# HP 8924C CDMA Mobile Station Test Set Application Guide

Firmware Version A.06.25 and above

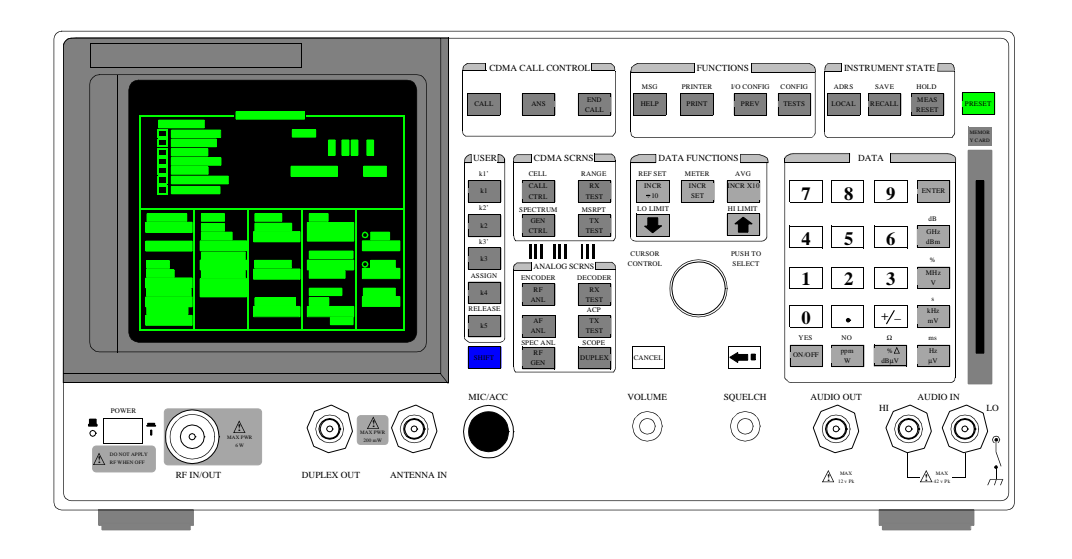

HP Part No. 08924-90021 Printed in U. S. A. December 1998

Rev. G

Copyright © Hewlett-Packard Company 1995

**Notice** Information contained in this document is subject to change without notice.

All Rights Reserved. Reproduction, adaptation, or translation without prior written permission is prohibited, except as allowed under the copyright laws.

This material may be reproduced by or for the U.S. Government pursuant to the Copyright License under the clause at DFARS 52.227-7013 (APR 1988).

Hewlett-Packard Company Learning Products Department 24001 E. Mission Liberty Lake, WA 99019-9599 U.S.A.

#### Manufacturer's Declaration

This statement is provided to comply with the requirements of

the German Sound Emission Directive, from 18 January 1991.

This product has a sound pressure emission (at the operator

position) < 70 dB(A).

- Sound Pressure Lp < 70 dB(A).
- At Operator Position.
- Normal Operation.
- According to ISO 7779:1988/EN 27779:1991 (Type Test).

#### Herstellerbescheinigung

Diese Information steht im Zusammenhang mit den Anforderungen der Maschinenlärminformationsverordnung vom 18 Januar 1991.

- Schalldruckpegel Lp < 70 dB(A).
- Am Arbeitsplatz.
- Normaler Betrieb.
- Nach ISO 7779:1988/EN 27779:1991 (Typprüfung).

# Safety GENERAL

#### Considerations \_\_\_\_\_

This product and related documentation must be reviewed for familiarization with safety markings and instructions before operation.

This product has been designed and tested in accordance with *IEC Publication 1010*, "Safety Requirements for Electronic Measuring Apparatus," and has been supplied in a safe condition. This instruction documentation contains information and warnings which must be followed by the user to ensure safe operation and to maintain the product in a safe condition.

#### SAFETY EARTH GROUND

A uninterruptible safety earth ground must be provided from the main power source to the product input wiring terminals, power cord, or supplied power cord set.

#### CHASSIS GROUND TERMINAL

To prevent a potential shock hazard, always connect the rear-panel chassis ground terminal to earth ground when operating this instrument from a dc power source.

#### SAFETY SYMBOLS

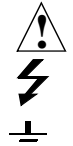

Indicates instrument damage can occur if indicated operating limits are exceeded.

Indicates hazardous voltages.

Indicates earth (ground) terminal

#### WARNING

A WARNING note denotes a hazard. It calls attention to a procedure, practice, or the like, which, if not correctly performed or adhered to, could result in personal injury. Do not proceed beyond a WARNING sign until the indicated conditions are fully understood and met.

#### CAUTION

A CAUTION note denotes a hazard. It calls attention to an operation procedure, practice, or the like, which, if not correctly performed or adhered to, could result in damage to or destruction of part or all of the product. Do not proceed beyond an CAUTION note until the indicated conditions are fully understood and met.

#### Safety Considerations for this Instrument

### WARNING This product is a Safety Class I instrument (provided with a protective earthing ground incorporated in the power cord). The mains plug shall only be inserted in a socket outlet provided with a protective earth contact. Any interruption of the protective conductor inside or outside of the product is likely to make the product dangerous. Intentional interruption is prohibited.. Whenever it is likely that the protection has been impaired, the instrument must be made inoperative and be secured against any unintended operation. If this instrument is to be energized via an autotransformer (for voltage reduction), make sure the common terminal is connected to the earth terminal of the power source. If this product is not used as specified, the protection provided by the equipment could be impaired. This product must be used in a normal condition (in which all means for protection are intact) only. No operator serviceable parts in this product. Refer servicing to qualified personnel. To prevent electrical shock, do not remove covers. Servicing instructions are for use by qualified personnel only. To avoid electrical shock, do not perform any servicing unless you are qualified to do so. The opening of covers or removal of parts is likely to expose dangerous voltages. Disconnect the product from all voltage sources while it is being opened. Adjustments described in the manual are performed with power supplied to the instrument while protective covers are removed. Energy available at many points may, if contacted, result in personal injury. The power cord is connected to internal capacitors that my remain live for 5 seconds after disconnecting the plug from its power supply. For Continued protection against fire hazard, replace the line fuse(s) only with 250 V fuse(s) or the same current rating and type (for example, normal blow or time delay). Do not use repaired fuses or short circuited fuseholders.

| CAUTION: | Always use the three-prong ac power cord supplied with this product. Failure to ensure adequate earth grounding by not using this cord may cause product damage.                                                                                       |                                                                                                    |  |  |  |
|----------|----------------------------------------------------------------------------------------------------|----------------------------------------------------------------------------------------------------|--|--|--|
|          | This product is designed for use in Installation Category II and Pollution Degree 2 per <i>IEC 1010</i> and <i>IEC 664</i> respectively.<br>This product has autoranging line voltage input, be sure the supply voltage is within the specified range. |                                                                                                    |  |  |  |
|          |                                                                                                    |                                                                                                    |  |  |  |
|          | Product<br>Markings                                                                                                    | CE - the CE mark is a registered trademark of the European Community. A CE mark accompanied by a year indicated the year the design was proven.<br>CSA - the CSA mark is a registered trademark of the Canadian Standards Association. |  |  |  |

#### **CERTIFICATION** Hewlett-Packard Company certifies that this product met its published specifications at the time of shipment from the factory. Hewlett-Packard further certifies that its calibration measurements are traceable to the United States National Institute of Standards and Technology, to the extent allowed by the Institute's calibration facility, and to the calibration facilities of other International Standards Organization members

**WARRANTY** This Hewlett-Packard instrument product in warranted against defects in material and workmanship for a period of one year from date of shipment. During the warranty period, Hewlett-Packard Company will at its option, either repair or replace products which prove to be defective.

For warranty service or repair, this product must be returned to a service facility designated by HP. Buyer shall prepay shipping charges to HP and HP shall pay shipping charges, duties, and taxes for products returned to HP from another country.

HP warrants that its software and firmware designated by HP for use with an instrument will execute its programming instructions when properly installed on that instrument. HP does not warrant that the operation of the instrument, or software, or firmware will be uninterrupted or error free.

**LIMITATION OF WARRANTY** The foregoing warranty shall not apply to defects resulting from improper or inadequate maintenance by Buyer, Buyer-supplied software or interfacing, unauthorized modification or misuse, operation outside of the environmental specifications for the product, or improper site preparation or maintenance.

> NO OTHER WARRANTY IS EXPRESSED OR IMPLIED. HP SPECIFICALLY DISCLAIMS THE IMPLIED WARRANTIES OF MERCHANTABILITY AND FITNESS FOR A PARTIDCULAR PURPOSE.

EXCLUSIVETHE REMEDIES PROVIDED HEREIN ARE BUYER'S SOLE ANDREMEDIESEXCLUSIVE REMEDIES. HP SHALL NOT BE LIABLE FOR ANY DIRECT,<br/>INDIRECT, SPECIAL, INCIDENTAL, OR CONSEQUENTIAL DAMAGES,<br/>WHETHER BASE ON CONTRACT, TORT, OR ANY OTHER LEGAL<br/>THEORY.

**ASSISTANCE** Product maintenance agreements and other customer assistance agreements are available for Hewlett-Packard products. For any assistance, contact your nearest Hewlett-Packard Sales and Service Office.

| DECLARATION OF CONFORMITY<br>according to ISO/IEC Guide 22 and EN 45014                                                                                                    |                                                                                           |  |  |  |  |  |
|----------------------------------------------------------------------------------------------------|-------------------------------------------------------------------------------------------|--|--|--|--|--|
| Manufacturer's Name:                                                                                                    | Hewlett-Packard Co.                                                                       |  |  |  |  |  |
| Manufacturer's Address:                                                                                                    | Spokane Division<br>24001 E. Mission Avenue<br>Liberty Lake, Washington 99019-9599<br>USA |  |  |  |  |  |
| declares that the product                                                                                                    |                                                                                           |  |  |  |  |  |
| Product Name:                                                                                                    | CDMA Mobile Station Test Set                                                              |  |  |  |  |  |
| Model Number:                                                                                                    | HP 8924C                                                                                  |  |  |  |  |  |
| Product Options:                                                                                                    | This declaration covers all options of the above product.                                 |  |  |  |  |  |
| conforms to the following Product specifications:                                                                                                    |                                                                                           |  |  |  |  |  |
| Safety: IEC 1010-1:1990+A1 / EN 61010-1:1993                                                                                                    |                                                                                           |  |  |  |  |  |
| EMC: CISPR 11:1990/EN 55011:1991- Group 1, Class A<br>EN 50082-1 : 1992<br>IEC 801-2:1991 - 4kV CD,8kV AD<br>IEC 801-3:1984 3V/m<br>IEC 801-4:1988 0.5 kV Sig. Lines, 1 kV Power Lines<br>Supplementary Information:                                                                          |                                                                                           |  |  |  |  |  |
| This product herewith complies with the requirements of the Low Voltage Directive 73/23/EEC and the EMC Directive 89/336/EEC and carries the CE-marking accordingly.         Spokane, Washington USA       October 17, 1996         Wince Roland Reliability & Regulatory Engineering Manager |                                                                                           |  |  |  |  |  |
| European Contact: Your local Hewlett-Packard Sales and Service Office or Hewlett-Packard GmbH<br>Department ZQ/Standards Europe, Herrenberger Strasse 130, D-71034 Böblinger, Germany (FAX+49-7031-14-3143)                                                                                   |                                                                                           |  |  |  |  |  |

#### **1** Calibrating the Test Set

Calibration Procedures 24 Guidelines: 24 Recommended Calibration Procedures: 25

Calibrating CDMA Channel Levels 26

Calibrating Channel Power Measurements 29 Procedure Overview 33

Calibrating RF Generator Levels 35

Zeroing Average Power Measurements 36 Procedure Overview 40

Correcting for RF Path Loss 41

Determining RF Path Loss 44 Procedure Prerequisites 44 Procedure Overview 50

# 2 Setting Up a Call

Setting up a Call 52 Procedure Overview 66 Problem Solving 68 Checklist 1. MSUT did not find service 68 Checklist 2. Registration failed 70

#### **3 CDMA Receiver Tests**

List of CDMA Receiver Tests 72

Measuring Demodulation of Forward Traffic Channel with AWGN 73

Test Prerequisites73MeasurementOverview82HPBASICProgrammingExample83

#### Measuring Receiver Sensitivity and Dynamic Range 87

Measurement Overview 95 HPBASIC Programming Example 96

#### Measuring Single Tone Desensitization 99 Test Prerequisites 99 Recommended Equipment 99 Measurement Overview 110

Programming Example 111

#### Measuring Intermodulation Spurious Response Attenuation 115

Test Prerequisites 115 Recommended Equipment 115 Measurement Overview 126

Measuring Demodulation of Non-Slotted Mode Paging Channel in AWGN 128

Test Prerequisites 128 Measurement Overview 136

#### **4 CDMA Transmitter Tests**

List of CDMA Transmitter Tests 140

Measuring Waveform Quality 141 Measurement Overview 147 HPBASIC Program Example 148

Measuring Minimum/Maximum Power 150 Test Prerequisites 150 Measurement Overview 153

Measuring Maximum RF Output Power 154 Test Prerequisites 154 Measurement Overview 161

HPBASIC Programming Example 162

Measuring Minimum Controlled Output Power 164

Test Prerequisites 164 Measurement Overview 171 HPBASIC Programming Example 172

Measuring the Range of Open Loop Output Power 175 Test Prerequisites 175 Measurement Overview 183 HPBASIC Programming Example 184

Measuring Access Probe Output Power 186 Test Prerequisites 186 Recommended Equipment 186 Measurement Overview 195 HPBASIC Programming Example 196

# **5 CDMA to Analog Handoff**

Performing a CDMA to Analog Handoff200HP BASIC Example208Procedure Overview209

#### **6** Authentication Tests

List of CDMA Authentication Tests 212

Initializing SSD to Zero 213 Measurement Overview 221

Updating SSD 222 Measurement Overview 229

Performing a Unique Challenge-Response 230 Measurement Overview 237

# 7 Short Message Service Tests

List of CDMA SMS Tests 240

Sending Short Messages on the Paging/Access Channels 241 Measurement Overview 249

Sending Short Messages on the Traffic Channels 250 Measurement Overview 258

# 8 Establishing HP-IB Communication

Setting Up HP-IB Control 260

#### 9 264 Using the Analog Call Processing Subsystem

#### Description of the Analog Call Processing Subsystem 264 Operational Overview 265 Accessing the Analog Call Processing Subsystem Screens 267 Analog Call Processing Subsystem Screens 267

#### Using Manual (Front-Panel) Control 268

Connecting A Mobile Station268Mobile Station Audio Out Impedance270Generalized Test Procedure270

#### Description of the Call Processing Subsystem's Remote User Interface 275

Operational Overview 276

#### Using Remote (HP-IB) Control 277

Accessing the Call Processing Subsystem Screens 277 Command Syntax 278 Conditioning the Test Set for Call Processing 279 Analog Call Processing Subsystem HP-IB Error Messages 280 Reading An Analog Call Processing Subsystem HP-IB Error Messages 280 Call Processing Status Register Group 281 Using the Call Processing Status Register Group To Control Program Flow 281 When To Query Data Messages Received From The Mobile Station 282

#### Using the CALL CONTROL Screen to Test Call Processing Functions 285

Conditioning the Test Set for Call Processing 285 Configure the Test Set 286 Turn On The Test Set's Control Channel 287 Register a Mobile Station 287 Page a Mobile Station 288 Handoff a Mobile Station 288 Release A Mobile Station 289 Change the Transmit Power Level of a Mobile Station 290 Originate a Call from a Mobile Station 290 Send an Alert Order to a Mobile Station 291

Using the CALL CONTROL Screen to test AMPS Authentication 292 Condition the Test Set for Call Processing 292 Configure the Test Set 293 Turn on the Test Set's Control Channel 294 Initialize Call Processing with Authentication 294 Page a Mobile Station with Authentication 296 Originate a Call with Authentication 296 Perform an SSD Update 297 Perform a Unique Challenge 299

#### Using the CALL DATA Screen 301

To View the Decoded Reverse Channel Words from a Mobile Station Page 302 To View the Decoded Reverse Channel Words From a Mobile Station Handoff 304 To View the Decoded Reverse Channel Words from a Mobile Station Release 305 To View the Decoded Reverse Channel Words from an Order to Change the Transmit Power Level of a Mobile Station 306 To View The Reverse Channel Words From a Mobile Station Origination 307

#### Using the CALL BIT Screen 308

Selecting The Message Content Generation Method308System Operation When Data Spec Field Set to Std309System Operation When Data Spec Field Set to Bits310Changing the Content of a Message Field311Typical Example311

#### Using the ANALOG MEAS Screen 313

To Make an RF Sensitivity Measurement313To Make an FM Hum and Noise Measurement314

# **10** Controlling Program Flow

Using Service Request (SRQ) Interrupts 318

Controlling Program Flow Procedure 319 Examples Used in this Procedure 319 Example BASIC Program to Set Up and Service an SRQ Interrupt 328

#### 11 Protocol Logging

Hardware and Software Requirements 335 Hardware Requirements 335 Software Requirements 336

Connecting the Test Set to the Computer 337

Setting Up the Communications Package 339 General Setup Parameters 339 Installing PROCOMM PLUS 339 Reconfiguring PROCOMM PLUS 340

Logging Protocol Messages 342 Capturing a Log to a File on the Computer 344

Control Commands for Protocol Logging 345 Logging Port 1 Commands 345 Logging Port 2 Commands 348

Index 351

# **Calibrating the Test Set**

# **Calibration Procedures**

The list below shows all of the calibration procedures that must be performed periodically when testing CDMA mobile stations with the Test Set, including Test Sets configured with an HP 83236B PCS Interface.

"Calibrating CDMA Channel Levels" on page 26

"Calibrating Channel Power Measurements" on page 29.

"Calibrating RF Generator Levels" on page 35

"Zeroing Average Power Measurements" on page 36.

"Correcting for RF Path Loss" on page 41.

"Determining RF Path Loss" on page 44.

#### **Guidelines:**

"Recommended Calibration Procedures:" on page 25 provides a checklist of calibration procedures for various events that could affect the performance of the Test Set.

Guidelines include:

- After "Calibrating CDMA Channel Levels" on page 26 (also known as "PCB CAL") is performed, you must then perform "Calibrating RF Generator Levels" on page 35 and "Calibrating Channel Power Measurements" on page 29.
- It is *highly* recommended that "Correcting for RF Path Loss" on page 41 be performed before using the Test Set to make measurements. This procedure eliminates the need for adding level offsets to your test code, and extends the Test Set's operating range with some mobile stations.
- A 30-minute warm-up period is recommended to allow the Test Set to reach a stable operating temperature.

# **Recommended Calibration Procedures:**

|                                                                                               | "Calibrating<br>CDMA Channel<br>Levels" on page 26<br>(PCB CAL) | "Calibrating<br>Channel Power<br>Measurements"<br>on page 29 | "Calibrating RF<br>Generator Levels"<br>on page 35 | "Zeroing<br>Average Power<br>Measurements"<br>on page 36 |
|-----------------------------------------------------------------------------------------------|-----------------------------------------------------------------|--------------------------------------------------------------|----------------------------------------------------|----------------------------------------------------------|
| When Test Set is<br>being used for the<br>first time (allow<br>30-minute<br>warmup period).   | $\checkmark$                                                    | $\checkmark$                                                 | $\checkmark$                                       | $\checkmark$                                             |
| After extended<br>power off cycle<br>(allow 30-minute<br>warmup period).                      |                                                                 | $\checkmark$                                                 | $\checkmark$                                       |                                                          |
| After firmware is upgraded                                                                    | $\checkmark$                                                    | $\checkmark$                                                 | $\checkmark$                                       |                                                          |
| When the "Uncal"<br>light is flashing                                                         |                                                                 |                                                              | $\checkmark$                                       |                                                          |
| Before making an<br>Average Power<br>measurement                                              |                                                                 |                                                              |                                                    | $\checkmark$                                             |
| If the RF connec-<br>tions to the PCS<br>interface are<br>adjusted.                           |                                                                 | $\checkmark$                                                 | $\checkmark$                                       |                                                          |
| If the ambient<br>temperature<br>changes more than<br>5 degrees C since<br>latest calibration |                                                                 |                                                              | $\checkmark$                                       |                                                          |
| Ram Initialization                                                                            | $\checkmark$                                                    | $\checkmark$                                                 | $\checkmark$                                       | $\checkmark$                                             |
| Every month                                                                                   |                                                                 |                                                              |                                                    |                                                          |

# **Calibrating CDMA Channel Levels**

Approximate time: 8 minutes

CDMA channel levels should be calibrated whenever any of the following events occur:

- After a 30-minute warm-up period
- After firmware is upgraded
- If a 5° C change in ambient temperature occurs

The Test Set optimizes the level accuracy of CDMA code channels and the AWGN (Additive White Gaussian Noise) generator by measuring the analog I/Q signals on an internal DSP-based voltmeter. Level correction factors are generated by a ROM-based program named PCB\_CAL and are applied to gain control DACs, which control the fine level adjustment in the amplitude scaling path.

Calibrated channel power provides accurate values for Eb/Nt, the ratio between Traffic channel power and AWGN. It is critical that these levels remain accurate. A level accuracy error of 0.8 dB could alter FER from 0.5% to 5%.

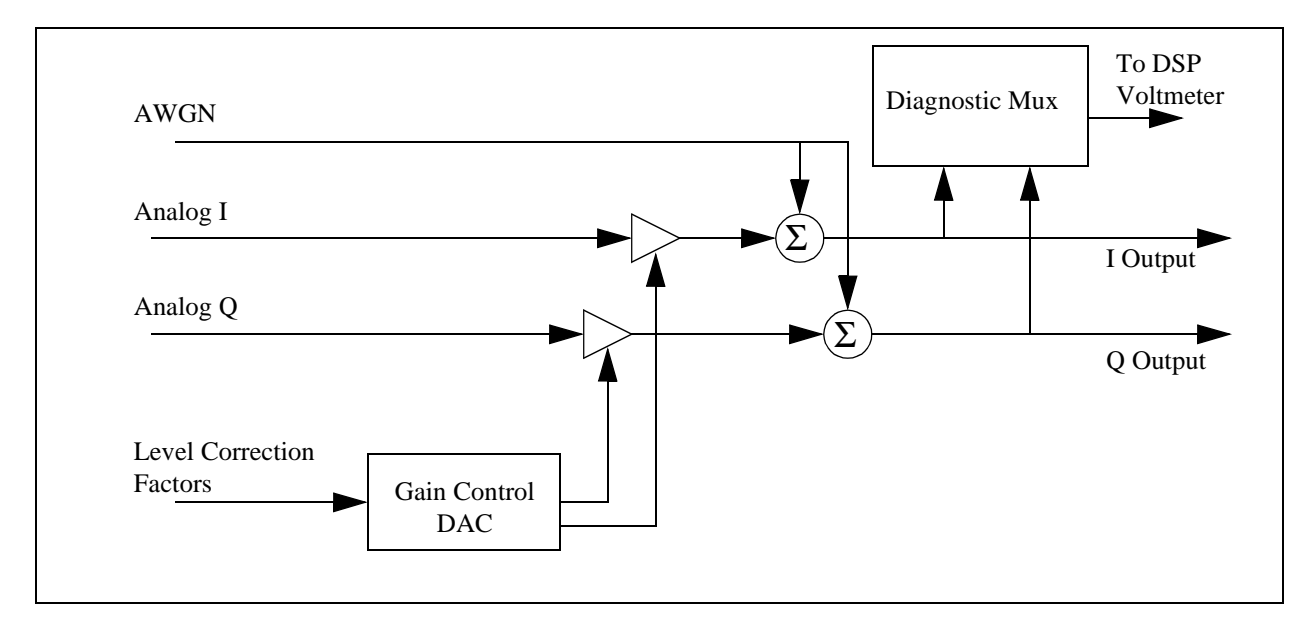

#### 1. Load the PCB\_CAL procedure.

# Manual Operation:

- 1. Press the TESTS key.
- 2. Select ROM from the list of choices for the Select Procedure Location field.
- 3. Select PCB\_CAL from the list of choices for the Select Procedure Filename field.

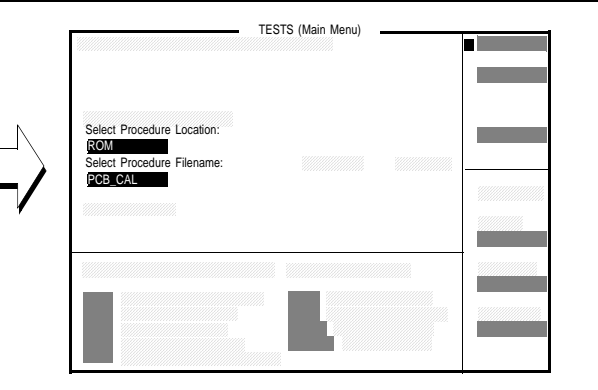

The TESTS (Main Menu) screen provides access to the Test Set's internal IBASIC controller. You can load, run, and customize procedures on this screen.

#### **HP-IB** Syntax

"DISP TEST" ! displays the TESTS (Main Menu) screen. "TEST:PROC:LOC 'ROM'" ! selects ROM as the test procedure location. "TEST:PROC:NAME 'PCB\_CAL'" selects the file named "PCB\_CAL"

# 2. Run the PCB\_CAL Procedure.

# Manual Operation: 1. Position the cursor next to the Run Test field.

- 2.Press the knob.
- 3. Follow instructions on the display. (You will be instructed to remove all front-panel cables).
- 4. When the PCB\_CAL procedure has completed, cycle power.

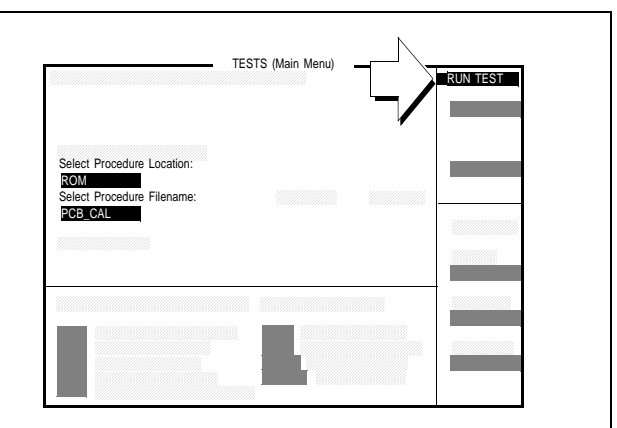

At the beginning of the procedure, the Test Set will beep and the message "Direct latch write occurred. Cycle power when done servicing" will appear. This is normal.

The PCB\_CAL procedure will run for about 8 minutes. During this time the display will show cal factors for I and Q channels on the screen. When the calibration procedure has completed, the message "Cycle instrument power to restore test set to normal operating conditions" will be displayed at the top of the screen. At this point you should cycle power.

**HP-IB Syntax** "TEST:PROC:RUN"

# **Calibrating Channel Power Measurements**

Approximate time: 2 minutes

Channel power measurements should be calibrated whenever any of the following events occur:

- After a 30-minute warm-up period
- After firmware is upgraded
- When the "Uncal" annunciator is flashing
- If the RF connections to the PCS Interface are adjusted
- If the ambient temperature drifts more than 5 deg C after a 30-minute warm-up period

Channel Power measurements will be calibrated for the combined frequency bands included in the RF Chan Std (RF Channel Standard) and Alt Chn Std (Alternate Channel Standard) field selections.

Average Power measurements are zeroed as part of the Channel Power calibration process.

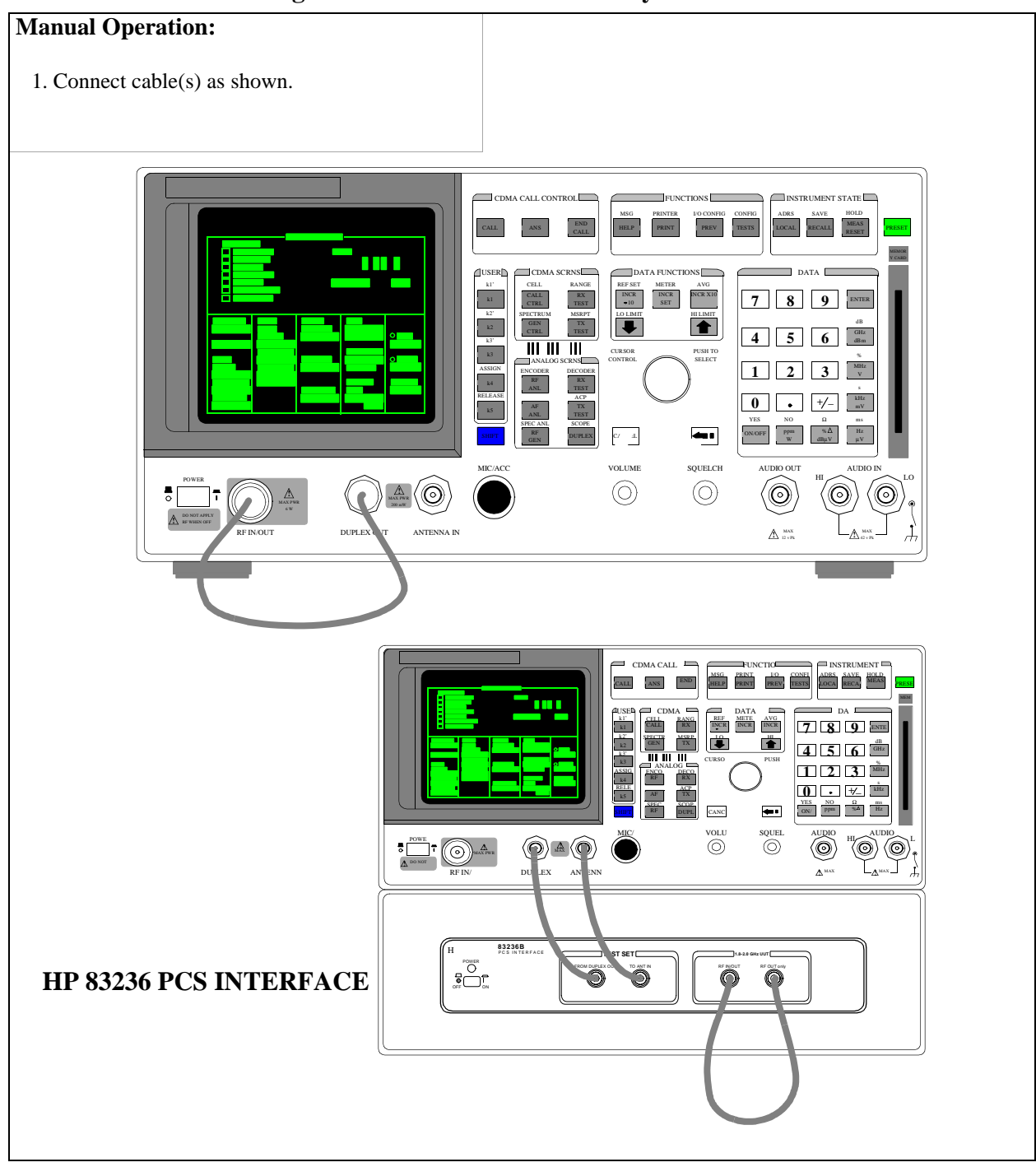

# 1. Connect the Test Set's generator to the Test Set's analyzer.

# 2. Enter an alternate channel standard. (Optional)

# Manual Operation: 1. Press and release the SHIFT key and then press the TESTS key to display the CONFIGURE screen. 2. Position the cursor in front of Alt Chn Std field. Press the knob and select a channel standard from the list of choices.

Channel Power Calibration will be performed over the frequency bands included in the RF Chan Std and the Alt Chn Std field selections. Adding an alternate channel standard will increase the time required for the Test Set to perform Channel Power Calibration.

# 3. Select the Channel Power measurement.

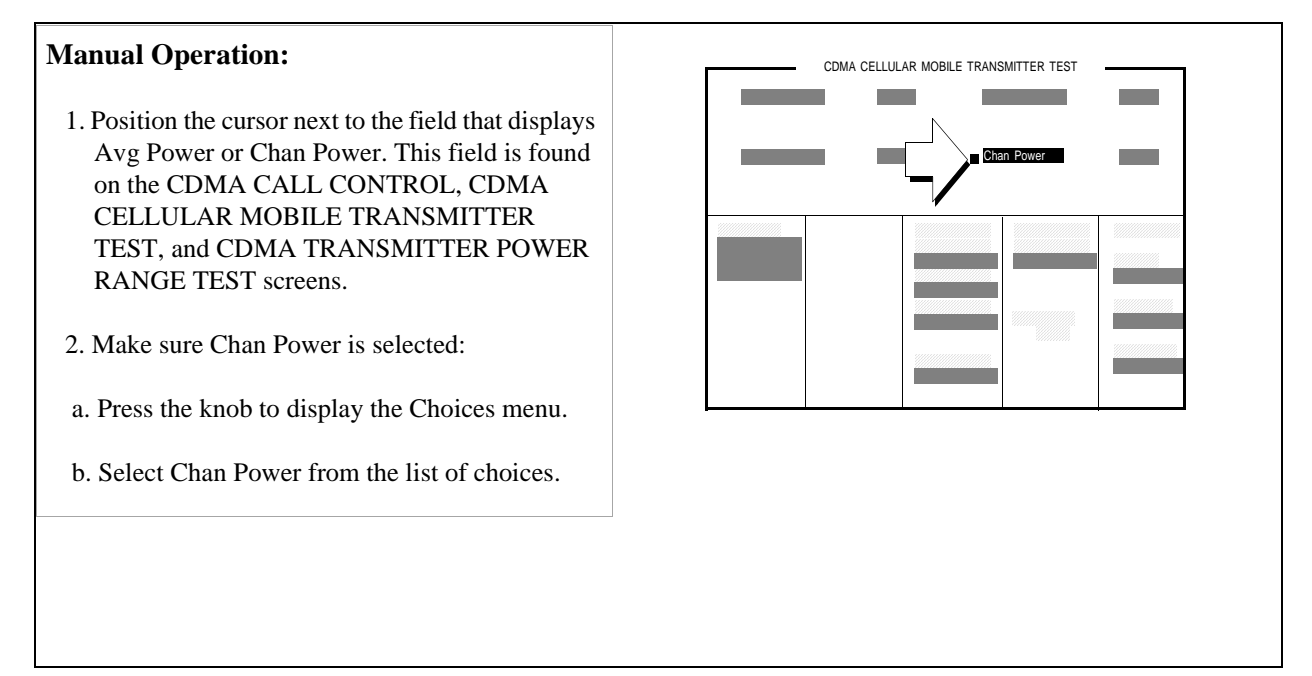

#### **HP-IB** Syntax

"CDMA:TX:POW:MEAS 'Chan Power'" selects Channel Power measurements.

# 4. Calibrate the Channel Power measurement.

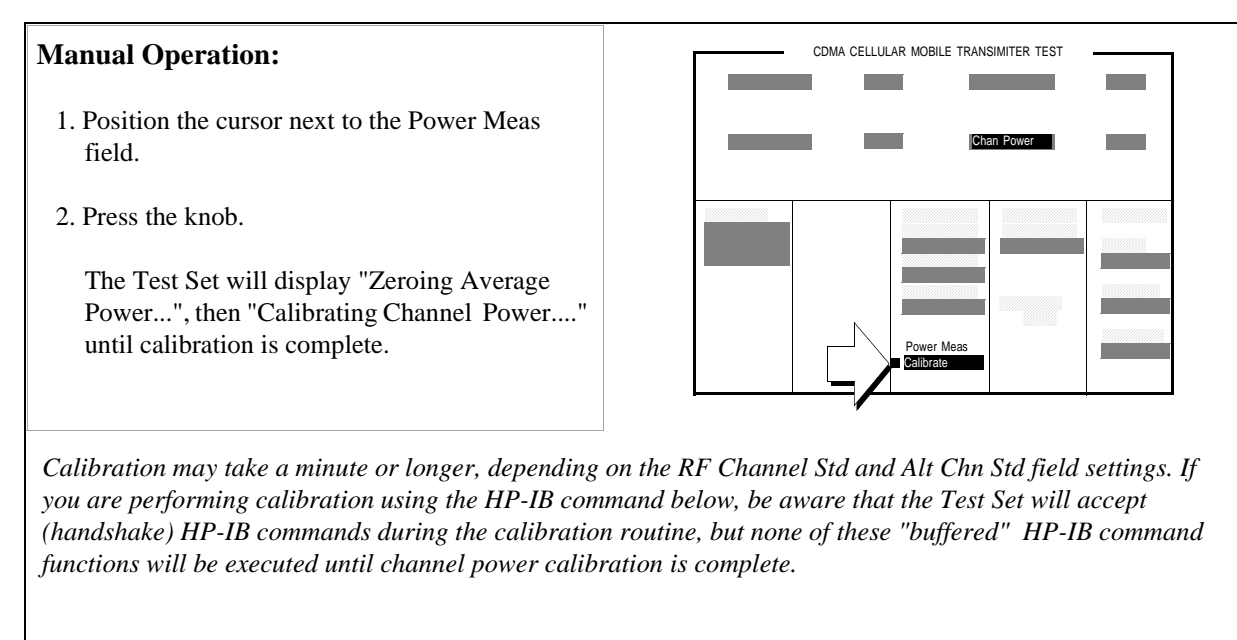

#### HP-IB Help

If your controlling application has anI/O timeout enabled, and a query such as "STAT:OPER:CAL:EVEN?" is sent after the channel power calibration has started, make sure that sufficient time is given for the Test Set to complete calibration and provide a query response in its output queue. Or, disable the timeout during channel power calibration.

Bit 0 in the Calibrating Status Event Register is Digital Power Zeroing (Power Meas "Zero" field). Bit 1 is Channel Power Calibration (Power Meas "Calibrate" field). With the Transition Filter Register in its default state, the Test Set will respond to the "STAT:OPER:CAL:EVEN?" query command with a decimal 3.

#### **HP-IB** Syntax

"MEAS:CDM:CHAN:CAL" !calibrates Channel Power measurements. "STAT:OPER:CAL:EVEN?" !queries the Calibrating Status Event Register"

#### **Procedure Overview**

1. "Connect the Test Set's generator to the Test Set's analyzer." on page 30.

RF IN/OUT and DUPLEX OUT connectors.

2. "Enter an alternate channel standard. (Optional)" on page 31

Screen: CONFIGURE Enter choice in: Alt Chn Std

3. "Select the Channel Power measurement." on page 32.

Screen: CDMA CELLULAR MOBILE TRANSMITTER TEST Enter choice in: **Chan Power** 

4. "Calibrate the Channel Power measurement." on page 33.

Screen: CDMA CELLULAR MOBILE TRANSMITTER TEST Calibrate select: **Power Meas** 

# **Calibrating RF Generator Levels**

*This procedure applies only to Test Sets configured with an HP 83236B PCS Interface.* 

Approximate time: 15 seconds

RF generator levels should be calibrated whenever any of the following events occur:

- After a 30-minute warm-up period
- After firmware is upgraded
- If the RF connections to the PCS Interface are adjusted
- If the ambient temperature drifts more than 5 °C after a 30-minute warm-up period

The PCS Interface's internal compensation factors are used to compute the generator path attenuator values and the required signal level from the Test Set's DUPLEX OUT port. The RF IN/OUT path is automatically de-coupled within the PCS Interface during this procedure, so any RF link to a mobile station will be lost This includes dropped calls and loss of CDMA or analog service from the Test Set.

#### 1. Select the RF Gen Lvl field.

#### **Manual Operation:**

- 1. Press and release the SHIFT key and then press the TESTS key to display the CONFIGURE screen.
- 2. Position the cursor at the RF Gen Lvl field.
- 3. Start calibration by pressing the knob.

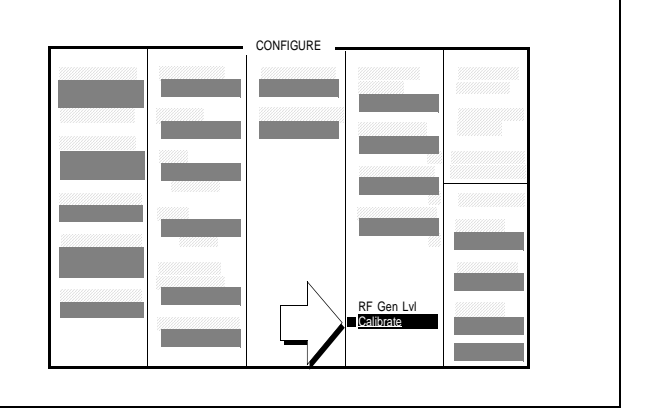

#### **HP-IB** Syntax

"CONF:RFSource:CALibrate" ! calibrates RF Gen levels

# **Zeroing Average Power Measurements**

Approximate length of time: 2 seconds

Average Power measurements should be zeroed before each measurement or series of measurements.

NOTE:A misleading Average Power measurement may appear when low (or no) signal power<br/>is applied to the RF Input! When the RF generator's output port selection is RF IN/<br/>OUT, some of the signal energy from the Test Set's generator is detected by the Test Set's<br/>broadband average power meter. This condition does not affect typical CDMA<br/>measurements for two reasons: 1) During Average Power measurements CDMA generator<br/>levels are too low to introduce significant energy to the power detector. 2) When the<br/>generator level is high enough to introduce significant energy to the power detector, the<br/>mobile station's signal power should be within the range of Channel Power measurements.<br/>Channel power measurements are frequency-selective, and do not detect significant energy<br/>from the Test Set's generator, which is tuned 45 MHz away from the analyzer.
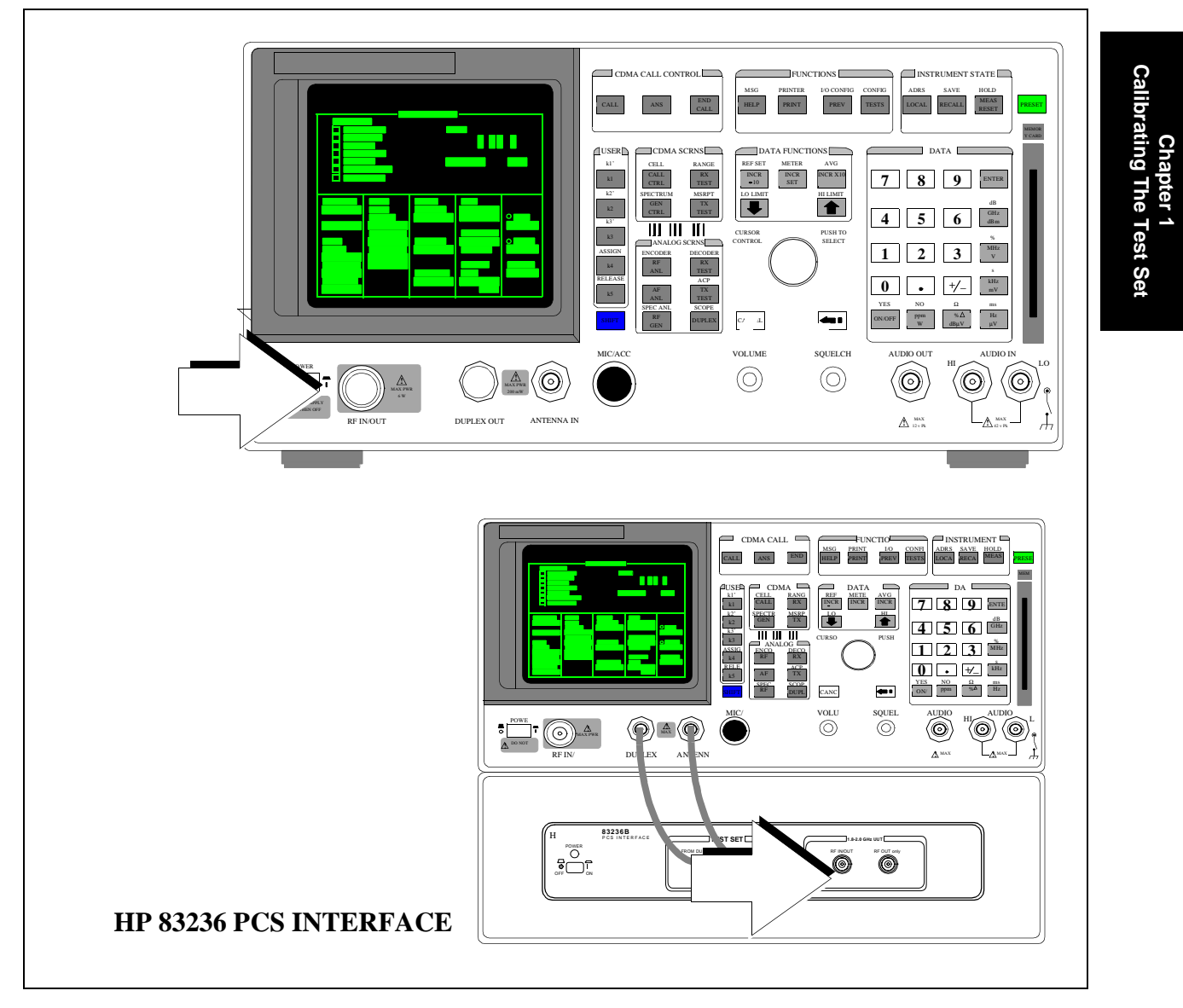

#### 1. Remove power from the RF IN/OUT connector.

#### 2. Lower the Test Set's output power if necessary.

#### **Manual Operation:** 1 ATOR CONTROL CDMA 1. Press the PRESET key, which will set RF Power to a level that will not degrade Average Power zeroing, or turn off all sources as follows: 2. Press the GEN CTRL key to display the CDMA GENERATOR CONTROL screen. 3. Turn off Sector A Power, Sector B Power, and AWGN (by pressing the ON/OFF key on the Test Set's front panel).

Turning off power from the CDMA generators will prevent power from cross-coupling internally to the RF IN/OUT path during Average Power measurement zeroing.

Presetting the test Set (\*RST HP-IB command) will turn off Sector B and AWGN, and will lower Sector A Power to a level that will not affect zeroing the Average Power measurement, making it unnecessary to turn Sector A Power off.

#### **HP-IB** Syntax

"CDMA:CELL:ASEC:STAT OFF" !turns off Sector A Power "CDMA:CELL:BSEC:STAT OFF" !turns off Sector B Power "CDMA:AWGN:STAT OFF" !turns off AWGN

#### 3. Select the Average Power measurement.

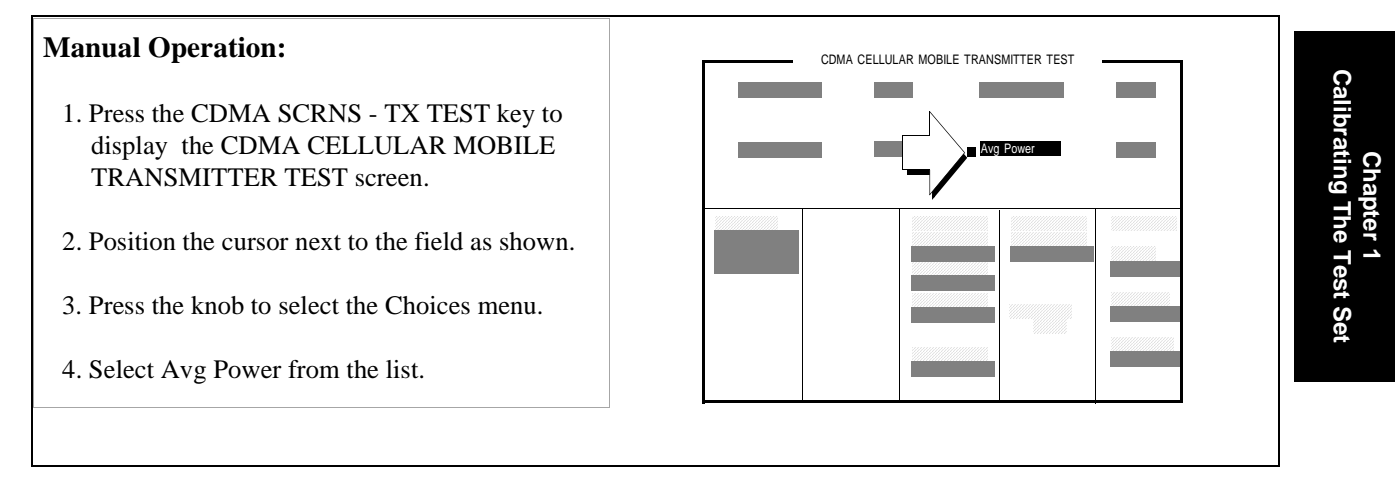

#### **HP-IB** Syntax

"CDMA:TX:POW:MEAS 'Avg Power'" selects Average Power measurements.

#### 4. Zero the Average Power measurement.

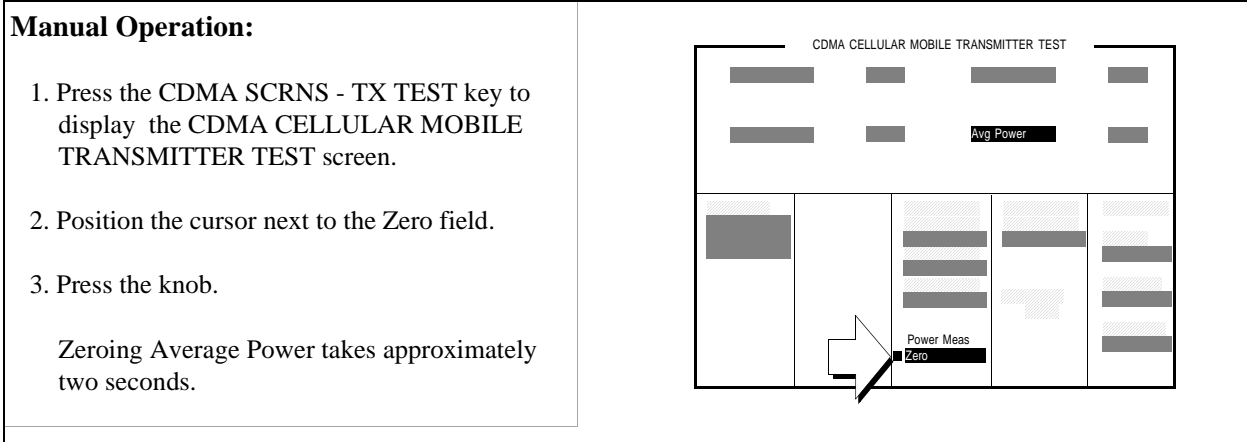

If RF power was not lowered as shown in step 2, the Test Set will display "Zero degraded. Reduce generator level for best results".

#### **HP-IB** Syntax

"MEAS:CDM:AVGP:ZERO" ! zeroes the average power meter.

#### **Procedure Overview**

1. "Remove power from the RF IN/OUT connector." on page 37.

RF IN/OUT connector.

2. "Lower the Test Set's output power if necessary." on page 38.

Screen: CDMA GENERATOR CONTROL Turn off: Sector A Power, Sector B Power, AWGN

3. "Select the Average Power measurement." on page 39.

Screen: CDMA CELLULAR MOBILE TRANSMITTER TEST Enter choice in: **Avg Power** 

4. "Zero the Average Power measurement." on page 40.

Screen: CDMA CELLULAR MOBILE TRANSMITTER TEST Observe: Power Meas

# **Correcting for RF Path Loss**

Approximate time: N/A (this procedure is simply a field entry).

The settings you make in the following procedure must be re-entered after a power-cycle, instrument preset, or HP-IB reset ("\*RST).

It is *highly* recommended that RF path loss is corrected for in the following manner.

# *NOTE:* The Test Set's attenuator auto-ranging algorithm, used for adjusting gain in the RF analyzer path, estimates the expected power level from the phone using the open loop power control formula. External path loss, entered in the procedure below, is used by the auto-ranging algorithm to ensure the analyzer is not overdriven or underdriven.

#### 1. Enter the path loss from the Test Set to the MSUT.

If you do not know the path loss for your connecting hardware, see "Determining RF Path Loss" on page 44

#### Manual Operation:

- 1. Press and release the SHIFT key and then press the TESTS key to display the CONFIGURE screen.
- 2. Position the cursor in front of the appropriate field or fields below the RF Level Offset field and enter a value for RF path loss.

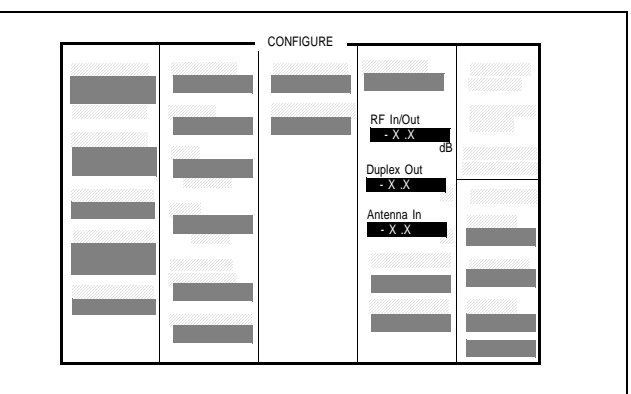

*Example: If the measured loss is 2 dB, and you are using the RF In/Out port, enter -2 dB in the RF In/Out field. When the RF Level Offset is turned on, the <u>displayed</u> Average or Channel Power measurement will be increased by 2 dB and the <u>displayed</u> Sector A, Sector B, AWGN, and RF Power outputs will be decreased by 2 dB. No actual level changes occur as a result of turning on RF Level Offset.* 

#### 2. Turn on RF Level Offset.

#### Manual Operation:

- 1. Position the cursor at the RF Level Offset field.
- 2. Select "On" to correct for RF path loss.

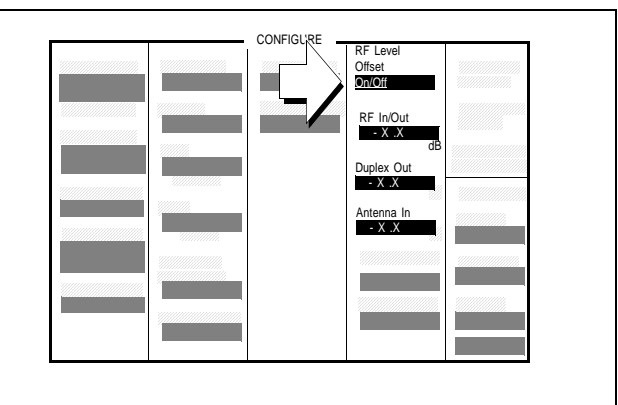

## **Determining RF Path Loss**

The following procedure describes how to use the Test Set's signal generator and analyzer to determine path loss.

NOTE:The Test Set's attenuator auto-ranging algorithm, used for adjusting gain in the RF analyzer<br/>path, estimates the expected power level from the phone using the open loop power control<br/>formula. External path loss, entered in the procedure below, is applied to the auto-ranging<br/>algorithm to ensure the analyzer is not overdriven or underdriven.

#### **Procedure Prerequisites**

#### Provide a reference cable, cable and hardware in RF path to MSUT, and adapters

You must provide a reference cable and the cable adapters necessary to mate the reference cable and the hardware that will be used in the path from the Test Set to the MSUT. Choose a reference cable with as little loss as possible.

#### Zero the Average Power measurement

Refer to "Zeroing Average Power Measurements" on page 36 if necessary, and then return to this procedure.

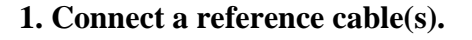

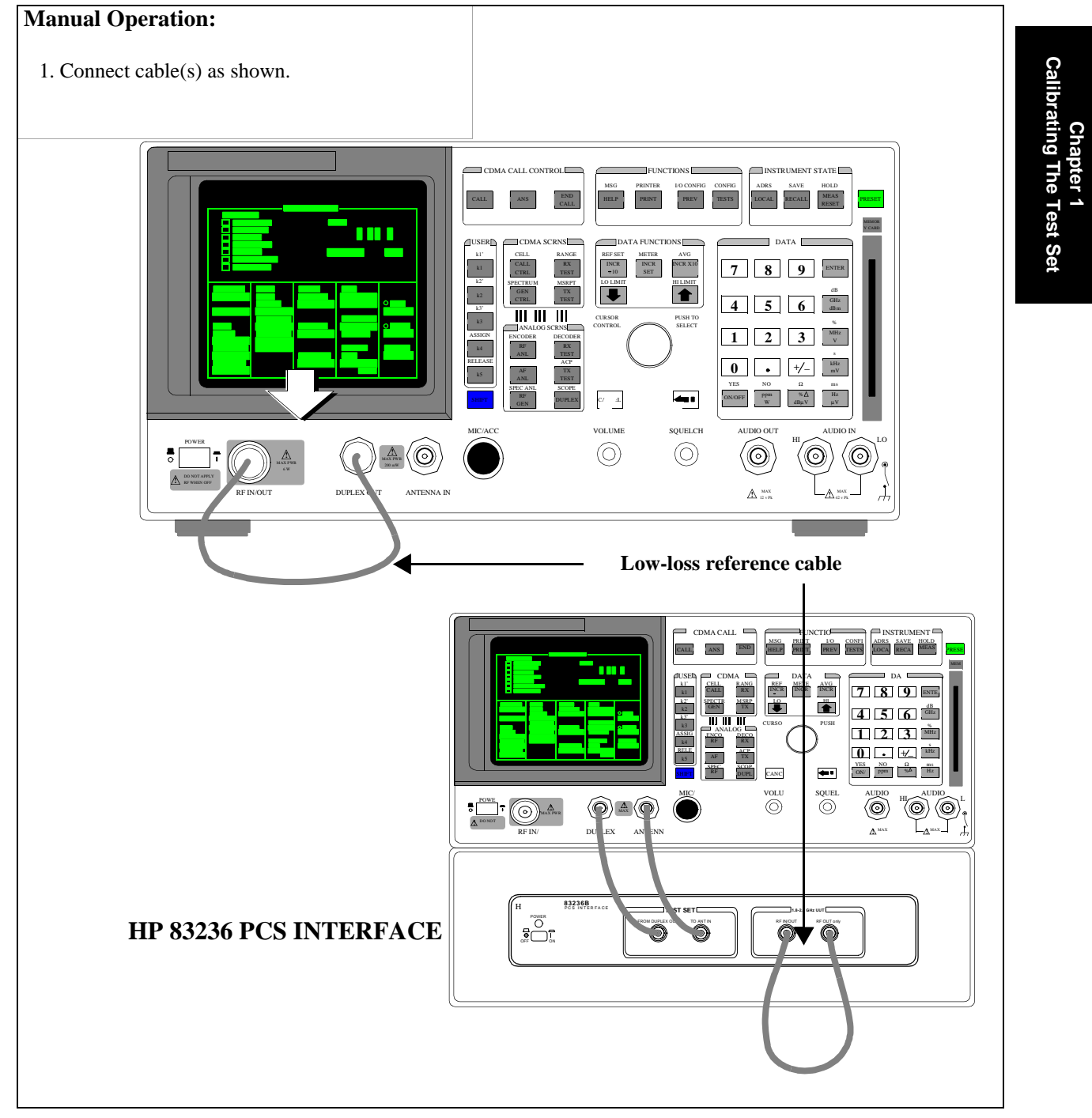

#### 2. Configure the Test Set for RF loopback.

#### **Manual Operation: NO PCS INTERFACE** 1. Press and release the SHIFT key and then press CONFIGURE the TESTS key to display the CONFIGURE screen. 2. Position the cursor at the Output Port field. 3. Select <u>Dupl</u> (if no PCS Interface is configured) or <u>only</u> (if a PCS Interface is configured) by Output Port RF Out/Dup pressing the knob to toggle the underlined Input Por selection. Skip steps 4 and 5 if a PCS Interface is configured PCS INTERFACE CONFIGURED 4. Position the cursor at the Input Port field. CONFIGURE 5. Select <u>RF In</u> if it isn't already selected. Output Por RE Out/O

#### 3. Determine a reference for the path loss measurement.

#### Manual Operation:

- 1. Press the CDMA SCRNS TX TEST key to display the CDMA CELLULAR MOBILE TRANSMITTER TEST screen.
- 2. Position the cursor at the Sector A Power field.
- 3. Set the value to -11.0 dBm/BW with the DATA keys.
- 4. Position the cursor at the units-of-measure field and press the knob.
- 5. Press and release the SHIFT key, then press the INCR ÷ 10 key to set a 0 dBm reference.

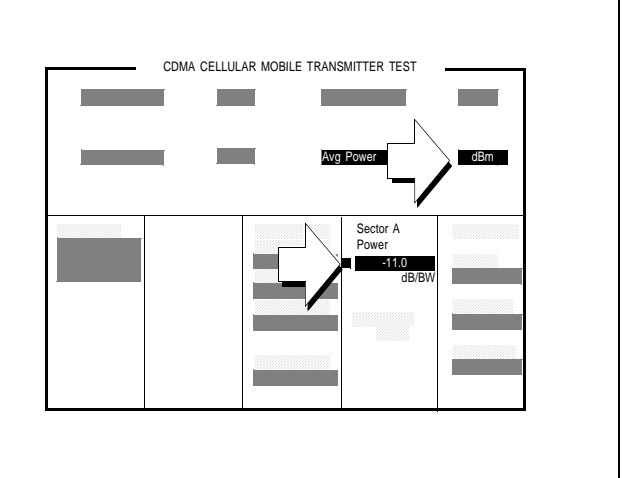

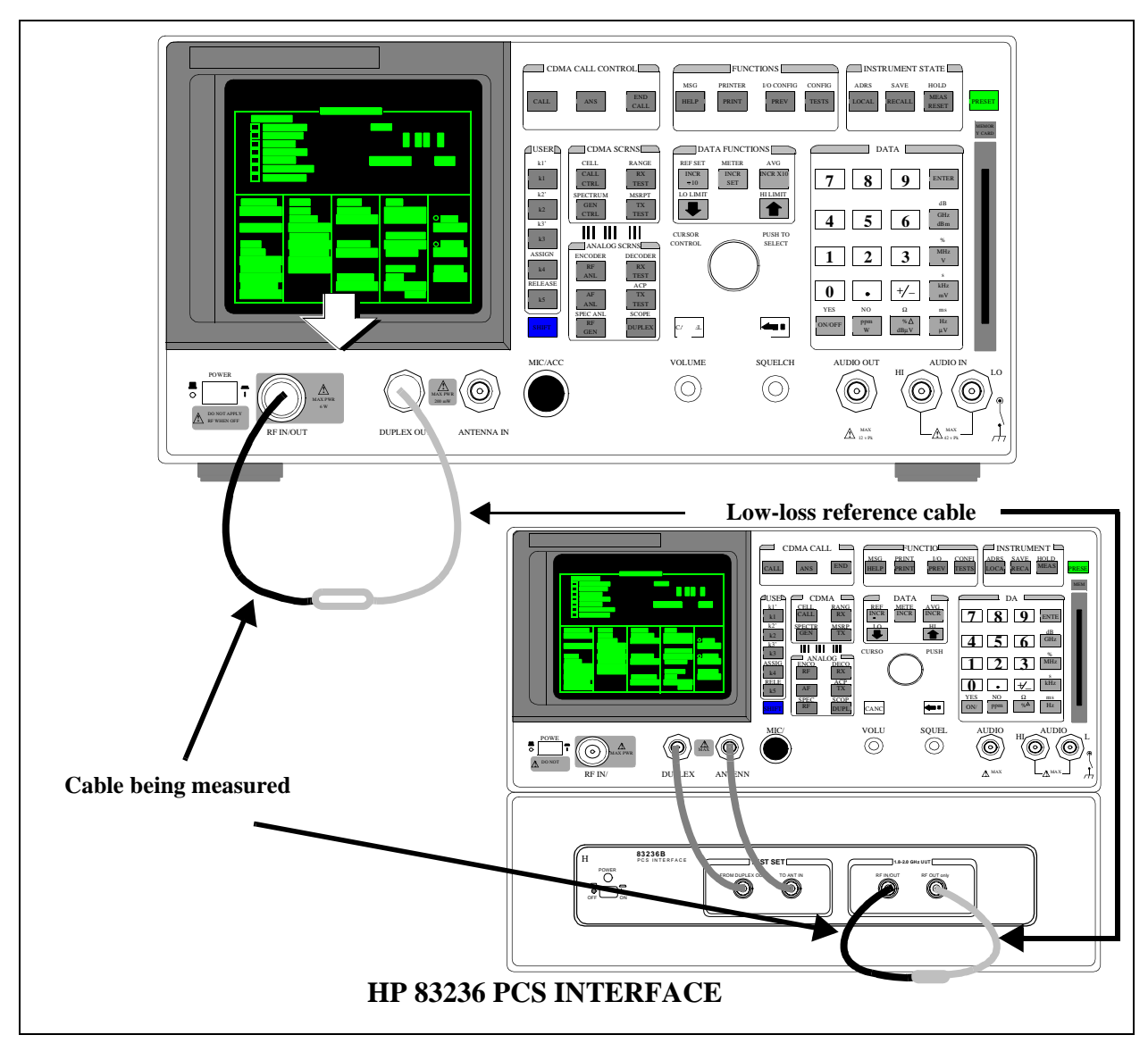

4. Connect the cable and hardware being measured for path loss.

#### 5. Determine the path loss.

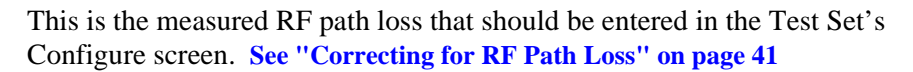

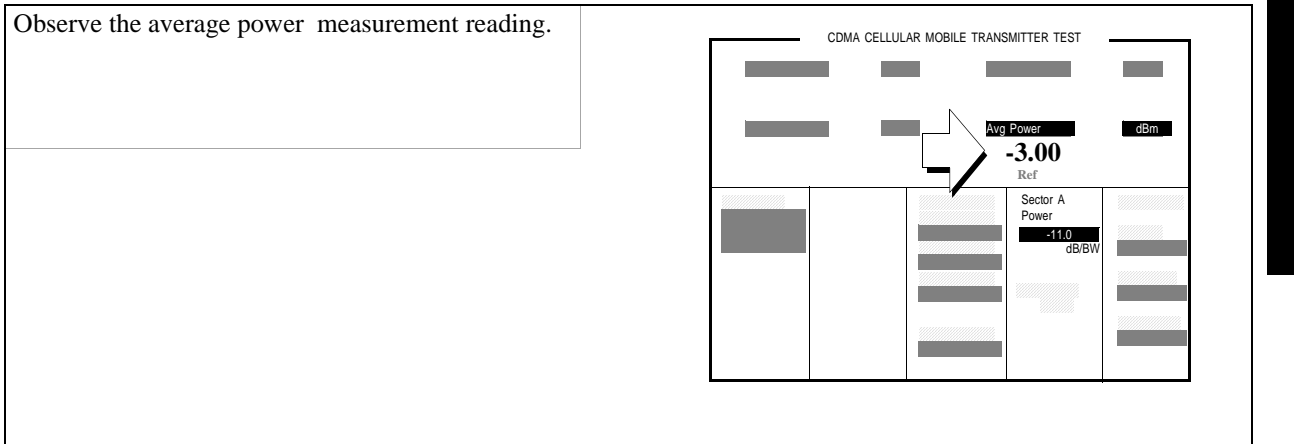

#### 6. Re-configure the Test Set.

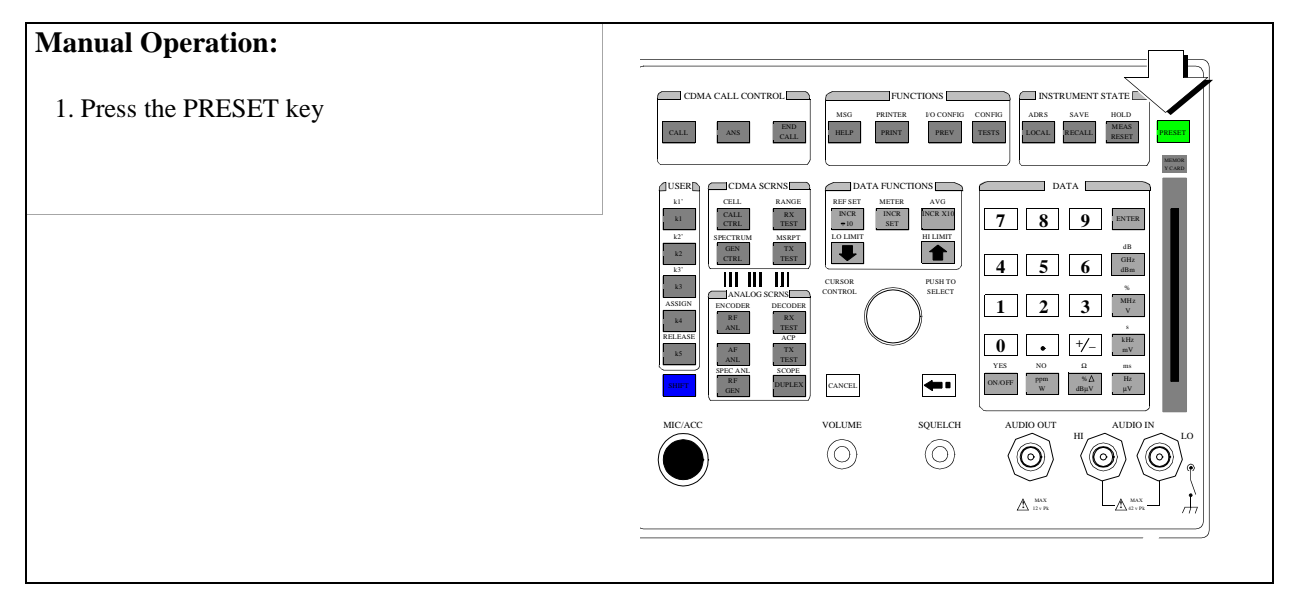

#### **Procedure Overview**

- **1.** "Connect a reference cable(s)." on page 45.
- 2. "Configure the Test Set for RF loopback." on page 46.

Screen: CONFIGURE

**3.** "Determine a reference for the path loss measurement." on page 47.

Screen: TRANSMITTER TEST

- 4. "Connect the cable and hardware being measured for path loss." on page 48.
- 5. "Determine the path loss." on page 49.

Screen: TRANSMITTER TEST

6. "Re-configure the Test Set." on page 50.

Chapter 2 Setting Up a Call

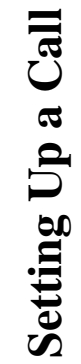

0

51

# Setting up a Call

#### 1. Preset the Test Set.

#### **Manual Operation:**

- 1. Turn on power to the Test Set and PCS Interface, if installed.
- 2. Wait for the Test Set to complete its power-up routine.
- 3. Press the PRESET key (in case the Test Set does not power up to factory default settings)

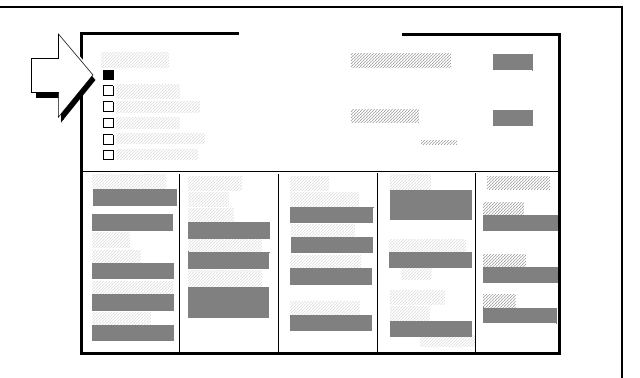

Pressing the PRESET key will configure the Test Set using factory default settings, and display the CDMA CALL CONTROL screen.

#### **HP-IB** Syntax:

"\*RST" !configures the Test Set using factory default settings, and displays the CDMA CALL CONTROL screen.

#### 2. Turn on PCS mode if necessary (Optional).

This step does not need to be performed if the Test Set was configured for PCS mode when last powered down. This step is only applicable to Test Sets with the HP 83236 PCS Interface and firmware later than A.05.00. The PCS Interface must be installed according to instructions found in the HP 83236B PCS Interface Operating Manual.

#### **Manual Operation:**

- 1. Press then release the SHIFT key then press the TESTS key to display the CONFIGURE screen.
- 2. Position the cursor at the PCS Mode field.
- 3. Press the knob to underline "On".
- 4. Cycle power to the Test Set to initialize communication between the Test Set and PCS Interface.

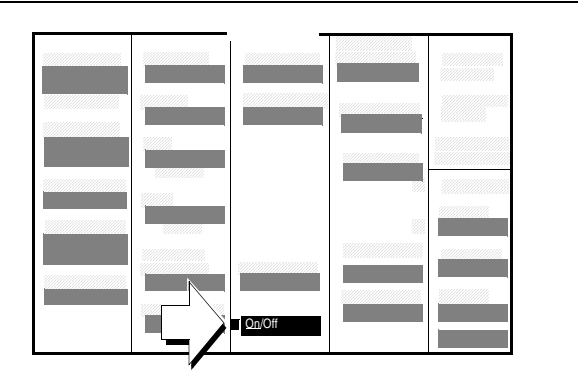

5. Preset the Test Set.

The PCS Interface extends the measurement capability of the HP 8924C to include the PCS frequency range.

The Test Set, when installed with firmware revision A.05.00 or higher, controls the PCS Interface via the rearpanel serial AUX CONTROL interface. A rocker switch on the PCS Interface rear panel labeled "HP-IB/Ser" must be in the "Ser" position for serial control.

When switching between the cellular and PCS frequency bands it is not necessary to turn PCS Mode "Off". This is because the PCS Interface provides conversion bypass paths (bypassing frequency up-conversion on the generator path and frequency down-conversion on the analyzer path) for operation in the cellular band.

#### **HP-IB Syntax:**

"CONF:PCSM 'On'" !turns PCS mode on

#### 3. Correct for RF Path Loss.

# Manual Operation:1. Press then release the SHIFT key then press the TESTS key to display the CONFIGURE screen, if it is not already displayed.

- 2. Position the cursor at the RF In/Out field.\*
- 3. Enter the RF path loss. For example, if the RF path loss is 2 dB, enter -2 in the RF In/Out field.
- 4. Position the cursor at the RF Level Offset field.
- 5. Select On to apply the offset.
- 6. Press the PREV key to return to the CDMA CALL CONTROL screen.

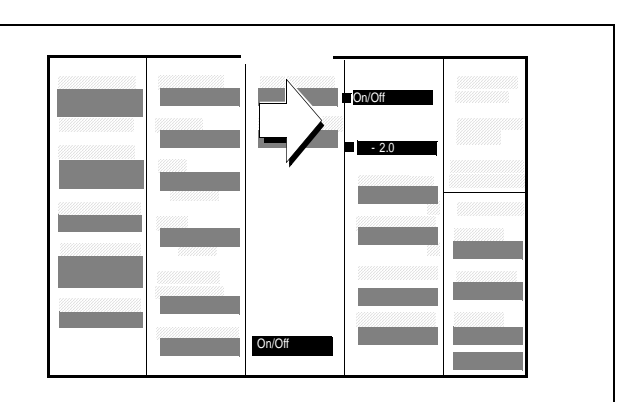

If you need a method for measuring path loss, refer to "Determining RF Path Loss" on page 44.

The Test Set corrects for path loss by changing displayed values. Example: If an RF path loss of -2 dB is entered in the RF In/Out field, and RF Level Offset is turned on, input power measurements will be 2 dB greater than the same measurement with RF Level Offset turned off.

Correcting for RF path loss allows the Test Set to achieve accurate gain settings in the RF analyzer path.

\*If you are using an external duplexer, enter the path loss in the Duplex Out and Antenna In fields (displayed when the PCS Mode field is set to "Off").

#### **HP-IB Syntax:**

"CONF:OFL:RFIN -2;MODE `ON'" !enters an RF path loss of 2 dB for the path to the RF In/ Out connector, and turns the RF level offset On.

#### 4. Enter the Protocol and RF Channel Standard of the mobile station under test (MSUT).

#### Manual Operation:

- 1. Press the CALL CTRL key to display the CONFIGURE screen.
- 2. Position the cursor at the Protocol field.
- 3. Press the knob to select the field.
- 4. Select the Protocol from the list of choices.
- 5. Position the cursor at the RF Chan Std field.
- 6. Press the knob to select the field.
- 6. Select an RF Channel Standard from the list of choices.

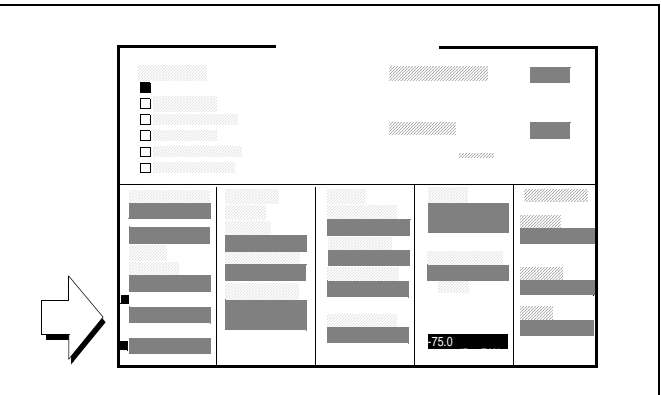

The list of RF Chan Std choices includes only those supported by the hardware configuration. Some RF channel standards require the HP 83236B with Option 007 (Wideband). Refer to the RF Chan Std field description in the HP 8924C Reference Guide.

#### **HP-IB Syntax:**

"CDMA:CELL:PROT 'IS-95A'"!selects the IS-95A protocol stack. "CONF:RFCS 'MS AMPS'" !selects the AMPS RF channel standard.

#### 5. Enter the MSUT's primary CDMA channel.

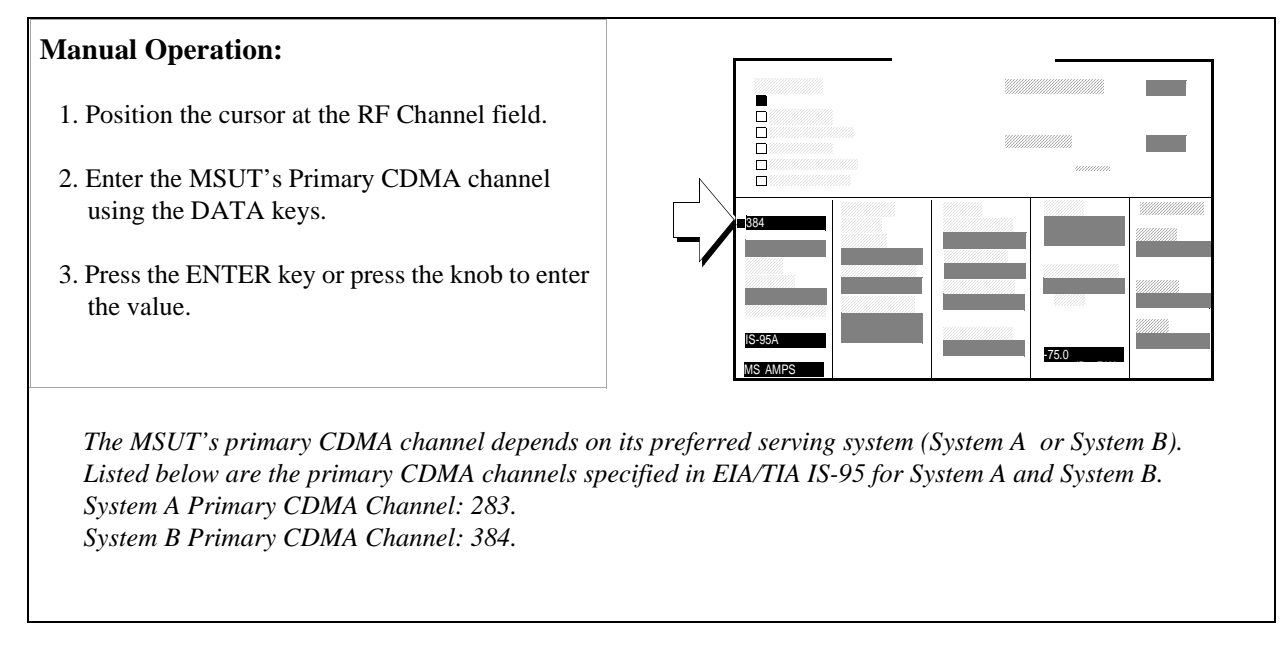

#### **HP-IB Syntax:**

"DISP CCNT; CDMA: RFCH 384" !selects channel 384.

#### 6. Adjust Sector A Power. (Optional)

#### **Manual Operation:**

- 1. Position the cursor at the Sector A Power field.
- 2. Set the desired value using the DATA keys.
- 3. Press the ENTER key or press the knob to enter the value.

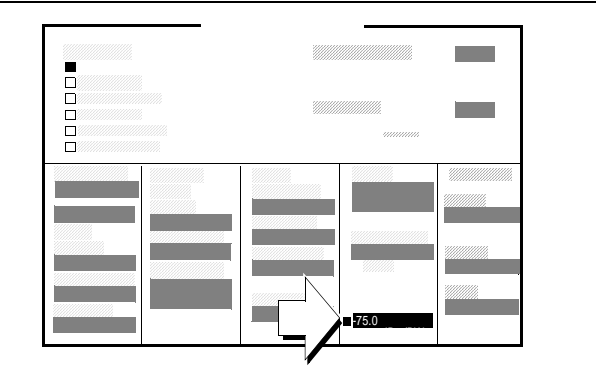

Sector A Power levels to the MSUT should be within the range of -25 dBm/BW to -105 dBm/BW. If the level of interference from other cellular signals is negligible, the preset value of -75 dBm/BW will be adequate for setting up a call.

**HP-IB Help:** When entering Sector A Power values via the HP-IB, the default unit-of-measure is "dBm per 1.23 MHz bandwidth", expressed as dBm/BW on the display.

#### HP-IB Syntax:

"DISP CCNT;CDMA:CELL:ASEC -75" !sets Sector A Power to -75 dBm/1.23 MHz bandwidth.

#### 7. Connect the mobile-station-under-test (MSUT).

#### **Manual Operation:**

Connect the MSUT to the Test Set's RF IN/OUT connector.

Make sure all connections to the MSUT, including dc power, are made.

Some MSUT's do not have an RF connection. The MSUT manufacturer will usually make a fixture, such as a car adapter, that will provide an RF cable connection to the Test Set. The MSUT is then snapped into the fixture and an RF connection is made through an electromagnetic coupler near the MSUT antenna. When setting up a call with these type of MSUT's, the MSUT may need to be isolated from interfering signals.

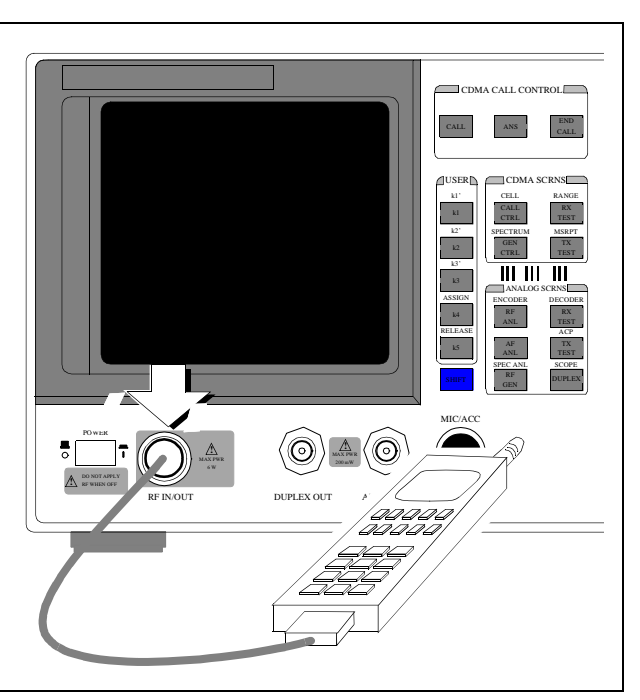

#### 8. Turn on power to the MSUT and wait for the MSUT to find digital service.

#### **Manual Operation:**

Wait until the MSUT has found digital service (this should take no longer than about 30 seconds).

If the MSUT does not find service, refer to "Checklist 1. MSUT did not find service" on page 68.

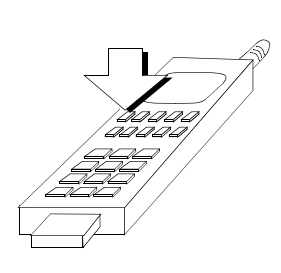

Most MSUT's have a NO SERVICE annunciator that will go out when the mobile station has found service. Other MSUT's use an LED that indicates when service has been found. If the MSUT is programmed to prefer analog service, and a strong signal from an analog base station is present, the MSUT may not find digital service. If this condition exists, re-program the phone or isolate it from the competing analog signal.

*Caution:* Do not exceed 6 W continuous power into the Test Set's RF IN/OUT connector with any transmitter.

#### 9. Select the desired Service Option.

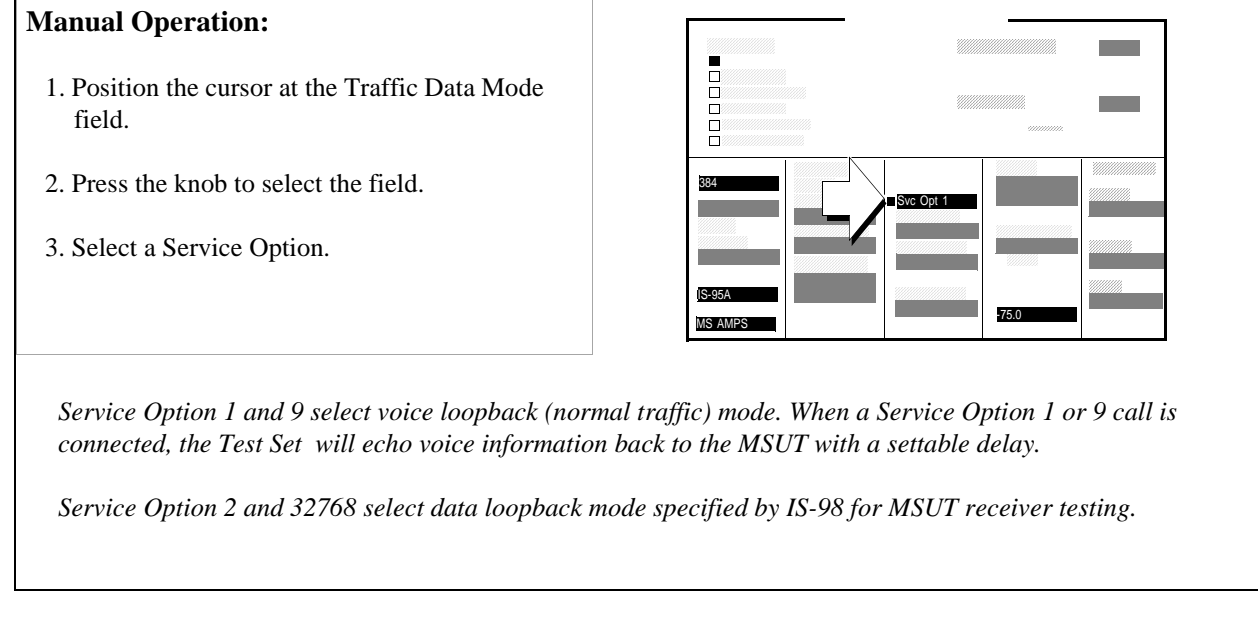

#### **HP-IB Syntax:**

```
"DISP CCNT;CDMA:CALL:TRAF:DATA:MODE 'SVC OPT 2'"
!selects service option 2 (data loopback mode)
```

# 10. Register the MSUT (MSUT must be "roaming" and not in the process of power-up registration).

If you are going to make a call *from* the MSUT, or if you allow the MSUT to perform a power-up registration, you can skip this step and continue with "MSUT-Originated Call" on page 64.

IMPORTANTIt your MSUT is programmed to operate "Home Only," or it the Pwr Up<br/>Reg field on the CDMA CELL SITE CONFIGURATION screen is "On"<br/>and the mobile station has not registered yet, this registration procedure<br/>will likely fail (in this case the error message "Time-out occurred while<br/>attempting to register mobile..." will be displayed). If you know your<br/>MSUT's preferred system is "Home Only," either re-program the MSUT<br/>to allow roaming, or skip Step 10 and continue with "MSUT-Originated<br/>Call" on page 64 or re-program the MSUT to allow roaming.

#### **Manual Operation:**

- Position the cursor at the **Register** field. Optional: Select \*Clr All\* in the MS Database list of choices to remove any data from previous registrations.
- 2. Push the knob to select the **Register** field. The **Registering** annunciator will light.
- Watch for the **Registering** annunciator to go out. If the registration attempt times out, refer to "Checklist 2. Registration failed" on page 70.

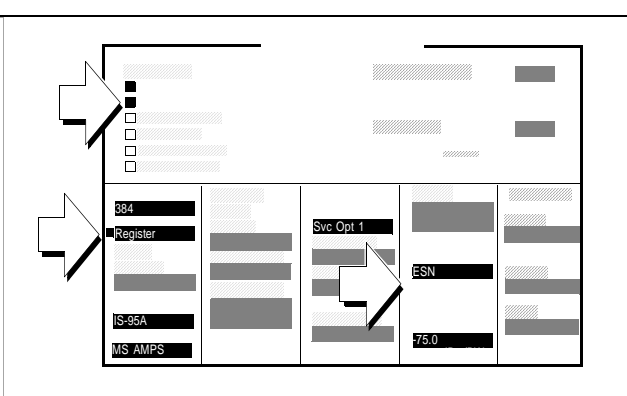

Registration provides the Test Set with the MSUT's identification, thereby enabling the Test Set to correctly address pages. (An alternative method for providing the Test Set with the MSUT's identification is to enter Phone Number, MIN, or IMSI directly into the MS ID field on the CDMA Call Control screen. This alternative method could result in significant time savings in a production test environment but the numbers you enter must precisely match the internal NAM (Numeric Assignment Module) settings in the MSUT and the MSUT must be non-slotted).

When the Register field is selected, values entered in the CDMA Cell Site Configuration screen's Rgstr SID and Rgstr NID fields are sent to the MSUT in a message called the System Parameters message. This SID/ NID pair causes the MSUT to perform a "zone-based" registration. The Rgstr SID and Rgstr NID fields are set by default to 12. These values do not need to be changed unless the MSUT is programmed to not recognize them as valid, or the MSUT recognizes them as its home SID/NID. If either of these conditions exist, change Rgstr SID and Rgstr NID to arbitrary values that are both valid for the MSUT and do not match the MSUT's home SID/NID. **HP-IB Help:**The Call Status Registering annunciator is assigned to bit 11 in the CDMA Status<br/>Register Group. The following program example polls the CDMA Status Event<br/>Register until bit 11, Mobile Station Registered, goes true.

#### **HP-IB Syntax:**

DISP CCNT;CDMA:MOB:REG !causes the mobile station to register.

#### **HP BASIC Example**

RE-SAVE "C:\HPBASIC\REG" 1 OUTPUT 714; "CDMA: MOB: DAT '\*Clr All\*'" !Clears MS Database values 10 20 OUTPUT 714; "CDMA: MOB: REG" ! Begins the zone-based registration process 30 T=TIMEDATE 40 REPEAT 50 OUTPUT 714; "stat:cdma:even?" !Queries CDMA Status Event Register 60 ENTER 714;Reg 70 IF TIMEDATE-T>=25 THEN 80 PRINT "ERROR" 90 STOP 100 ELSE 110 WAIT .1 !Prevents HP-IB commands from dominating Test Set processes 120 END IF 130 UNTIL BIT(Reg,11) 140 END

#### 11. Make a call.

The Test Set supports both MSUT-terminated (originated from the Test Set), or MSUT-originated calls. Both types of calls are described below.

#### **MSUT-Terminated Call**

# Manual Operation: 1. Press the Test Set's CALL key. (The phone will not ring if you have selected a service option 2 or 9 call). 2. If the service option 1 or 32768 is selected, press the SEND key on the MSUT's keypad to connect the call. 3. Verify that the Connected annunciator is lit. Optional: Speak into the phone to test voice quality if service option 1 or 3768 is selected.

After the CALL key is pressed on the Test Set, the Page Sent annunciator will light to indicate that a paging message was sent to the MSUT. The Access Probe annunciator will then light to indicate that the mobile station transmitted an access probe sequence in an attempt to gain system access. The MSUT should ring if the Traffic Data Mode is set to service option 1 or 32768.

#### HP-IB Help:

The following CDMA Status Register Group bits monitor the call processing states:

- Page Sent (BCD 2)
- Access Probe (BCD 1)
- Alerting (BCD 16)
- Connected (BCD 8)

Condition registers are implemented for these bits, allowing HP-IB operation to mirror the way they work on the display.

#### **HP-IB Syntax:**

"CDMA:CALL:MAKE" !makes a call from the Test Set (mobile terminated).

## **MSUT-Originated Call**

| Manual Operation<br>Enter any phone num<br>and press the SEND k | <b>::</b><br>ber on the MSUT's keypad<br>key.                                                                     |                                                                                                    |  |
|-----------------------------------------------------------------|----------------------------------------------------------------------------------------------------|----------------------------------------------------------------------------------------------------|--|
| After Send is press<br>mobile station sent                      | ed on the MSUT, the Access Pr<br>an access probe sequence in a                                                    | robe annunciator on the Test Set, will light to indicate that the n attempt to gain system access. |  |
| The Test Set's Com<br>the Traffic Channe                        | nected annunciator will light in<br>l State."                                                                     | ndicating that the MSUT is in the "Mobile Station Control on                                       |  |
| If the Test Set's An.<br>the phone.                             | swer Mode field is set to Manua                                                                                   | al, you must press the Test Set's ANS key to manually answer                                       |  |
| HP-IB Help:                                                     | Refer to "MSUT-Termin                                                                                             | nated Call" on page 63"                                                                            |  |
| HP-IB Syntax:                                                   |                                                                                                    |                                                                                                    |  |
| "CDMA:CALL:ANSW"                                                | !answers a call from th                                                                                           | e MSUT.                                                                                            |  |
|                                                                 | (This command is only<br><u>Manual</u> ).                                                                         | y necessary when the Test Set's Answer Mode field is                                               |  |
| HP-IB Example:                                                  | The following HP BASIC example uses service requests to detect when the following call-processing events occur:   |                                                                                                    |  |
|                                                                 | <ul><li>Page Sent</li><li>Alerting (not included as a front-panel display annunciator</li><li>Connected</li></ul> |                                                                                                    |  |
|                                                                 | See "CDMA Status Reg<br>HP 8924C User's Guide                                                                     | ister Group" in the Status Reporting chapter of the 2.                                             |  |

```
10
       Status_byte = SPOLL(714)
                                    !clears the Status Byte Register
       OUTPUT 714; "*CLS" !clears all event registers
20
30
       CALL Cdma register enable 31
                                          !calls subprogram to enable selected bits in
       !the CDMA Status Register Group
31
40
       CALL Operation_register_enable
                                          !calls subprogram to enable selected bit in
41
       !the Operation Status Register Group.
50
       ALL Status_register_enable
                                          !calls subprogram to enable bit in
       !the Status Byte Register.
51
60
       ON INTR 7,15 CALL Interrupt
                                          !specifies a program branch to Interrupt
61
       !subprogram when an interrupt occurs.
70
                            !enables the SRQ interrupt (Decimal 2 enables bit 1 of the
     ENABLE INTR 7;3
       !HP-IB interrupt enable register "SRQ Received").
80
       PRINT "WHEN MOBILE STATION IS REGISTERED, PRESS CONTINUE"
90
       PAUSE
100
       OUTPUT 714; "DISP CCNT; CDMA: CALL: MAKE"
110
       LOOP
120
       DISP "WAITING FOR A SERVICE REQUEST INTERRUPT"
130
       END LOOP
140
       END
              !End of program
150
       SUB Cdma_register_enable
160
       OUTPUT 714; "STATUS:CDMA:PTR 26;NTR 0"
161
       !enables the CDMA Status Register Group positive
       !transition register for the following bits:
162
       !Page Sent (1), Alerting (4), and Connected (3)
OUTPUT 714;"STATUS:CDMA:ENAB 26"
163
170
171
       !enables the CDMA Status Register Group event
171
       !register to send a summary message
172
       !bit for the selected events.
180
       SUBEND
190
       SUB Operation_register_enable
200
       OUTPUT 714; "STAT: OPER: PTR 256; NTR 0; ENAB 256"
201
       !enables the Operation Status Register Group positive transition register for
       !the CDMA Status Register Group summary message bit (8), and enables the event
       register to send a summary message bit for the selected events.
210
       SUBEND
220
       SUB Status_register_enable
       OUTPUT 714; "*SRE 128"! enables bit 7 of the Status Register, the summary
240
       Imessage bit from the Operation Status Register Group.
241
260
       SUBEND
       SUB Interrupt
280
300
       Status_byte=SPOLL(714)
310
       OUTPUT 714; "STAT: CDMA: EVEN?"
311
       !queries the CDMA Status Register Group event register
320
       ENTER 714; Event_reg
330
       SELECT
340
       CASE=2
360
       PRINT "PAGE SENT"
380
       CASE=16
400
       PRINT "ALERTING...ANSWER PHONE"
410
       CASE=8
420
       PRINT "CALL IS CONNECTED"
440
       STOP
460
       END SELECT
480
       OUTPUT 714; STAT: OPER: EVEN?
       !query the Operation Status Register Group event register to clear bit 8,
481
482
       !the CDMA Status Register Group summary message bit.
       ENTER 714; Oper_event !terminates query
500
510
       ENABLE INTR 7
                            !re-enables the SRQ interrupt
520
       SUBEND
```

65

Setting Up a Call

#### **Procedure Overview**

1. "Preset the Test Set." on page 52.

Screen: CDMA CALL CONTROL Observe: Transmitting

2. "Turn on PCS mode if necessary (Optional)." on page 53.

Screen: CONFIGURE Enter value in: **PCS Mode** Select: **On** 

3. "Correct for RF Path Loss." on page 54.

Screen: CONFIGURE Enter value in: RF In/Out, Duplex Out, or Antenna In Select: RF Level Offset On

4. "Enter the Protocol and RF Channel Standard of the mobile station under test (MSUT)." on page 55.

Screen: CDMA CALL CONTROL Enter choices in: **Protocol**, **RF** Chan Std

5. "Enter the MSUT's primary CDMA channel." on page 56.

Screen: CDMA CALL CONTROL Enter value in: **RF Channel** 

6. "Adjust Sector A Power. (Optional)" on page 57.

Screen: CDMA CALL CONTROL Observe: Sector A Power

7. "Connect the mobile-station-under-test (MSUT)." on page 58.

RF IN/OUT connector

8. "Turn on power to the MSUT and wait for the MSUT to find digital service." on page 59.

Wait for MSUT to find service.

9. "Select the desired Service Option." on page 60.

Screen: CDMA CALL CONTROL Enter choice in: **Traffic Data Mode**  **10.** "Register the MSUT (MSUT must be "roaming" and not in the process of powerup registration)." on page 61.

Screen: CDMA CALL CONTROL Select: Register

11. "Make a call." on page 63.

#### "MSUT-Terminated Call" on page 63

Press: CALL key Screen: CDMA CALL CONTROL Observe: Page Sent, Access Probe, Connected annunciators

#### "MSUT-Originated Call" on page 64

Enter Phone Number: MSUT Send the call: MSUT Screen: CDMA CALL CONTROL Observe: Page Sent, Access Probe, Connected annunciators

### **Problem Solving**

#### Checklist 1. MSUT did not find service

If the MSUT won't find service, refer to this checklist. If the MSUT has found service but won't register, refer to "Checklist 2. Registration failed" on page 70.

- □ Is the RF cable connected?
- □ Is the RF Channel number correct? (Set the RF Channel on the CDMA Call Control screen.) Refer to table 1 and table 2.
- □ Is Sector A Power adequate? If interference from other cellular band signals is present, Sector A Power may need to be set to a level greater than the instrument preset value of -75 dBm/BW. (Set Sector A Power on the CDMA Call Control screen.) Example: If the MSUT is finding analog service, adjust Sector A Power to -25 dBm/BW, then cycle power on the MSUT. Isolating the MSUT may be necessary.
- □ Is the AWGN generator (CDMA Gen Control screen) off?
- □ Is the MSUT programmed "Home Only"? If so, set the SID on the CDMA Cell Site Configuration screen, then cycle power on the phone. If you don't know the correct SID, set Esc Mode "On" (on the CDMA Cell Site Configuration screen).

Refer to table 1. for SID (System ID) and RF Channel requirements.

| If MSUT is programmed to | the System ID field<br>entry (on the Cell<br>Configuration screen)<br>must be | The RF Channel field entry (on<br>the Call Control screen) must<br>be |  |
|--------------------------|-------------------------------------------------------------------------------|-----------------------------------------------------------------------|--|
| Prefer System A          | Don't Care                                                                    | set to the System A or System B<br>Primary or Secondary channel.      |  |
| Prefer System B          | Don't Care                                                                    | set to the System B or System A<br>Primary or Secondary channel.      |  |
| System A Only            | Don't Care                                                                    | set to the System A Primary or<br>Secondary channel                   |  |
| System B Only            | Don't Care                                                                    | set to the System B Primary or<br>Secondary channel                   |  |

#### SID and RF Channel Settings for Call Setup

Table 1

#### SID and RF Channel Settings for Call Setup

| If MSUT is programmed to | the System ID field<br>entry (on the Cell<br>Configuration screen)<br>must be | The RF Channel field entry (on<br>the Call Control screen) must<br>be |  |
|--------------------------|-------------------------------------------------------------------------------|-----------------------------------------------------------------------|--|
| Home Only                | Same as MSUT<br>Home_SID                                                      | set to either System A or System<br>B Primary Channels. Try both.     |  |

#### Table 2

Table 1

#### CDMA Channel Numbers (from EIA/TIA IS-95)

| System | Range (CDMA)           | Primary<br>Channels | Secondary<br>Channels |
|--------|------------------------|---------------------|-----------------------|
| А      | 1 to 311, 689 to 694   | 283 <sup>a</sup>    | 691 <sup>a</sup>      |
| В      | 356 to 644, 739 to 777 | 384 <sup>a</sup>    | 777 <sup>a</sup>      |

a. This channel number, although specified in the IS-95 standard as a primary or secondary channel, can be changed in the MSUT by re-programming the NAM. Trying these values *might* allow the MSUT to find service, but the only way to be certain of the correct channel numbers is to gain access to the NAM program menu in the MSUT.

#### **Checklist 2. Registration failed**

If the MSUT has found service but won't register, refer to this checklist.

- □ Is the MSUT programmed to "Home Only"? (To use the CDMA Call Control screen's Register field, the MSUT must be programmed to allow roaming.)
- □ Are the entries in the Rgstr SID and Rgstr NID fields valid entries for the MSUT? (The Rgstr SID and Rgstr NID field entries, found on the CDMA Cell Site Configuration screen, must be recognized as a valid SID/NID pair by the MSUT).
- Do the entries in the Rgstr SID and Rgstr NID fields match the MSUT's Home SID/ NID? (The Rgstr SID and Rgstr NID fields, found on the CDMA Cell Site Configuration screen, must be different than the MSUT Home SID/NID).
- □ Is the power supply providing adequate current? (Make sure the MSUT's power supply duplicates the voltage, impedance, and ampere hours of the manufacturers recommended power supply).

*NOTE:* If all attempts to register the MSUT using the CDMA Call Control screen's Register field fail, perform the procedure, "MSUT-Originated Call" on page 64. When the Call Status Connected annunciator is lit, the Test Set will acquire the MSUT's phone number and MIN without performing a registration.

 $\boldsymbol{\omega}$ 

**CDMA Receiver Tests** 

Chapter 3 CDMA Receiver Tests

N:\mkt\MANUALS\HP8924C\APPMOD\BOOK\chapters\amrcvrt.fb

7

# List of CDMA Receiver Tests

- "Measuring Demodulation of Forward Traffic Channel with AWGN" on page 73.
- "Measuring Receiver Sensitivity and Dynamic Range" on page 87.
- "Measuring Single Tone Desensitization" on page 99.
- "Measuring Intermodulation Spurious Response Attenuation" on page 115.
- "Measuring Demodulation of Non-Slotted Mode Paging Channel in AWGN" on page 128.
# Measuring Demodulation of Forward Traffic Channel with AWGN

The Test Set performs "Demodulation of Forward Traffic Channel in Additive White Gaussian Noise" as described in TIA IS-98, "CDMA Receiver Minimum Standards."

During this test, FER is measured as the Test Set provides various data rates to the mobile-station-under-test (MSUT) with the Test Set's AWGN generator turned on.

#### **Test Prerequisites**

#### **Determine Cable Path Loss**

When using cables to connect the equipment, the path loss for the cable(s) should be determined. The Test Set can be used as a source to measure path loss.

Refer to "Correcting for RF Path Loss" on page 41 if necessary, and then return to this procedure.

*NOTE:* The following procedure assumes that an instrument PRESET will be performed as part of setting up a call. This clears all settings from other tests that may affect the accuracy of this test, and allows the procedure to begin from a known instrument state.

# 1. Make a Service Option 2 or 9 call.

See "Setting up a Call" on page 52 if you are not familiar with how this procedure is performed with the Test Set.

After setting up the call, return to this procedure.

# 2. Set the test parameter Traffic $E_c/I_{or}$ .

# Manual Operation:

- 1. Press the CDMA SCRNS RX TEST key to display the CDMA CELLULAR MOBILE RECEIVER TEST screen.
- 2. Position the cursor at the Traffic field.
- 3. Set the Traffic  $E_c/I_{or}$  value with the DATA keys. Refer to the TIA IS-98 performance standards for test parameters.
- 4. Press the ENTER key or the knob to enter the value.

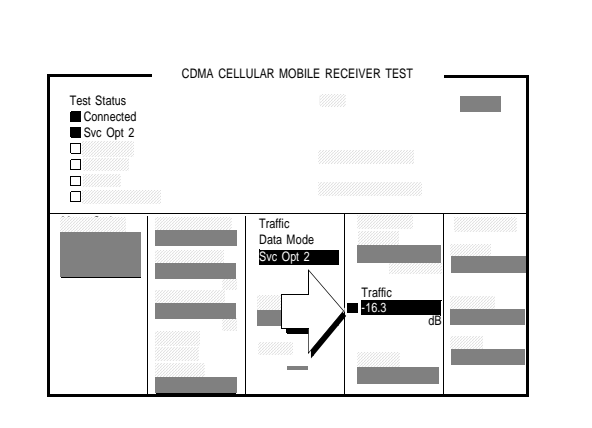

Sector A Pilot  $E_c/I_{or}$  has a factory preset value of -7 dB. If it is necessary to change this setting, access the CDMA GENERATOR CONTROL screen. The CDMA GENERATOR CONTROL screen also displays total RF Power.

Traffic  $E_c/I_{or}$  is defined as the ratio of the average transmit energy per PN chip for the Forward Traffic Channel to the total transmitted power spectral density. Values in this field are expressed in dB, relative to Sector A Power.

# HP-IB HelpWhen the CDMA CELLULAR MOBILE RECEIVER TEST screen is accessed<br/>using an HP-IB command, continuous FER measurements are automatically<br/>triggered, and the Testing annunciator will be lit. To change trigger mode to<br/>single, send the HP-IB command "TRIG:MODE:RETR SING".

#### **HP-IB** Syntax

"DISP CRXT" !accesses the CDMA CELLULAR MOBILE RECEIVER TEST screen. "CDMA:CELL:ASEC:TRAF -16.3" !sets Sector A Traffic  $E_c/I_{or}$  to -16.3 dB.

# 3. Set the test parameter AWGN $(I_{oc})$ .

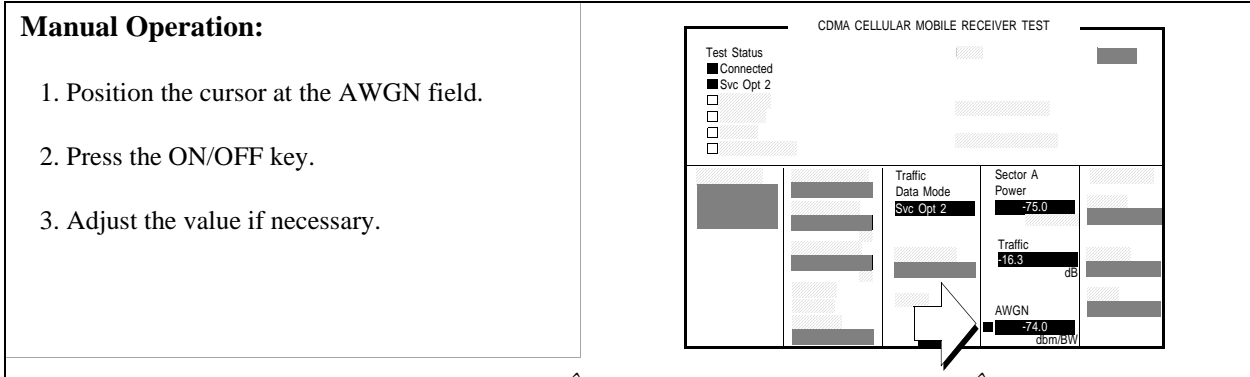

AWGN  $(I_{oc})$  determines the signal-to-noise ratio  $\hat{I}_{or}/I_{oc}$ . The Sector A Power field sets  $\hat{I}_{or}$ .

To obtain a ratio of -1, set AWGN 1 dB higher in power than Sector A Power.

 $I_{oc}$  is defined as the power spectral density of a band-limited white noise source (simulating interference from other cells) as measured at the mobile station's antenna connector.

#### **HP-IB** Syntax

"CDMA:AWGN:STAT ON" !turns the Test Set's AWGN generator on. "CDMA:AWGN -74" !sets AWGN to -74 dBM/BW.

# 4. Verify correct E<sub>b</sub>/N<sub>t</sub> reading.

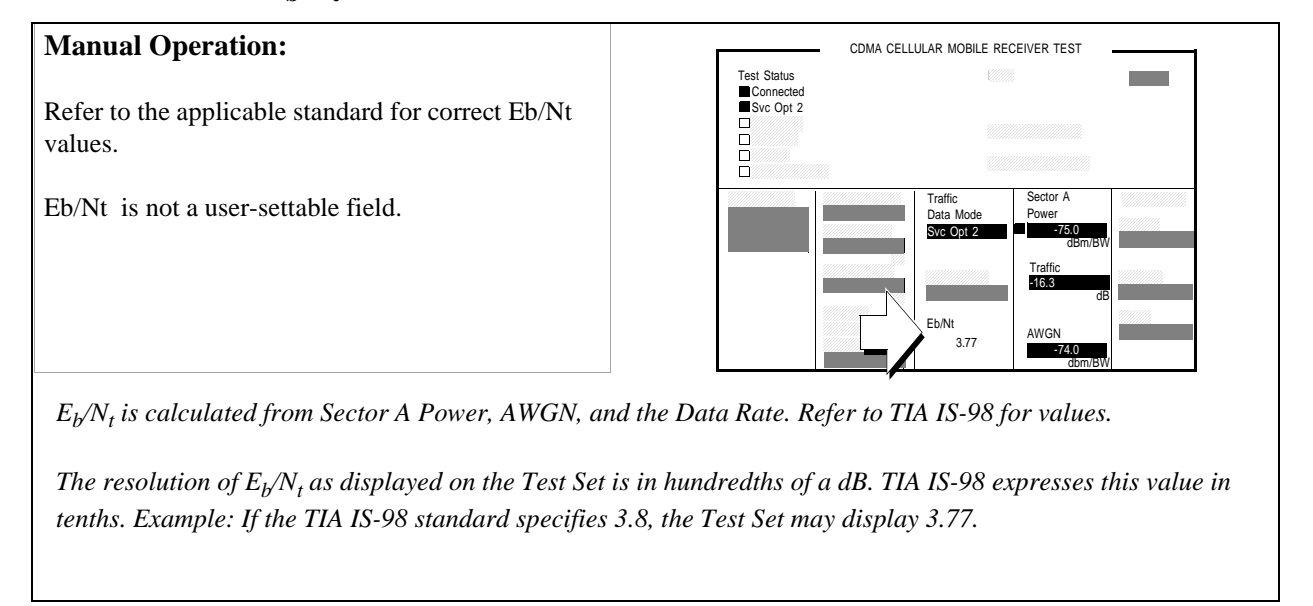

#### **HP-IB** Syntax

"CDMA:STN?" !queries the  $E_{\rm b}/N_{\rm t}$  field.

# 5. Set the FER specification.

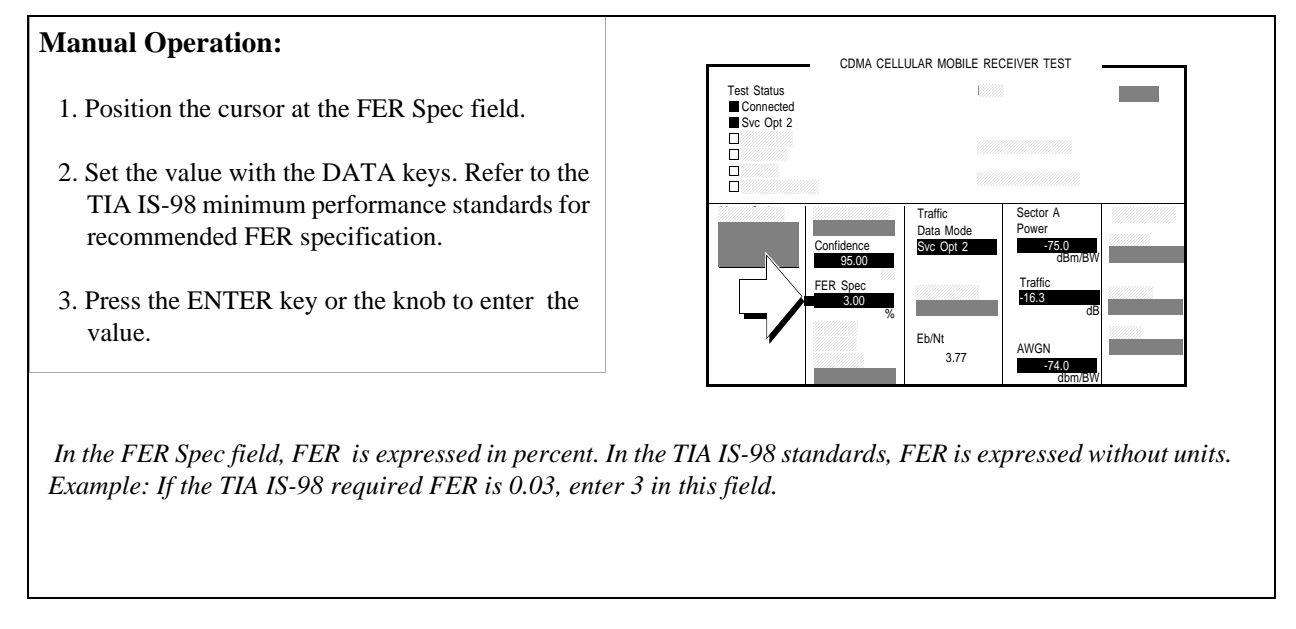

#### **HP-IB** Syntax

"MEAS:CDM:FER:CONF:LIM 3" !sets the FER to 0.03.

# 6. Set the data rate.

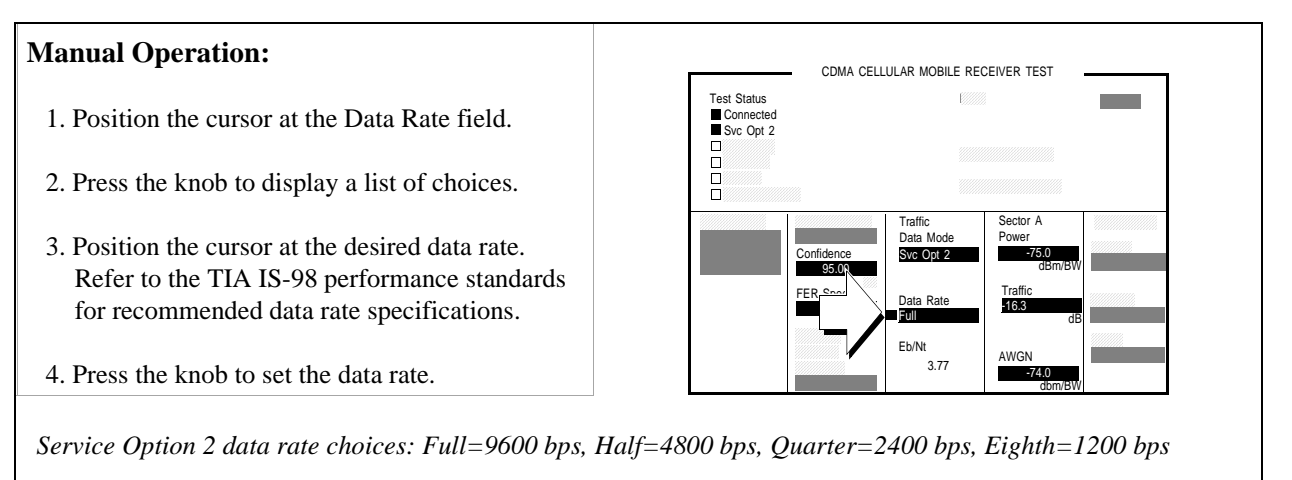

Service Option 9 data rate choices: Full=14400 bps, Half=7200 bps, Quarter=3600 bps, Eighth=1800 bps

#### **HP-IB** Syntax

"MEAS:CDMA:CALL:TRAF:DATA:RATE `FULL'" !sets the Data Rate to 9600 or 14400 bps, depending on Traffic Data Mode.

# 7. Setup the display to show interim results (Optional).

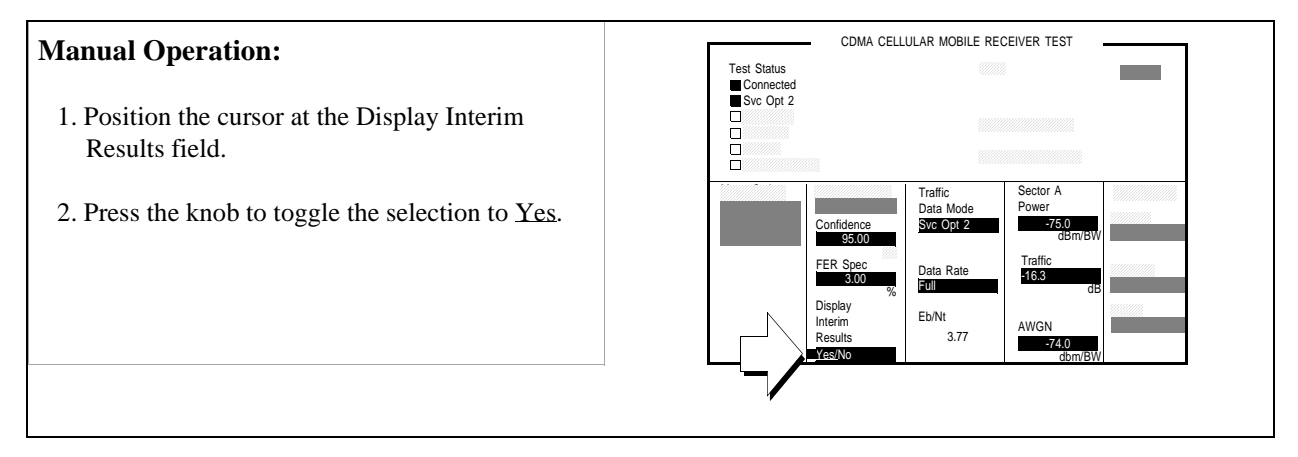

#### **HP-IB** Syntax

"DISP:FER:INT:RES 'YES'"

# 8. Arm a single measurement.

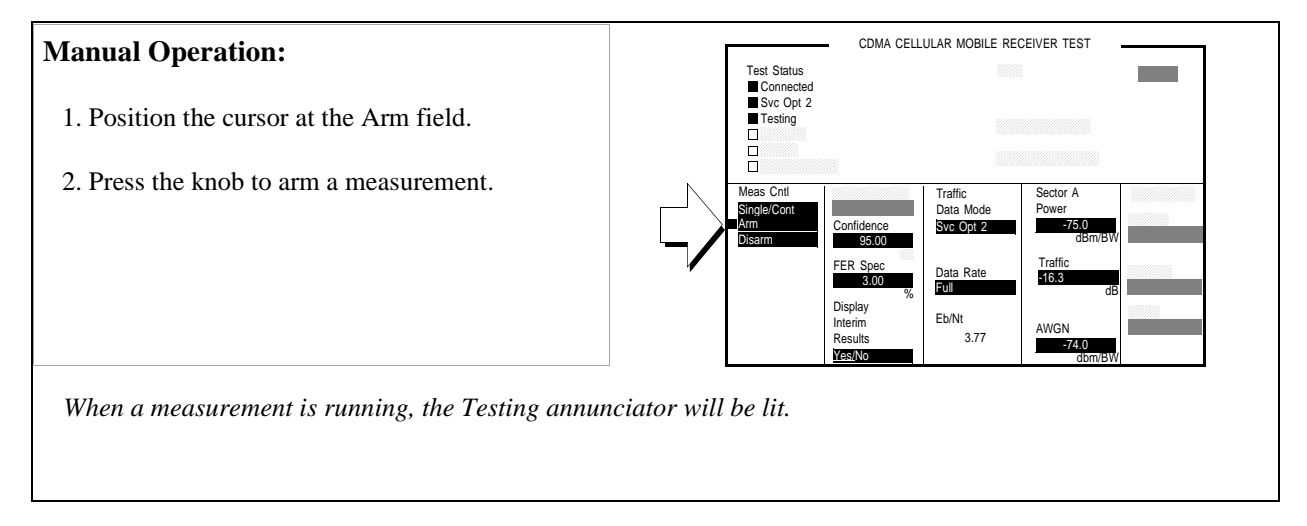

#### **HP-IB** Syntax

"TRIG:MODE:RETR SING" !selects <u>Single</u> measurement mode. "TRIG:AST `ARM'" !arms the measurement.

# 9. Monitor the annunciators to determine test status.

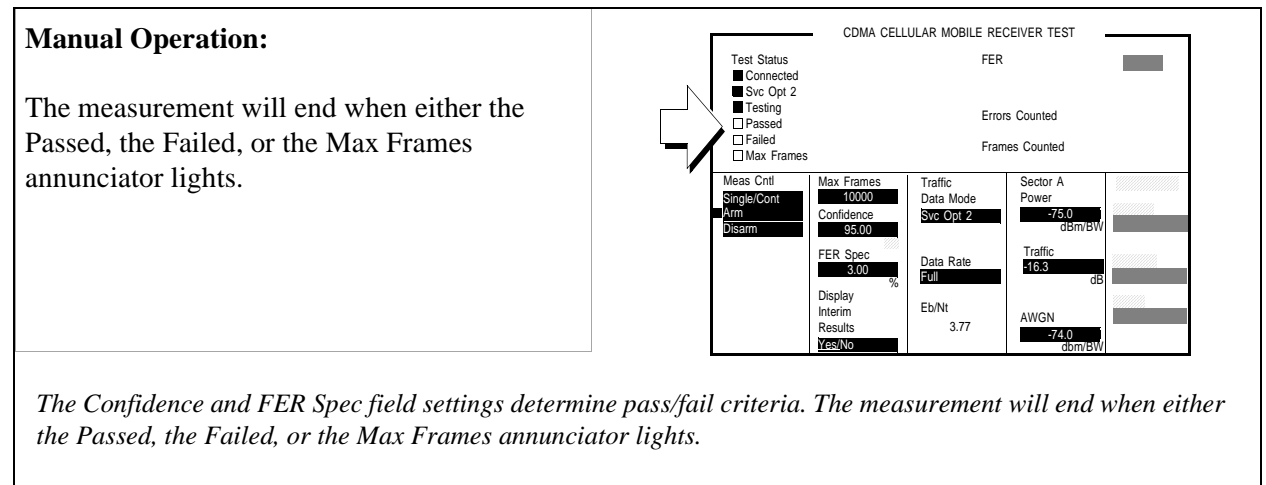

*Turning the Confidence field Off causes the FER test to continue until the number of frames entered in the Max Frames field are counted. The Max Frames annunciator will light when Frames Counted equals Max Frames.* 

#### HP-IB Help

The following CDMA Status Register Group bits monitor the status of FER testing events:

- Test Passed (Bit 10, BCD 1024)
- Test Failed (Bit 9, BCD 512)
- Max Frames (Bit 8, BCD 256)

These bits are "event" bits only. No condition registers are implemented. Refer to "CDMA Status Register Group" in the Status Reporting chapter of the *HP 8924C* User's Guide for information about using status bits.

#### **Measurement Overview**

- 1. "Make a Service Option 2 or 9 call." on page 74. See "Setting up a Call" on page 52.
- 2. "Set the test parameter Traffic Ec/Ior." on page 75.

Screen: CDMA CELLULAR MOBILE RECEIVER TEST Enter value in: **Traffic**.

3. "Set the test parameter AWGN (Ioc) ." on page 76.

Screen: CDMA CELLULAR MOBILE RECEIVER TEST Enter value in: **AWGN** 

4. "Verify correct Eb/Nt reading." on page 77.

Screen: CDMA CELLULAR MOBILE RECEIVER TEST Read value in: **Eb/Nt** 

5. "Set the FER specification." on page 78.

Screen: CDMA CELLULAR MOBILE RECEIVER TEST Enter value in: **FER Specs** 

6. "Set the data rate." on page 79.

Screen: CDMA CELLULAR MOBILE RECEIVER TEST Enter value in: Data Rate

7. "Setup the display to show interim results (Optional)." on page 80.

Screen: CDMA CELLULAR MOBILE RECEIVER TEST Start measurement in - **Display Interim Results** 

8. "Arm a single measurement." on page 81.

Screen: CDMA CELLULAR MOBILE RECEIVER TEST Start measurement in: Meas Cntl, Arm

9. "Monitor the annunciators to determine test status." on page 82.

Screen: CDMA CELLULAR MOBILE RECEIVER TEST Observe: **Pass**, **Fail**, or **Max Frames** 

#### HPBASIC Programming Example

The following programming example was developed using HPBASIC for Windows. It was tested on an HP 8924C with firmware rev A.02.26.

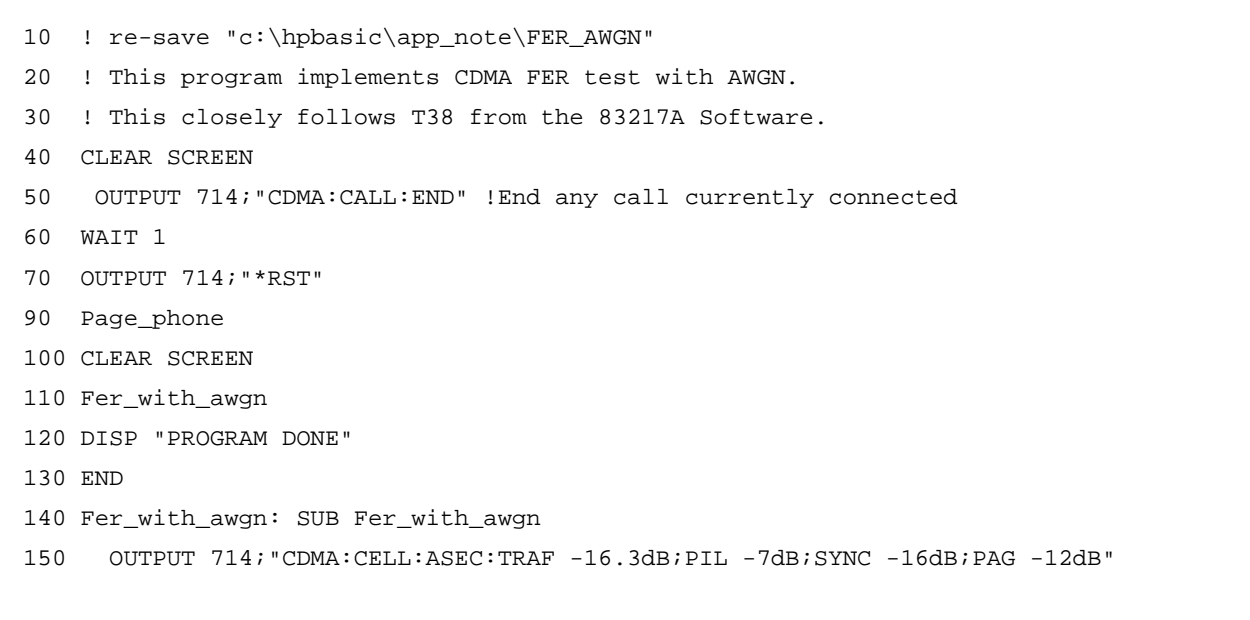

160 OUTPUT 714; "CDMA:CELL:ASEC:BWP -75 dBm" 170 OUTPUT 714; "CDMA:AWGN:BWP -74 dBm; STAT ON" 180 OUTPUT 714; "TRIG: MODE: RETR SINGLE " 190 OUTPUT 714; "DISP CRXT" 200 OUTPUT 714; "MEAS:CDM:FER:MAX:FRAM 5000" 210 OUTPUT 714; "DISP:FER:INT:RES 'YES'" 220 OUTPUT 714; "MEAS:CDM:FER:CONF:INT 95; INT:STAT ON" 230 OUTPUT 714; "MEAS:CDM:FER:CONF:LIMIT .5" 240 OUTPUT 714; "TRIG:AST 'ARM'" 250 FOR Test=1 TO 6 260 SELECT Test 270 CASE 1 280 OUTPUT 714; "CDMA:CELL:ASEC:TRAF -16.3 DB" 290 OUTPUT 714; "CDMA:CALL:TRAF:DATA:RATE 'FULL'" 300 OUTPUT 714; "MEAS:CDM:FER:CONF:LIM 3" 310 CASE 2 320 OUTPUT 714; "CDMA:CELL:ASEC:TRAF -15.8 DB" 330 OUTPUT 714; "CDMA:CALL:TRAF:DATA:RATE 'FULL'" 340 OUTPUT 714; "MEAS:CDM:FER:CONF:LIM 1" 350 CASE 3 360 OUTPUT 714; "CDMA:CELL:ASEC:TRAF -15.6 DB" 370 OUTPUT 714; "CDMA:CALL:TRAF:DATA:RATE 'FULL'" 380 OUTPUT 714; "MEAS:CDM:FER:CONF:LIM .5" 390 CASE 4 400 OUTPUT 714; "CDMA:CELL:ASEC:TRAF -19.1 DB" 410 OUTPUT 714; "CDMA:CALL:TRAF:DATA:RATE 'HALF'" 420 OUTPUT 714; "MEAS:CDM:FER:CONF:LIM 1" 430 CASE 5 440 OUTPUT 714; "CDMA:CELL:ASEC:TRAF -21.6 DB" 450 OUTPUT 714; "CDMA:CALL:TRAF:DATA:RATE 'OUARTER'" 460 OUTPUT 714; "MEAS:CDM:FER:CONF:LIM 1" 470 CASE 6 480 OUTPUT 714; "CDMA:CELL:ASEC:TRAF -24.5 DB" 490 OUTPUT 714; "CDMA:CALL:TRAF:DATA:RATE 'EIGHTH'" 500 OUTPUT 714; "MEAS:CDM:FER:CONF:LIM 1" 510 END SELECT 520 GOSUB Meas

```
530 NEXT Test
540 SUBEXIT
550 !
560 Meas:!
570 WAIT 2
580 OUTPUT 714; "TRIG:AST 'ARM'"
590 REPEAT
600 DISP "Measuring FER..."
610 UNTIL FNFer_done
620 OUTPUT 714; "MEAS:CDM:FER?"
630 ENTER 714;Mv
640 \text{ Mv}=\text{PROUND}(\text{Mv}, -2)
                         ! Set to 2 significant digits
650 PRINT "Test ";Test;" RXD Traffic Ch FER% is ";Mv
660 RETURN
670 SUBEND
680 Fer_done: DEF FNFer_done
690 WAIT 1
700 OUTPUT 714; "STATUS:CDMA:EVEN?"
710 ENTER 714;Stat
720 IF BIT(Stat,8) THEN RETURN 1
730 IF BIT(Stat,9) THEN RETURN 2
740 IF BIT(Stat, 10) THEN RETURN 3
750 RETURN 0
760 FNEND
770 Page_phone: SUB Page_phone
780 OUTPUT 714; "CDMA:CELL:ASEC:BWP -50 dBm;STAT ON"
790 OUTPUT 714; "CDMA:RFCH 384" !
    PRINT "WHEN THE MOBILE FINDS SERVICE, PRESS THE CONTINUE SOFTKEY (F2)"
800
810 DISP "Waiting..."
820 PAUSE
830 OUTPUT 714; "CDMA:CALL:TRAF:DATA:MODE 'SVC OPT 2'"
840 OUTPUT 714; "CDMA:CALL:MAKE"
850 DISP "Mobile is being paged..."
860 REPEAT
870 WAIT .1 !100 mS wait to allow Test Set to handle other tasks
880 OUTPUT 714; "STAT: CDMA: EVENT?"
890 ENTER 714; Event_reg
```

# Chapter 3, CDMA Receiver Tests Measuring Demodulation of Forward Traffic Channel with AWGN

900 UNTIL BIT(Event\_reg,3)! Monitoring "Connected" annunciator bit

910 CLEAR SCREEN

920 PRINT "Page successful, mobile is connected"

930 SUBEND

# Measuring Receiver Sensitivity and Dynamic Range

The Test Set performs "Receiver Sensitivity and Dynamic Range" as described in TIA IS-98, "CDMA Receiver Minimum Standards."

During this test, FER is measured with the Test Set first providing a low level signal, then a high level signal.

# **NOTE:** The following procedure assumes that an instrument PRESET will be performed as part of setting up a call. This clears all settings from other tests that may affect the accuracy of this test, and allows the procedure to begin from a known instrument state.

# 1. Make a Service Option 2 call.

See "Setting up a Call" on page 52 if you are not familiar with how this procedure is performed with the Test Set.

After setting up the call, return to this procedure.

NOTE:The RF path loss between the RF output of the Test Set and the RF input of the MSUT must<br/>be corrected for. Correcting for path loss by entering an RF level offset allows the Test Set<br/>analyzer's auto-ranging algorithm is to work correctly throughout the operating range of<br/>the MSUT. Refer to "Correcting for RF Path Loss" on page 41.

# 2. Set the test parameter Traffic $E_c/I_{or}$ .

#### **Manual Operation:**

- 1. Press the CDMA SCRNS RX TEST key to display the CDMA CELLULAR MOBILE RECEIVER TEST screen.
- 2. Position the cursor at the Traffic field.
- 3. Set the value with the DATA keys. Refer to the TIA IS-98 performance standards for test parameters.
- 4. Press the ENTER key or the knob to enter the value.

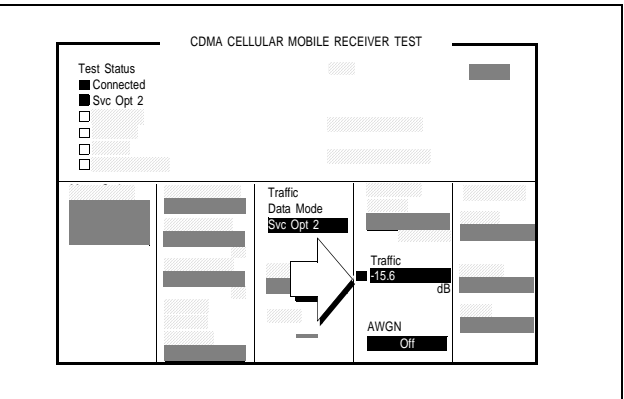

Sector A Pilot  $E_c/I_{or}$  has a factory preset value of -7 dB. If it is necessary to change this setting, access the CDMA GENERATOR CONTROL screen. The CDMA GENERATOR CONTROL screen also displays total RF Power.

Traffic  $E_c/I_{or}$  is defined as the ratio of the average transmit energy per PN chip for the Forward Traffic Channel to the total transmit power spectral density. Values in this field are expressed in dB, relative to Sector A Power.

#### **HP-IB** Syntax

"CDMA:CELL:ASEC:TRAF -15.6" !sets Sector A Traffic to -15.6 dB.

# 3. Adjust Sector A Power (test parameter $\boldsymbol{\hat{I}}_{or}).$

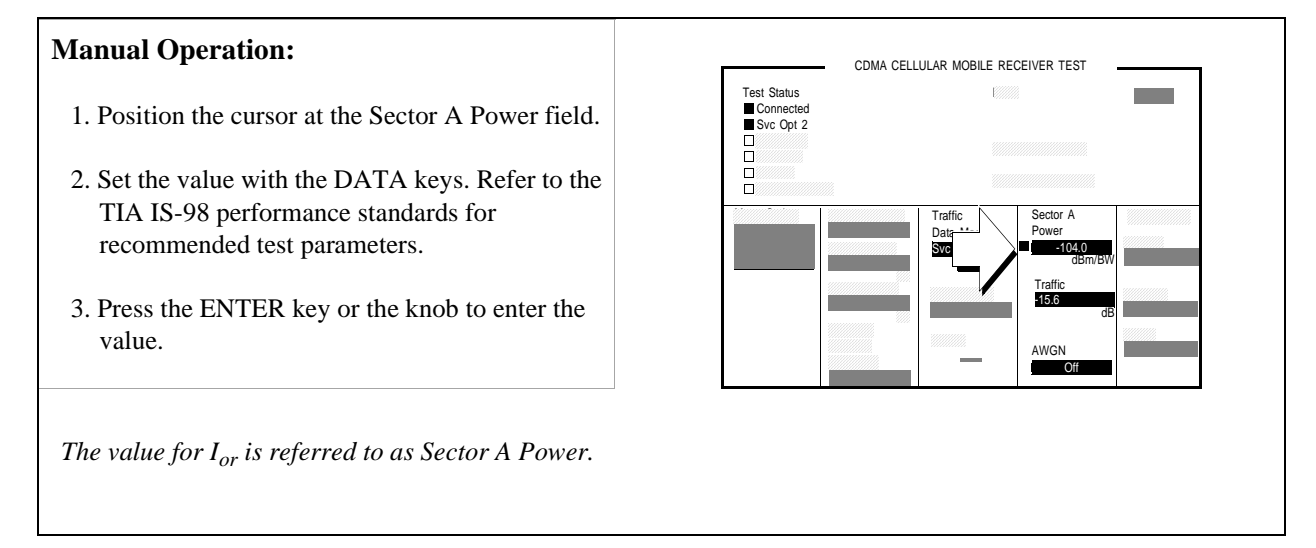

#### **HP-IB** Syntax

"CDMA:CELL:ASEC -104" !sets Sector A Power to -104 dBm/BW.

#### 4. Set the FER specification.

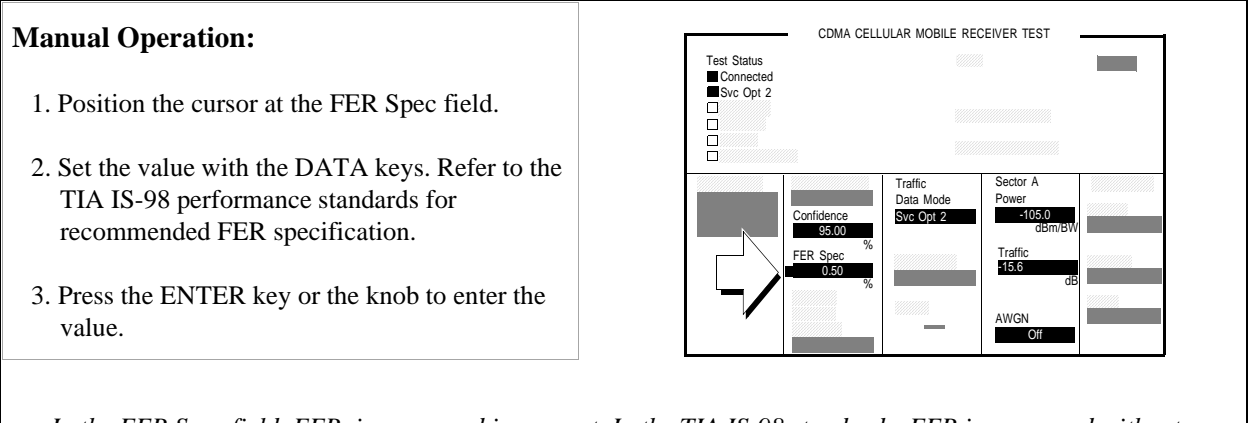

In the FER Spec field, FER is expressed in percent. In the TIA IS-98 standards, FER is expressed without units. Example: If the TIA IS-98 required FER is 0.005, enter 0.5 in this field.

#### **HP-IB** Syntax

"MEAS:CDM:FER:CONF:LIM 0.5"

# 5. Set the data rate.

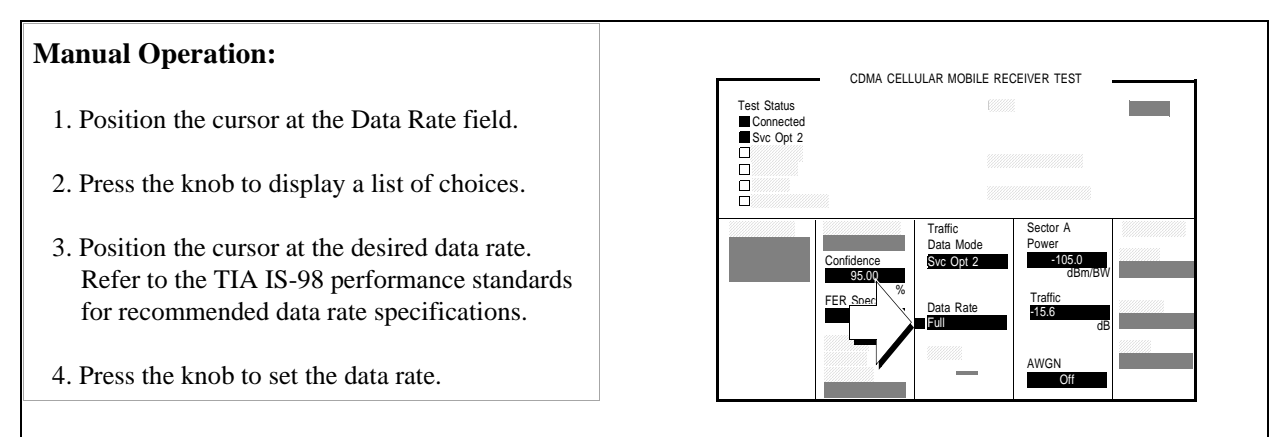

Service Option 2 data rate choices: Full=9600 bps, Half=4800 bps, Quarter=2400 bps, Eighth=1200 bps

Service Option 9 data rate choices: Full=14400 bps, Half=7200 bps, Quarter=3600 bps, Eighth=1800 bps

#### **HP-IB** Syntax

"MEAS:CDMA:CALL:TRAF:DATA:RATE `FULL'"

# 6. Setup display to show interim results (Optional).

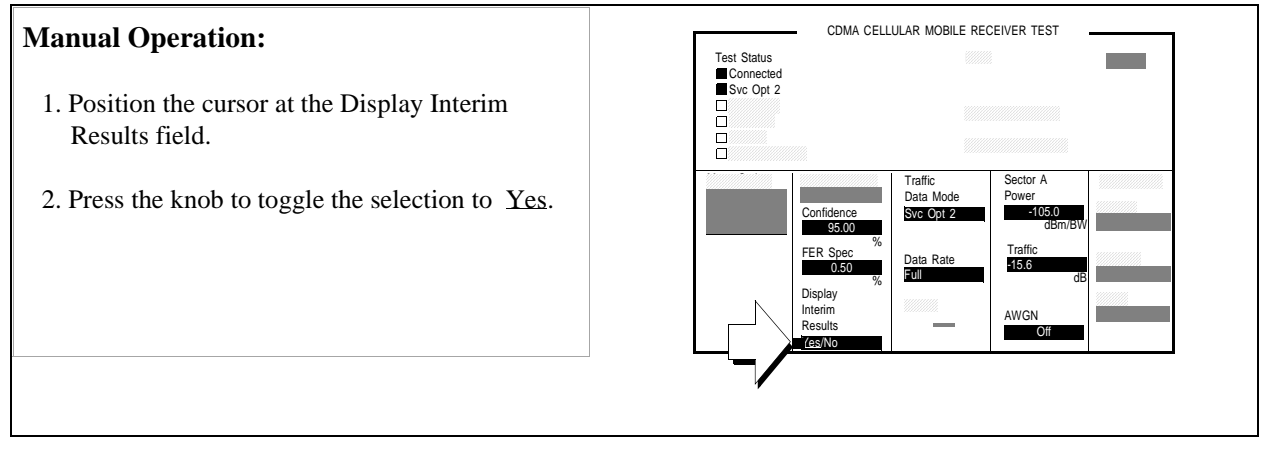

#### **HP-IB** Syntax

"DISP:FER:INT:RES 'YES'"

# 7. Arm a single measurement.

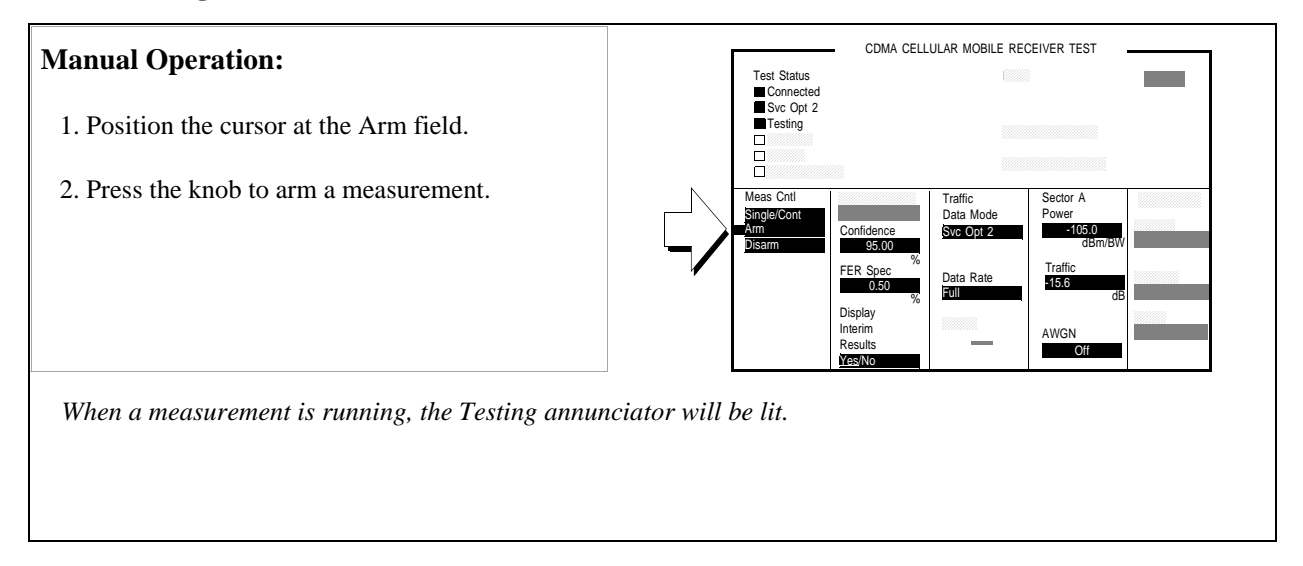

#### HP-IB Syntax

"TRIG:MODE:RETR SING" !selects <u>Single</u> measurement mode.

"TRIG:AST 'ARM'" !starts the FER measurement.

"TRIG" !starts the FER measurement and other "active" measurements.

#### 8. Monitor the annunciators to determine test status.

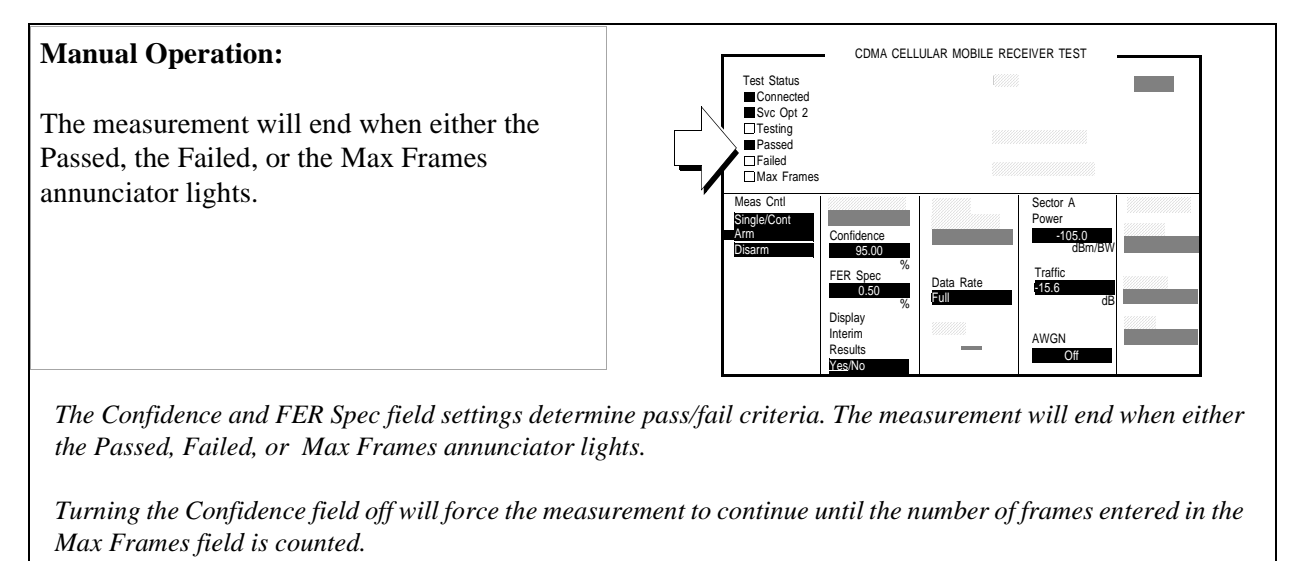

#### HP-IB Help

The following CDMA Status Register Group bits monitor the status of FER testing:

- Test Passed (BCD 1024)
- Test Failed (BCD 512)
- Max Frames (BCD 256)

These bits are "event" bits only, which means that no condition registers are implemented. Refer to "CDMA Status Register Group" in the Status Reporting chapter of the *HP 8924C User's Guide* for information about using status bits.

#### **Measurement Overview**

1. "Make a Service Option 2 call." on page 88.

See"Setting up a Call" on page 52.

2. "Set the test parameter Traffic Ec/Ior." on page 89.

Screen: CDMA CELLULAR MOBILE RECEIVER TEST Enter value in: **Traffic** 

3. "Adjust Sector A Power (test parameter Îor)." on page 90.

Screen: CDMA CELLULAR MOBILE RECEIVER TEST Enter value in: Sector A Power 4. "Set the FER specification." on page 91.

Screen: CDMA CELLULAR MOBILE RECEIVER TEST Enter value in: **FER SPECs** 

5. "Set the data rate." on page 92.

Screen: CDMA CELLULAR MOBILE RECEIVER TEST Enter value in: Data Rate

6. "Setup display to show interim results (Optional)." on page 93.

Screen: CDMA CELLULAR MOBILE RECEIVER TEST Start measurement in - **Display Interim Results** 

7. "Arm a single measurement." on page 94.

Screen: CDMA CELLULAR MOBILE RECEIVER TEST Start measurement in: Meas Cntl, Arm

8. "Monitor the annunciators to determine test status." on page 95.

Screen: CDMA CELLULAR MOBILE RECEIVER TEST Observe: **Pass**, **Fail**, or **Max Frames** 

#### **HPBASIC Programming Example**

The following programming example was developed using HPBASIC for Windows. It was tested on an HP 8924C with firmware rev A.02.26.

```
10 ! re-save "c:\hpbasic\Sens_rng"
20
    ! This program implements CDMA RX Sensitivity and Dynamic Range"
30
   This closely follows T39 from the 83217A Software.
40 Initialize_ts
50 OUTPUT 714; "TRIG:MODE:RETR SINGLE"
60 Page_phone
70 CLEAR SCREEN
80 Sensitivity_rng
90 OUTPUT 714; "CDMA:CALL:END"
100 DISP "PROGRAM DONE"
110 END
120 Sensitivity_rng: SUB Sensitivity_rng
130 DISP "Measuring mobile sensitivity"
140 OUTPUT 714; "CDMA:CELL:ASEC:PIL -7dB;SYNC -16dB"
145 OUTPUT 714; "CDMA:CELL:ASEC:PAG -12dB;TRAF -15.6dB"
150 OUTPUT 714; "CDMA:CELL:ASEC:BWP -90 dBm"
```

```
160 OUTPUT 714; "CDMA:CELL:ASEC:BWP -104 dBm"
170 OUTPUT 714; "DISP CRXT"
180 OUTPUT 714; "MEAS:CDM:FER:MAX:FRAM 5000"
190 OUTPUT 714; "MEAS:CDM:FER:STAT ON"
200 OUTPUT 714; "MEAS:CDM:FER:CONF:INT 95; INT:STAT ON"
210 OUTPUT 714; "MEAS:CDM:FER:CONF:LIMIT .5"
220 GOSUB Meas ! Sensitivity test
230 Lvl=-25
240 OUTPUT 714; "CDMA:CELL:ASEC:BWP -25 dBm"
250 GOSUB Meas
260 SUBEXIT
270 Meas:
            !
280 Arm_fer
290 Max_f=0
300 P_f=0
310 Cnt=0
320 REPEAT
330 Cnt=Cnt+1340
                    UNTIL FNFer_done(Mv,P_f,Max_f) OR Cnt>125
350 IF Cnt>125 THEN
360 PRINT "Sensitivity test timed out"
370 ELSE
380 Mv = PROUND(Mv, -2)
390 PRINT "RXD Sensitivity FER% = ";Mv
400 END IF
410 RETURN
420 SUBEND
430 Fer_done: DEF FNFer_done(Mv,P_f,Max_f)
440 WAIT 1
450 OUTPUT 714; "STATUS:MEAS:CONDITION?"
460 ENTER 714; Meas
470 OUTPUT 714; "MEAS:CDM:FER?"
480 ENTER 714;Mv
490 IF BIT(Meas, 0) THEN RETURN 0 ! Not done
500 OUTPUT 714; "STATUS:CDMA?"
510 ENTER 714;Stat
520 IF BIT(Stat,8) THEN Max_f=1
530 IF BIT(Stat,10) THEN P_f=1
```

```
540 RETURN 1
550 FNEND
560 Arm_fer: SUB Arm_fer
570 OUTPUT 714; "TRIG"
580 REPEAT
590 WAIT .1
600 OUTPUT 714; "STATUS: MEAS: CONDITION?"
610 ENTER 714; Meas
620 UNTIL BIT(Meas,0)
630 SUBEND
640 Page_phone: SUB Page_phone
650 OUTPUT 714; "CDMA:CELL:ASEC:BWP -50 dBm;STAT ON"
660 OUTPUT 714; "CDMA:RFCH 384" !
670 PRINT "WHEN THE MOBILE FINDS SERVICE, PRESS"
675 PRINT "THE CONTINUE SOFTKEY (F2)"
680 DISP "Waiting..."
690 PAUSE
700 OUTPUT 714; "CDMA:CALL:TRAF:DATA:MODE 'SVC OPT 2'"
710 OUTPUT 714; "CDMA:CALL:MAKE"
720 DISP "Mobile is being paged..."
730 REPEAT
740 WAIT .1 !100 mS wait to allow Test Set to handle other tasks
750 OUTPUT 714; "STAT: CDMA: EVENT?"
760 ENTER 714; Event req
770 UNTIL BIT(Event_reg,3)! Monitoring "Connected" annunciator bit
780 CLEAR SCREEN
790 PRINT "Page successful, mobile is connected"
800 SUBEND
810 Initialize_ts: SUB Initialize_ts
820 CLEAR 714
830 CLEAR SCREEN
840 DISP "Initializing...."
850 OUTPUT 714; "*RST"! Reset
860 WAIT 5
870 OUTPUT 714; "CONF:OFL:MODE 'ON'; RFIN -2"! External Path Loss
880 SUBEND
```

# **Measuring Single Tone Desensitization**

The Test Set performs the necessary call processing and FER measurements for "Single Tone Desensitization," but requires a single external continuous wave (CW) signal generator to perform this test as described in TIA IS-98, "CDMA Receiver Minimum Standards."

During this test, an interfering signal (tone) is summed with the Test Set's output and the FER is measured.

#### **Test Prerequisites**

Determine Cable PathWhen using cables to connect the equipment, the path loss for the cable(s) should<br/>be determined. The Test Set can be used for measuring path loss.Refer to "Correcting for RE Path Loss" on page 41 if precessary and then return to

Refer to "Correcting for RF Path Loss" on page 41 if necessary, and then return to this procedure.

#### **Recommended Equipment**

#### Recommended Equipmen

**CW Generator** Specifications for the CW signal generator are provided in TIA IS-98, "CDMA Standard Test Conditions." At the time of this printing, the following signal generators meet these specifications:

- HP 8656B
- HP 8647A
- HP 8657D

CombinerThe Combiner used in this test must provide adequate isolation between the<br/>Signal Generator output and the signals generated by the MSUT and the Test Set.<br/>At least 15 dB isolation is recommended.

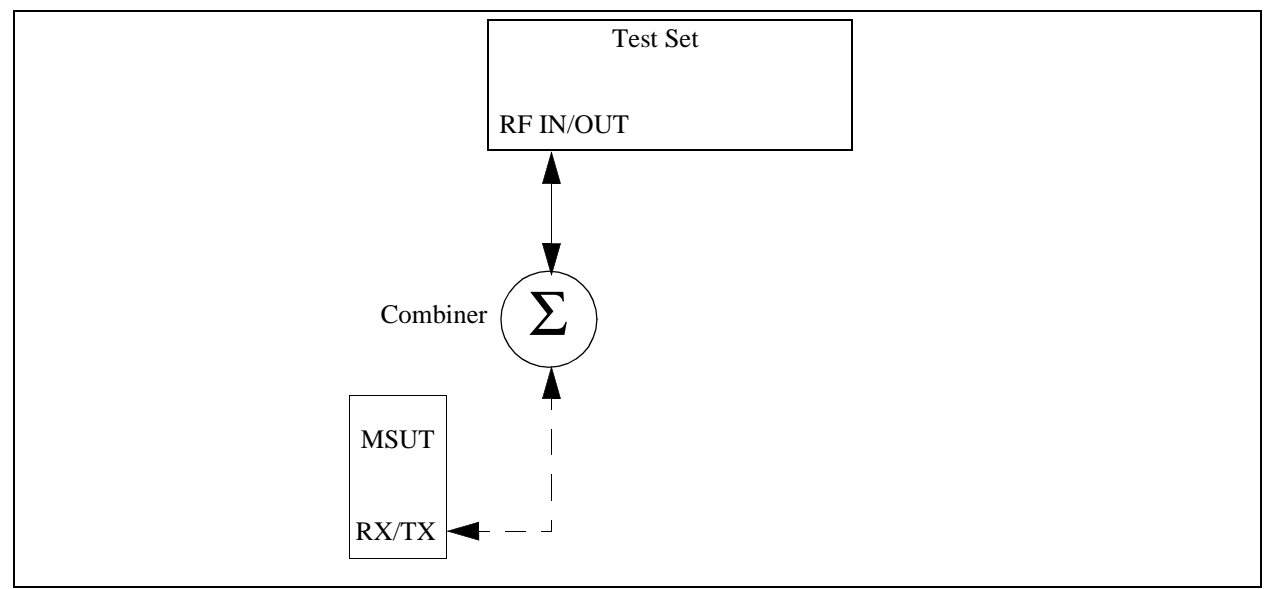

# 1. Connect the MSUT and combiner as shown.

# 2. Make a Service Option 2 call.

See "Setting up a Call" on page 52 if you are not familiar with how this procedure is performed with the Test Set.

After setting up the call, return to this procedure.

# 3. Set the signal generator's interfering tone to the required frequency and amplitude.

| Manual Operation:<br>Refer to TIA IS-98 performance for test<br>parameters.                                                                                                    |  |
|----------------------------------------------------------------------------------------------------|--|
| To display the carrier frequency that the mobile station is assigned to receive,<br>1. Press then release the blue SHIFT key, then press the TESTS key to select the CONFIGURE screen.<br>2. Select <u>Ereq</u> in the RF Display field.<br>3. Press the CALL CTRL key.<br>The carrier frequency will be displayed in the RF Channel field. |  |

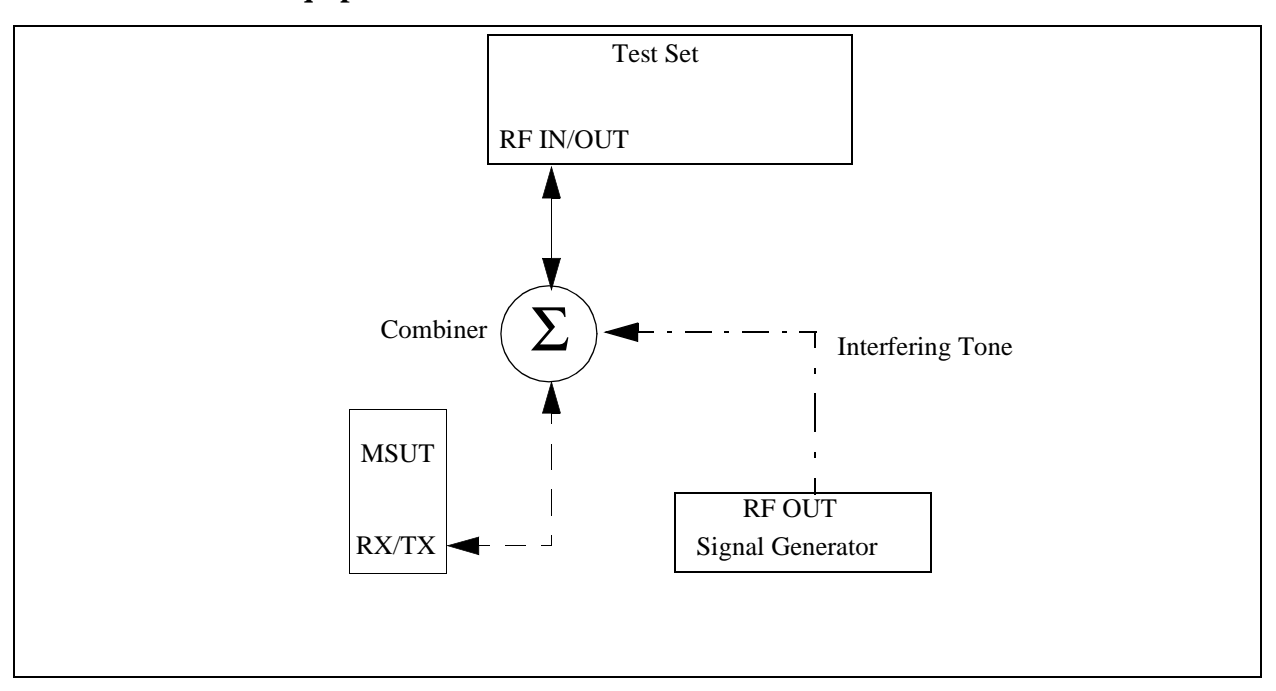

# 4. Connect the test equipment as shown.

# 5. Set the test parameter Traffic Ec/Ior.

#### **Manual Operation:**

- 1. Press the CDMA SCRNS RX TEST key to display the CDMA CELLULAR MOBILE RECEIVER TEST screen.
- 2. Position the cursor at the Traffic field.
- 3. Set the value with the DATA keys. Refer to the TIA IS-98 performance standards for test parameters.
- 4. Press the ENTER key or knob to enter the value.

CDMA CELLULAR MOBILE RECEIVER TEST

Values in this field are expressed in dB, relative to Sector A Power.

Sector A Pilot  $E_c/I_{or}$  has a factory preset value of -7 dB. If it is necessary to change this setting, access the CDMA GENERATOR CONTROL screen.

#### HP-IB Help

When the CDMA CELLULAR MOBILE RECEIVER TEST screen is accessed over the HP-IB, continuous FER measurements are automatically armed.

Unless the **Display Interim Results** field is set to **Yes**, you will not see any results.

#### **HP-IB** Syntax

"DISP CRXT" !displays the CDMA CELLULAR MOBILE RECEIVER TEST screen. "CDMA:CELL:ASEC:TRAF -15.6" !sets Sector A Traffic Ec/Ior to -15.6 dB

# 6. Set the test parameter $\hat{I}_{or}$ .

#### **Manual Operation:**

- 1. Position the cursor at the Sector A Power field.
- 2. Set the value with the DATA keys. Refer to the TIA IS-98 performance standards for test parameters.
- 3. Press the ENTER key or the knob to enter the value.

The value for Sector A Power is referred to as Ior.

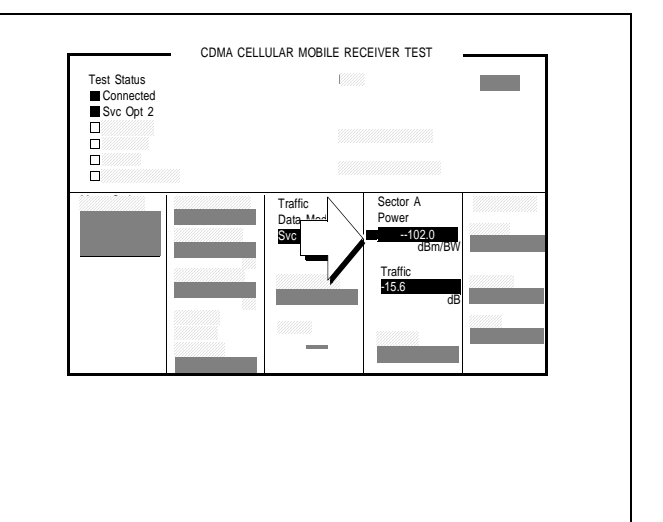

#### **HP-IB** Syntax

"CDMA:CELL:ASEC -102" !sets Sector A Ior to -102 dBm/BW

# 7. Set the FER specification.

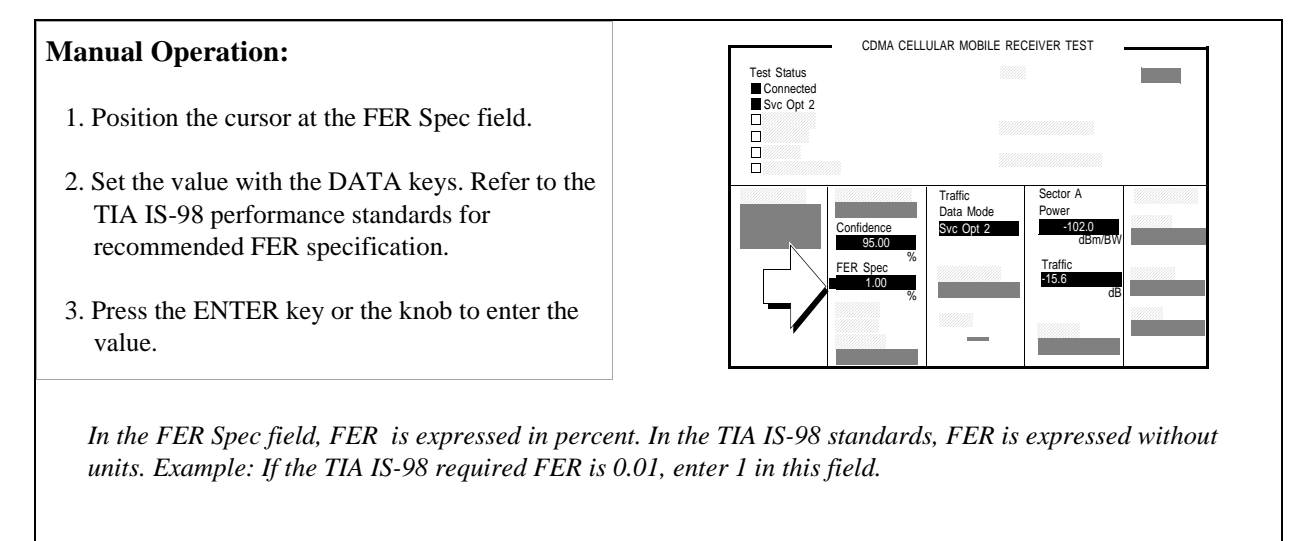

#### **HP-IB** Syntax

"MEAS:CDM:FER:CONF:LIM 1" !sets the FER specification to 1%.

# Chapter 3, CDMA Receiver Tests Measuring Single Tone Desensitization

#### 8. Set the data rate.

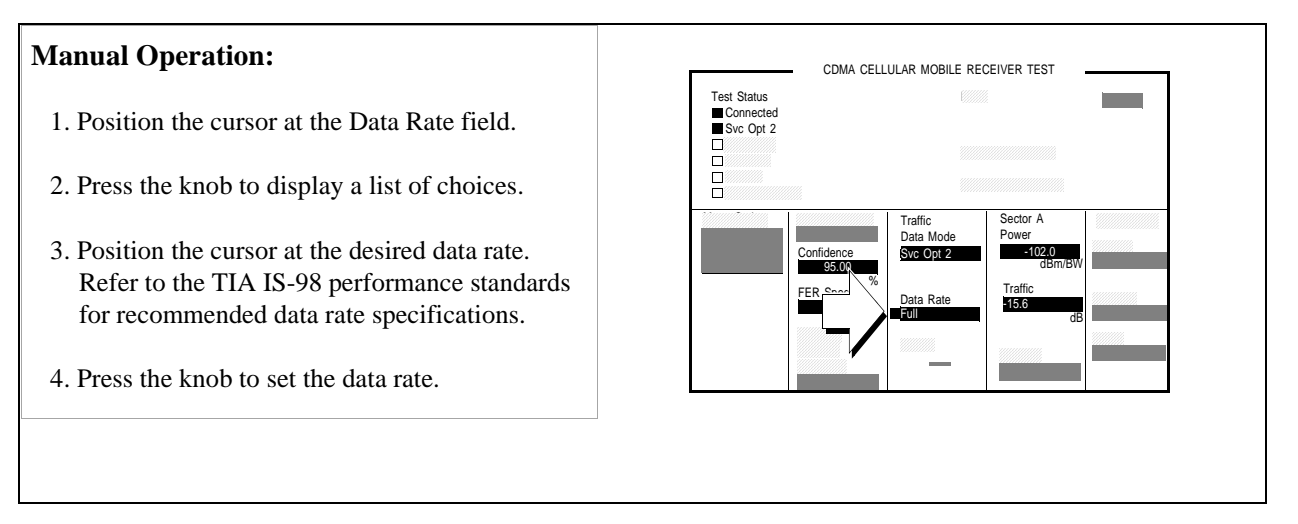

#### **HP-IB** Syntax

"MEAS:CDMA:CALL:TRAF:DATA:RATE `FULL'" !sets the data rate to 9600 (for Svc Opt 2) or 14400 (for Svc Opt 9) bps.

# 9. Set up display to show interim results (Optional).

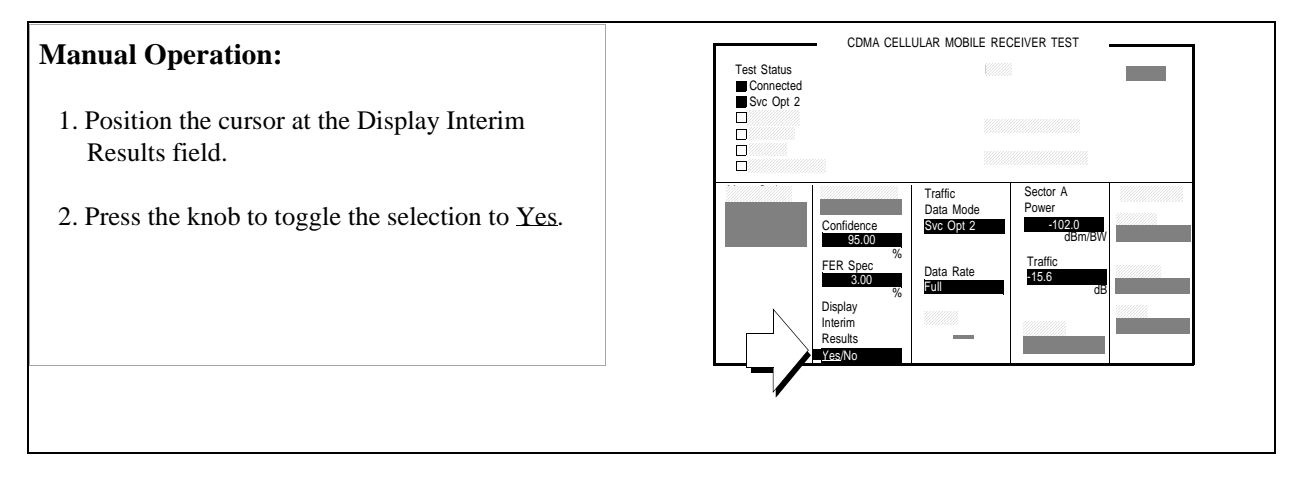

#### **HP-IB** Syntax

"DISP:FER:INT:RES 'YES'" !displays interim FER test results.
### 10. Arm a single measurement.

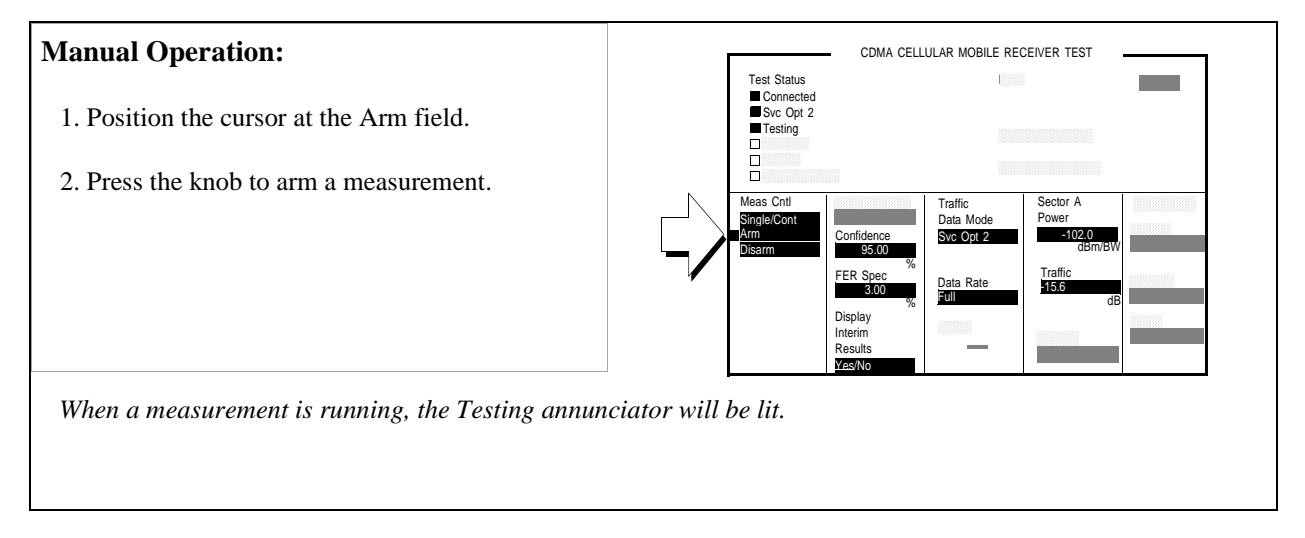

#### **HP-IB** Syntax

"TRIG:MODE:RETR SING" !selects Single measurement mode. "TRIG:AST 'ARM'" !arms the measurement.

### 11. Monitor the annunciators to determine test status.

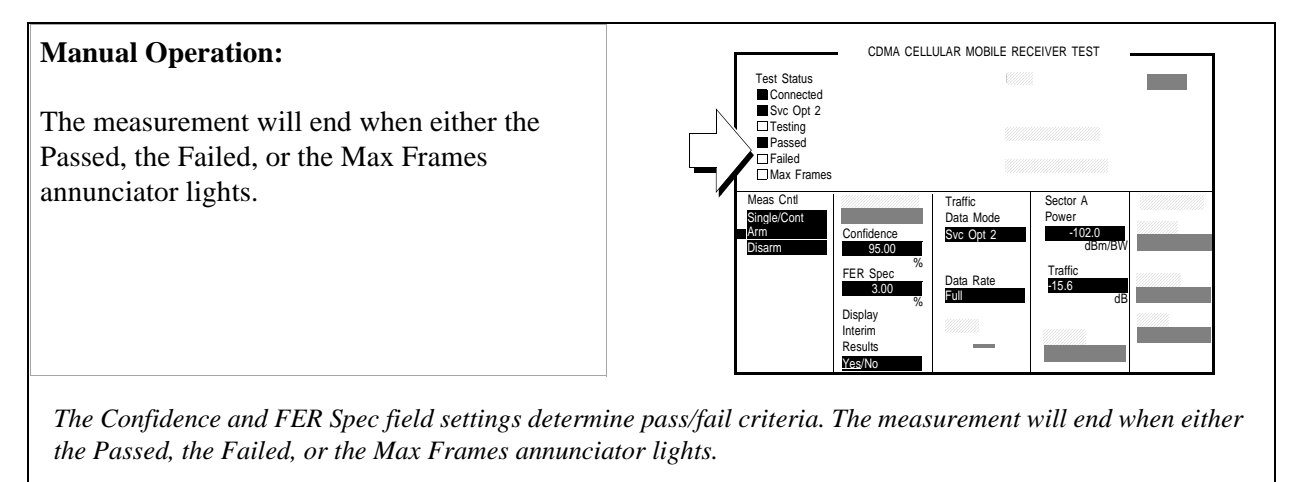

*Turning the Confidence field off will force the measurement to continue until the number of frames entered in the Max Frames field is counted.* 

#### HP-IB Help

The following CDMA Status Register Group bits monitor the status of FER testing:

- Test Passed (BCD 1024)
- Test Failed (BCD 512)
- Max Frames (BCD 256)

These bits are "event" bits only. No condition registers are implemented. Refer to "CDMA Status Register Group" in the Status Reporting chapter of the *HP 8924C* User's Guide for information about using status bits.

#### **Measurement Overview**

1. "Connect the MSUT and combiner as shown." on page 100.

MSUT and Combiner.

2. "Make a Service Option 2 call." on page 117.

See"Setting up a Call" on page 52.

**3.** "Tune the signal generators to the required frequencies and power levels (amplitudes)." on page 118.

Required frequency and amplitude.

4. "Connect equipment as shown." on page 119.

Signal Generator.

5. "Set the test parameter Traffic Ec/Ior." on page 120.

Screen: CDMA CELLULAR MOBILE RECEIVER TEST Enter value in: **Traffic**.

6. "Set the test parameter Îor ." on page 121.

Screen: CDMA CELLULAR MOBILE RECEIVER TEST Enter value in: Sector A Power

7. "Set the FER specification." on page 122.

Screen: CDMA CELLULAR MOBILE RECEIVER TEST Enter value in: **FER Specs** 

8. "Set the data rate." on page 123.

Screen: CDMA CELLULAR MOBILE RECEIVER TEST Enter value in: Data Rate

9. "Set up display to show interim results (Optional)." on page 108.

Screen: CDMA CELLULAR MOBILE RECEIVER TEST Start measurement in - **Display Interim Results** 

10. "Arm a single measurement." on page 109.

Screen: CDMA CELLULAR MOBILE RECEIVER TEST Start measurement in: Meas Cntl, Arm

11. "Monitor the annunciators to determine test status." on page 110.

Screen: CDMA CELLULAR MOBILE RECEIVER TEST Observe: Passed, Failed, or Max Frames

#### **Programming Example**

The following programming example illustrates the IS-98 recommended procedure for measuring Single Tone Desensitization.

```
10 ! RE-STORE "c:\hpbasic\setrain\single_tone"
20 ! This program measures Single Tone Desensitization
26 Test=1
27 Loss=1.5 !Path loss
30 OUTPUT 714;"*CLS"
40 CLEAR SCREEN
50 CLEAR 714
60 OUTPUT 714;"CDMA:CALL:END"
70 WAIT 1
```

**CDMA Receiver Tests** 

80 OUTPUT 714; "\*RST" 90 WAIT 5 100 OUTPUT 714; "MEAS:CDM:RHO:STAT OFF" !Rho is not needed 110 Page\_phone!Makes the call 120 ! 130 Meas(900,Test,Loss) !Makes FER measurement with 900 kHz offset 140 CLEAR SCREEN 150 Meas(-900, Test, Loss) !Makes FER measurement with -900 kHz offset 160 ! 170 DISP "Program Done" 180 END 190 Page\_phone: SUB Page\_phone 200 OUTPUT 714; "CDMA:CELL:ASEC:BWP -50 dBm;STAT ON" 210 OUTPUT 714; "CDMA:RFCH 384" 220 PRINT "WHEN THE MOBILE FINDS SERVICE, " 225 PRINT "PRESS THE CONTINUE SOFTKEY (F2)" 230 DISP "Waiting..." 240 PAUSE 250 OUTPUT 714; "CDMA:CALL:TRAF:DATA:MODE 'SVC OPT 2'" 260 OUTPUT 714; "CDMA:CALL:MAKE" 270 DISP "Mobile is being paged..." 280 REPEAT 290 WAIT .1 !100 mS wait to allow Test Set to handle other tasks 300 OUTPUT 714; "STAT: CDMA: PTR 8" 310 OUTPUT 714; "STAT: CDMA: EVENT?" 320 ENTER 714; Event\_reg 330 UNTIL BIT(Event\_reg,3)! Monitoring "Connected" annunciator bit 340 CLEAR SCREEN 350 PRINT "Page successful, mobile is connected" 360 SUBEND 370 Meas: SUB Meas(Tonel, Test, Loss) 380 OUTPUT 714; "RFG:FREQ?" 390 ENTER 714;Rf\_freq 400 CLEAR SCREEN 410 PRINT "TEST ";VAL\$(Test)&":" 411 PRINT PRINT USING "K,4D.2D,K";"1. SET UP SIG GEN FREQUENCY TO",(Rf\_freq+Tone1\*1.E+3)/ 414

```
1.E+6," MHZ"
423 IF Test=1 THEN
430 PRINT "2. SET UP SIG GEN AMPLITUDE TO -30 dBm"
440 PRINT "3. CONNECT SIG GEN TO MOBILE INPUT THROUGH COMBINER"
441END IF
450 PRINT
460 PRINT "PRESS CONTINUE TO RUN FER TEST ";VAL$(Test)
470 PRINT
480 PAUSE
490 CLEAR SCREEN
500 OUTPUT 714; "TRIG: MODE: RETR SINGLE"
520 OUTPUT 714; "CONF:OFL:MODE 'ON'"
530 OUTPUT 714; "CONF:OFL:RFIN ";Loss
535 OUTPUT 714; "DISP CRXT; CDMA: CELL: ASEC: PIL -7"
540 OUTPUT 714; "DISP CRXT; CDMA: CELL: ASEC: TRAF -15.6"
550 OUTPUT 714; "CDMA:CELL:ASEC -90"
560 OUTPUT 714; "MEAS:CDM:FER:CONF:LIM 1"
570 OUTPUT 714; "CDMA:CALL:TRAF:DATA:RATE 'FULL'"
580 OUTPUT 714; "DISP:FER:INT:RES 'YES'"
590 OUTPUT 714; "TRIG"
600 REPEAT
610 WAIT 1
620 DISP "FER Test ";VAL$(Test);" is running..."
630 OUTPUT 714; "STAT: CDMA: EVEN?"
640 ENTER 714;Evt
660 UNTIL Evt<>0
661 DISP "FER Test ";VAL$(Test);" is done"
662 OUTPUT 714; "MEAS:CDM:FER?"
663 ENTER 714;Fer
670 SELECT Evt
680 CASE 256
      PRINT "FER TEST ";VAL$(Test);" REACHED MAX FRAMES WITH FER =";Fer
685
690 CASE 512
695 PRINT "FER TEST ";VAL$(Test);" FAILED WITH FER =";Fer
700 CASE 1024
705 PRINT "FER TEST ";VAL$(Test);" PASSED WITH FER =";Fer
710 END SELECT
```

- 711 IF Test=1 THEN
- 712 Test=Test+1
- 714 PRINT
- 720 PRINT "PRESS CONTINUE TO RUN FER TEST ";VAL\$(Test)
- 730 PAUSE
- 731 END IF
- 740 SUBEND

# **Measuring Intermodulation Spurious Response Attenuation**

The Test Set performs the necessary call processing and FER measurements for "Intermodulation Spurious Response Attenuation," but requires two external continuous wave (CW) signal generators to perform this test as described in TIA IS-98, "CDMA Receiver Minimum Standards."

During this test, two interfering signals (tones) are summed with the Test Set's output and FER is measured.

### **Test Prerequisites**

#### **Determine Cable Path Loss**

When using cables to connect the equipment, the path loss for the cable(s) should be determined. The Test Set can be used as a source to measure path loss.

Refer to "Correcting for RF Path Loss" on page 41 if necessary, and then return to this procedure.

#### **Recommended Equipment**

#### CW Generators (2)

Specifications for the two CW signal generators are provided in TIA IS-98, "CDMA Standard Test Conditions." At the time of this printing, the following equipment meets these specifications:

- HP 8656B
- HP 8647A
- HP 8657D

#### **Combiners** (2)

The combiners should provide at least 15 dB of isolation between sources.

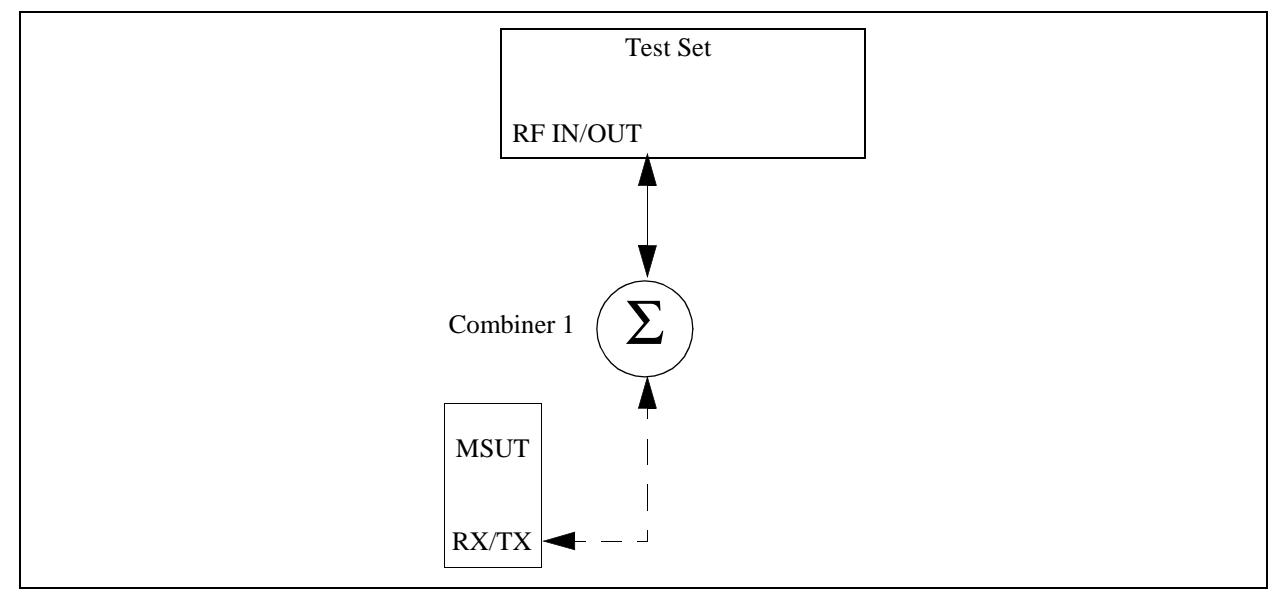

## 1. Connect MSUT and combiner as shown.

## 2. Make a Service Option 2 call.

See "Setting up a Call" on page 52 if you are not familiar with how this procedure is performed with the Test Set.

After setting up the call, return to this procedure.

## 3. Tune the signal generators to the required frequencies and power levels (amplitudes).

| Manual Operation:                                                                                                    |                                                  |  |  |  |
|----------------------------------------------------------------------------------------------------|--------------------------------------------------|--|--|--|
| Refer to the TIA IS-98 performance standards<br>for test parameters.                                                                                           | ntion is assigned to receive                     |  |  |  |
| <ol> <li>I. Press then release the blue SHIFT key, then pres</li> <li>Select <u>Freq</u> in the RF Display field.</li> <li>Press the CALL CTRL key.</li> </ol> | ss the TESTS key to select the CONFIGURE screen. |  |  |  |
| The carrier frequency will be displayed in the RF Channel field.                                                                                               |                                                  |  |  |  |
|                                                                                                    |                                                  |  |  |  |
|                                                                                                    |                                                  |  |  |  |

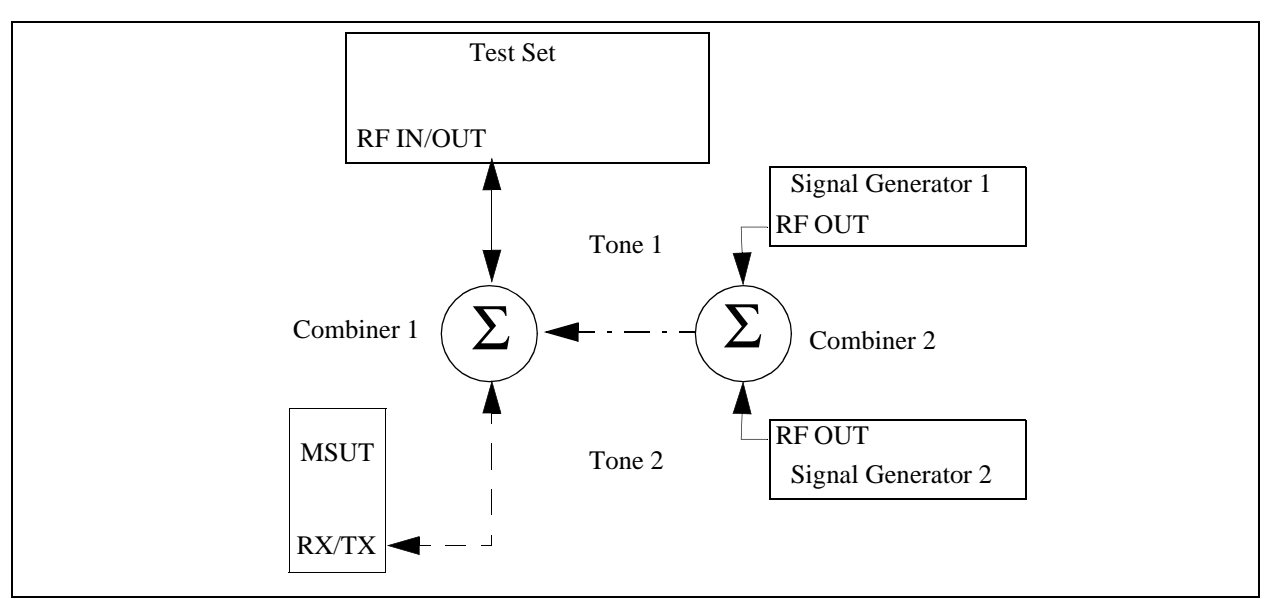

## 4. Connect equipment as shown.

## 5. Set the test parameter Traffic $E_c/I_{or}$ .

### Manual Operation:

- 1. Press the CDMA SCRNS RX TEST key to display the CDMA CELLULAR MOBILE RECEIVER TEST screen.
- 2. Position the cursor at the Traffic field.
- 3. Set the value with the DATA keys. Refer to the TIA IS-98 performance standards for test parameters.
- 4. Press the ENTER key or the knob to enter the value.

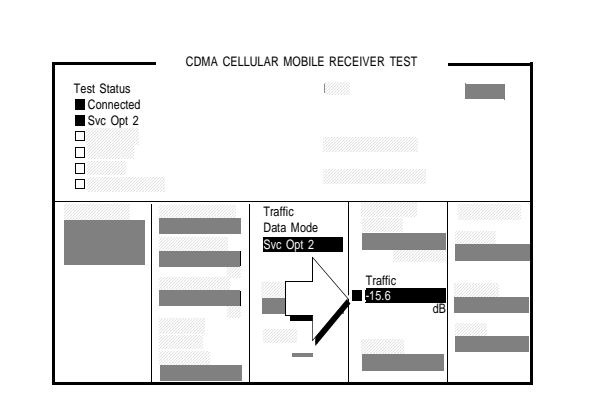

Values in this field are expressed in dB, relative to Sector A Power.

Sector A Pilot  $E_c/I_{or}$  has a factory preset value of -7 dB. If it is necessary to change this setting, access the GEN CTRL screen. The GEN CTRL screen also displays total RF Power.

#### HP-IB Help

When the CDMA CELLULAR MOBILE RECEIVER TEST screen is accessed over the HP-IB, continuous FER measurements are automatically armed. Unless the **Display Interim Results** field is set to <u>Yes</u>, you will not see any results until the first test completes.

#### **HP-IB** Syntax

"DISP CRXT"

"CDMA:CELL:ASEC:TRAF -15.6"

## 6. Set the test parameter $\hat{I}_{or}$ .

## **Manual Operation:**

- 1. Position the cursor at the Sector A Power field.
- 2. Set the value with the DATA keys. Refer to the TIA IS-98 performance standards for test parameters.
- 3. Press the ENTER key or the knob to enter the value.

The value for Sector A Power is referred to as  $I_{or}$ .

#### **HP-IB** Syntax

"CDMA:CELL:ASEC -102"

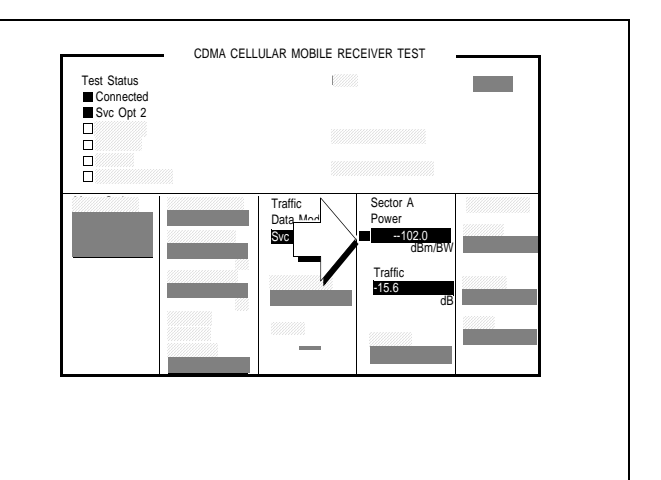

## 7. Set the FER specification.

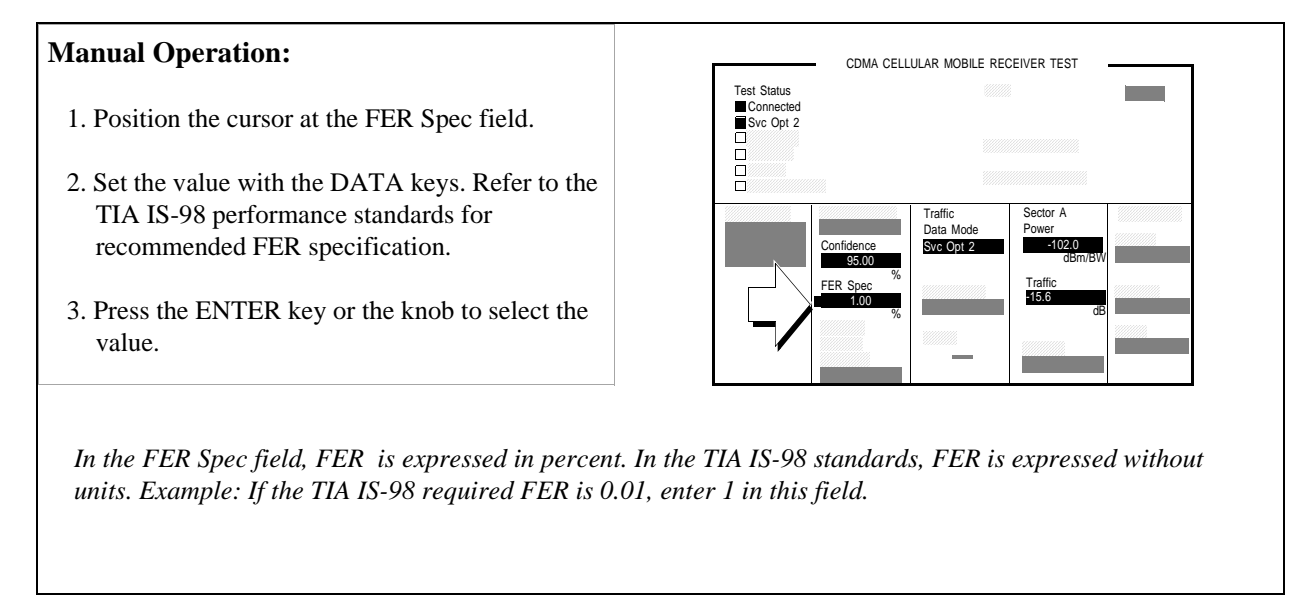

#### **HP-IB** Syntax

"MEAS:CDM:FER:CONF:LIM 1"

### 8. Set the data rate.

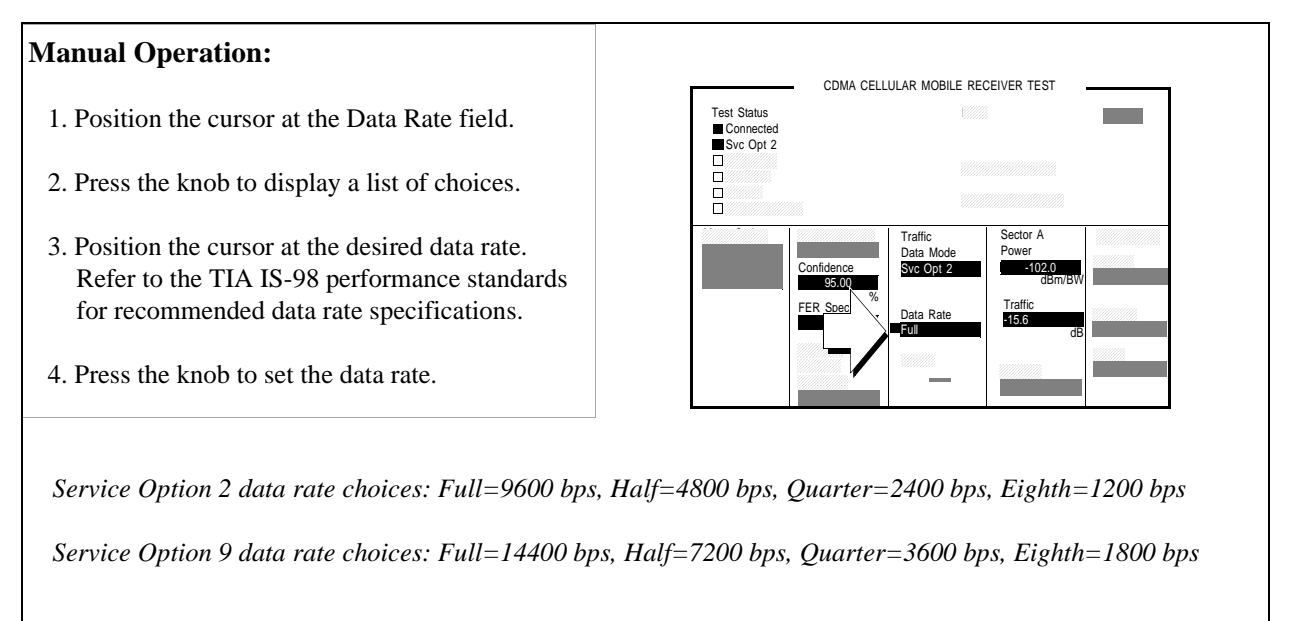

#### **HP-IB** Syntax

"MEAS:CDMA:CALL:TRAF:DATA:RATE `FULL'"

## 9. Set up the display to show interim results (Optional).

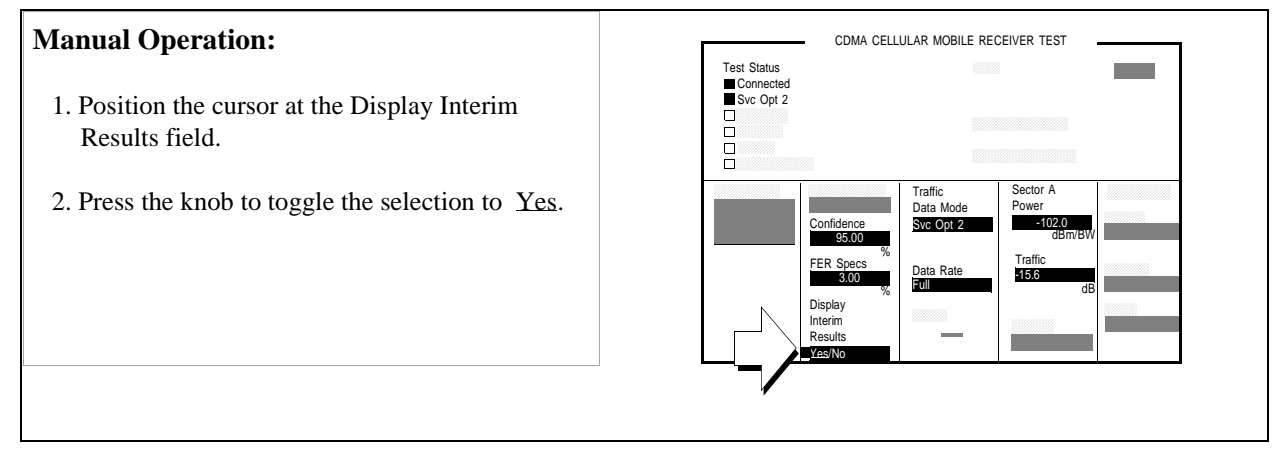

#### **HP-IB** Syntax

"DISP:FER:INT:RES 'YES'"

## 10. Arm a single measurement.

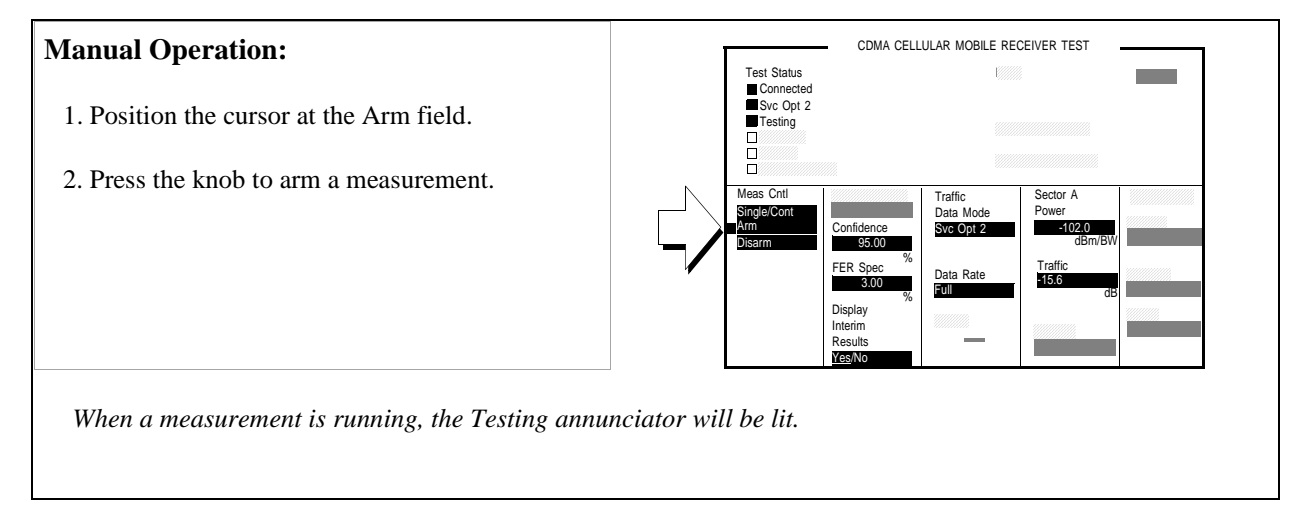

#### **HP-IB** Syntax

"TRIG:MODE:RETR SING" !selects <u>Single</u> measurement mode. "TRIG:AST `ARM'" !arms the measurement.

### 11. Monitor the annunciators to determine test status.

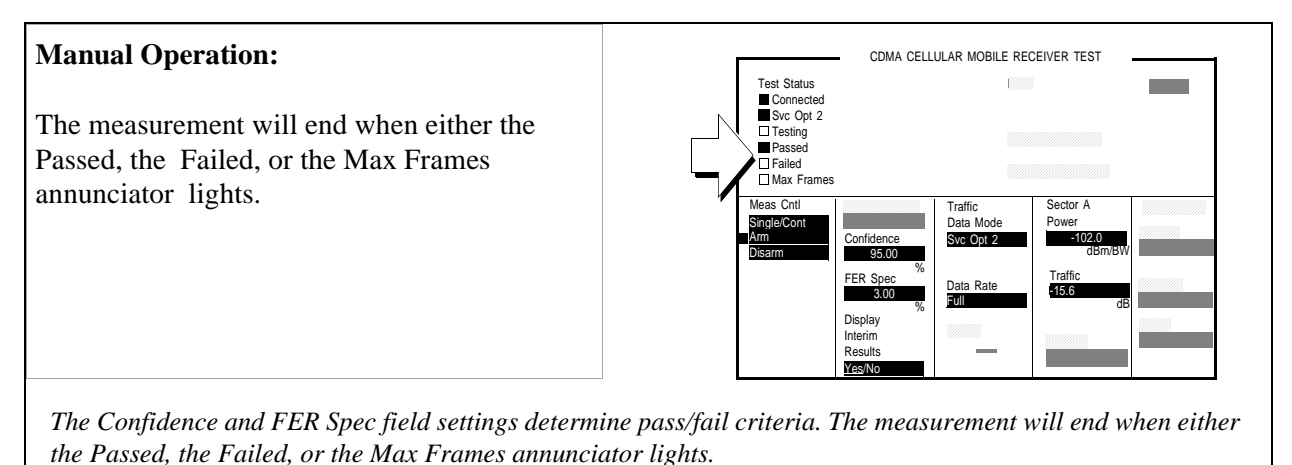

Turning the Confidence field off will force the measurement to continue until the number of frames entered in the

Max Frames field are counted.

#### HP-IB Help

The following CDMA Status Register Group bits monitor the status of FER testing:

- Test Passed (BCD 1024)
- Test Failed (BCD 512)
- Max Frames (BCD 256)

These bits are "Event" bits only. No condition registers are implemented. Refer to "CDMA Status Register Group" in the Status Reporting chapter of the *HP 8924C* User's Guide for information about using status bits.

#### **HP-IB** Syntax

"STAT:CDMA:EVEN?" !queries the CDMA Status Register Group event register.

#### **Measurement Overview**

1. "Connect MSUT and combiner as shown." on page 116.

MSUT and Combiner

2. "Make a Service Option 2 call." on page 117.

See"Setting up a Call" on page 52.

**3.** "Tune the signal generators to the required frequencies and power levels (amplitudes)." on page 118.

Required frequency and amplitude.

4. "Connect equipment as shown." on page 119.

Signal generator 1 and 2

5. "Set the test parameter Traffic Ec/Ior." on page 120.

Screen: CDMA CELLULAR MOBILE RECEIVER TEST Enter value in: **Traffic**.

6. "Set the test parameter Îor ." on page 121.

Screen: CDMA CELLULAR MOBILE RECEIVER TEST Enter value in: Sector A Power

7. "Set the FER specification." on page 122.

Screen: CDMA CELLULAR MOBILE RECEIVER TEST Enter value in: **FER Specs** 

8. "Set the data rate." on page 123.

Screen: CDMA CELLULAR MOBILE RECEIVER TEST Enter value in: Data Rate

9. "Set up the display to show interim results (Optional)." on page 124.

Screen: CDMA CELLULAR MOBILE RECEIVER TEST Start measurement in - **Display Interim Results** 

10. "Arm a single measurement." on page 125.

Screen: CDMA CELLULAR MOBILE RECEIVER TEST Start measurement in - Meas Cntl, Arm

11. "Monitor the annunciators to determine test status." on page 126.

Screen: CDMA CELLULAR MOBILE RECEIVER TEST Observe: Passed, Failed, or Max Frames

# Measuring Demodulation of Non-Slotted Mode Paging Channel in AWGN

This test retrieves parameters from the mobile station that are used to calculate MER (Message Error Rate). MER indicates the mobile station's ability to receive messages on the Paging Channel while operating in the Mobile Station Idle State.

The Test Set performs "Demodulation of Non-Slotted Mode Paging Channel in Additive White Gaussian Noise" as described in TIA/EIA IS-98A and ANSI J-STD 018. This test is only for phones that operate in non-slotted mode.

### **Test Prerequisites**

#### **Determine the MSUT's Paging Mode**

Make sure the MSUT is operating in the non-slotted mode

#### **Determine Cable Path Loss**

When using cables to connect the equipment, the path loss for the cable(s) should be determined. The Test Set can be used as a source to measure path loss.

Refer to "Correcting for RF Path Loss" on page 41 if necessary, and then return to this procedure.

#### Verify that the Test Set is Configured to Make a Service Option 2 Call

This ensures that the Test Set is configured correctly for making a call to the phone under test. See "Setting up a Call" on page 52 if you are not familiar with how this procedure is performed with the Test Set.

After setting up the call, press the END CALL key and return to this procedure.

## 1. Change the Paging Channel Data Rate to "Full".

## Manual Operation:

- 1. Press and release the SHIFT key and then press the CALL CTRL key to display the CDMA CELL SITE CONFIGURATION screen.
- 2. Position the cursor at the Page Rate field.
- 3. Use the knob to select "Full" from the list of Choices.

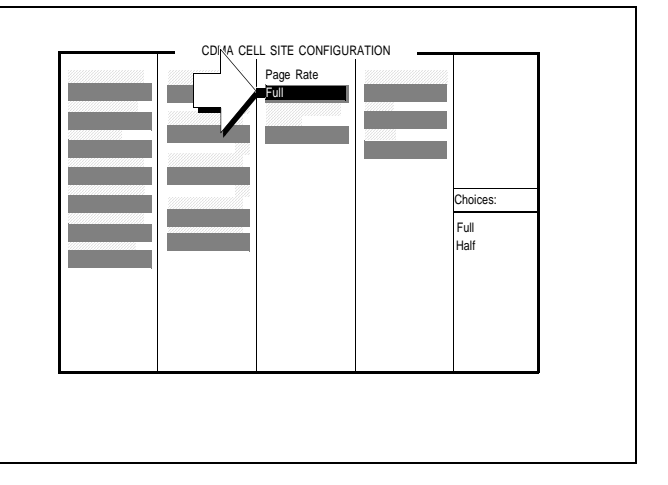

#### **HP-IB** Syntax

"DISP CCON;CDMA:CELL:CONF:PAGE:RATE 'Full'" !sets the Paging Channel data rate to 9600 bps (Full).

# 2. Set the test parameter $\hat{I}_{or} \, / I_{oc}$ .

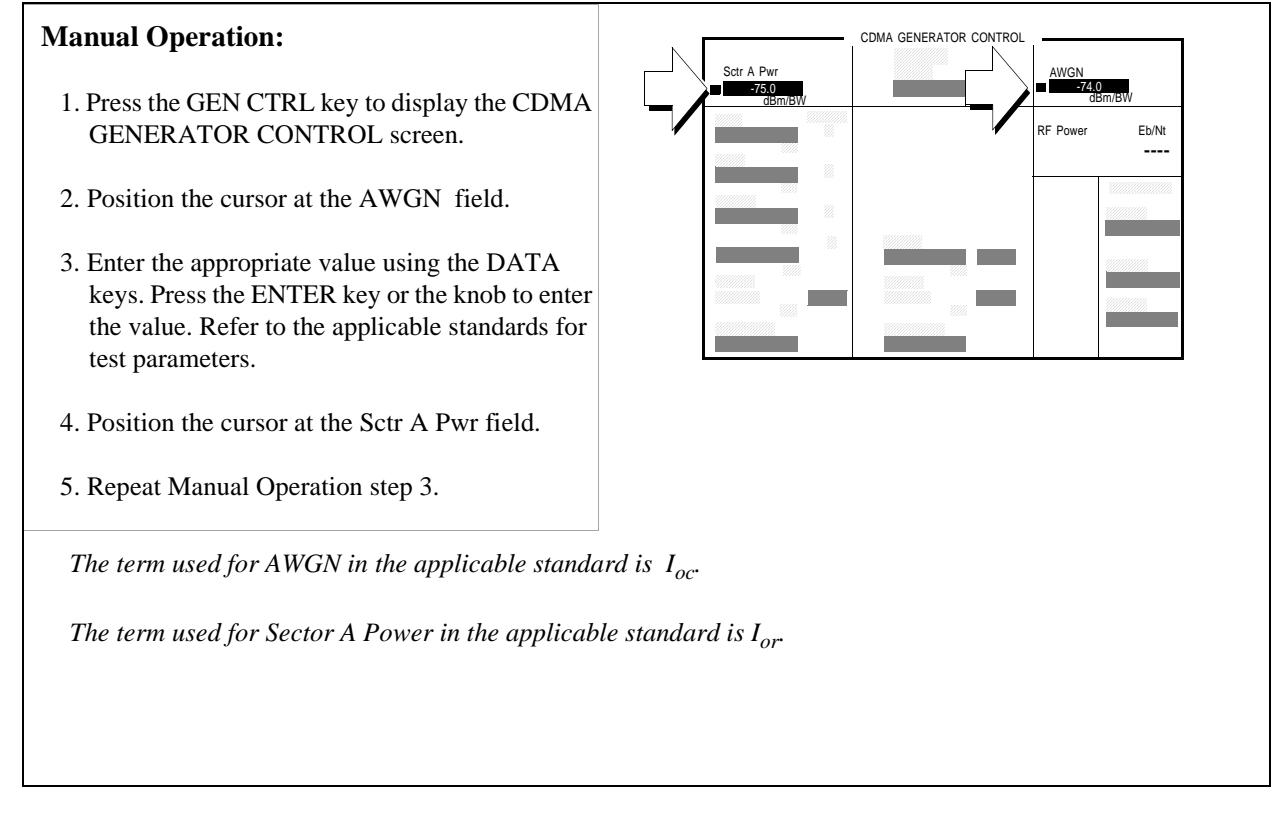

#### **HP-IB** Syntax

"CDMA:AWGN:STAT ON" !turns the Test Set's AWGN generator on. "CDMA:AWGN -74" !sets AWGN to -74 dBM/BW. "CDMA:CELL:ASEC -75" !sets Sector A Ior to -75 dBm/BW

## 3. Set the test parameter Paging $E_c/I_{or}$ .

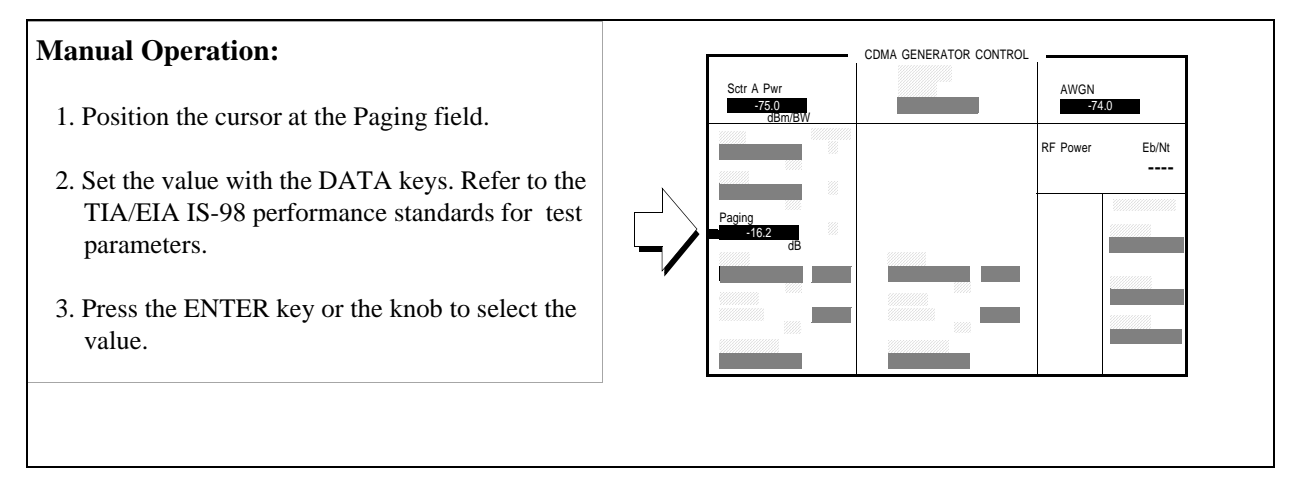

#### **HP-IB** Syntax

"CDMA:CELL:ASEC:PAG:POW -16.2 !sets the Sector A Paging channel to - 16.2 dB.

## 4. Cycle power to the mobile station.

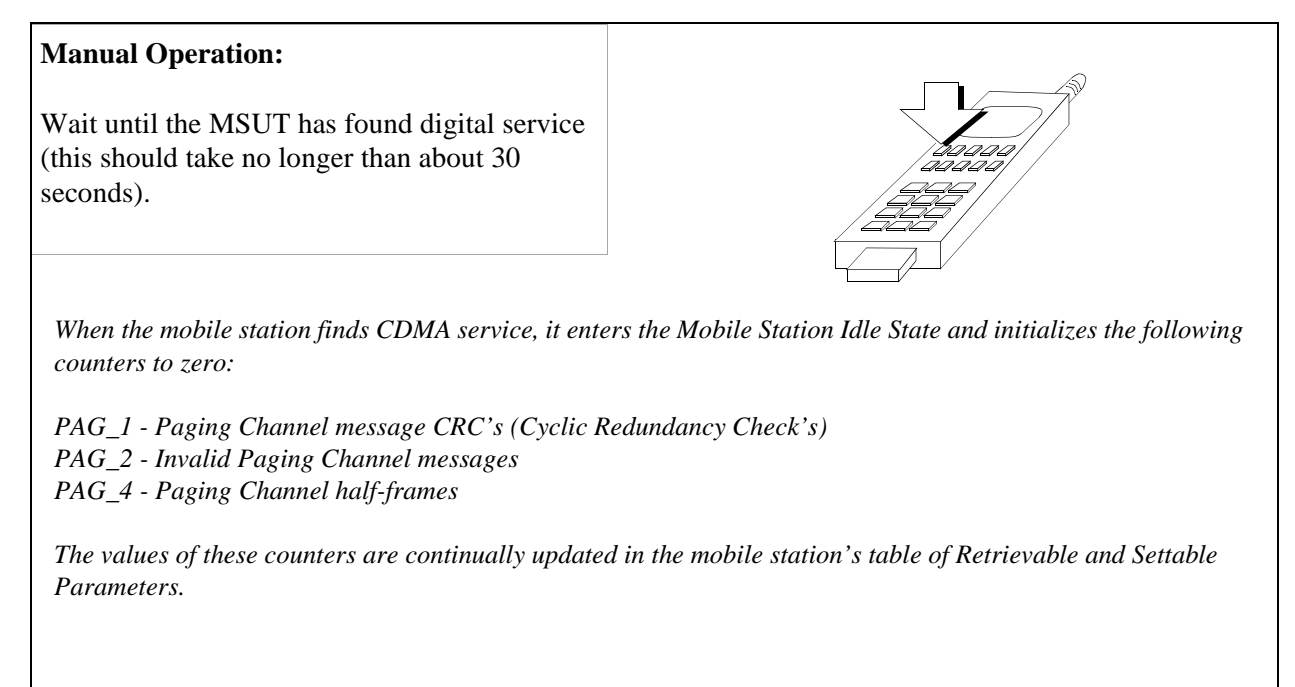

## 5. Retrieve the mobile station parameters PAG\_1, PAG\_2, and PAG\_4.

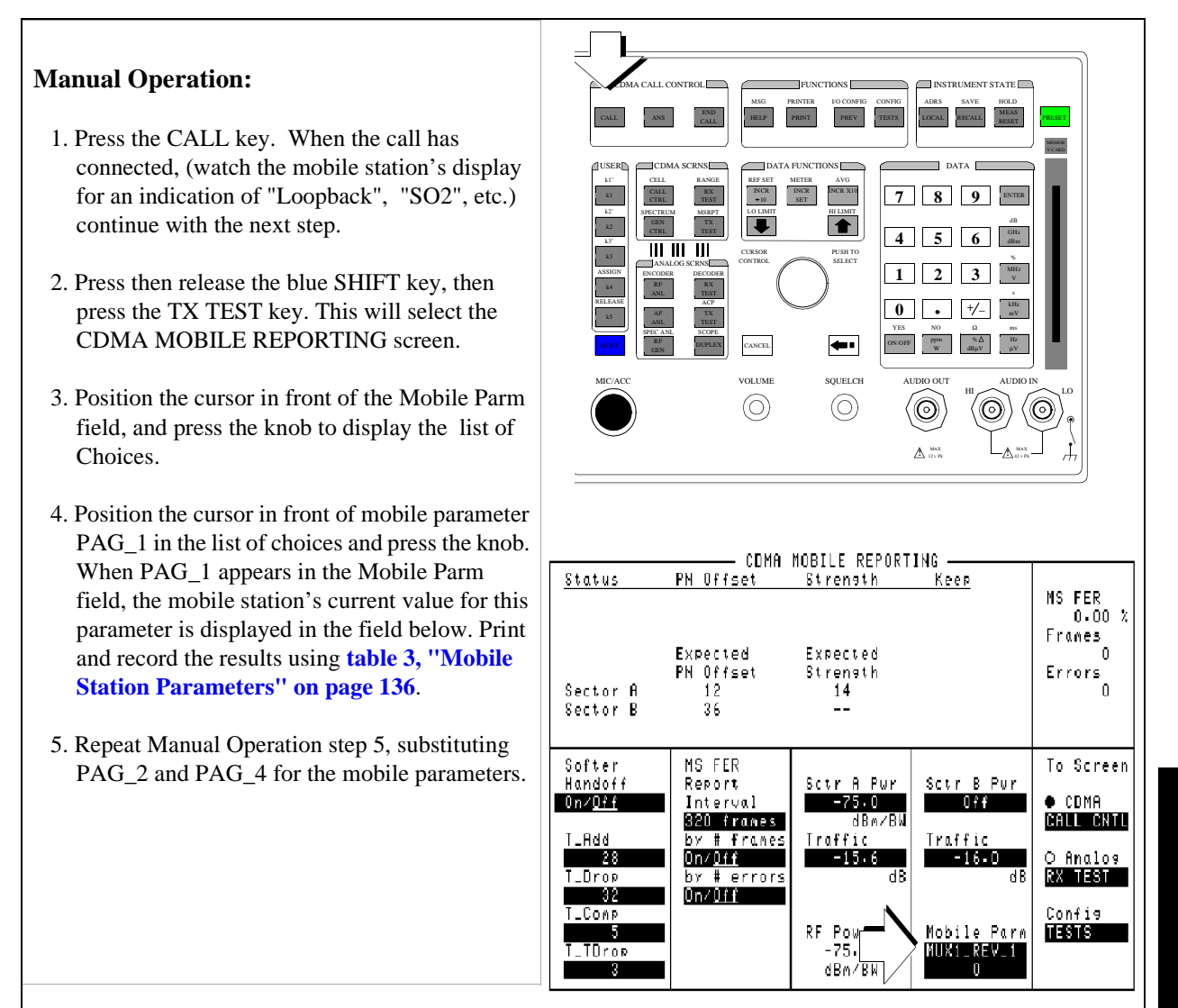

Each time a Mobile Parm field parameter is selected, a Retrieve Parameters Message is sent to the mobile station and the field below the parameter is updated.

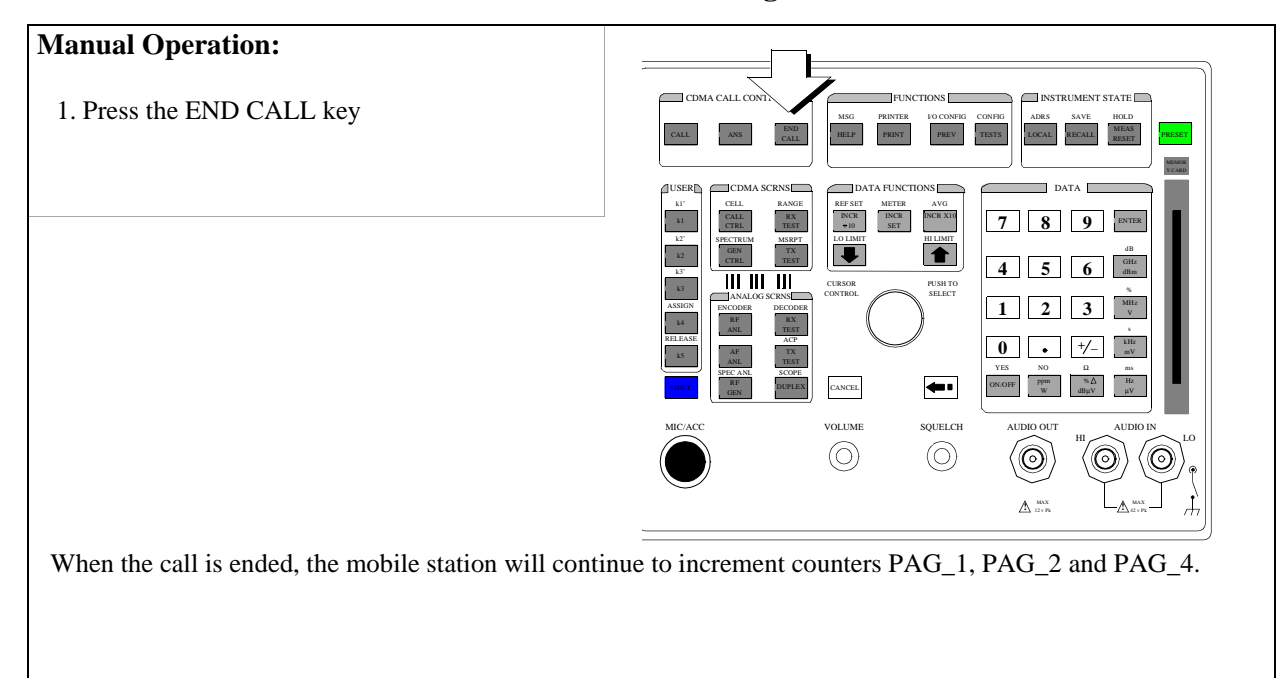

## 6. End the call and let the test run for 5 seconds or longer.

N:\mkt\MANUALS\HP8924C\APPMOD\BOOK\chapters\amrcvrt.fb

## 7. Once again, retrieve the mobile station parameters PAG\_1, PAG\_2, and PAG\_4.

|                                                                                                    | CDMA MOBILE REPORTING                                                                                                    |                                                       |  |  |  |  |
|----------------------------------------------------------------------------------------------------|----------------------------------------------------------------------------------------------------|-------------------------------------------------------|--|--|--|--|
| Manual Operation:                                                                                                    | <u>Status PN Offset Strength Keep</u>                                                                                                    | MS FER                                                |  |  |  |  |
| <ol> <li>Press the CALL key. When the call has<br/>connected, continue with the next step.</li> <li>Retrieve parameters PAG 1, PAG 2 and</li> </ol>               | Expected Expected<br>PN Offset Strength<br>Sector A 12 14<br>Sector B 36                                                                                                    | 0.00 %<br>Franes<br>O<br>Errors<br>O                  |  |  |  |  |
| <ul><li>PAG_4. Print and record the results using table</li><li>3, "Mobile Station Parameters" on page 136</li></ul>                                              | Softer     MS FER<br>Handoff     Sctr A Pur       0n/0ff     Interval     -75.0       01/0ff     Interval     0%f       320 frames     dBn/BW       T_Rdd     br # frames       10r0ff     01/0ff       28     0n/0ff       0n/0ff     -15.6       10rop     br # errors       320     br # errors                                                                                                    | To Screen<br>CDMA<br>CALL CNTL<br>O Analog<br>RX TEST |  |  |  |  |
|                                                                                                    | T_COAP<br>5<br>T_TDrop<br>8<br>8<br>COAP<br>COAP | Config<br>TESTS                                       |  |  |  |  |
|                                                                                                    |                                                                                                    |                                                       |  |  |  |  |
|                                                                                                    |                                                                                                    |                                                       |  |  |  |  |
| Each time a Mobile Parm field parameter is selected, a Retrieve Parameters Message is sent to the mobile<br>station and the field below the parameter is updated. |                                                                                                    |                                                       |  |  |  |  |

## 8. Calculate MER.

$$MER = 1 - \left(\frac{(\Delta PAG1 - \Delta PAG2)}{\Delta PAG4 \times (5/10)}\right)$$

Table 3

**Mobile Station Parameters** 

|       | Initial Values <sup>a</sup> | Test Values <sup>b</sup> | Delta |
|-------|-----------------------------|--------------------------|-------|
| PAG_1 |                             |                          |       |
| PAG_2 |                             |                          |       |
| PAG_4 |                             |                          |       |

a. Value is obtained by performing Step 5.

b. Value is obtained by performing Step 7.

#### **Measurement Overview**

1. "Change the Paging Channel Data Rate to "Full"." on page 129.

See"Setting up a Call" on page 52.

2. "Set the test parameter Îor /Ioc ." on page 130.

Screen: CDMA GENERATOR CONTROL. Enter value in: **AWGN**.

**3.** "Set the test parameter Paging Ec/Ior ." on page 131.

Screen: CDMA GENERATOR CONTROL. Enter value in: **PAGING**.

4. "Cycle power to the mobile station." on page 132.

Mobile: Cycle power to the mobile station

5. "Retrieve the mobile station parameters PAG\_1, PAG\_2, and PAG\_4." on page 133.

Screen: CDMA MOBILE REPORTING. Enter value in: Mobile Parm

6. "End the call and let the test run for 5 seconds or longer." on page 134.

Press END CALL key.

7. "Once again, retrieve the mobile station parameters PAG\_1, PAG\_2, and PAG\_4." on page 135.

Screen: CDMA MOBILE REPORTING. Enter value in: **Mobile Parm** 

8. "Calculate MER." on page 136.

Chapter 4 CDMA Transmitter Tests

**CDMA Transmitter Tests** 

4

# List of CDMA Transmitter Tests

- "Measuring Waveform Quality" on page 141.
- "Measuring Minimum/Maximum Power" on page 150.
- "Measuring Maximum RF Output Power" on page 154.
- "Measuring Minimum Controlled Output Power" on page 164.
- "Measuring the Range of Open Loop Output Power" on page 175.
- "Measuring Access Probe Output Power" on page 186.

# **Measuring Waveform Quality**

The Test Set measures waveform quality using the correlated power method recommended in TIA/EIA IS-95. When a waveform quality measurement is made, the following measurements will be available:

- Rho (waveform quality)
- Frequency Error
- Phase Error
- Amplitude Error
- Time Offset
- Carrier Feedthrough

NOTE:

The following procedure assumes that an instrument PRESET will be performed as part of setting up a call. This clears all settings from other tests that may affect the accuracy of this test, and allows the procedure to begin from a known instrument state.

## 1. Make a Service Option 2 or 9 call

See "Setting up a Call" on page 52 if you are not familiar with how this procedure is performed with the Test Set.

After setting up the call, return to this procedure.

### Chapter 4, CDMA Transmitter Tests Measuring Waveform Quality

## 2. Set the test parameter Traffic $E_c/I_{or}$ .

## **Manual Operation:** 1.Press the CDMA SCRNS - GEN CTRL key to CDMA GENERATOR CONTROL display the CDMA GENERATOR CONTROL screen. RF Power Eb/Nt ----2. Position the cursor at the Traffic field. 3. Set the Traffic $E_c/I_{or}$ value with the DATA keys. Refer to the TIA/EIA IS-98 performance standards for recommended test parameters. 4. Press the ENTER key or the knob to enter the value. Values in this field are expressed in dB, relative to Sector A Power.

#### **HP-IB** Syntax

"DISP CGEN;CDMA:CELL:ASEC:TRAF -7.4" ! Displays the CDMA GENERATOR CONTROL screen and sets the Traffic field to -7.4 dB.

## 3. Set the test parameter $\hat{I}_{or}$ .

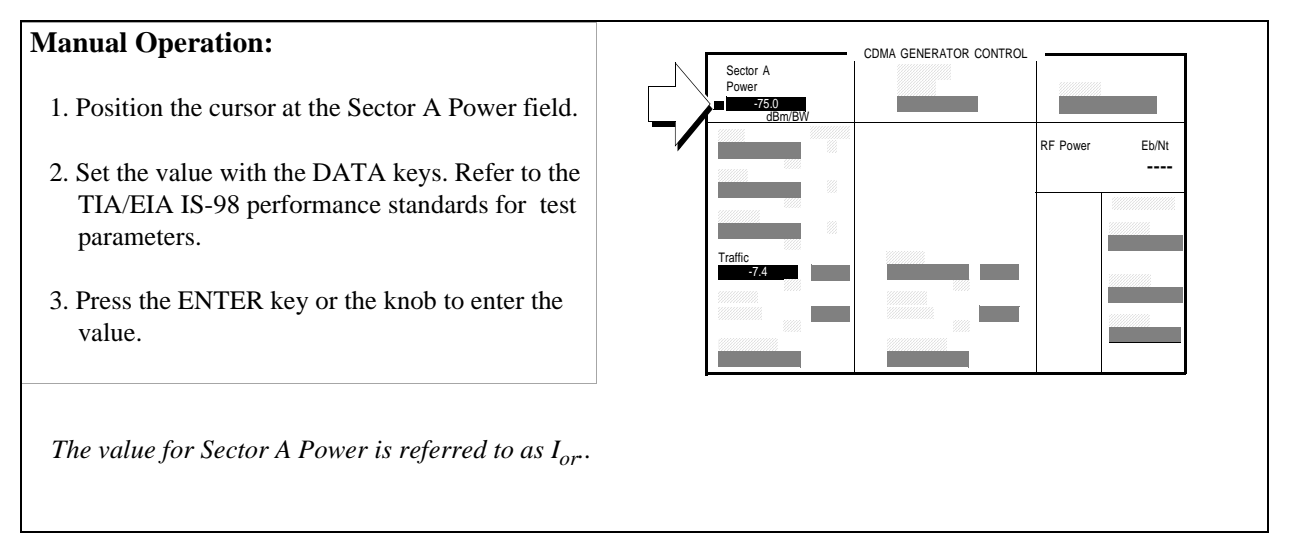

#### **HP-IB** Syntax

"CDMA:CELL:ASEC -75" ! Sets the Sector A power field to -75 dBm/BW
## 4. Arm a single measurement.

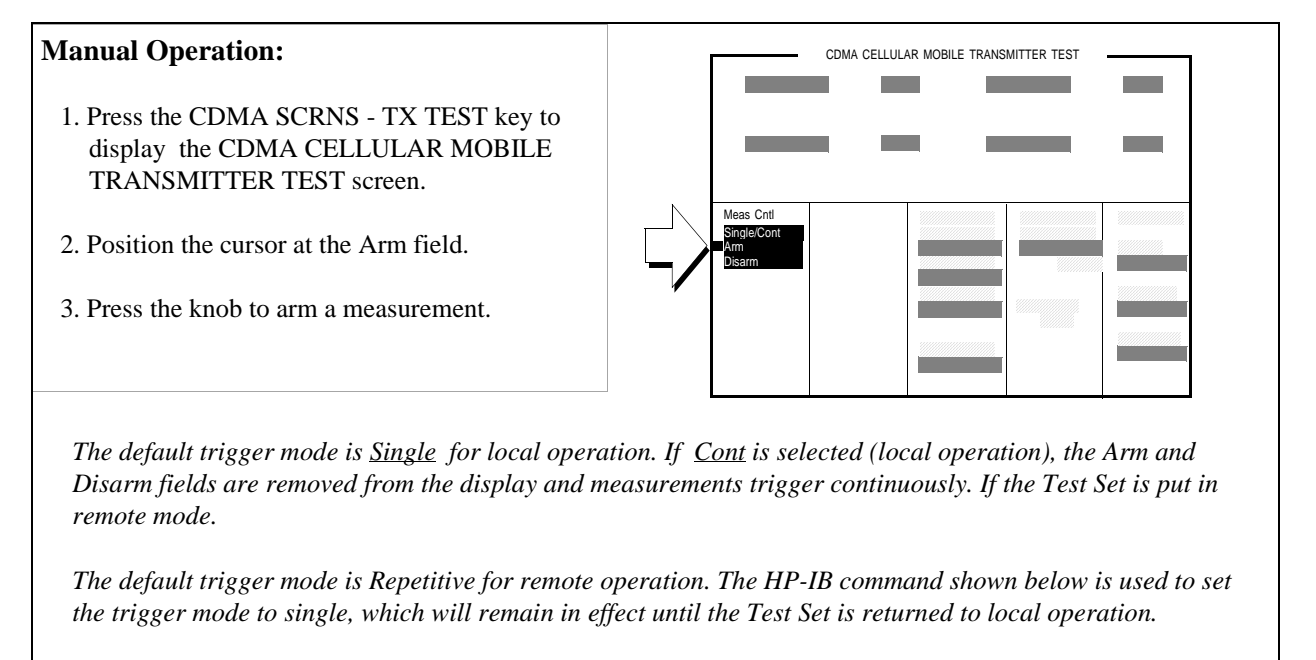

#### **HP-IB** Syntax

"TRIG:MODE:RETR SING" !selects <u>Single</u> measurement mode.

"TRIG" ! Arms and triggers the waveform quality measurement.

## 5. Measure Rho.

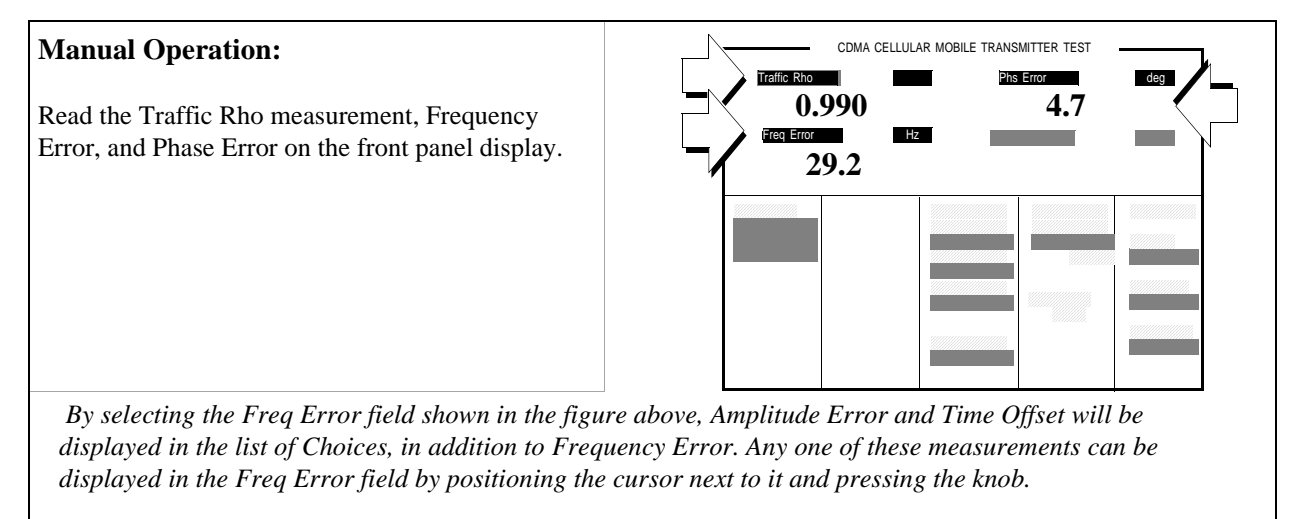

By selecting the Phs Error field shown in the figure above, Carrier (Feedthrough) will be displayed in the list of Choices in addition to Phs Error. Either one of these measurements can be displayed in the Phs Error field by positioning the cursor next to it and pressing the knob.

### **HP-IB** Syntax

| "DISP | CTXT;MEAS:CDM:RHO?" !queries the Rho measurement results                      |
|-------|-------------------------------------------------------------------------------|
| "DISP | CTXT;MEAS:CDM:FREQ:ERR?" !queries the Frequency Error measurement results     |
| "DISP | CTXT;MEAS:CDM:AMPL:ERR?" !queries the Amplitude Error measurement results     |
| "DISP | CTXT;MEAS:CDM:TIME:OFFS?" !queries the Time Offset measurement results        |
| "DISP | CTXT;MEAS:CDM:PHAS:ERR?" !queries the Phase Error measurement results         |
| "DISP | CTXT;MEAS:CDM:CAR:FEED?" !queries the Carrier Feedthrough measurement results |

## **Measurement Overview**

**1.** "Make a Service Option 2 or 9 call" on page 142.

See "Setting up a Call" on page 52.

2. "Set the test parameter Traffic Ec/Ior." on page 143.

Screen: CDMA GENERATOR CONTROL Enter value in: **Traffic**.

3. "Set the test parameter Îor ." on page 144.

Screen: CDMA GENERATOR CONTROL Enter value in: **Sector A Power** 

4. "Arm a single measurement." on page 145.

Screen: CDMA CELLULAR MOBILE TRANSMITTER TEST Start the measurement: **Meas** Cntl, Arm

5. "Measure Rho." on page 146.

Screen: CDMA CELLULAR MOBILE TRANSMITTER TEST Observe: Traffic Rho

## **HPBASIC** Program Example

```
The following programming example was developed using HPBASIC for Windows. It was tested on an HP 8924C with firmware rev A.02.26.
```

```
10 ! re-save "c:\hpbasic\TX_QUAL"
20 ! This program implements CDMA TX quality measurement.
30 ! This closely follows T33 from the 83217A Software.
40 CLEAR 714 !Clear interface
50 CLEAR SCREEN
60 OUTPUT 714; "CDMA: CALL: END" ! End any previous call
70 WAIT .1
80 OUTPUT 714; "*RST"
90 WAIT 2
100 Page_phone
110 CLEAR SCREEN
120 Meas_tx_quality
130 DISP "PROGRAM DONE"
140 END
150 Meas_tx_quality: SUB Meas_tx_quality
160 DISP "Measuring Rho (Transmitted waveform quality)"
170 OUTPUT 714; "CDMA:CELL:ASEC -75"
180 OUTPUT 714; "CDMA:CELL:ASEC:PIL -7; TRAF -7.4"
190 OUTPUT 714; "TRIG: MODE: RETR SINGLE"
200 OUTPUT 714; "DISP CTXT"
210 OUTPUT 714; "TRIG:AST 'ARM'"
220 OUTPUT 714; "MEAS:CDM:RHO?"
230 ENTER 714; Rho
240 OUTPUT 714; "MEAS:CDM:FREQ:ERR?; ERR:UNIT?"
250 ENTER 714; Freq_err, Freq_unit$
260 PRINT Freq_err, Freq_unit$
270 OUTPUT 714; "MEAS:CDM:AMPL:ERR?"
280 ENTER 714;Ampl
290 OUTPUT 714; "MEAS:CDM:TIME:OFFS?"
300 ENTER 714; Time_off
310 OUTPUT 714; "MEAS:CDM:PHAS:ERR?"
320 ENTER 714; Phase_err
330 OUTPUT 714; "MEAS:CDM:CAR:FEED?"
```

```
340 ENTER 714;Carrier_feed
350 PRINT "Rho = ";Rho
360 PRINT "Frequency Err = ";Freq_err;Freq_unit$
370 PRINT "Amplitude Err = ";Ampl
380 PRINT "Time Offset Err = ";Time_off
390 PRINT "Phase Err = ";Phase_err
400 PRINT "Carrier Feedthrough = ";Carrier_feed
410 SUBEND
420 Page_phone: SUB Page_phone
430 OUTPUT 714; "CDMA:CELL:ASEC:BWP -50 dBm;STAT ON"
440 OUTPUT 714; "CDMA:RFCH 384"
450 PRINT "WHEN THE MOBILE FINDS SERVICE, PRESS THE"
455 PRINT "CONTINUE SOFTKEY (F2)"
460 DISP "Waiting..."
470 PAUSE
480 OUTPUT 714; "CDMA:CALL:TRAF:DATA:MODE 'SVC OPT 2'"
490 OUTPUT 714; "CDMA:CALL:MAKE"
500 DISP "Mobile is being paged..."
510 REPEAT
520 WAIT .1
530 OUTPUT 714; "STAT: CDMA: EVENT?"
540 ENTER 714; Event_reg
550 UNTIL BIT(Event_reg,3)! Monitoring "Connected" annunciator bit
560 CLEAR SCREEN
570 PRINT "Page successful, mobile is connected"
580 DISP "SO2 Call is connected:"
590 SUBEND
```

# Measuring Minimum/Maximum Power

The Test Set provides a quick way to determine an MSUT's minimum power and maximum power using both open loop and closed loop power control. Two power measurements will be displayed at the end of this procedure, which takes several seconds to complete.

## **Test Prerequisites**

- The Channel Power measurement should be calibrated at least as often as the following conditions arise:
  - 5 °C change in operating temperature
  - Power cycle
  - Daily

See "Calibrating Channel Power Measurements" on page 29 if necessary, and then return to this procedure. If the Channel Power measurement has been calibrated, zeroing the Average Power measurement is not necessary.

**NOTE:** The following procedure assumes that an instrument PRESET will be performed as part of setting up a call. This clears all settings from other tests that may affect the accuracy of this test, and allows the procedure to begin from a known instrument state.

## 1. Set up a call

See "Setting up a Call" on page 52 if you are not familiar with how this procedure is performed with the Test Set.

After setting up the call, return to this procedure.

*NOTE:* The RF path loss between the RF ouptut of the Test Set and the RF input of the MSUT must be entered into the Test Set. Correcting for path loss by entering an RF level offset allows the Test Set analyzer's auto-ranging algorithm is to work correctly throughout the operating range of the MSUT. Refer to "Correct for RF Path Loss." on page 54.

# 2. Select the Min/Max Power field.

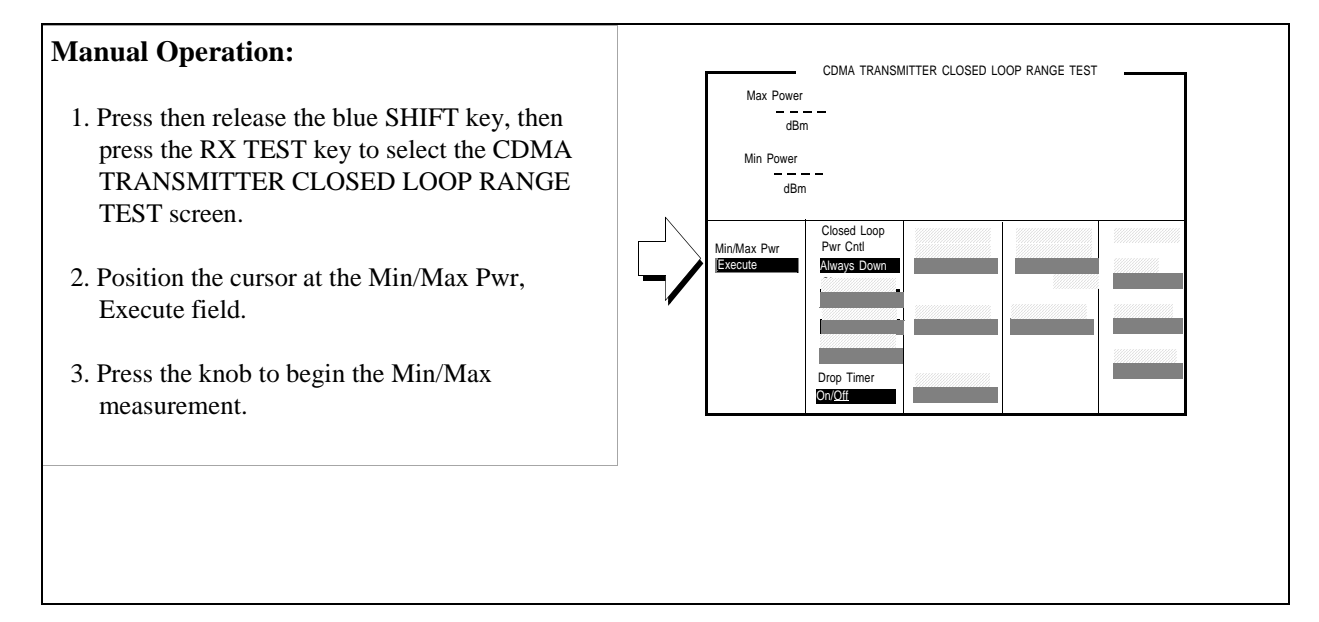

### **HP-IB** Syntax

"MEAS:CDM:MMP" !executes the Min/Max power measurement

## 3. Measure Min/Max power.

## Manual Operation:

Read the Min Power and Max Power fields.

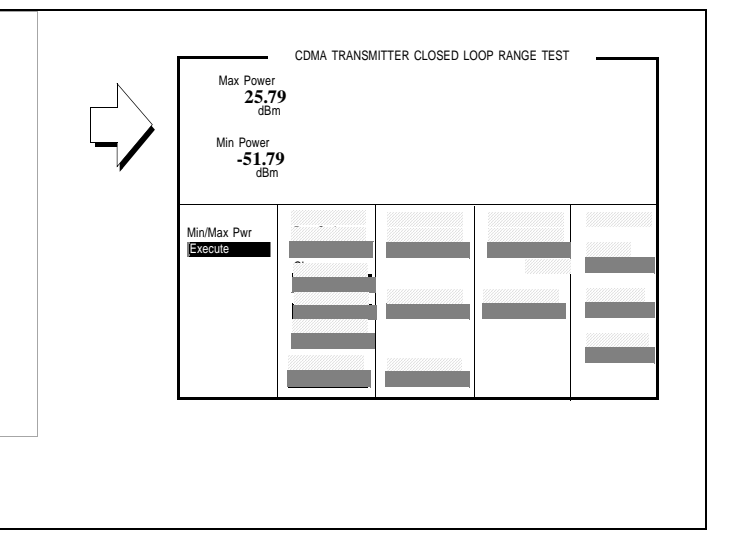

### **HP-IB** Syntax

"CDMA:MOB:POW:MIN" !queries the last Min power value "CDMA:MOB:POW:MAX" !queries the last Max power value

## **Measurement Overview**

1. "Set up a call" on page 151.

See "Setting up a Call" on page 52.

2. "Select the Min/Max Power field." on page 152.

Screen: CDMA TRANSMITTER CLOSED LOOP RANGE TEST

3. "Measure Min/Max power." on page 153. Screen: CDMA TRANSMITTER CLOSED LOOP RANGE TEST

# Measuring Maximum RF Output Power

The Test Set measures mobile-station-under-test (MSUT) power using the average power meter. This test is performed according to TIA/EIA IS-98.

# **Test Prerequisites**

|       | <ul> <li>The Average Power measurement must be zeroed. Zeroing the average power measurement should be performed at least as often as the following conditions arise:</li> <li>5 °C change in operating temperature</li> <li>Power cycle</li> <li>Daily</li> </ul> |  |
|-------|----------------------------------------------------------------------------------------------------|--|
|       | return to this procedure.                                                                                                    |  |
| NOTE: | The following procedure assumes that an instrument PRESET will be performed as part of setting up a call. This clears all settings from other tests that may affect the accuracy of this test, and allows the procedure to begin from a known instrument state.    |  |

# 1. Make a Service Option 2 call.

See "Setting up a Call" on page 52 if you are not familiar with how this procedure is performed with the Test Set.

After setting up the call, return to this procedure.

NOTE:The RF path loss between the RF ouptut of the Test Set and the RF input of the MSUT must<br/>be corrected. Correcting for path loss by entering an RF level offset allows the Test Set<br/>analyzer's auto-ranging algorithm is to work correctly throughout the operating range of<br/>the MSUT. Refer to "Correct for RF Path Loss." on page 54.

## 2. Enter the parameters for the Access Parameters message.

### **Manual Operation:**

- 1. Press then release the blue SHIFT key, then press the CALL CTRL to select the CDMA CELL SITE CONFIGURATION screen.
- 2. Set the parameter values for the following fields:
  Nom Power 7
  Init Power 15
  Power Step 7
  Num Step 15

Max Req Seq/Max Rsp Seq - 15

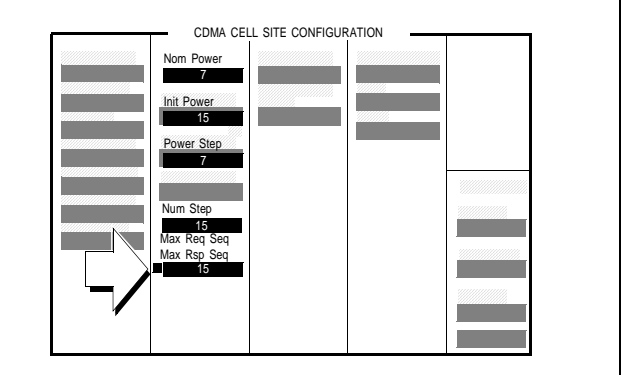

The parameters Nom Power and Init Power will cause an offset to the open loop estimate. When these values are entered, the Test Set will apply the offset by increasing the MSUT's power level through closed -loop power control.

This step can also be performed before the call is setup in step 1. Using this method, the parameters entered in these fields will be sent in the Access Parameters Message during call setup. Either method will result in the same power level output from the MSUT. If you select this method be aware that presetting the Test Set will return the parameters in the CDMA CELL SITE CONFIGURATION screen to their default values.

#### **HP-IB** Syntax

```
"DISP CCON" ! displays the CDMA CELL CONFIGURATION screen.
"CDMA:CELL:CONF:NOM:POW 7" !sets the Nom Power field to 7.
"CDMA:CELL:CONF:INIT:POW 15" !sets the Init Power field to 15.
"CDMA:CELL:CONF:STEP:POW 7" !sets the Power Step field to 7.
"CDMA:CELL:CONF:NUMS 15" !sets the Num Step field to 15.
"CDMA:CELL:CONF:MAXR 15" !sets the Max Req Seq/Max Rsp Seq field to 15.
```

# 3. Set the test parameter Traffic $E_c/I_{or}$ .

# **Manual Operation:** 1.Press the CDMA SCRNS - GEN CTRL key to CDMA GENERATOR CONTROL display the CDMA GENERATOR CONTROL screen. RF Powe Eb/Nt 2. Position the cursor at the Traffic field. 3. Set the Traffic $E_c/I_{or}$ value with the DATA keys. Refer to the TIA/EIA IS-98 performance standards for recommended test parameters. -----4. Press the ENTER key or the knob to enter the value. Values in this field are expressed in dB, relative to Sector A Power.

### **HP-IB** Syntax

- "DISP CGEN; CDMA: CELL: ASEC: TRAF -7.4"
- ! displays the CDMA GENERATOR CONTROL screen ! and sets Traffic  $E_c/I_{or}$  to -7.4 dB.

# 4. Set the test parameter $\hat{I}_{or}$ .

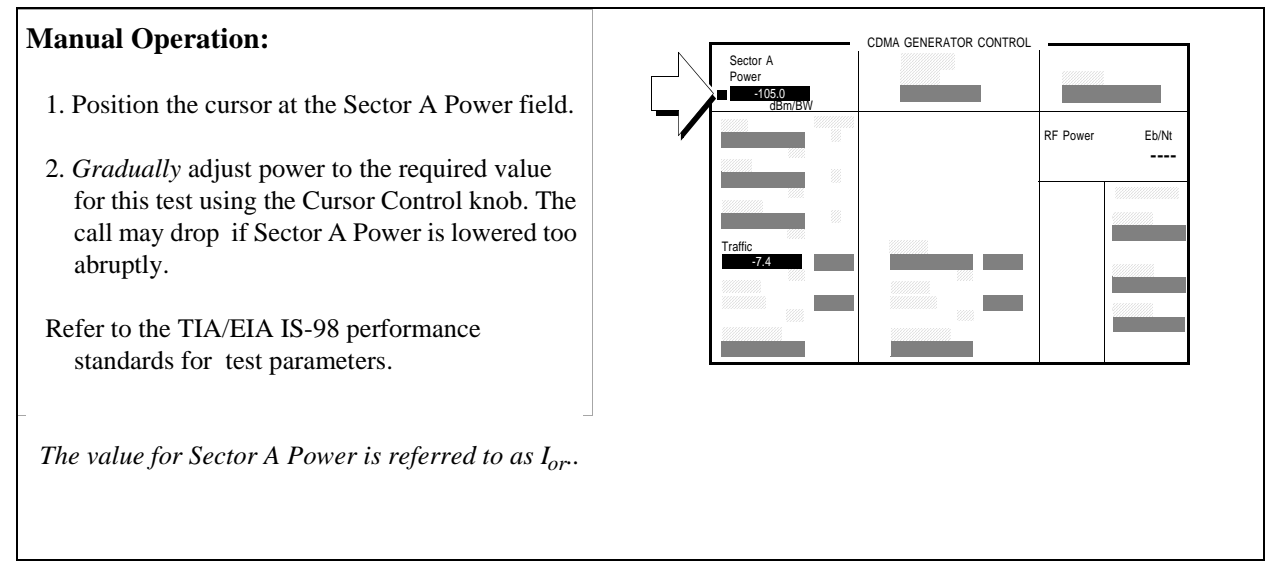

If the call drops, you may need to decrement power to -105 dBm/BW more gradually.

### **HP-IB** Syntax

**HP-IB** Help

"CDMA:CELL:ASEC -105" !sets  ${\tt I}_{\rm or}$  to -105 dBm/BW.

# 5. Send continuous '0' power control bits to increase MSUT power.

# **Manual Operation:**

- 1. Press then release the blue SHIFT key, then press the RX TEST key to select the CDMA TRANSMITTER CLOSED LOOP RANGE TEST screen.
- 2. Position the cursor at the Closed Loop Pwr Control field and select Always Up.

| Closed Loop<br>Pwr Crti<br>Mways Up |
|-------------------------------------|
|-------------------------------------|

'0' power control bits increase the MSUT's output power.

### **HP-IB** Syntax

"CDMA:PCON:MODE 'Always Up'" !selects continuous '0' power control bits.

159

# 6. Measure average power.

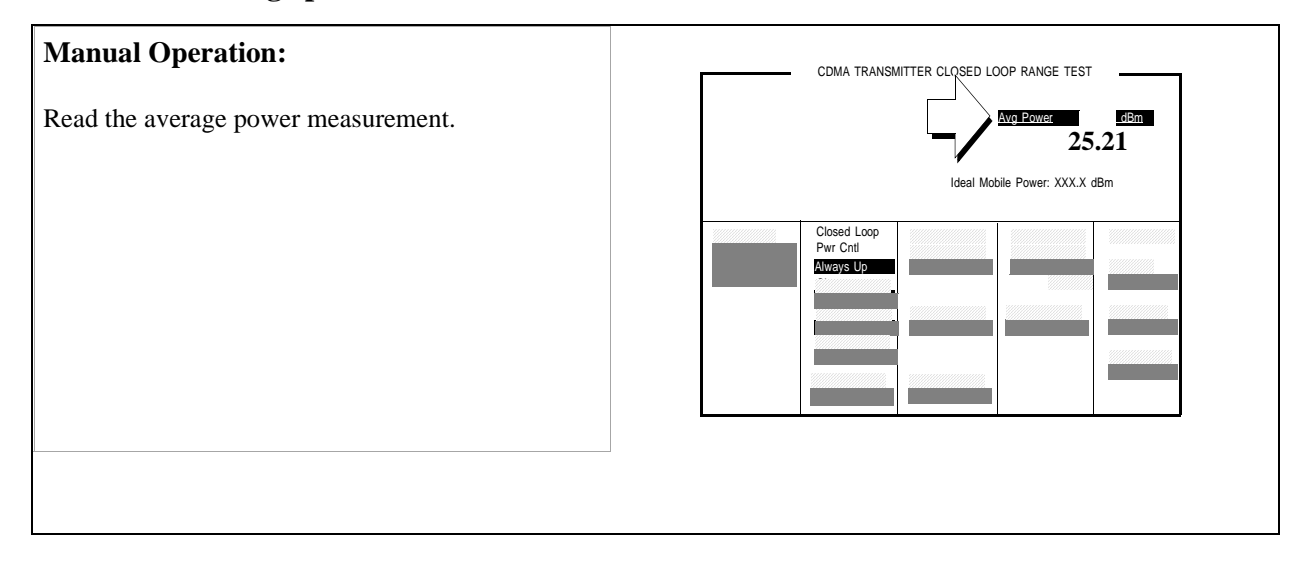

## **HP-IB** Syntax

"MEAS:CDM:AVGP?" !queries the Average Power measurement.

## **Measurement Overview**

1. "Make a Service Option 2 call." on page 155.

See "Setting up a Call" on page 52.

2. "Enter the parameters for the Access Parameters message." on page 156.

Screen: CDMA CELL SITE CONFIGURATION Enter values in: Nom Power, Init Power, Power Step, Num Step, Max Req Seq/Max Rsp Seq

3. "Set the test parameter Traffic Ec/Ior." on page 157.

Screen: CDMA GENERATOR CONTROL Enter value in: **Traffic**.

4. "Set the test parameter Îor ." on page 158.

Screen: CDMA GENERATOR CONTROL Enter value in: **Sector A Power** 

5. "Send continuous '0' power control bits to increase MSUT power." on page 159.

Screen: CDMA TRANSMITTER CLOSED LOOP RANGE TEST Enter value in: Closed Loop Pwr Cntl.

6. "Measure average power." on page 160.

Measure the average power.

Screen: CDMA CELLULAR MOBILE TRANSMITTER TEST Observe: **Avg Power** 

### **HPBASIC Programming Example**

```
The following programming example was developed using HPBASIC for Windows. It was tested on an HP 8924C with firmware rev A.02.29.
```

```
10 ! re-save "c:\hpbasic\MAX_POW"
20 ! This program implements CDMA Max Output Power test.
30 ! This closely follows T36 from the 83217A Software.
40 !
50 Initialize_ts ! Initialize test set routine
60
    Page_phone ! Requires the phone to have been previously registered
70 Max_output_pow ! Measure max power
80 OUTPUT 714; "CDMA:CALL:END"
90 DISP "PROGRAM DONE"
100 END
110 Max_output_pow: SUB Max_output_pow
120 CLEAR SCREEN
130 DISP "Measuring the mobiles' maximum output power..."
140 OUTPUT 714; "CDMA:TX:POW:MEAS 'Avg Power'; MEAS:CDM:AVG:STAT ON"
150 !The following 5 lines set up parameters that
160 !help drive the phone to its maximum power
170 OUTPUT 714; "CDMA:CELL:CONF:NOM:POW 7"
175 OUTPUT 714; "CDMA:CELL:CONF:INIT:POW 15"
180 OUTPUT 714; "CDMA:CELL:CONF:STEP:POW 7"
185 OUTPUT 714; "CDMA:CELL:CONF:NUMS 15"
185 OUTPUT 714; "CDMA:CELL:CONF:MAXR 15"
190
    OUTPUT 714; "CDMA:CELL:ASEC:PIL -7dB;SYNC -16dB;PAG -12dB;TRAF -7.4dB"
200 OUTPUT 714; "MEAS:CDM:AVGP:UNITS DBM"
210 !Lower Ior to increase mobile power
220
    ! Do this in short steps to prevent dropping a call. Also, the IS-98
230
    ! specifies -104 dBm/BW, but most mobiles will output max power at
240
     ! -90 dBm/BW. The test may be more reliable at -90 dBm/BW if the mobile
250 ! receiver has difficulty at -104 dBm/BW.
260 OUTPUT 714; "CDMA:CELL:ASEC:BWP -90 dBm"
270 WAIT .5
280 OUTPUT 714; "CDMA:CELL:ASEC:BWP -104 dBm"
290 WAIT .5
300
      Select 'Always Up' to send a continues stream of 'Up' power control bits
```

## Chapter 4, CDMA Transmitter Tests Measuring Maximum RF Output Power

310 OUTPUT 714; "CDMA: PCON: MODE 'Always Up'" 320 WAIT 3 ! Give the phone a little time to get to max output. OUTPUT 714; "MEAS:CDM:AVGP?; AVGP:UNIT?" ! Measure while still sending up bits 330 340 ENTER 714; Measured\_val, Pwr\_unit\$ PRINT "Maximum Output Power is "; PROUND(Measured\_val,-1); Pwr\_unit\$ 350 360 SUBEND 370 Page\_phone: SUB Page\_phone 380 OUTPUT 714; "CDMA:CELL:ASEC:BWP -50 dBm;STAT ON" 390 OUTPUT 714; "CDMA:RFCH 384" 400 PRINT "WHEN THE MOBILE FINDS SERVICE, PRESS THE" 405 PRINT "CONTINUE SOFTKEY (F2)" 410 DISP "Waiting..." 420 PAUSE 430 OUTPUT 714; "CDMA:CALL:TRAF:DATA:MODE 'SVC OPT 2'" 440 OUTPUT 714; "CDMA:CALL:MAKE" 450 CLEAR SCREEN 460 DISP "Mobile is being paged..." 470 REPEAT 480 WAIT .1 !100 mS wait to allow Test Set to handle other tasks 490 OUTPUT 714; "STAT: CDMA: EVENT?" 500 ENTER 714; Event\_reg 510 UNTIL BIT(Event\_reg,3)! Monitoring "Connected" annunciator bit 520 CLEAR SCREEN 530 PRINT "Page successful, mobile is connected" 540 SUBEND 550 Initialize\_ts: SUB Initialize\_ts 560 CLEAR 714 570 CLEAR SCREEN 580 DISP "Initializing...." 590 OUTPUT 714; "\*RST"! Reset 600 WAIT 3 610 OUTPUT 714; "\*CLS" ! Clear event status registers 620 OUTPUT 714; "CONF:OFL:MODE 'ON'; RFIN -2"! External Path Loss 630 SUBEND

# **Measuring Minimum Controlled Output Power**

The Test Set measures the mobile-station-under-test (MSUT) power level using calibrated Channel Power measurements. The Test Set performs this test as described in IS-98.

## **Test Prerequisites**

- The Channel Power measurement should be calibrated at least as often as the following conditions arise:
  - 5 °C change in operating temperature
  - Power cycle
  - Daily

See "Calibrating Channel Power Measurements" on page 29 if necessary, and then return to this procedure.

*NOTE:* The following procedure assumes that an instrument PRESET will be performed as part of setting up a call. This clears all settings from other tests that may affect the accuracy of this test, and allows the procedure to begin from a known instrument state.

# 1. Set up a Service Option 2 call.

See "Setting up a Call" on page 52 if you are not familiar with how this procedure is performed with the Test Set.

After setting up the call, return to this procedure.

NOTE:The RF path loss between the RF ouptut of the Test Set and the RF input of the MSUT must<br/>be corrected for. Correcting for path loss by entering an RF level offset allows the Test<br/>Set analyzer's auto-ranging algorithm is to work correctly throughout the operating range<br/>of the MSUT. See "Correct for RF Path Loss." on page 54

# 2. Set the test parameter Traffic $E_c/I_{or}$ .

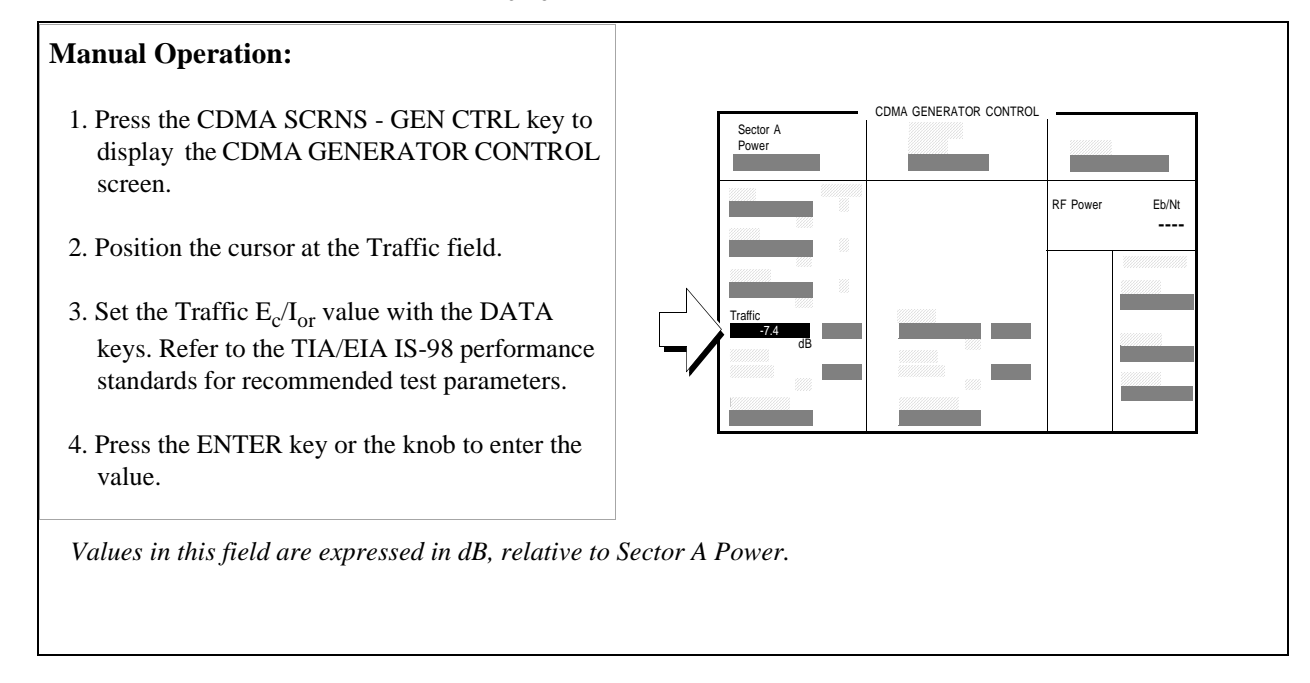

### **HP-IB** Syntax

"DISP CGEN;CDMA:CELL:ASEC:TRAF -7.4" ! Sets the Sector A Power field to -7.4 dB.

# 3. Set the test parameter $\hat{I}_{or}$ .

## **Manual Operation:**

- 1. Position the cursor at the Sector A Power field.
- 2. Set the value with the DATA keys. Refer to the TIA/EIA IS-98 performance standards for test parameters.
- 3. Press the ENTER key or the knob to select the value.

The value for Sector A Power is referred to as Ior.

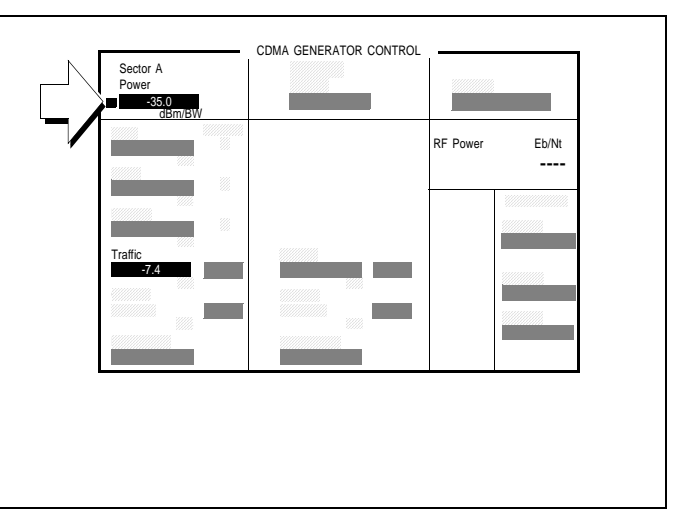

#### **HP-IB** Syntax

"CDMA:CELL:ASEC -35" !sets Sector A  $\rm I_{or}$  to -35 dBm/BW.

## 4. Disable the Call Drop timer.

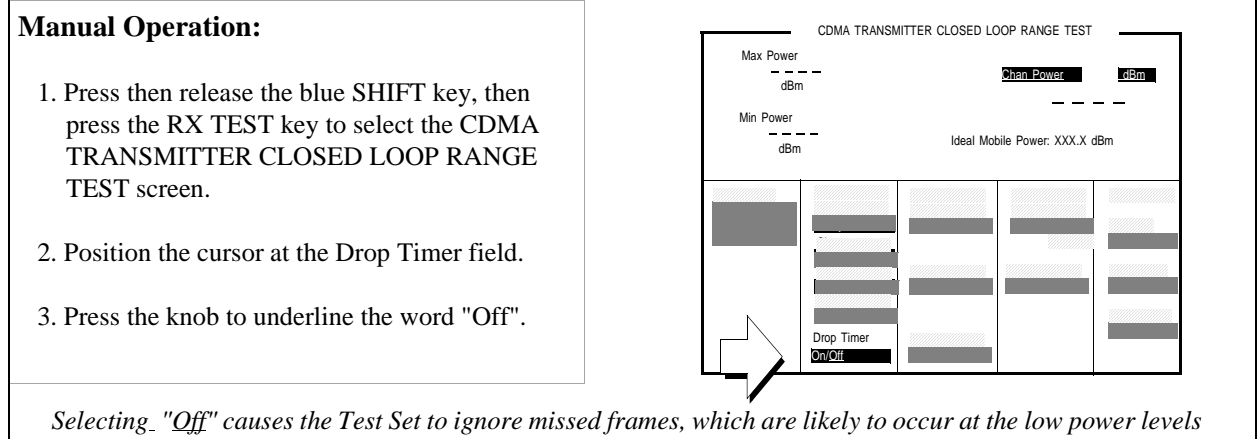

Selecting\_ "Off" causes the Test Set to ignore missed frames, which are likely to occur at the low power levels the MSUT will be outputting during this test. When the Call Drop timer is "On", the Test Set ends the call any time a continuous sequence of 256 sequential frames is missed.

### **HP-IB** Syntax

"CDMA:CALL:DTIMER 'Off'" ! Disables the call drop timer off

# 5. Send continuous "1" power control bits to decrease MSUT power.

| Manual Operation:                                                                | CDMA TRANSMITTER CLOSED LOOP RANGE TEST |
|----------------------------------------------------------------------------------|-----------------------------------------|
| Position the cursor at the Closed Loop Pwr Control field and select Always Down. | Min Power Ideal Mobile Power: XXX.X dBm |
|                                                                                  | Closed Loop<br>Pwr Cnti<br>Always Down  |
| '1' power control bits decrease the MSUT's output p                              | power.                                  |

## **HP-IB** Syntax

"CDMA:PCON:MODE 'Always Down'" !selects continuous '1' power control bits.

# 6. Measure channel power.

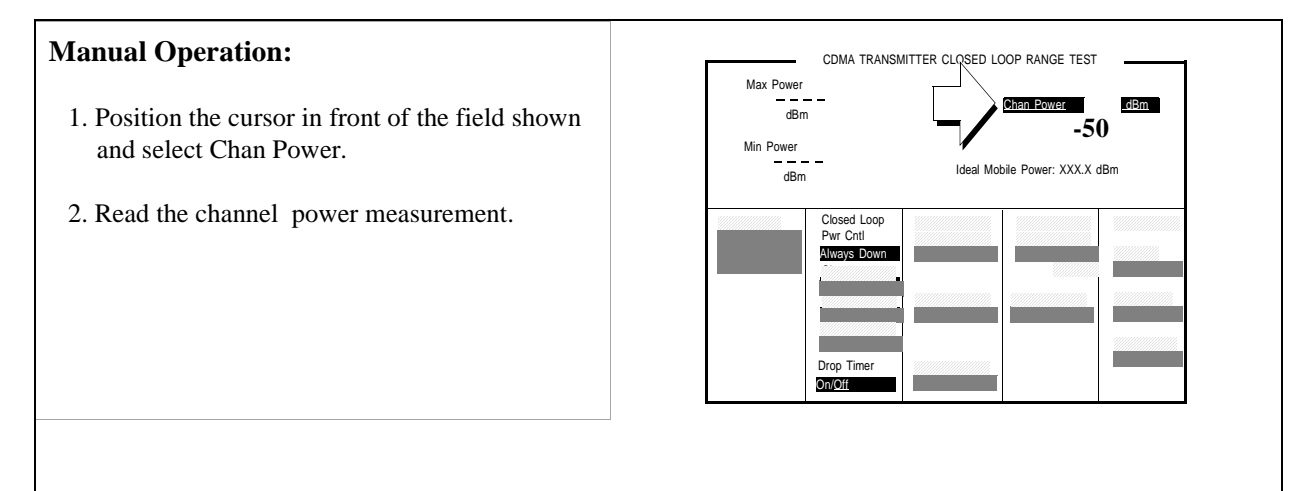

### **HP-IB** Syntax

"CDMA:TX:POW:MEAS 'Chan Power'" selects the Channel Power measurement.

"MEAS:CDM:CHAN?" !queries the Channel Power measurement.

## **Measurement Overview**

**1.** "Set up a Service Option 2 call." on page 165.

See"Setting up a Call" on page 52.

2. "Set the test parameter Traffic Ec/Ior." on page 166.

Screen: CDMA GENERATOR CONTROL Enter value in: **Traffic**.

3. "Set the test parameter Îor ." on page 167.

Screen: CDMA GENERATOR CONTROL Enter value in: **Sector A Power** 

4. "Disable the Call Drop timer." on page 168.

Screen: CDMA CLOSED LOOP RANGE TEST Make selection in: **Drop Timer** 

5. "Send continuous "1" power control bits to decrease MSUT power." on page 169.

Screen: CDMA GENERATOR CONTROL Enter value in: **Sector A Power** 

6. "Measure channel power." on page 170.

Screen: CDMA CELLULAR MOBILE TRANSMITTER TEST Observe: Chan Power

### **HPBASIC Programming Example**

```
The following programming example was developed using HPBASIC for Windows. It was tested on an HP 8924C with firmware rev A.02.26.
```

```
10 ! re-save "c:\8924c\ex_progs\min_pwr.txt"
20
   ! This program implements CDMA Minimum Power test.
30 ! This closely follows T37 from the 83217A Software.
40 ON TIMEOUT 7,5 GOTO End_of_program
50 Prot$="'J-STD-008'" !Enter mobile's protocol stack
60
   Rfcs$="'KOR PCS P0'" !Enter mobile's RF channel standard
   Rfch=525 !Enter mobile's primary CDMA RF Channel number
70
80 Sid$="2222"
90 Mcc$="241"
100 Mnc$="10"
     Initialize_ts(Rfch, Prot$, Rfcs$, Sid$, Mcc$, Mnc$)!Preset and initialize test set
110
120 Reg_phone! Register the phone (Power-up registration must be off)
130
      Page_phone ! Require mobile to have been previously registered
140 Min_pow ! Measure minimum output power
150 STOP
160 OUTPUT 714; "CDMA:CALL:END" ! Release the call
170 DISP "PROGRAM DONE"
180 End_of_program: !A timeout on the HP-IB will cause the program to branch here
190 END
200 Page_phone: SUB Page_phone
210 OUTPUT 714; "CDMA:CALL:TRAF:DATA:MODE 'SVC OPT 2'"
220 DISP "Mobile is being paged..."
240 REPEAT
250 WAIT .1 !100 mS wait to allow Test Set to handle other tasks
260 OUTPUT 714; "STAT: CDMA: EVENT?"
270 ENTER 714; Event_reg
280 UNTIL BIT(Event_reg,3)! Monitoring "Connected" annunciator bit
290 DISP ""
300 PRINT "Page successful, mobile is connected"
310 SUBEND
320 Min_pow: SUB Min_pow
330 DISP "Measuring Minimum Power ...."
340 OUTPUT 714; "CDMA:CELL:ASEC:BWP -25" ! Sector A power
```

```
350
     OUTPUT 714; "CDMA:CELL:ASEC:TRAF -7.4" ! Sector A traffic level
360 WAIT .3
370 OUTPUT 714; "CDMA:CALL:DTIMER 'Off'" ! Disable drop timer
380
     OUTPUT 714; "CDMA: PCON: MODE 'Always Down'" ! Send all Down'power control bits
390
     OUTPUT 714; "CDMA:TX:POW:MEAS 'Chan Power'" ! Select Channel Power Measurement
400 OUTPUT 714; "MEAS:CDM:CHAN:UNITS DBM;STAT ON"
410
     WAIT 2! Give the phone a little time to get settled at Minimum Power
420 OUTPUT 714; "MEAS:CDM:CHAN?"
430 ENTER 714;Mv
440 PRINT ""
450 PRINT "Minimum Power is "; PROUND(Mv,-1);" dB"
460 !Return the Test Set to Closed Loop Power Control Mode
470 OUTPUT 714; "CDMA: PCON: MODE 'Closed Loop'"
480 PRINT
490 SUBEND
500
     Initialize_ts: SUB Initialize_ts(Rfch,Prot$,Rfcs$,Sid$,Mcc$,Mnc$)
510 CLEAR 714 ! Clear the HP-IB
520 CLEAR SCREEN
530 DISP "Initializing...."
540 OUTPUT 714; "*RST"! Reset
550 WAIT 5
560 OUTPUT 714; "*CLS" ! Clear event status registers
570 OUTPUT 714; "CONF:OFL: MODE 'ON'; RFIN -2"! External Path Loss
580 OUTPUT 714; "CDMA:CELL:CONF:PUR 'Off'" !Turn off Power Up
    Registration field
590 OUTPUT 714; "CDMA:CELL:ASEC:BWP -25 dBm; STAT ON" !Sector A
    power setting
600 OUTPUT 714; "CDMA:CELL:PROT "; Prot$ !Protocol stack
610 OUTPUT 714; "CONF:RFCS ";Rfcs$ !Rf channel standard
620 OUTPUT 714; "CDMA:CELL:CONF:SID "; sid$
630 OUTPUT 714; "CDMA:CELL:CONF:BCC ";Mcc$
640 OUTPUT 714; "CDMA:CELL:CONF:BNC "; Mnc$
650 OUTPUT 714; "CDMA:RFCH ";Rfch ! RF channel
660 DISP "waiting for service"
670 PAUSE
680 SUBEND
690 Reg_phone: SUB Reg_phone
```

Chapter 4 CDMA Transmitter Tests

700 OUTPUT 714; "CDMA: MOB: REG" ! Initiate a zone-based registration 710 DISP "Test Set is registering the phone..." 720 T=TIMEDATE 730 REPEAT 740 OUTPUT 714; "STAT: CDMA: EVEN?" !Query the CDMA Status Event Register 750 ENTER 714;Reg 760 IF TIMEDATE-T>25 THEN 770 DISP "Registration error, program stopped" 780 STOP 790 ELSE 800 WAIT .1 !Mandatory 100 ms wait to allow other Test Set processes 810 END IF 820 UNTIL BIT(Reg,11) !Bit 11 is the "Registered" bit 830 DISP "" 840 PRINT "Registration successful" 850 WAIT .2 !Wait for phone to prepare for page 860 SUBEND

# Measuring the Range of Open Loop Output Power

The Test Set measures the range over which the mobile-station-under-test (MSUT) can adjust its Effective Radiated Power (ERP) in response to the power level it receives from the Test Set. This test is performed according to TIA IS-98 standards, except that  $\hat{I}$  or is set to -35 dBm/BW instead of the recommended value of -25 dBm/BW for the first test.

# **Test Prerequisites**

- The Channel Power measurement should be calibrated at least as often as the following conditions arise:
  - 5 °C change in operating temperature
  - Power cycle
  - Daily

See "Calibrating Channel Power Measurements" on page 29 if necessary, and then return to this procedure.

NOTE:

The following procedure assumes that an instrument PRESET will be performed as part of setting up a call. This clears all settings from other tests that may affect the accuracy of this test, and allows the procedure to begin from a known instrument state.

# 1. Make a Service Option 2 call.

See "Setting up a Call" on page 52 if you are not familiar with how this procedure is performed with the Test Set.

After setting up the call, return to this procedure.

*NOTE:* The RF path loss between the RF ouptut of the Test Set and the RF input of the MSUT must be corrected for. Correcting for path loss by entering an RF level offset allows the Test Set analyzer's auto-ranging algorithm is to work correctly throughout the operating range of the MSUT. See "Correct for RF Path Loss." on page 54

# 2. Set the test parameter Traffic $E_c/I_{or}$ .

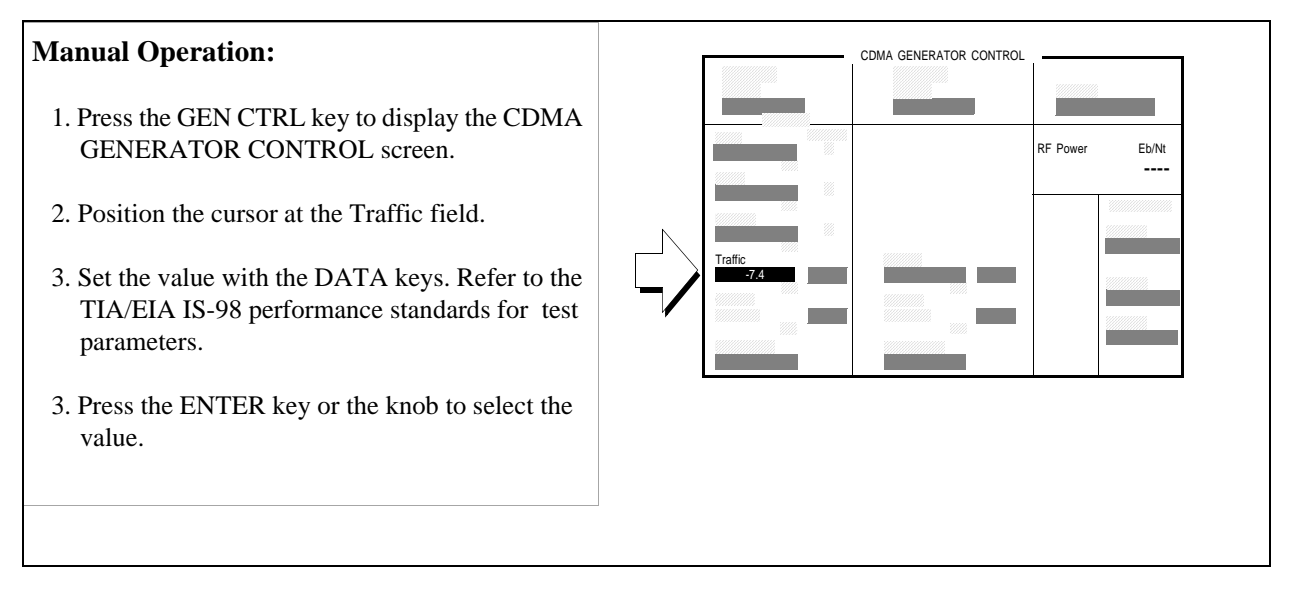

### **HP-IB** Syntax

"CDMA:CELL:ASEC:TRAF -7.4" !sets Traffic  ${\tt E_c/I_{or}}$  to -7.4 dB.

177

# 3. Select Open Loop power control.

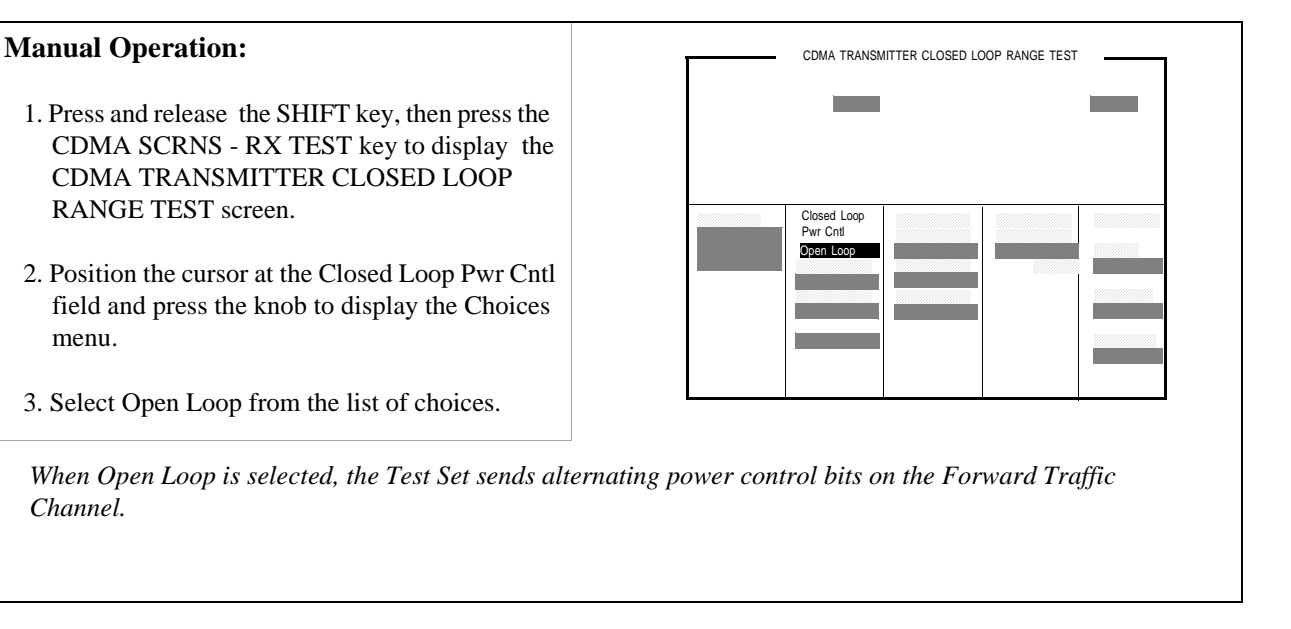

#### **HP-IB** Syntax

"DISP CTXR" !displays the CDMA TRANSMITTER CLOSED LOOP RANGE TEST screen. "CDMA:PCON:MODE 'Open Loop'" !selects Closed Loop power control mode.

# 4. Set the test parameter $\hat{I}_{or}$ .

## **Manual Operation:**

- 1.Press the TX TEST key to display the CDMA CELLULAR MOBILE TRANSMITTER TEST screen.
- 2 Position the cursor next to the field shown in the figure.
- 3. Set the value by slowly turning the knob or use the INCR SET key along with the UP/DOWN arrow keys to *gradually* adjust Îor. Refer to the TIA/EIA IS-98 performance standards for test parameters.

The value for Sector A Power is referred to as Ior

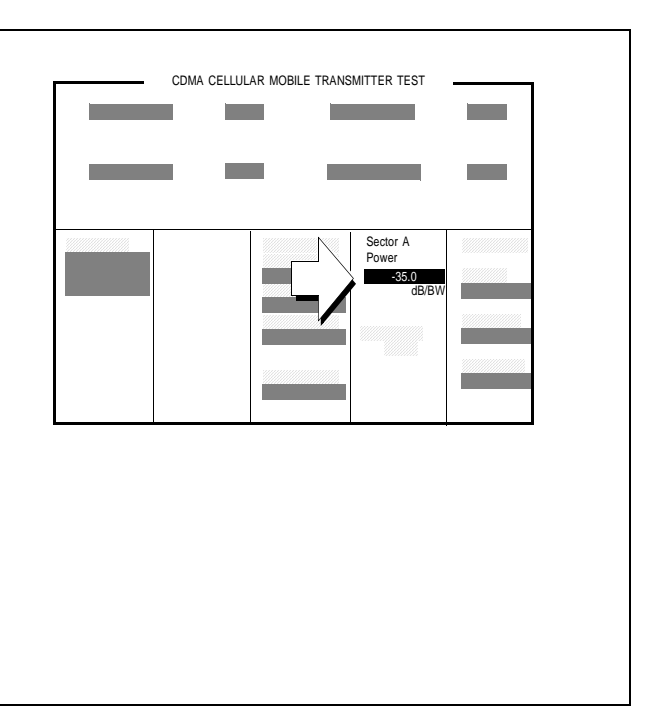

### **HP-IB** Syntax

"CDMA:CELL:ASEC -35" Sets the Sector A Power field to -35 dBm/BW.

179

# 5. Measure the MSUT's power level.

## Manual Operation:

- 1. Position the cursor next to the field shown in the figure.
- 3. Press the knob to display the Choices menu.
- 4. Select Chan Power from the list of choices. (See ranges, below).
- 5. Read the power level.

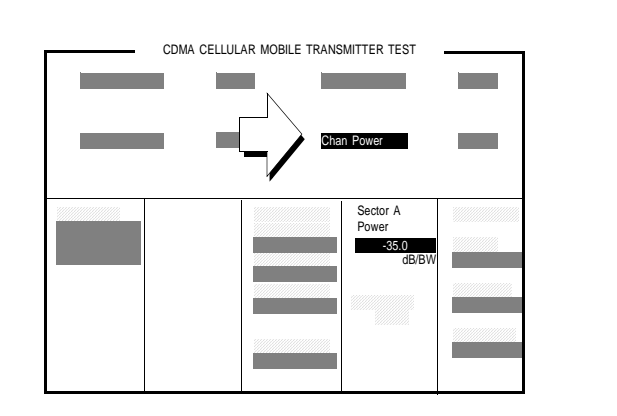

Channel Power measurement range = -50 to +35 dBm/1.23 MHz BW.

Note: If Sector A Power is set to a high level, such as -25 dBm, and an Average Power measurement is made, the Test Set will display a measurement value that is higher than you would expect from the MSUT. This measurement result is an artifact of the Test Set's broad band power meter, and does not affect Channel Power measurements, which must be used when the MSUT power level is below -10 dBm/1.23 MHz BW.

#### **HP-IB** Syntax

"CDMA:TX:POW:MEAS 'Chan Power'" !selects the Channel Power measurement.

"MEAS:CDM:CHAN?" !queries the channel power measurement.
# 6. Change the parameter $\hat{I}_{\text{or,}}$ and measure power again.

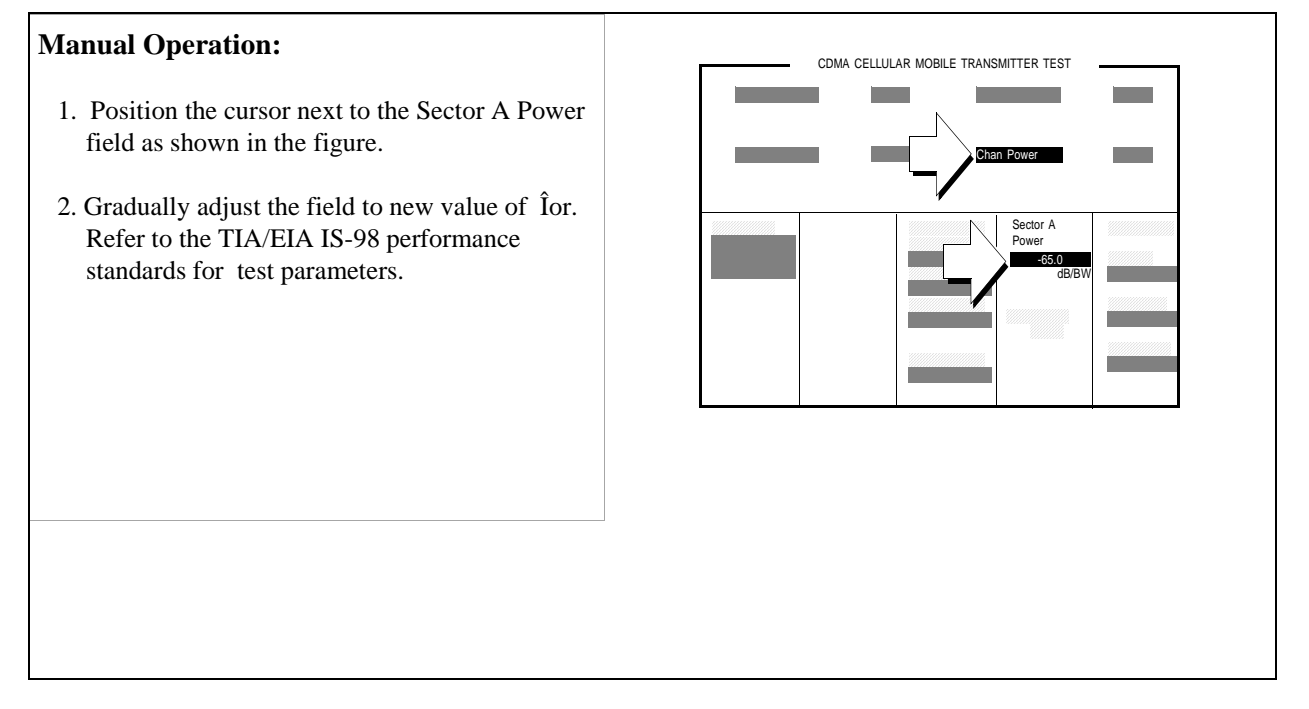

#### **HP-IB** Syntax

"CDMA:CELL:ASEC -65" Sets the Sector A Power field to -65 dBm/BW. "MEAS:CDM:CHAN?" !queries the average power measurement.

# 7. Change the parameter $\hat{I}_{\text{or,}}$ and measure power again.

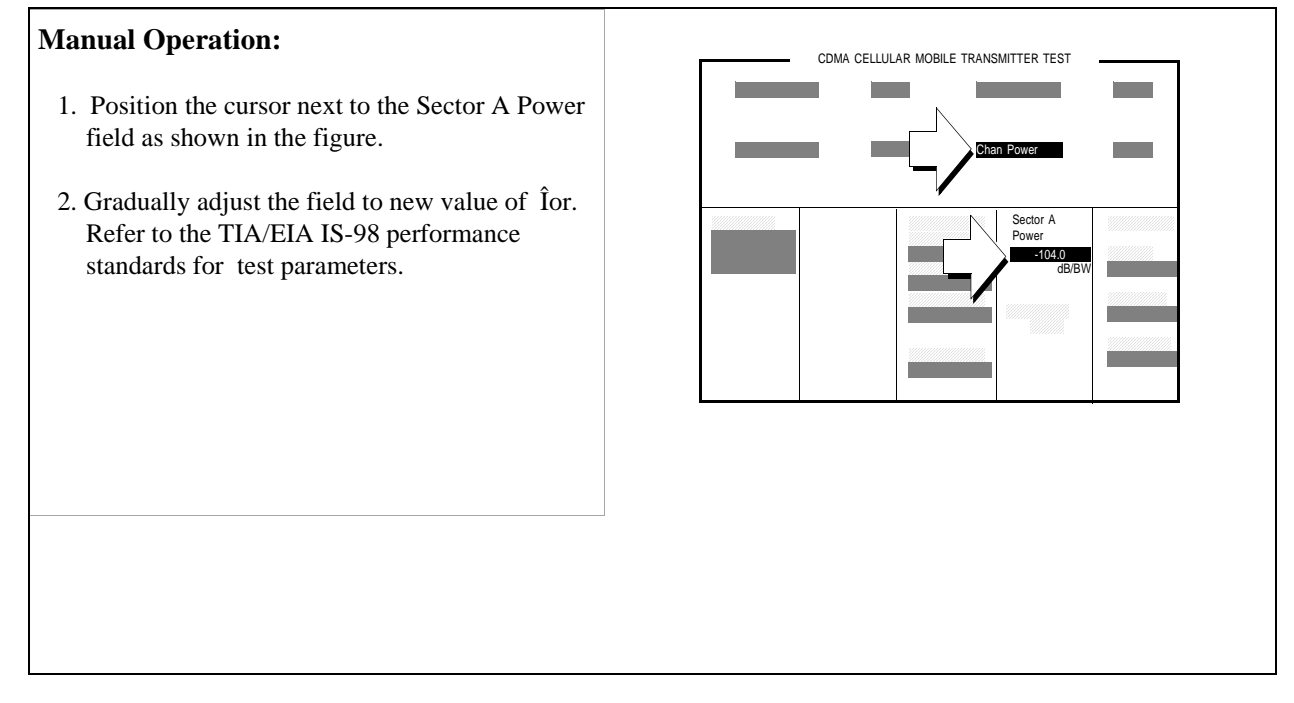

#### **HP-IB** Syntax

"CDMA:CELL:ASEC -104" Sets the Sector A Power field to -104 dBm/BW.

"MEAS:CDM:CHAN?" !queries the average power measurement.

#### **Measurement Overview**

1. "Make a Service Option 2 call." on page 176.

See"Setting up a Call" on page 52.

2. "Set the test parameter Traffic Ec/Ior ." on page 177.

Screen: CDMA GENERATOR CONTROL Enter value in: **Traffic** 

**3.** "Select Open Loop power control." on page 178.

Screen: CDMA TRANSMITTER POWER RANGE TEST Enter choice in: Closed Loop Pwr Cntl.

4. "Set the test parameter Îor." on page 179.

Screen: CDMA CELLULAR MOBILE TRANSMITTER TEST Enter value in: Sector A Power

5. "Measure the MSUT's power level." on page 180.

Screen: CDMA CELLULAR MOBILE TRANSMITTER TEST Observe: Chan Power

6. "Change the parameter Îor, and measure power again." on page 181.

Screen: CDMA CELLULAR MOBILE TRANSMITTER TEST Observe: Chan Power or Avg Power

7. "Change the parameter Îor, and measure power again." on page 182.

Screen: CDMA CELLULAR MOBILE TRANSMITTER TEST Observe: Chan Power or Avg Power

#### **HPBASIC Programming Example**

The following programming example was developed using HPBASIC for Windows. It was tested on an HP 8924C with firmware rev A.02.26.

```
10 ! re-store "c:\hpbasic\setrain\OPEN_RNG"
20
   ! This program implements CDMA Open Loop Range test.
30 ! This closely follows T34 from the 83217A Software.
40 CLEAR SCREEN
50 OUTPUT 714; "*CLS"
60 OUTPUT 714; "CDMA:CALL:END"
70 WAIT 1
   OUTPUT 714; "*RST" ! Good reset technique
80
   WAIT 3
90
100 Page_phone
110 Open_loop_range
120 DISP "PROGRAM DONE"
130 END
140 Open_loop_range: SUB Open_loop_range
150 CLEAR SCREEN
160 DISP "TESTING OPEN LOOP RANGE"
170 OUTPUT 714; "CDMA:CELL:ASEC:BWP -25 dBm"
180 OUTPUT 714; "CDMA: PCON: MODE 'Open Loop'"
190 OUTPUT 714; "MEAS:CDM:CHAN:STAT ON"
195 OUTPUT 714; "MEAS:CDM:AVGP:STAT ON"
200
      OUTPUT 714; "CDMA:TX:POW:MEAS 'Chan Power' "210 OUTPUT 714; "MEAS:CDM:CHAN:UNIT
DBM"
220 OUTPUT 714; "MEAS:CDM:AVGP:UNIT DBM"
220 !The following code tests mobile at -25, -65, and -105 dBm
230 FOR I=-25 TO -105 STEP -5
240 OUTPUT 714; "CDMA:CELL:ASEC:BWP "&VAL$(I)&" dBm"
250 WAIT 1 ! Let mobile settle
260 SELECT I
270 CASE -25,-65
280 OUTPUT 714; "MEAS:CDM:CHAN?"
290 ENTER 714; Measured val
300 PRINT "Measured Power at ";VAL$(I)&" dbm = ";Measured_val;" dBm"
310 CASE -105
```

320 OUTPUT 714; "CDMA:TX:POW:MEAS 'Avg Power'" 330 OUTPUT 714; "MEAS:CDM:AVGP?" 340 ENTER 714; Measured\_val 350 PRINT "Measured Power at ";VAL\$(I)&" dbm = ";Measured\_val;" dBm" 360 END SELECT 370 NEXT I 380 OUTPUT 714; "CDMA:CELL:ASEC:BWP -60" !So call doesn't drop 390 OUTPUT 714; "CDMA: PCON: MODE 'CLOSED LOOP'" 400 SUBEND 410 Page\_phone: SUB Page\_phone 420 OUTPUT 714; "CDMA:CELL:ASEC:BWP -50 dBm;STAT ON" 430 OUTPUT 714; "CDMA:RFCH 384" 440 PRINT "WHEN THE MOBILE FINDS SERVICE, PRESS CONTINUE (F2)" 450 DISP "Waiting..." 460 PAUSE 470 OUTPUT 714; "CDMA:CALL:TRAF:DATA:MODE 'SVC OPT 2'" 480 OUTPUT 714; "CDMA:CALL:MAKE" 490 DISP "Mobile is being paged..." 500 REPEAT 510 WAIT .1 !100 mS wait to allow Test Set to handle other tasks 520 OUTPUT 714; "STAT: CDMA: EVENT?" 530 ENTER 714; Event\_reg 540 UNTIL BIT(Event\_reg,3)! Monitoring "Connected" annunciator bit 550 CLEAR SCREEN 560 PRINT "Page successful, mobile is connected" 570 SUBEND

185

# **Measuring Access Probe Output Power**

*NOTE:* The Test Set can measure access probe power without the need for following this procedure if the firmware revision is A.06.00 or above. Refer to the *HP 8924C Reference Guide*, Fields chapter, Acc Prb Pwr field description.

The Test Set provides call setup for this test, while the HP 859XE displays the access probes transmitted by the mobile-station-under-test (MSUT) and measures RF Power. The Test Set is put in a mode that limits the progression of call processing states, allowing the MSUT to transmit the maximum number of access probe sequences.

#### **Test Prerequisites**

#### **Determine Cable Path Loss**

When using cables to connect the equipment, the path loss for the cable(s) should be determined. The Test Set can be used as a source to measure path loss.

Refer to "Correcting for RF Path Loss" on page 41 if necessary, and then return to this procedure.

#### **Recommended Equipment**

Spectrum Analyzer HP 895XE

Combiner

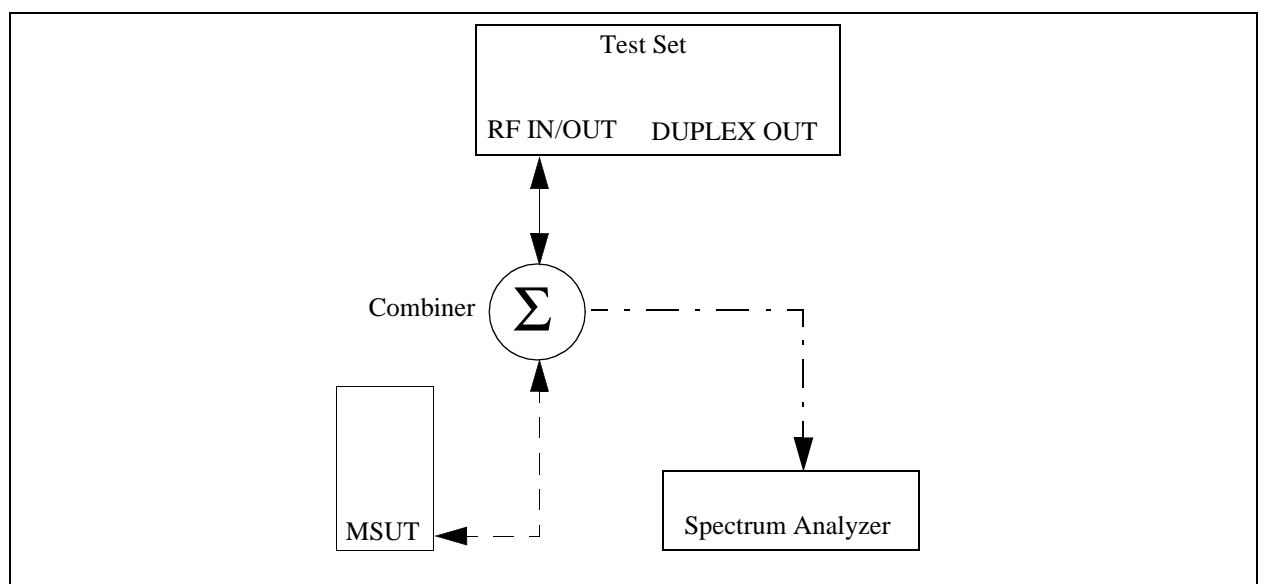

#### 1. Connect the test instruments as shown.

# 2. Set the test parameter $\hat{I}_{or}$ .

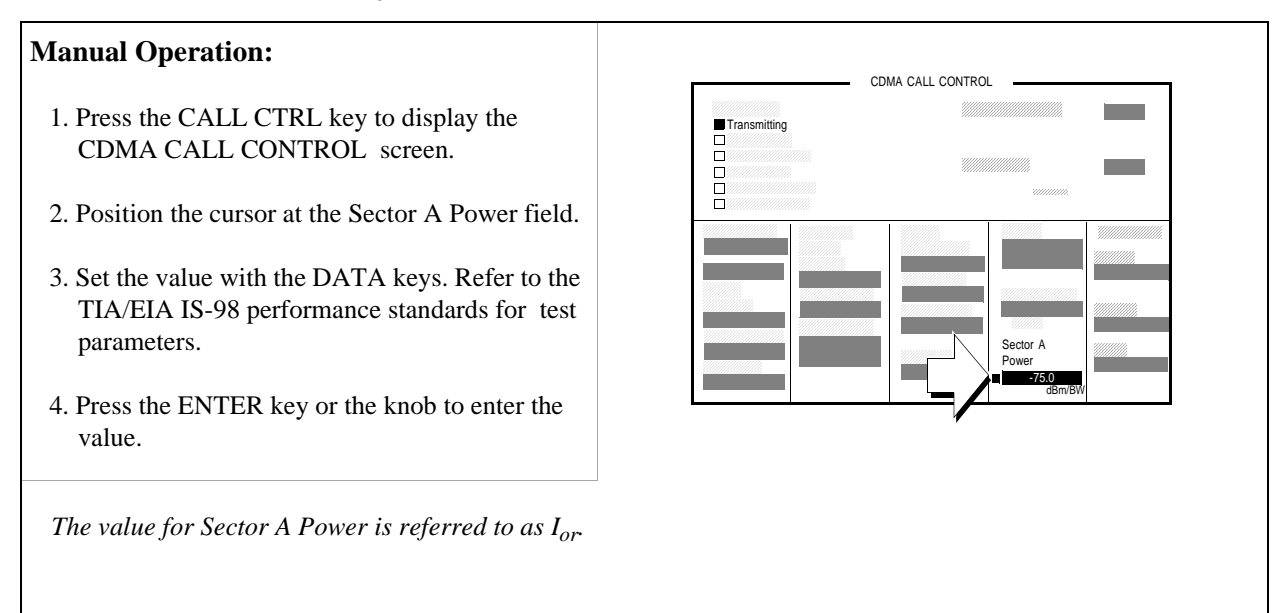

#### **HP-IB** Syntax

"DISP CCNT" !displays the CDMA CALL CONTROL screen. "CDMA:CELL:ASEC -75" !sets  $\rm I_{or}$  to -75 dBm/BW.

#### 3. Set the Test Set to ignore all access attempts.

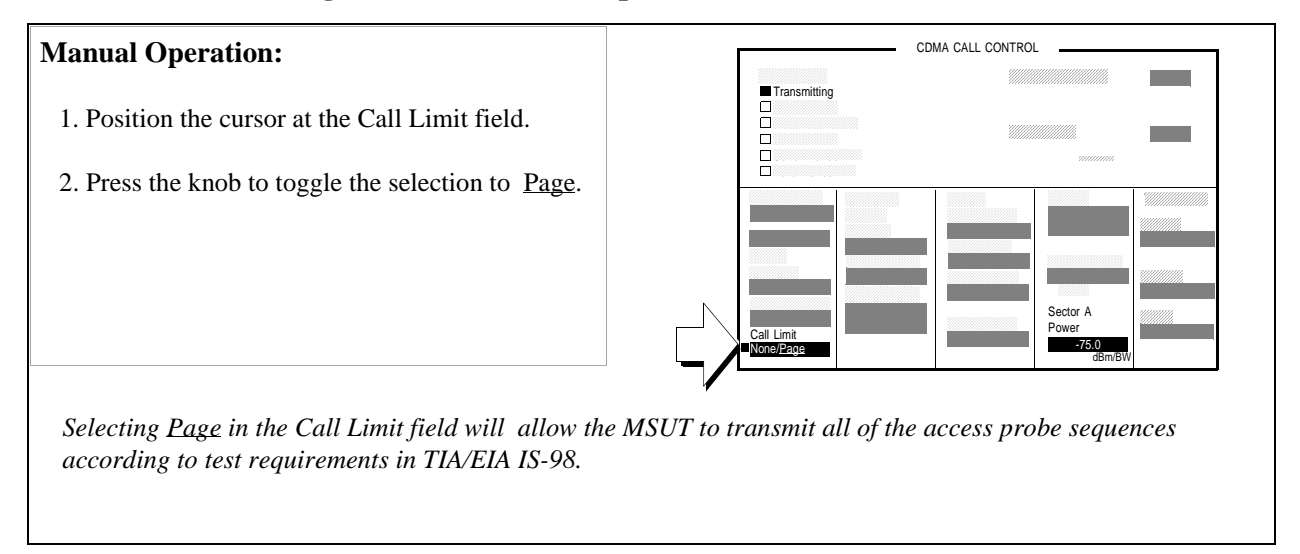

#### **HP-IB** Syntax

"CDMA:CALL:LIM 'Page'" !sets the Test Set to not complete the call when the MSUT transmits !access probes.

189

# 4. Register the MSUT.

#### **Manual Operation:**

- 1. Position the cursor at the Register field.
- 2. Push the knob to select the field.
- 3. Watch for the Registering annunciator to go out and the MS Database field selection to be displayed or updated. Optional: Select \*Clr All\* in the MS Database list of choices to remove any data from previous registrations.

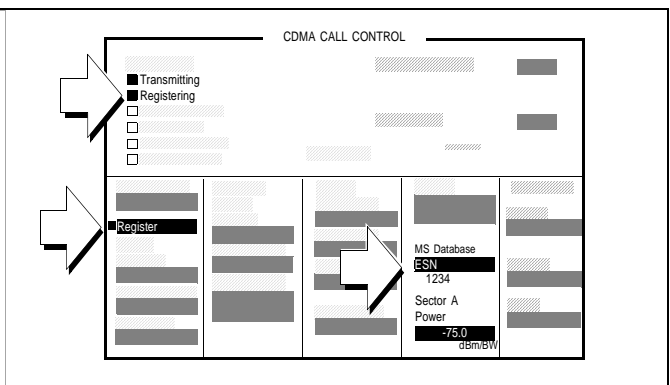

During registration, the Test Set acquires the MSUT's Phone Number and MIN (mobile identification). These numbers are required to make a call from the Test Set. An alternative method for the Test Set to acquire Phone Number and MIN is through the MS ID field on the CDMA Call Control screen. Refer to the "MS ID" field description in the Fields chapter of the HP 8924C Reference Guide.

The Registering annunciator will light when the Register field is selected, and go out when registration has completed successfully or timed out. If the message "Time-out occurred while attempting to register mobile" is displayed, refer to "Checklist 2. Registration failed" on page 70.

When the Register field is selected, values entered in the CDMA Cell Site Configuration screen's Rgstr SID and Rgs NID (System ID and Network ID) fields are sent to the MSUT in a message called the System Parameters message This SID/NID pair causes the MSUT to perform a "zone-based" registration. The Rgstr SID and Rgstr NID fields are set by default to 12. These values do not need to be changed unless the MSUT does not recognize them as valid, or the MSUT recognizes them as its home SID/NID. If either of these conditions exist, change Rgstr SID and Rgstr NID to arbitrary values that are both valid for the MSUT and do not match the MSUT's home SID/NID.

# HP-IB HelpThe Registering<br/>Register Group. The following program example polls the CDMA Status Event<br/>Register until bit 11, Mobile Station Registered, goes true.

#### **HP-IB** Syntax

DISP CCNT;CDMA:MOB:REG !Causes the mobile station to register.

#### **HP BASIC Example**

10 PRINT "PRESS CONTINUE WHEN THE MOBILE STATION IS IN IDLE STATE" 15 OUTPUT 714;"\*CLS" !Clears contents of event registers 20 PAUSE 30 OUTPUT 714;"CDMA:MOB:REG" !Attempts to register mobile station 40 DISP "Registering mobile station" 50 REPEAT 60 WAIT .1 !Allows the Test Set to perform processes other than processing HP-IB commands 70 OUTPUT 714;"STAT:CDMA:EVEN?" !Queries the CDMA Event register 80 ENTER 714;Cdma\_event\_reg 90 UNTIL BIT(Cdma\_event\_reg,11) !Exits loop when Mobile Station Registered bit goes true 100 PRINT "MOBILE STATION HAS REGISTERED" 110 END

# 5. Set MAX\_RSP\_SEQ to 1.

#### **Manual Operation:**

- 1. Press and release the SHIFT key and then press the CALL CTRL key to display the CDMA CELL SITE CONFIGURATION screen.
- 2. Position the cursor at the Max Req Seq Max Rsp Seq field.
- 3. Use the knob to increment or decrement the value to 1.

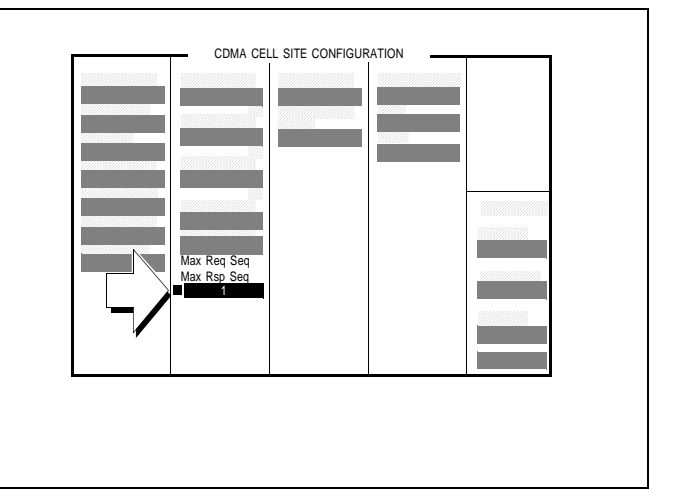

#### **HP-IB** Syntax

"DISP CCNF" !displays the CELL SITE CONFIGURATION screen" "CDMA:CELL:CONF:MAXR 1"

#### 6. Measure access probe power.

| Manual Operation:                                                                          | Spectrum Analyzer:           | П                             |
|--------------------------------------------------------------------------------------------|------------------------------|-------------------------------|
| <ol> <li>Press the CALL key on the Test Set's front<br/>panel to page the MSUT.</li> </ol> | Sweep Time: 5 s              |                               |
| Nominal settings for the Spectrum Analyzer are                                             | Ref: -15.0 dBm               |                               |
| shown.                                                                                     | 1 dB/Div                     |                               |
|                                                                                            | Span: 0 Hz                   |                               |
| The figure above shows one access probe sequence,                                          | consisting of five access p  | robes.                        |
| After the CALL key is pressed on the Test Set, the P message was sent to the MSUT.         | age Sent annunciator will li | ght to indicate that a paging |

The Access Probe annunciator will light to indicate that the mobile station has transmitted at least one access probe sequence in an attempt to gain system access.

#### **HP-IB** Syntax

"CDMA:CALL:MAKE" !pages the MSUT

#### 7. Change the access parameters message.

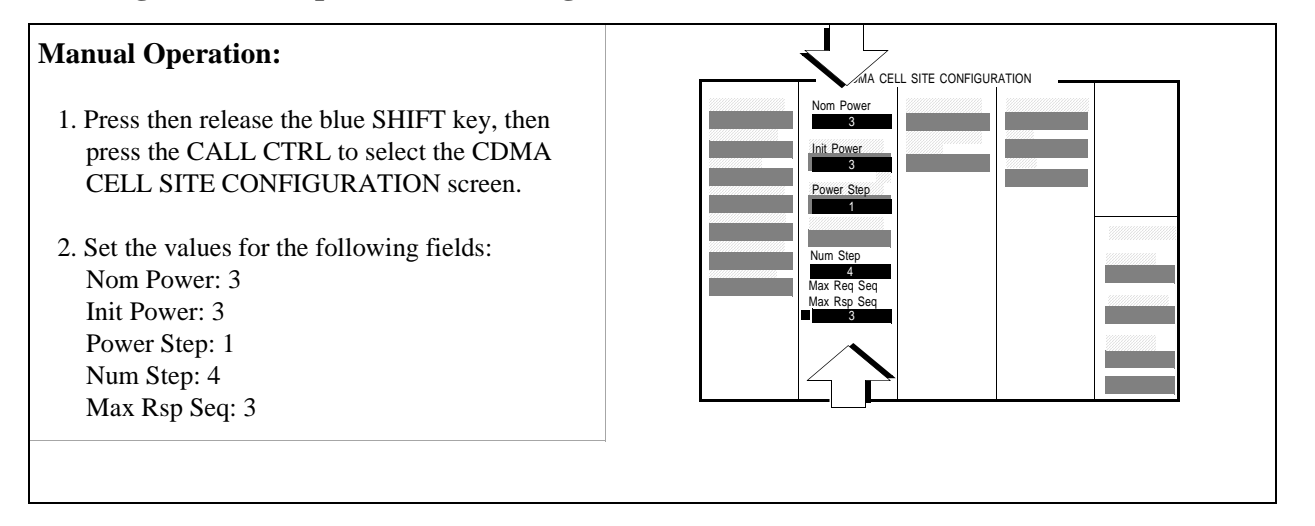

#### **HP-IB** Syntax

"DISP CCON" ! displays the CDMA CELL CONFIGURATION screen.

"CDMA:CELL:CONF:NOM:POW 3" !sets the Nom Power field to 3.

"CDMA:CELL:CONF:INIT:POW 3" !sets the Init Power field to 3. "CDMA:CELL:CONF:STEP:POW 1" !sets the Power Step field to 1.

"CDMA:CELL:CONF:NUMS 4" !sets the Num Step field to 4. "CDMA:CELL:CONF:MAXR 3" !sets the Max Rsp Seq field to 3.

# 8. Measure access probe power.

| Manual Operation:                                                                                                    | Spectrum Analyzer:            | Π                             |  |  |
|----------------------------------------------------------------------------------------------------|-------------------------------|-------------------------------|--|--|
| Press the CALL key on the Test Set's front panel to page the MSUT.                                                                                                  | Sweep Time: 5 s               |                               |  |  |
| Nominal sattings for the Spectrum Analyzer                                                                                                    | Ref: -15.0 dBm                |                               |  |  |
| are shown.                                                                                                    | 1 dB/Div                      |                               |  |  |
|                                                                                                    | Span: 0 Hz                    |                               |  |  |
| The figure above shows one access probe sequence will transmit three access probe sequences.                                                                        | , consisting of five access p | robes. In this test, the MSUT |  |  |
| After the CALL key is pressed on the Test Set, the Page Sent annunciator will light to indicate that a paging message was sent to the MSUT.                         |                               |                               |  |  |
| The Access Probe annunciator will light to indicate that the mobile station has transmitted at least one access probe sequence in an attempt to gain system access. |                               |                               |  |  |

#### **HP-IB** Syntax

"CDMA:CALL:MAKE" !pages the MSUT

#### **Measurement Overview**

1. "Connect the test instruments as shown." on page 187.

Connect the equipment.

MSUT and combiner.

2. "Set the test parameter Îor ." on page 188.

Set the test parameter  $\hat{I}_{or}$ .

Screen: CDMA CALL CONTROL Enter value in: Sector A Power

3. "Set the Test Set to ignore all access attempts." on page 189.

Screen: CDMA CALL CONTROL Enter value in: Call Limit

4. "Register the MSUT." on page 190.

Screen: CDMA CALL CONTROL Select **Register** 

5. "Set MAX\_RSP\_SEQ to 1." on page 191.

Screen: CDMA CELL SITE CONFIGURATION Enter value in: Max Rsp Seq

6. "Measure access probe power." on page 192.

Press: CALL key Screen: CDMA CALL CONTROL Observe: Page Sent, Access Probe, Connected

7. "Change the access parameters message." on page 193.

Screen: CDMA CELL SITE CONFIGURATION Enter value in: Nom Power, Init Power, Power Step, Num Step, Max Rsp Seq

8. "Measure access probe power." on page 194.

Press: CALL key Screen: CDMA CALL CONTROL Observe: Page Sent, Access Probe, Connected

#### **HPBASIC Programming Example**

The following programming example was developed using HPBASIC for Windows. It was tested on an HP 8924C with firmware rev A.02.26.

```
10 ! RE-STORE "c:\hpbasic\setrain\access_probe"
20 ! This program measures Access Probe Output Power
30 Loss=-1.5
40 CLEAR 714
50 OUTPUT 714; "*CLS"
60 CLEAR SCREEN
70 OUTPUT 714; "CDMA:CALL:END"
80 WAIT 1
90 OUTPUT 714; "*RST;"
100 WATT 3
110 OUTPUT 714; "CDMA:RFCH 384"
115 !Measure access probe power during 1 access probe sequence
120 Meas(1,1,Loss)
130 CLEAR SCREEN
135 !Measure access probe power during 3 access probe sequences
140 Meas(2,3,Loss)
150 !
160 DISP "Program Done"
170 END
180 Meas: SUB Meas(Test, Max_seq, Loss)
190 IF Test=1 THEN
200 OUTPUT 714; "CONF:OFL:RFIN ";Loss
210 OUTPUT 714; "CONF:OFL:MODE 'ON'"
220 !
230
     OUTPUT 714; "CDMA:CALL:LIM 'PAGE'"!Limit call processing to page
240
     !Mobile station will transmit its maximum number of access probes
250 !as defined by settings on the Cell Configuration screen
260 OUTPUT 714; "CDMA:CELL:ASEC:BWP -75"
270 OUTPUT 714; "CDMA:CELL:CONF:MAXR"; Max_seq
280 OUTPUT 714; "CDMA:CELL:CONF:STEP:POW 0"!Power Step = 0
290 ELSE
300 OUTPUT 714; "CDMA:CELL:CONF:MAXR"; Max_seq
310 OUTPUT 714; "CDMA:CELL:CONF:NOM:POW 3"!Nominal power = 3
```

320 OUTPUT 714; "CDMA:CELL:CONF:INIT:POW 3"!Initial power = 3 330 OUTPUT 714; "CDMA:CELL:CONF:STEP:POW 1"!Power Step = 1 340 OUTPUT 714; "CDMA:CELL:CONF:NUMS 4"!Number of steps = 4 350 END IF 360 Spec\_anl(Test) !Set up Spectrum Analyzer 370 PRINT 380 PRINT "PRESS CONTINUE AND COUNT THE NUMBER OF" 390 PRINT "ACCESS PROBES AS THEY APPEAR ON THE DISPLAY" 400 PAUSE 410 CLEAR SCREEN 420 WAIT 1 430 PRINT "TOTAL ACCESS PROBES SHOULD BE "; Max\_seq\*5 440 OUTPUT 714; "CDMA:CALL:MAKE" 450 DISP "Call attempt made" 460 IF Test=1 THEN 470 WAIT 10 480 PRINT 490 CLEAR SCREEN 500 END IF 510 SUBEND 520 Spec\_anl: SUB Spec\_anl(Test) 530 IF Test=1 THEN 540 PRINT "1. CONNECT THE MOBILE OUTPUT TO A SPECTRUM" 545 PRINT "ANALYZER USING A POWER SPLITTER OR COMBINER" 550 PRINT " (ISOLATION IS NOT IMPORTANT)" 560 PRINT 570 PRINT 580 PRINT "2. SET UP THE SPECTRUM ANALYZER AS FOLLOWS:" 590 PRINT " Reference level: 20 dBm" 600 PRINT " Span 0 Hz" 610 PRINT " Vertical scale: 5 dB/DIV" 620 PRINT " Sweep Time: 5 seconds" 625 !OUTPUT 714; "RFG:FREQ:UNIT MHZ" 630 OUTPUT 714; "RFG: FREQ?" 640 ENTER 714; Freq 650 PRINT " Center Frequency: ";Freq 660 END IF670 SUBEND

197

Chapter 4, CDMA Transmitter Tests Measuring Access Probe Output Power

5

**CDMA to Analog Handoff** 

N:\mkt\MANUALS\HP8924C\APPMOD\BOOK\chapters\amhoff.fb

# Performing a CDMA to Analog Handoff

The HP 8924C has the capability to perform a handoff from a CDMA traffic channel to an analog voice channel. The following conditions are required for a successful handoff:

- The MSUT must be programmed to allow analog operation.
- A CDMA phone call must be active (Connected annunciator lit).
- The MSUT may require the audio to be muted if the environment is noisy. If the audio mute feature does not exist in the mobile station, a field called SAT Tolerance can be set to "Wide" to allow SAT to be detected in the presence of noise.

# 1. Make sure the MSUT will allow analog operation.

# **Manual Operation:**

Program the MSUT to "prefer digital" or "prefer analog" operation.

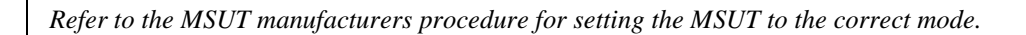

#### 2. Specify "Wide" SAT Tolerance. (Optional)

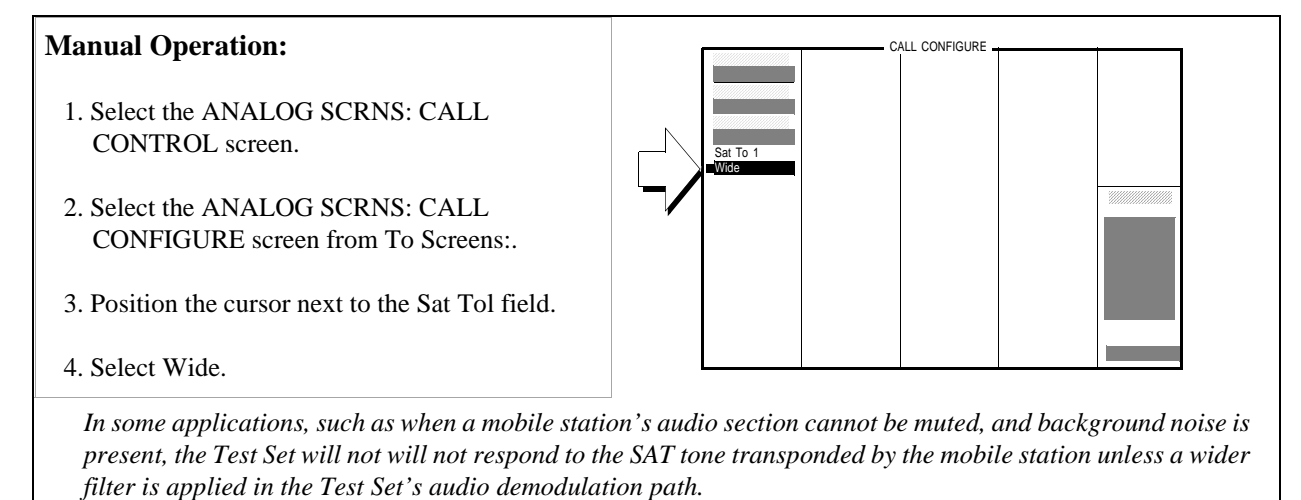

**HP-IB Syntax:** 

"CALLP:STOL 'Wide'"!selects a wider filter for demodulating the selected SAT.

#### 3. Make a CDMA call.

See "Setting up a Call" on page 52 if you are not familiar with how this procedure is performed with the Test Set. Any service option can be used.

After setting up the CDMA call, return to this procedure.

#### 4. Select an analog system for handoffs.

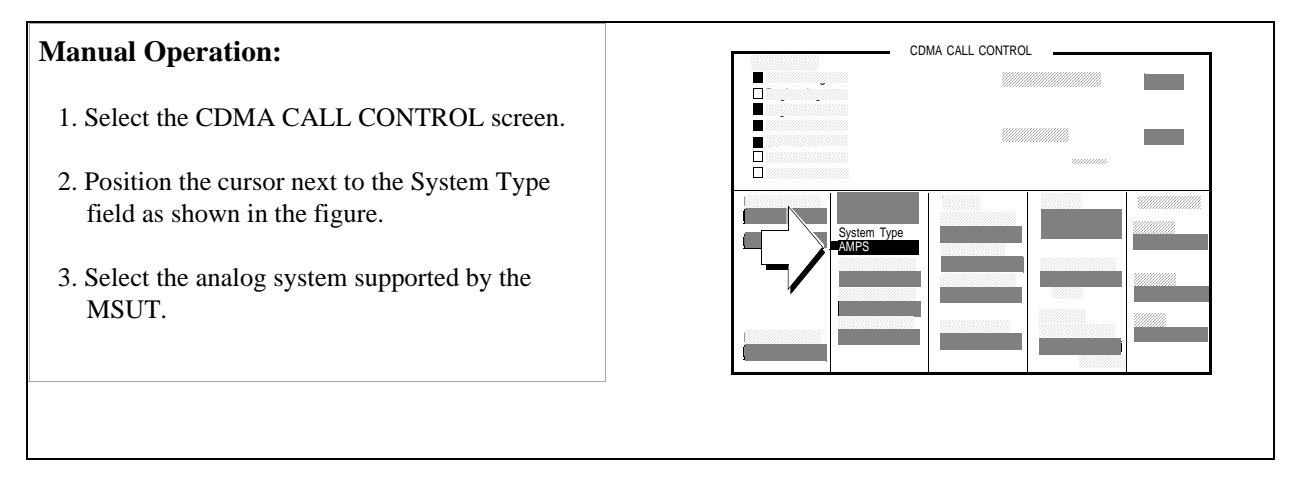

#### **HP-IB Syntax:**

"CDMA:CALL:AHANdoff:STYPe 'AMPS'"!selects the AMPS analog system for CDMA to analog hand-offs.

# 5. Set up handoff parameters. (Optional)

#### **Manual Operation:**

- 1. Position the cursor next to the Channel, SAT, or Pwr Level fields as needed to specify handoff parameters.
- 2. Select the analog parameters in each of these three fields.

These three fields provide the Test Set with information about how to set up the simulated analog cell site for the handoff to an analog voice channel. The three fields are:

Channel: The analog voice channel that will be allocated for CDMA to analog handoffs.

SAT: The supervisory audio tone that the Test Set will transmit, and the MSUT will transpond.

*Pwr Level: The power level to be transmitted by the mobile station after the handoff is successful, referred to as VMAC (voice mobile attenuation code).* 

#### **HP-IB** Syntax:

"CDMA:CALL:AHAN:CHAN 1"!sets the Channel (analog voice channel) field to 1.
"CDMA:CALL:AHAN:SAT '6000Hz'"!sets the SAT (supervisory audio tone to 6000 Hz.
"CDMA:CALL:AHAN:PLEV 4"! sets the Pwr Level (voice mobile attenuation code) to 4.

#### 6. Select the Execute field.

# Manual Operation: 1. If you performed step 5, return to the CDMA CALL CONTROL screen. 2. Position the cursor next to the Execute field as shown in the figure. 3. Press the knob to execute a CDMA to analog handoff. When a CDMA to analog handoff is attempted, the Test Set switches to analog mode, configures itself as an analog cell site, and displays the CALL CONTROL screen. This is the screen that controls analog call processing. If the handoff is successful, the Connected annunciator will be lit.

**See "264 Using the Analog Call Processing Subsystem" on page 263** to make measurements and perform other operations in analog mode.

#### HP-IB Syntax:

"CDMA:CALL:AHAN:EXEC"!executes the CDMA to analog handoff.

#### Chapter 5, CDMA to Analog Handoff Performing a CDMA to Analog Handoff

# 7. Verify that the handoff was successful.

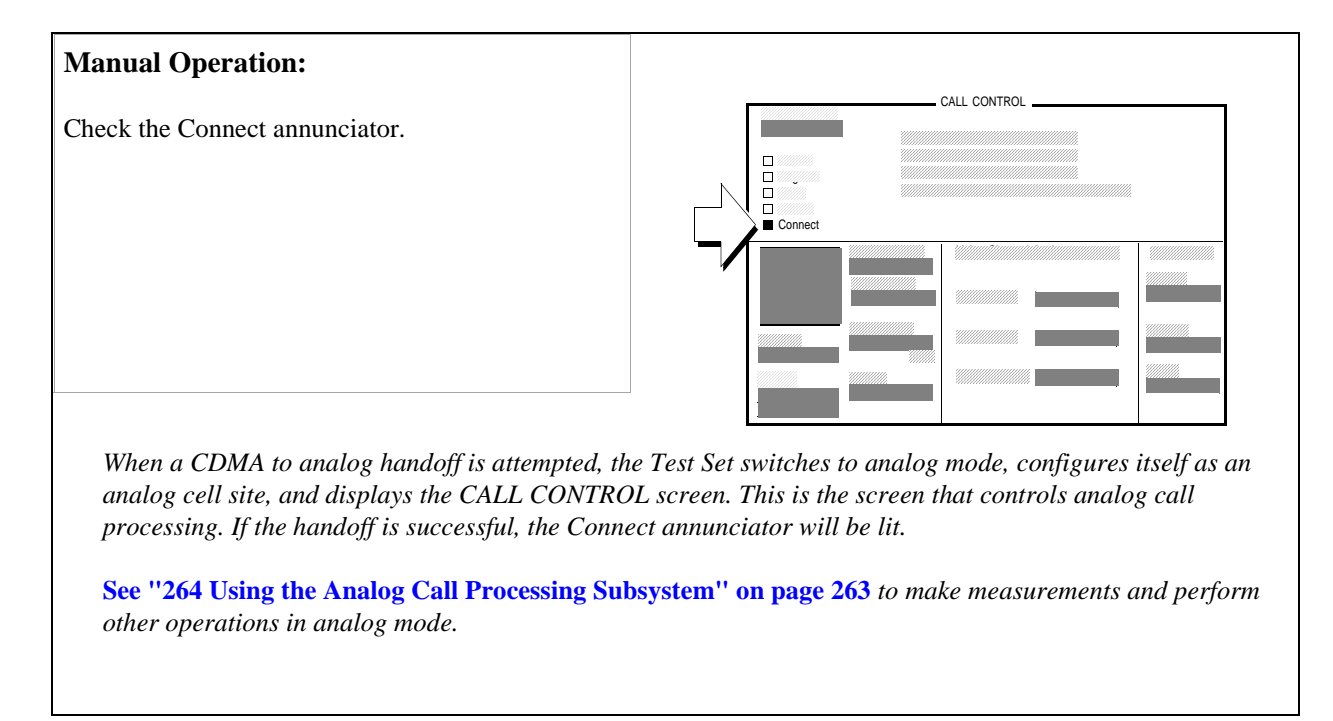

#### **HP BASIC Example**

The following example executes a CDMA to analog handoff, then polls bit 5 in the Call Processing status register group until the handoff to the analog voice channel is connected, or the handoff attempt times out.

10 RE-SAVE "C:\HPBASIC\HANDOFF" 20 OUTPUT 714;"CDMA:CALL:AHAN:EXEC"!executes the CDMA to analog handoff 30 T=TIMEDATE 40 REPEAT 50 OUTPUT 714;"STAT:CALLP:EVEN?" !Queries Call Processing Status Event Register 60 ENTER 714;Connected 70 IF TIMEDATE-T>=25 THEN 80 PRINT "ERROR" 90 STOP 100 ELSE 110 WAIT .1 !Prevents HP-IB commands from dominating TesFlkt Set processes 120 END IF 130 UNTIL BIT(Connected,5) 140 PRINT "Handoff complete, mobile is connected to analog voice channel" 140 END

#### Chapter 5, CDMA to Analog Handoff **Performing a CDMA to Analog Handoff**

#### **Procedure Overview**

- 1. "Make sure the MSUT will allow analog operation." on page 201.
- 2. "Specify "Wide" SAT Tolerance. (Optional)" on page 202.

Screen: CALL CONFIGURE Select: Wide.

3. "Make a CDMA call." on page 203.

See "Setting up a Call" on page 52

4. "Select an analog system for handoffs." on page 204.

Screen: CDMA CALL CONTROL Select the: MSUT System.

5. "Set up handoff parameters. (Optional)" on page 205.

Screen: CDMA CALL CONTROL Enter values for: Channel, SAT, or Pwr Level

6. "Select the Execute field." on page 206.

Screen: CDMA CALL CONTROL Select: **Execute** 

7. "Verify that the handoff was successful." on page 207.

Screen: CALL CONTROL CONTROL Observe: **Connect** annunicator Chapter 5, CDMA to Analog Handoff **Performing a CDMA to Analog Handoff** 

# **Authentication Tests**

6

The following Authentication tests verify that the Mobile Station Under Test (MSUT) is able to use the Cellular Authentication and Voice Encryption (CAVE) algorithm correctly.

For Authentication tests to pass, the MSUT and Test Set must possess identical sets of Shared Secret Data (SSD). SSD consists of two subsets:

- SSD\_A (used for Authentication procedures) and
- SSD\_B (used to support voice privacy)

In this section, the acronym SSD will be used to refer to SSD\_A.

Authentication test results are displayed in a portion of the display referred to as the Authentication Data Table.

| - CDMA AUTHENTICATION<br>Registration with Authen: Passed<br>Registration Type: Power-up<br>Parameter Experted Perejued Status |   |             | Authentication |  |            |
|----------------------------------------------------------------------------------------------------|---|-------------|----------------|--|------------|
| AUTHR<br>Randc<br>Count<br>Auth_mode                                                                                           | - | -<br>-<br>0 | Passed         |  | Data Table |
|                                                                                                    |   |             | 1              |  |            |
|                                                                                                    |   |             |                |  |            |
|                                                                                                    |   |             |                |  |            |

NOTE:

# List of CDMA Authentication Tests

"Initializing SSD to Zero" on page 213.

"Updating SSD" on page 222.

"Performing a Unique Challenge-Response" on page 230.

# **Initializing SSD to Zero**

This procedure tests the MSUT's ability to respond to a timer-based registration with authentication parameters that match the values expected by the Test Set.

This procedure is performed after SSD has been initialized to zero in both the Test Set and MSUT. SSD is initialized to zero by changing the A-Keys. *If you cannot change the A-Key in the MSUT, you cannot perform this test.* 

*NOTE:* SSD is not directly accessible in any fields on the Test Set's display.

#### 1. Register the MSUT.

If the MSUT is already registered, this step is not necessary.

See "Setting up a Call" on page 52 if you are not familiar with how this procedure is performed with the Test Set.

Registration provides the Test Set with the MSUT's ESN (Electronic Serial Number).

ESN is displayed in the MS Database field.

Authentication procedures rely on ESN to generate valid A-Keys and compute numbers used to check for -possession of identical SSD (shared secret data) between the MSUT and Test Set.

Chapter 6 Authentication Tests

#### 2. Initialize the Test Set's SSD to zero.

| Manual Operation:                                                                                                    |                                                                                       | COMO OUTUENTICOTI                                                                 | 01                                                                                          |
|----------------------------------------------------------------------------------------------------|---------------------------------------------------------------------------------------|-----------------------------------------------------------------------------------|---------------------------------------------------------------------------------------------|
| 1. Select Authen in the To Screen, CDMA list.                                                                                                    | Call Status<br>Transmitting<br>Registering<br>Rege Cont                               | - CUMH HUTHENTICHTI<br>Registration with<br>Registration Type                     | UN<br>Authen: Passed<br>: Power-up                                                          |
| If the SSD_A=0 annunciator is lit, performing the rest of this step is not necessary.                                                                              | Connected<br>SSD Update<br>Unia Chall                                                 | AUTHR<br>Randc<br>Count<br>Auth_Mode                                              | <br><br>0 0 Passed                                                                          |
| 2. Position the cursor in front of the A-Key field.                                                                                                    |                                                                                       | Check Digits                                                                      | To Screen                                                                                   |
| 3. Enter any number within the allowable range of A-Key values, using the DATA keys. Press the ENTER key when the number has been entered.                         | Authen<br>Dn/Off<br>Timer Res<br>Dn/Off<br>SSD Update<br>Execute<br>Upia Chall Auther | Traffic<br>Data Mode<br>Suc Opt 1<br>Data Type<br>Echo<br>Echo Delay<br>2 Seconde | MS Database<br>ESN<br>B08197F4<br>CDMA<br>CALL CNTL<br>SMS<br>AUTHEN<br>O Analog<br>RX TEST |
| The SSD_A=0 annunciator should be lit.                                                                                                    | Execute Clear                                                                         |                                                                                   | Config<br>TESTS                                                                             |
| The Check Digits field should display a six-digit number. <sup>1</sup>                                                                                             |                                                                                       |                                                                                   |                                                                                             |
| Entering an A-Key initializes SSD to zero.                                                                                                    |                                                                                       |                                                                                   |                                                                                             |
| The range of values allowed in the A-Key field is 0 t                                                                                                    | to 184467440737095.                                                                   | 51615.                                                                            |                                                                                             |
| The number you entered in the A-Key field, along w<br>used by the Test Set to generate the six digits displa<br>make sure an ESN value is displayed in the MS Date | ith the MSUT's ESN<br>wed in the Check Dig<br>abase field. <sup>1</sup>               | l acquired during<br>its field. If no Ch                                          | registration, are<br>eck Digits appear,                                                     |
| The Check Digits are part of the A-Key, and provide                                                                                                    | e a method for checki                                                                 | ng A-Key validity.                                                                |                                                                                             |
| If the ESN changes (for instance when another MSU the Check Digits field will be cleared.                                                                          | IT is connected to the                                                                | e Test Set and regis                                                              | sters) or is cleared,                                                                       |
| 1. If Kor PCS is selected in the Protocol field, the                                                                                                    | Check Digits field s                                                                  | hould be blank.                                                                   |                                                                                             |

#### HP-IB Syntax

"CDMA:AUTH:AKEY '0'" enters all zeroes in the A-Key field.

#### 3. Initialize the MSUT's SSD to zero.

1. Access the MSUT's A-Key register and enter the identical sequence of digits displayed in the A-Key field, followed by the six Check Digits (if protocol is not Kor PCS).

The MSUT should confirm the entry of a valid A-Key.

This step instructs you to enter the A-Key displayed in the A-Key field because it is assumed to be valid (the Test Set calculated Check Digits based on the 20 A-Key digits and MSUT's ESN acquired during registration). This procedure, however, will work with any valid A-Key, since any valid A-Key will initialize the MSUT's SSD to zero.

If you cannot change the MSUT's A-Key but you know what it is, enter it in the A-Key field on the Test Set (as described in the previous step), then skip to "Updating SSD" on page 222.
### 4. Turn on Authentication.

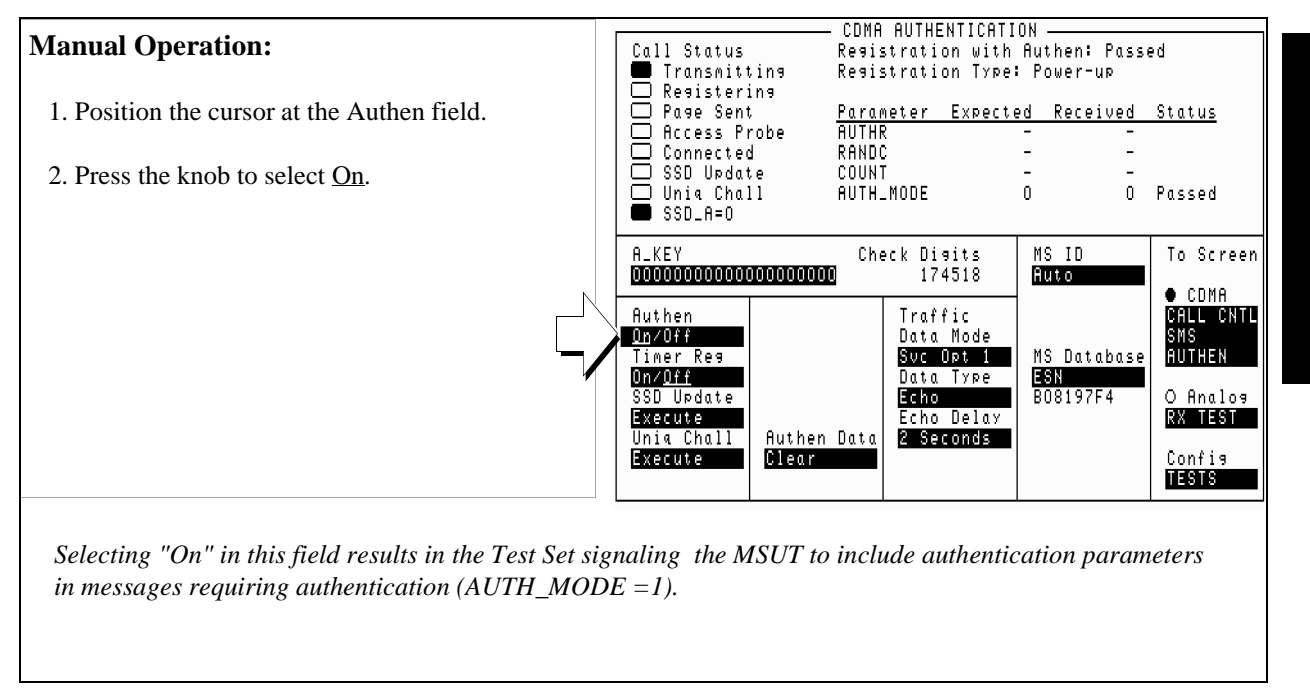

### **HP-IB** Syntax

"CDMA:CELL:CONF:AUTH:MODE 'ON'" turns authentication on.

"CDMA:AUTH:DATA:CLE" clears the Authentication Data Table.

### 5. Perform a timer-based registration.

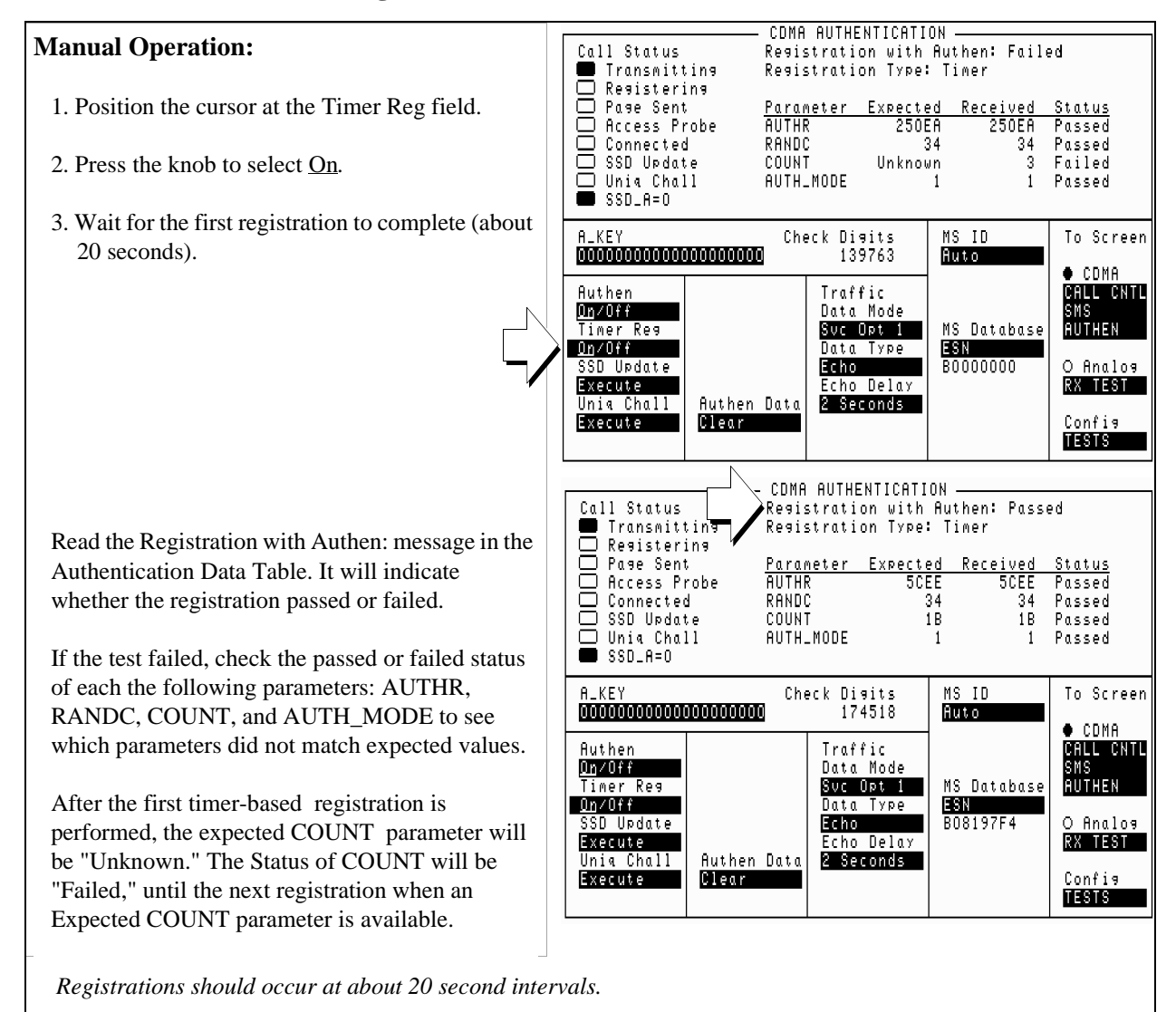

The MSUT and Test Set combine SSD with a random number and the ESN of the phone when computing AUTHR. This value is transmitted by the MSUT, then compared (along with other Authentication parameters) with the expected value by the Test Set to determine Pass/Fail status.

### **HP-IB** Syntax

```
"CDMA:CELL:CONF:TREG:MODE 'ON'" turns timer-based registration on.
"CDMA:AUTH:DATA?" queries the results displayed in the Authentication Data Table.
```

NOTE: Querying the results displayed in the Authentication Data Table returns a series of 18 numeric values separated by commas. Refer to the HP 8924C Reference Guide, Description of Fields, Authentication Data Table for a description of each value and a programming example. **HP-IB** Help The CDMA Authentication Status Register provides status bits that can simplify remote operation. Below is a program example that queries the CDMA Authentication Event Register to determine if authentication is in progress, and if an authentication procedure passed. This program assumes that the MSUT has found service, and that the Test Set and MSUT possess identical shared secret data. It will run until a timer-based registration passes. RE-SAVE "c:\8924c\authentic\auth\_status3" 10 ! ON TIMEOUT 7,10 GOTO 240 20 30 CLEAR 714 40 CLEAR SCREEN 45 OUTPUT 714; "\*CLS" !Clear Event registers OUTPUT 714; "DISP Caut" 50 OUTPUT 714; "\*CLS" !Clear out event bit registers 60 70 OUTPUT 714; "CDMA:CELL:CONF:AUTH:MODE 'ON'" !Turn authentication on OUTPUT 714; "CDMA:CELL:CONF:TREG:MODE 'ON' " !Enable timer-based registration 80 90 LOOP 100 WAIT .5 OUTPUT 714; "STAT: CAUT: EVEN?" ! Read CDMA Authentication Event Register 110 120 ENTER 714; Auth 130 140 IF BIT(Auth,0) THEN !Bit 0 is latched high when Authentication begins 150 PRINT "Authentication in Progress..." 160 END IF 170 ! 180 IF BIT(Auth,7) THEN !Bit 7 is latched high when Registration passes 190 PRINT "Registration with authentication passed" 200 END TF 210 220 EXIT IF Auth>=128 !Stop program when Registration passes 230 END LOOP 240 STOP 250 END

For a full description of CDMA Authentication Status Register bits, refer to the *HP 8924C User's Guide*, Status Reporting.

### 6. Disable timer-based registration.

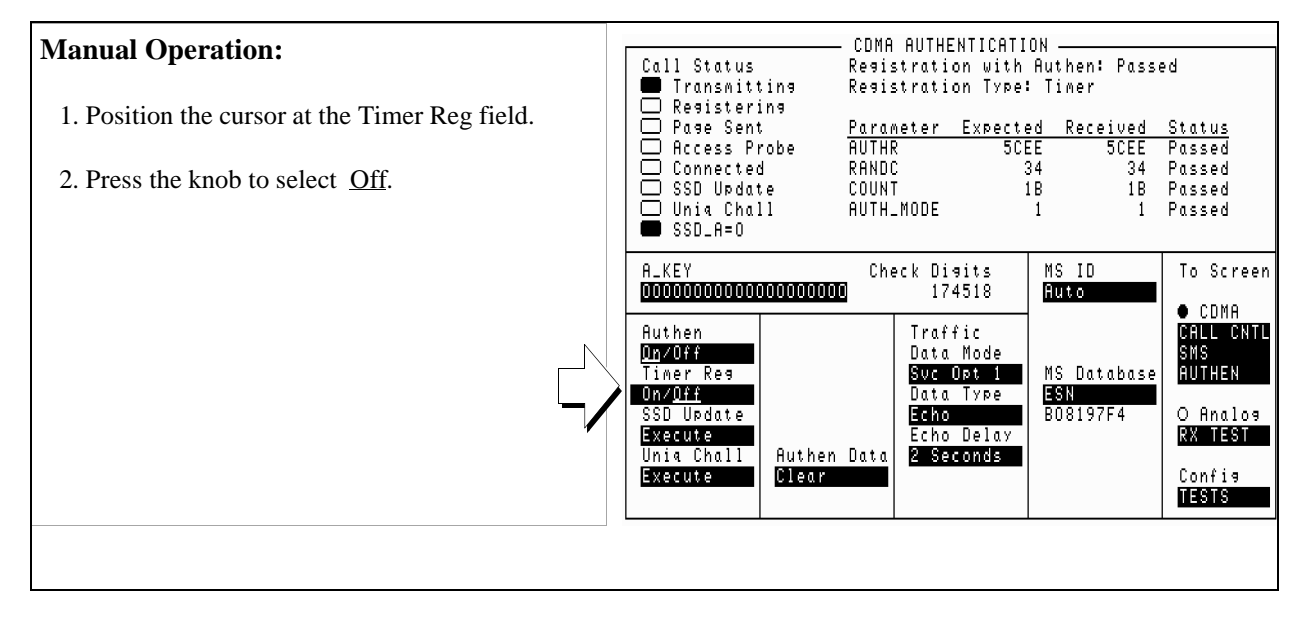

### **HP-IB** Syntax

"CDMA:CELL:CONF:TREG:MODE 'OFF'" turns timer-based registration off.

### **Measurement Overview**

1. "Register the MSUT." on page 214.

See "Setting up a Call" on page 52.

2. "Initialize the Test Set's SSD to zero." on page 215.

Screen: CDMA AUTHENTICATION Enter value in: **A-Key** 

- 3. "Initialize the MSUT's SSD to zero." on page 216.
- 4. "Turn on Authentication." on page 217.

Screen: CDMA AUTHENTICATION Make selection in Authen

5. "Perform a timer-based registration." on page 218.

Screen: CDMA AUTHENTICATION Make selection in **Timer Reg** 

6. "Disable timer-based registration." on page 220.

Screen: CDMA AUTHENTICATION Make selection in **Timer Reg** 

It is recommend these additional procedures be performed after initializing SSD to zero to further verify correct MSUT performance:

- "MSUT-Originated Call" on page 64
- "MSUT-Terminated Call" on page 63
- "Performing a Unique Challenge-Response" on page 230

## **Updating SSD**

SSD Update tests the MSUT's ability to synchronize SSD with the Test Set.

This procedure will show you how to perform SSD Update on the Paging/Access channels. SSD Updates can also be performed on the Traffic channels by making a call as described in "MSUT-Terminated Call" on page 63, then performing this procedure.

During the SSD update, the Test Set and MSUT acquire new sets of SSD using their current A-Keys. The Test Set and the MSUT then compare the new SSD values and the MSUT sends a message to the Test Set confirming or rejecting the new value.

No authentication parameters are displayed in the CDMA Authentication table during this test.

### 1. Register the MSUT or Set Up a Call.

If the MSUT is already registered or a call is connected, this step is not necessary.

See "Setting up a Call" on page 52 if you are not familiar with how either of these procedures is performed using the Test Set.

Setting up a call registers the MSUT.

Registration provides the Test Set with the MSUT's ESN (Electronic Serial Number).

ESN is displayed in the MS Database field.

Authentication procedures rely on ESN to generate valid A-Keys and generate other values used to check for possession of identical SSD between the MSUT and Test Set.

### 2. Enter the MSUT's A-Key into the Test Set.

If you performed "Initializing SSD to Zero" on page 213, this step is not necessary.

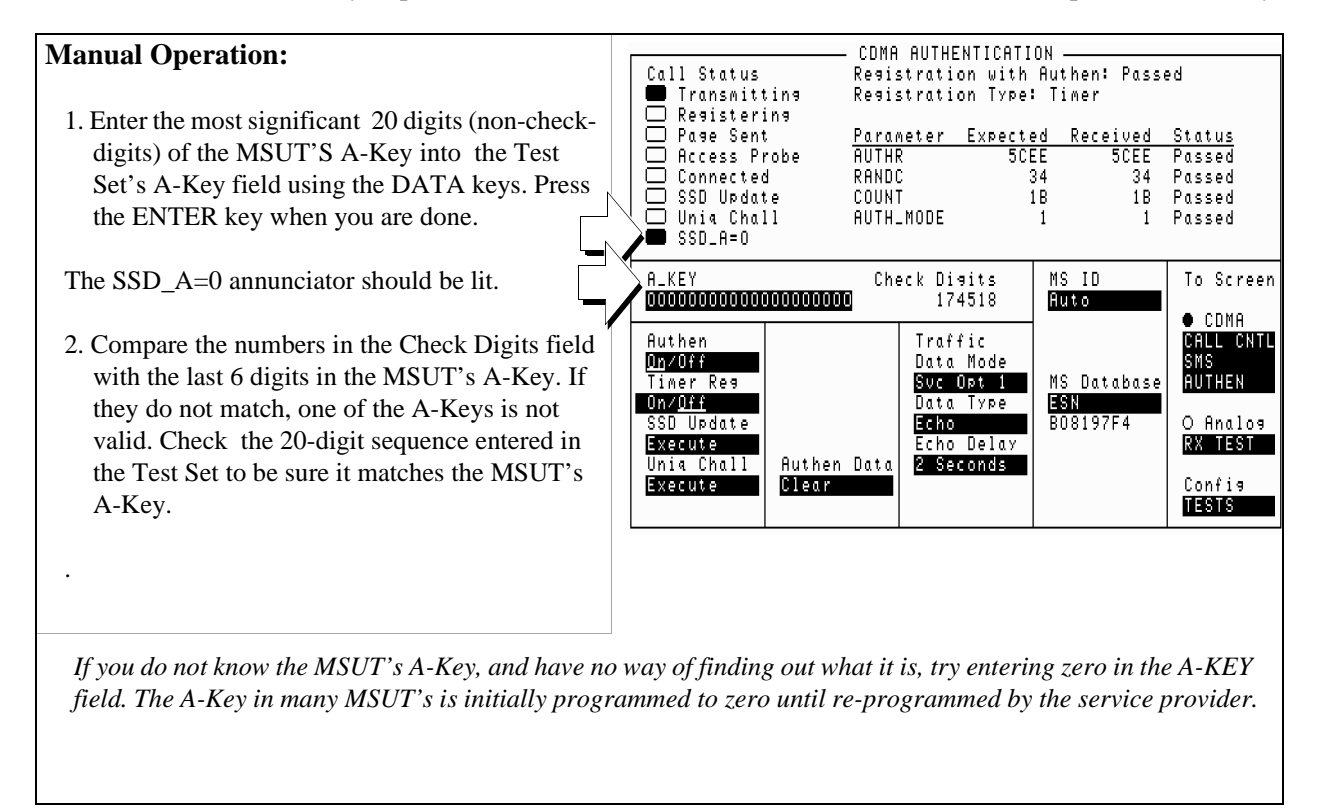

### **HP-IB** Syntax

"CDMA:AUTH:AKEY '0'" enters all zeroes in the A-Key field.

Chapter 6

### 3. Turn Authentication On

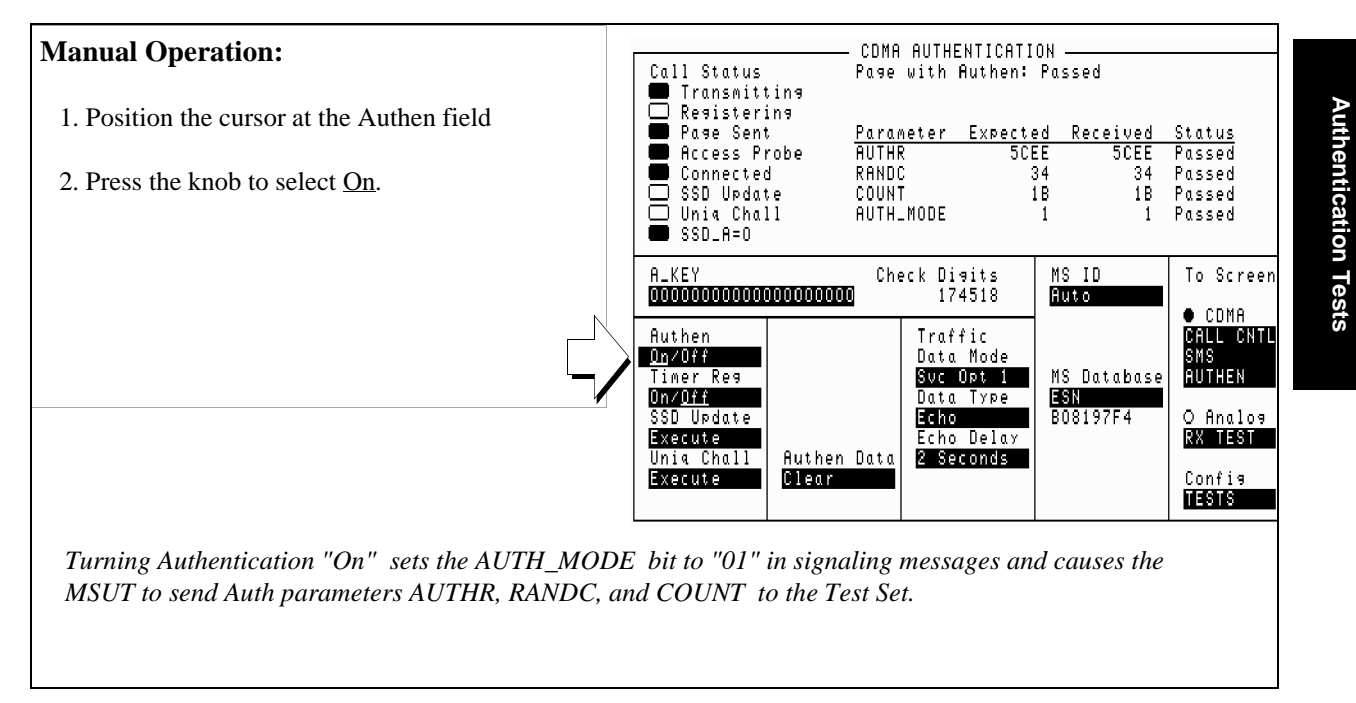

### **HP-IB** Syntax

"CDMA:CELL:CONF:AUTH:MODE 'ON'" turns authentication on.

### 4. Perform an SSD Update

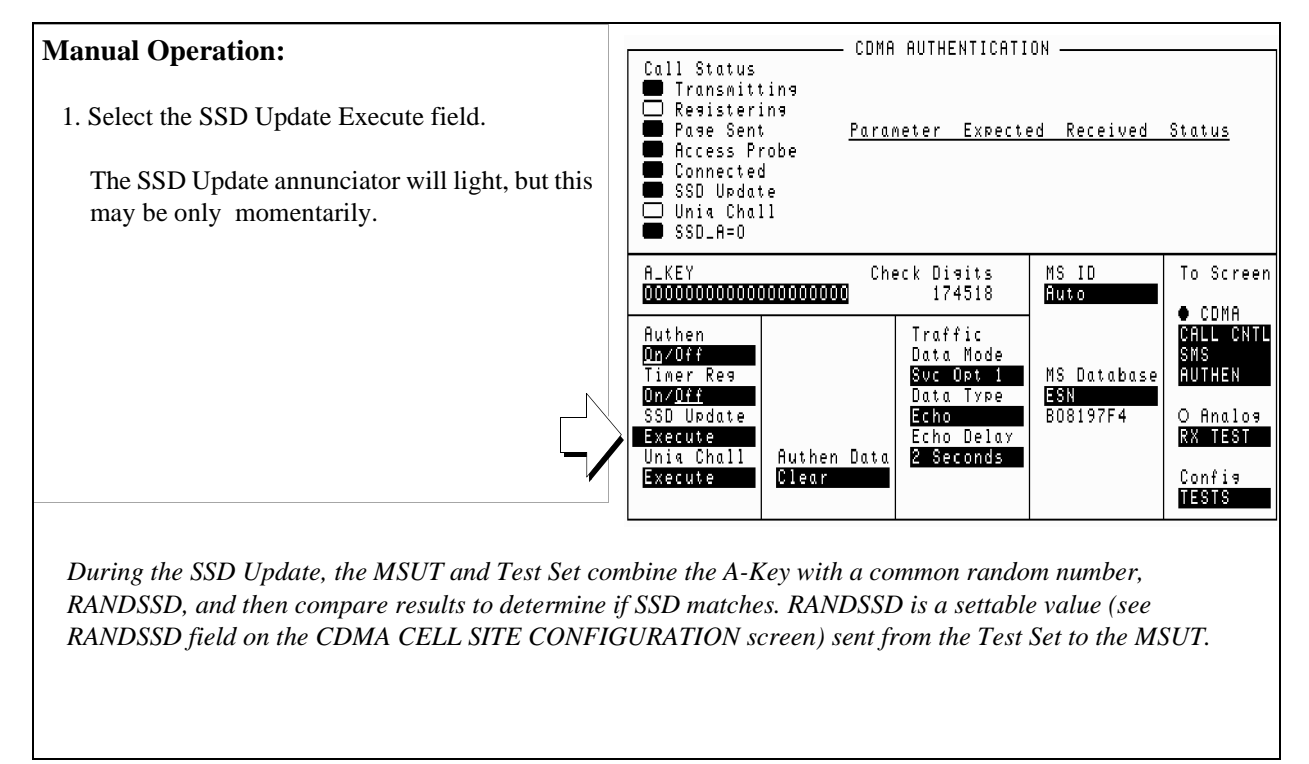

### **HP-IB** Syntax

"CDMA:AUTH:SSD" initiates an SSD Update.

### 5. Check the message displayed for test results.

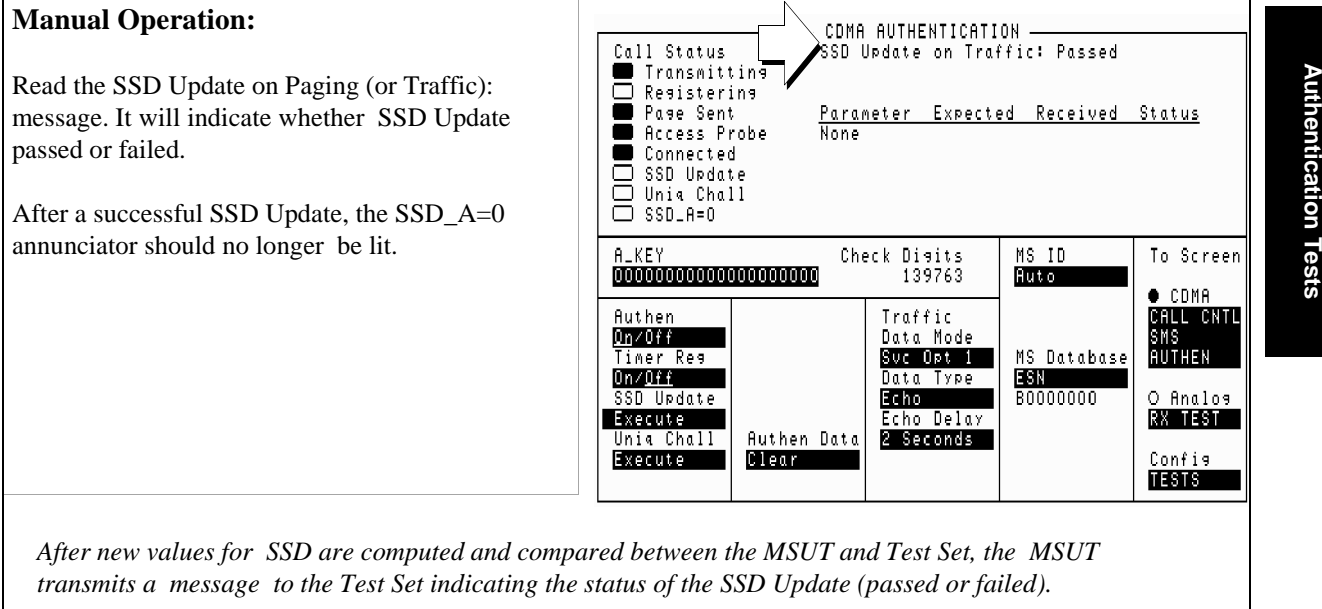

### **HP-IB** Syntax

"CDMA:AUTH:DATA?" queries the results displayed in the Authentication Data Table.

| NOTE:      | Querying the Authentication Data Table returns a series of 18 numeric values separated by commas. Each numeric value represents data displayed in the Authentication Data Table. Refer to the <i>HP 8924C Reference Guide</i> , Description of Fields, Authentication Data Table for description of each value and a programming example. |
|------------|----------------------------------------------------------------------------------------------------|
| HP-IB Help | The CDMA Authentication Status Register provides status bits that can simplify remote operation.                                                                                                    |
|            | Below is a program example that queries the CDMA Authentication Event<br>Register to determine if an SSD Update is in progress, and if an SSD Update<br>passed. This program assumes that the MSUT has registered or is on a call, and<br>that the Test Set's A-Key field and the MSUT's A-Key match.                                     |

| 10 !<br>20<br>30<br>50<br>60<br>70<br>80<br>90<br>100<br>110<br>120<br>130 | <pre>RE-SAVE "c:\8924c\authentic\auth_status4"<br/>ON TIMEOUT 7,10 GOTO 240<br/>CLEAR 714<br/>CLEAR SCREEN<br/>OUTPUT 714;"DISP CAUT"<br/>OUTPUT 714;"*CLS" !Clear out event bit registers<br/>OUTPUT 714;"CDMA:CELL:CONF:AUTH:MODE 'ON'" !Turn authentication on<br/>OUTPUT 714;"CDMA:AUTH:SSD" !Initiate SSD Update<br/>LOOP<br/>WAIT .5<br/>OUTPUT 714;"STAT:CAUT:EVEN?"!Read CDMA Authent Event Register<br/>ENTER 714;Auth<br/>!************************************</pre> |
|----------------------------------------------------------------------------|----------------------------------------------------------------------------------------------------|
| 140                                                                        | IF BIT(Auth,1) THEN !Bit 1 is latched high when an SSD Update begins                                                                                                    |
| 150                                                                        | PRINT "SSD Update in Progress"                                                                                                    |
| 160                                                                        | END IF                                                                                                    |
| 170                                                                        | !                                                                                                    |
| 180                                                                        | IF BIT(Auth,11) THEN !Bit 11 is latched high when SSD Update passes                                                                                                    |
| 190                                                                        | PRINT "SSD Update with authentication passed"                                                                                                    |
| 200                                                                        | END IF                                                                                                    |
| 210<br>220<br>230<br>240<br>250                                            | !*************************************                                                                                                    |
|                                                                            | For a full description of CDMA Authentication Status Register bits, refer to the                                                                                                    |

For a full description of CDMA Authentication Status Register bits, refe HP 8924C User's Guide, Status Reporting.

### **Measurement Overview**

1. "Register the MSUT or Set Up a Call." on page 223.

See "Setting up a Call" on page 52.

- 2. "Enter the MSUT's A-Key into the Test Set." on page 224.
- 3. "Turn Authentication On" on page 225.

Screen: CDMA AUTHENTICATION Enter value in: **A-Key** 

4. "Perform an SSD Update" on page 226.

Screen: CDMA AUTHENTICATION Make selection in **Timer Reg** 

5. "Check the message displayed for test results." on page 227.

Screen: CDMA AUTHENTICATION Observe: Authentication Data Table.

It is recommend the following procedures be performed after Updating SSD to further verify correct MSUT performance:

• "Performing a Unique Challenge-Response" on page 230

# Performing a Unique Challenge-Response

Unique Challenge-Response tests the MSUT's ability to send the Test Set a parameter that indicates it has SSD identical to the Test Set's.

This procedure will show you how to perform a Unique Challenge-Response procedure on the Paging/Access and Traffic channels. The MSUT should respond with a computed value for AUTHU, which the Test Set will compare with an expected value to determine Pass/Fail status.

### 1. Synchronize SSD between the Test Set and MSUT.

### **Manual Operation:**

1. Perform either: \*Initializing SSD to Zero, or \* Updating SSD

Performing either of these procedures synchronizes the SSD value stored in the Test Set with the SSD value stored in the MSUT.

### 2. Select Unique Challenge.

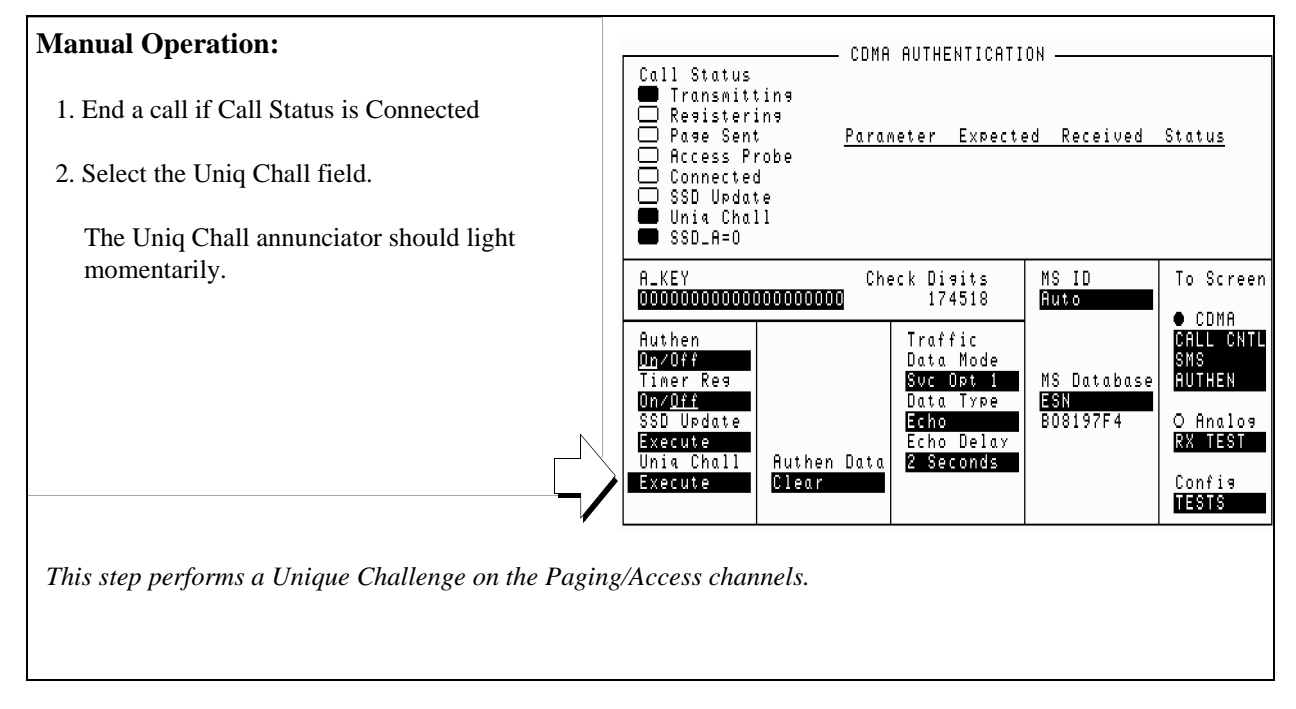

### **HP-IB** Syntax

"CDMA:AUTH:UCH" !initiates the Unique Challenge procedure

### 3. Check the Authentication Data Table for results.

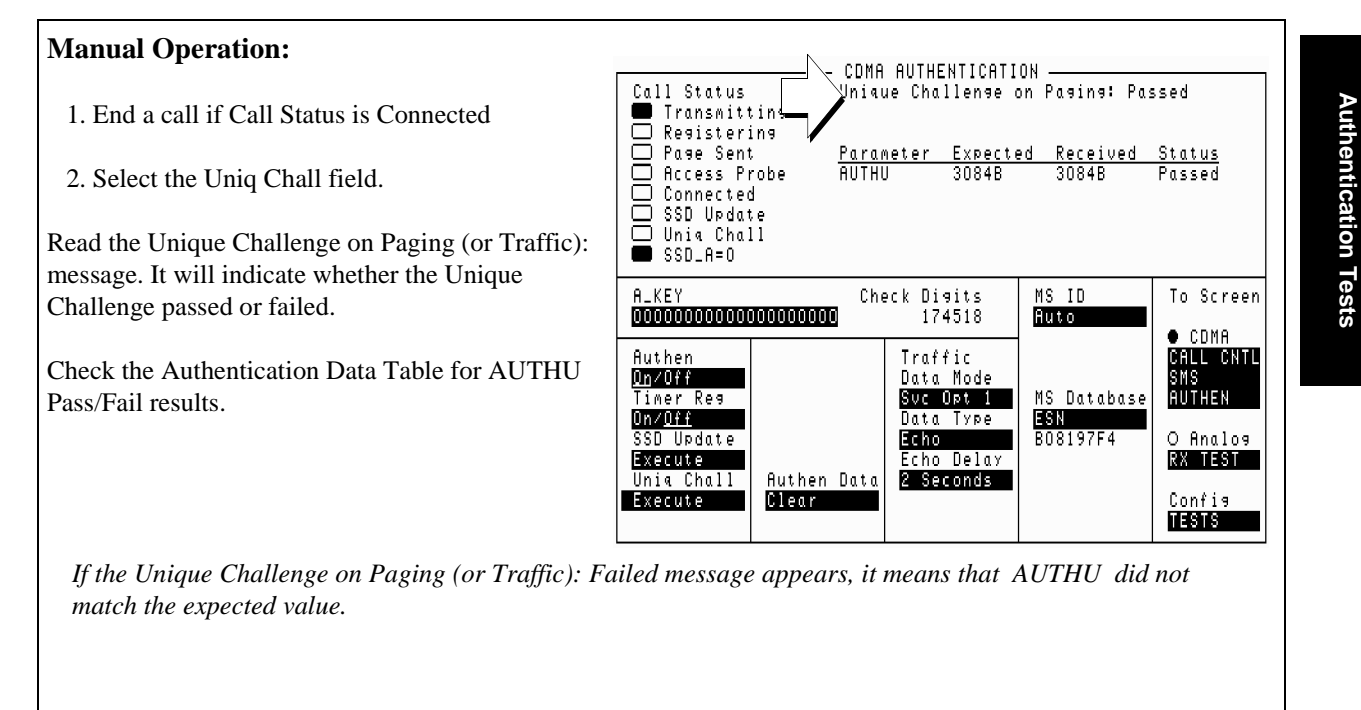

### **HP-IB** Syntax

"CDMA:AUTH:DATA?" queries the results displayed in the Authentication Data Table.

| NOTE:      | Querying the Authentication Data Table returns a series of 18 numeric values separated by commas. Each numeric value represents data displayed in the Authentication Data Table. Refer to the <i>HP 8924C Reference Guide</i> , Description of Fields, Authentication Data Table for description of each value and a programming example. |
|------------|----------------------------------------------------------------------------------------------------|
| HP-IB Help | The CDMA Authentication Status Register provides status bits that can simplify remote operation.                                                                                                    |

For a full description of CDMA Authentication Status Register bits, refer to the *HP 8924C User's Guide*, Status Reporting.

Chapter 6

# **HP-IB BASIC**Below is a program example that queries the CDMA Authentication Event**Programming Example**Register to determine if a Unique Challenge is in progress, and if a Unique<br/>Challenge passed. This program assumes that the MSUT has registered or is on a<br/>call, and that the Test Set's SSD and the MSUT's SSD match.

```
10 !
     RE-SAVE "c:\8924c\authentic\auth_status5"
     ON TIMEOUT 7,10 GOTO 240
20
30
     CLEAR 714
40
     CLEAR SCREEN
50
     OUTPUT 714; "DISP Caut"
    OUTPUT 714; "*cls" !Clear out event bit registers
60
    OUTPUT 714; "cdma:cell:conf:authenticate:mode 'on'" !Turn authentication on
70
80
     OUTPUT 714; "cdma:auth:uch" !Initiate Unique Challenge-Response
90
     LOOP
100
      WAIT .5
110
       OUTPUT 714; "stat:caut:even?"!Read CDMA Authentication Event Register
120
       ENTER 714; Auth
                      | * * * * *
130
      IF BIT(Auth,2) THEN !Bit 1 is latched high when a Unique Challenge-Response begins
140
150
         PRINT "Unique Challenge-Response in Progress..."
160
       END IF
170
     !
180
       IF BIT(Auth,10) THEN !Bit 10 is latched high when a Unique Challenge passes
         PRINT "Unique Challenge-Response passed"
190
200
       END IF
     210
     EXIT IF Auth>=256 !Stop program when Unique Challenge passes
220
230
     END LOOP
240
     STOP
250
     END
```

For a full description of CDMA Authentication Status Register bits, refer to the *HP* 8924C User's Guide, Status Reporting.

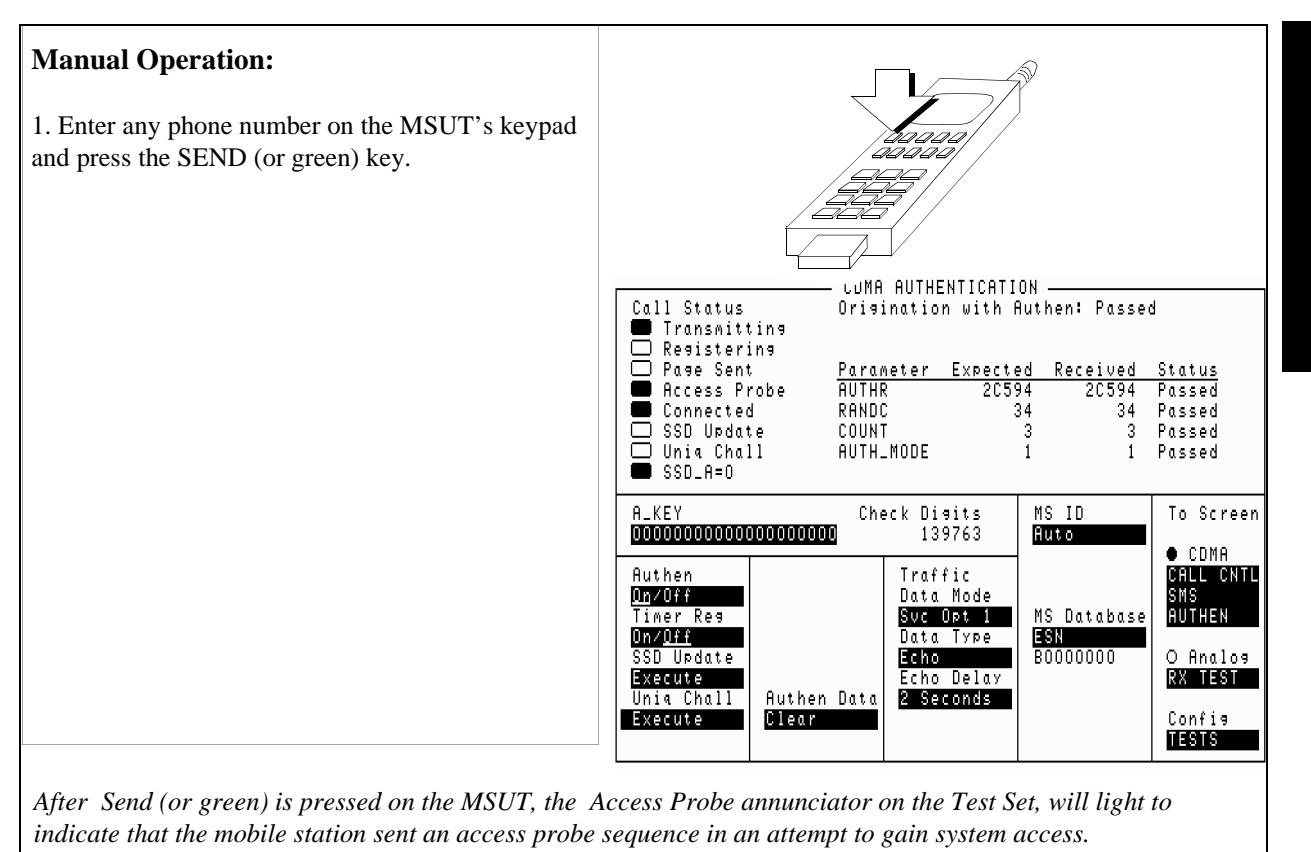

### 4. Perform an MSUT-originated call.

Some MSUT's require the number entered to be at least six digits long.

### 5. Perform the Unique Challenge.

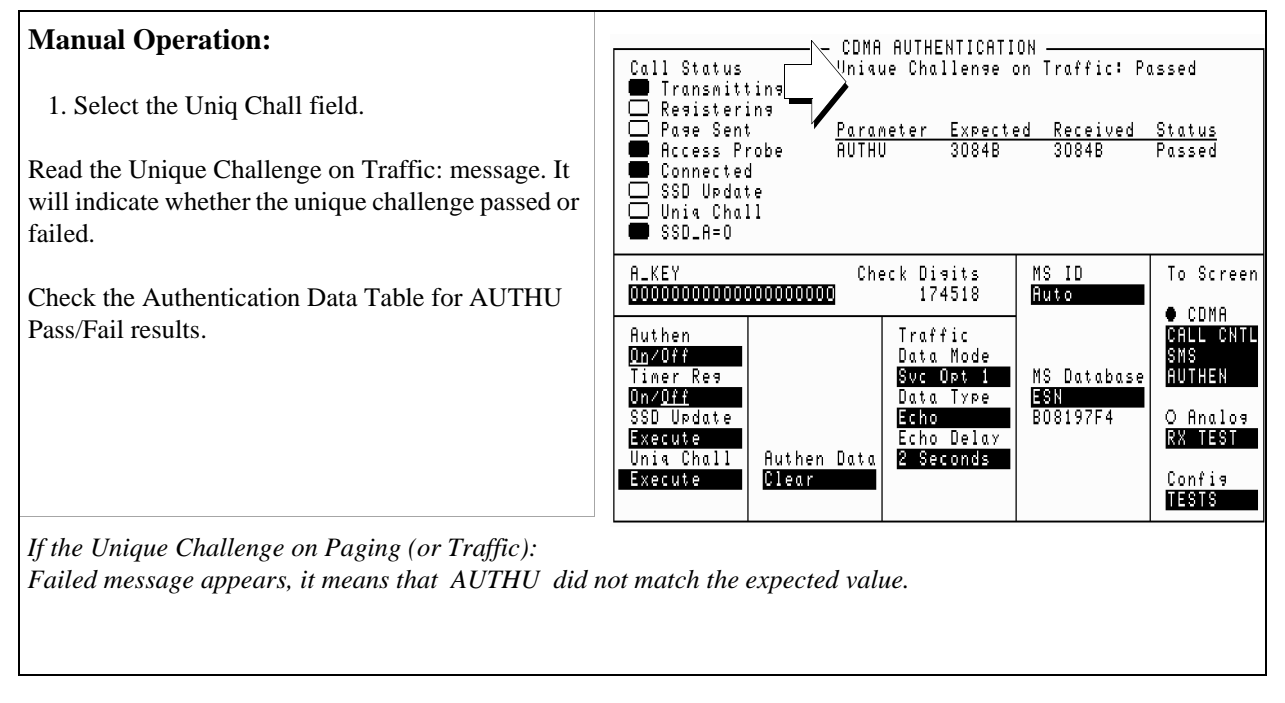

### **HP-IB** Syntax

"CDMA:AUTH:DATA?" queries the results displayed in the Authentication Data Table.

HP-IB Help Refer to "HP-IB Help" on page 233.

### **Measurement Overview**

- 1. "Synchronize SSD between the Test Set and MSUT." on page 231.
- 2. "Select Unique Challenge." on page 232.
- 3. "Check the Authentication Data Table for results." on page 233.

It is recommended that you perform a Unique Challenge-Response after "Initializing SSD to Zero" on page 213 and after "Updating SSD" on page 222.

Chapter 6, Authentication Tests Performing a Unique Challenge-Response

# **Short Message Service Tests**

The following SMS tests verify that the Mobile Station Under Test (MSUT) is capable of receiving short messages.

Short messages can be sent:

7

- on the Paging/Access channels (phone has registered but is not on a traffic channel)
- on the Traffic channels (Service Option 6 or 14)
- on the Traffic channels (Service Option 1 or 32768)

All SMS procedures performed by the Test Set are mobile station terminated, meaning that the Test Set is sending messages to the MSUT.

The short message feature for the MSUT must be activated to perform these tests.

List of CDMA SMS Tests

"Sending Short Messages on the Paging/Access Channels" on page 241.

"Sending Short Messages on the Traffic Channels" on page 250.

# Sending Short Messages on the Paging/Access Channels

This procedure sends a short message to the MSUT on the Paging channel. The Test Set verifies that the MSUT acknowledged receiving the SMS message.

### 1. Register the MSUT.

If the MSUT is already registered, this step is not necessary.

See "Setting up a Call" on page 52 if you are not familiar with how this procedure is performed with the Test Set.

.Registering the MSUT will ensure that it is monitoring the Test Set's Paging channel.

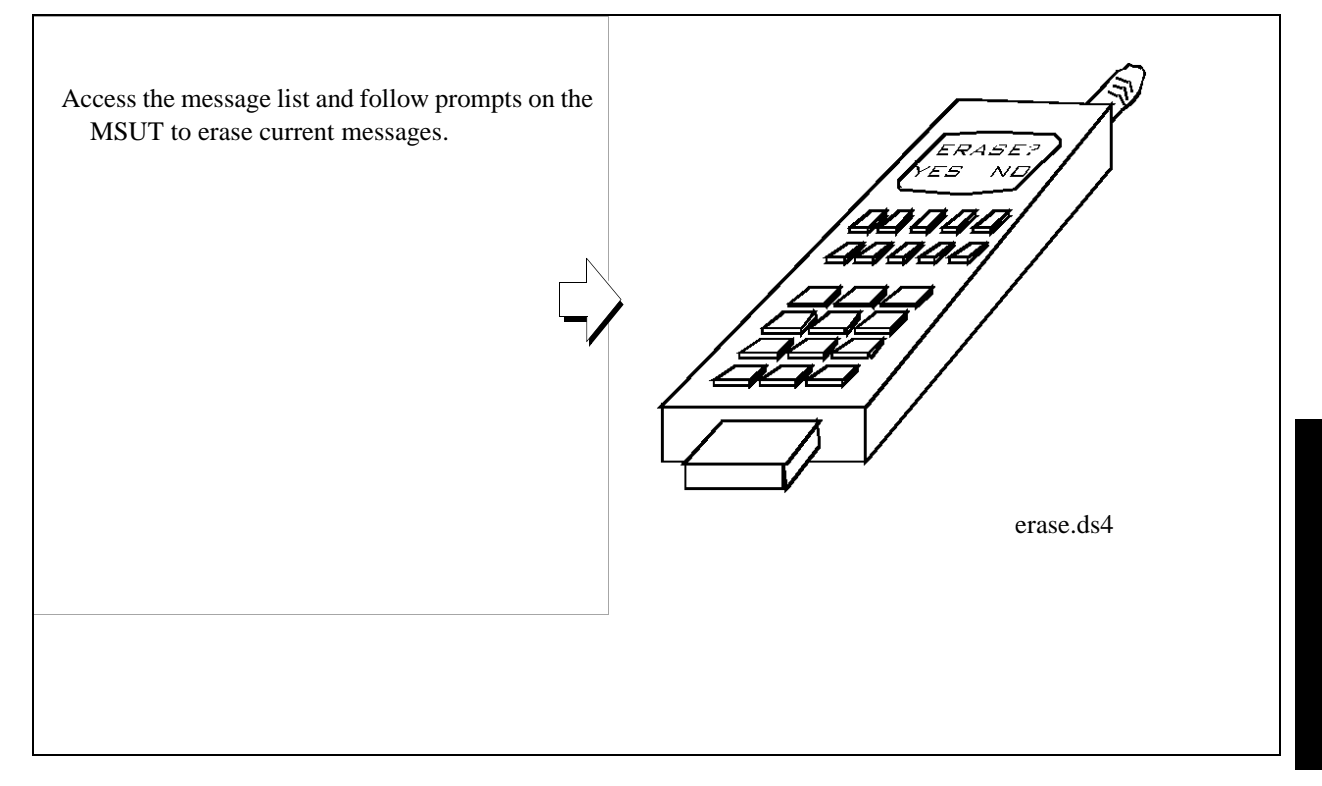

### 2. Optional: Clear (erase) old messages in the MSUT.

### 3. Select the data format for the SMS message.

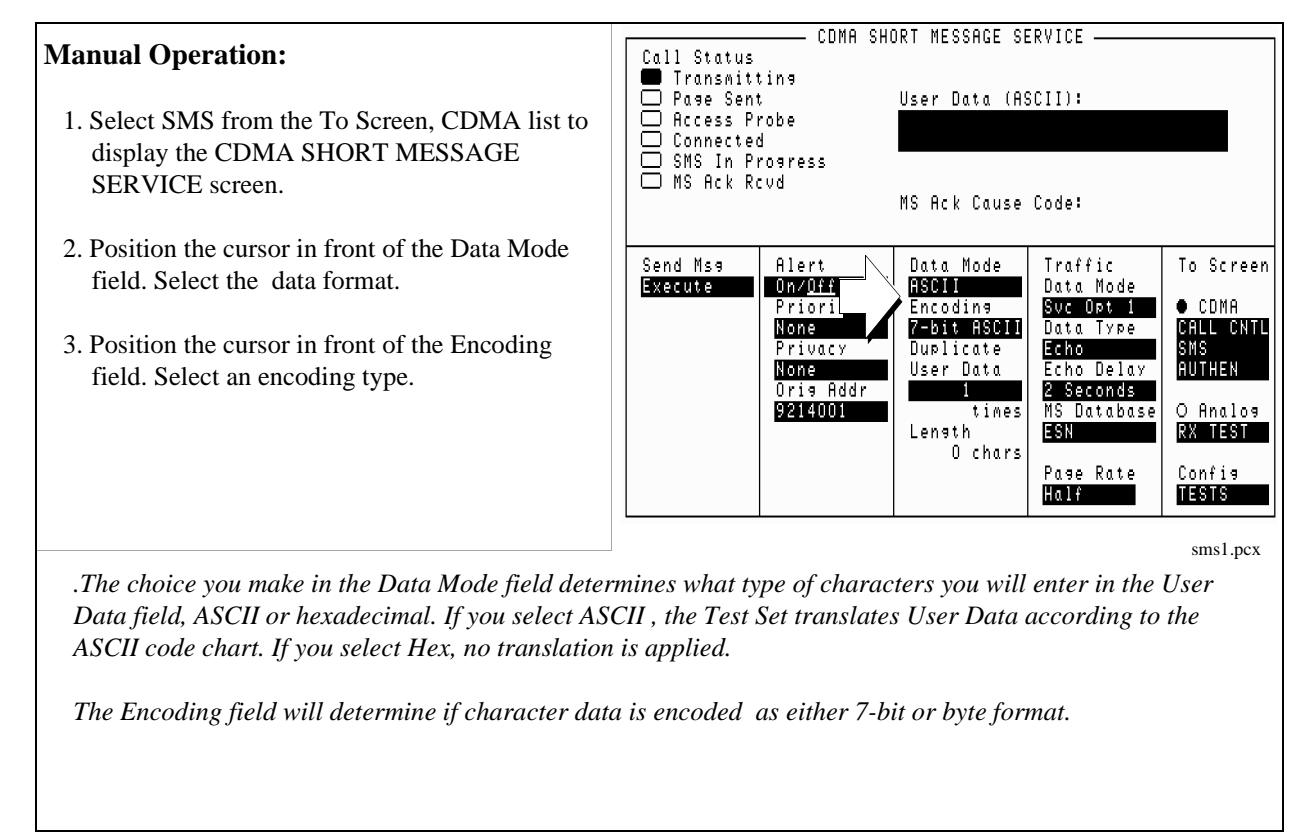

### **HP-IB** Syntax

"CDMA:SMS:MDM 'Hex'"

selects Hex in the Data Mode field.

"CDMA:SMS:ENC 'Octet'"

selects Octet in the Encoding field.

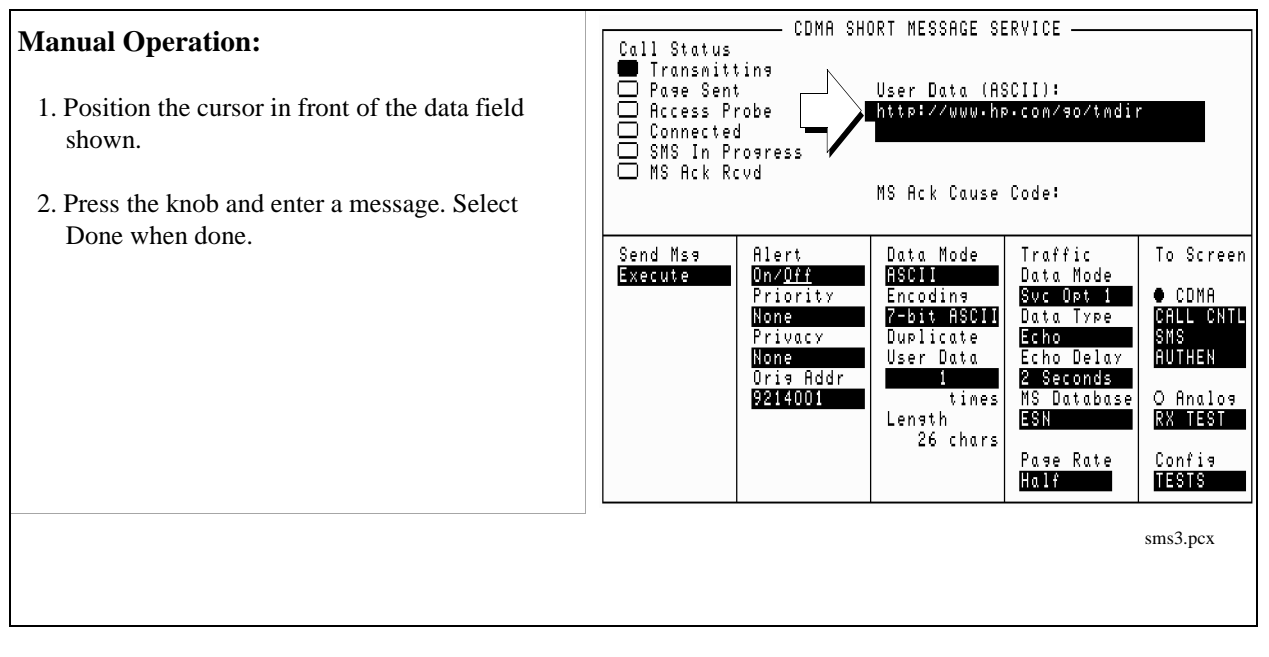

### 4. Enter a short message in the Test Set's data field.

### **HP-IB** Syntax

"CDMA:SMS:TERM:DATA:ASC 'http://www.hp.com/go/tmdir'"

Enters a message in the User Data (ASCII) field.

### 5. Set the Page Rate.

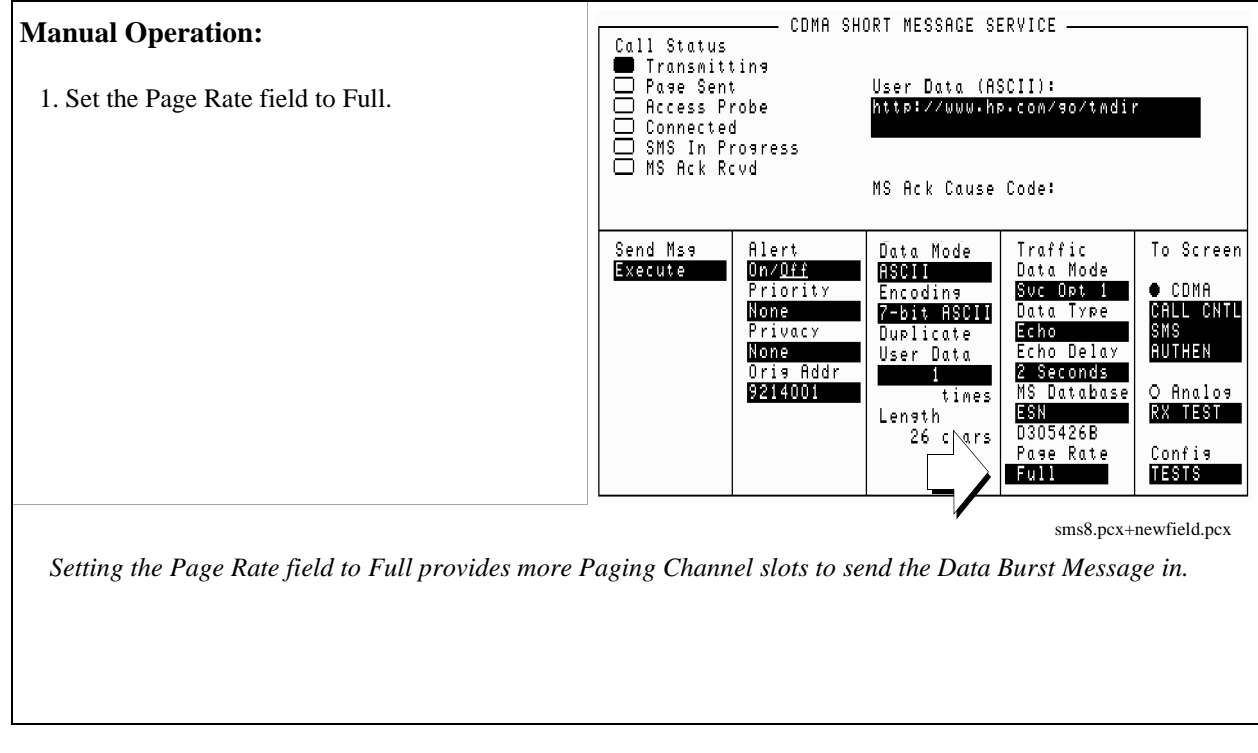

**HP-IB** Syntax

"CDMA:CELL:CONF:PAGE:RATE 'Full'"

enters "Full" in the Page Rate field.

#### CDMA SHORT MESSAGE SERVICE **Manual Operation:** Call Status Transmitting Page Sent User Data (ASCII): 1. Select the Send Msg Execute. Access Probe http://www.hp.com/so/tmdir Connected 🔲 SMS In Progress 🗆 MS Ack Rovd MS Ack Cause Code: The SMS in Progress annunciator will light when Data <u>Mode</u> Send Ms9 Traffic To Screen Alert the message is sent, and remain lit until an <u>On/Off</u> Priority Execute ASCII Data Mode acknowledgment is received or SMS times out. Svc Opt 1 • CDMA Encoding CALL CNTL SMS Authen None 7-bit ASCII Data Type Privacy Duplicate Echo None Oris Addr Echo Delay User Data 2 Seconds 9214001 times MS Database O Analos ESN Lensth RX TEST D305426B 26 chars Config Page Rate TESTS Full sms2.pcx+newfield.pcx - CDMA SHORT MESSAGE SERVICE <u>Ca</u>ll Status Transmitting Page Sent Access Probe Connected SMS In Progress User Data (ASCII): http://www.hp.com/so/tmdir The MS Ack Rcvd will light when the Test Set has received an an SMS Acknowledgment MS Ack Rovd message from the MSUT. MS Ack Cause Code: Send Msg Alert Data Mode Traffic To Screen Execute On∕<u>Off</u> Data Mode ASCII Priority Svc Opt 1 CDMA incodins None CALL CNTL Sms Authen 7-bit ASCII Data Type Privacy Echo Duplicate None Oris Addr User Data Echo Delay 2 Seconds 1 9214001 O Analos times MS Database ESN RX TEST Lensth D305426B 26 chars Page Rate Config TESTS Full sms4.pcx+newfield.pcx

### 6. Send the message.

### HP-IB Syntax

"CDMA:SMS:TERM:SEND"

|                   | selects the Send Msg Execute field, which sends the message contained in the User Data field to the MSUT.                 |
|-------------------|----------------------------------------------------------------------------------------------------|
| "STAT:CSMS:COND?" |                                                                                                    |
|                   | queries the CDMA SMS Status Condition Register. Bit 0, (BCD 1) will be true while the SMS In Progress annunciator is lit. |
| "STAT:CSMS:EVEN?" |                                                                                                    |
|                   | queries the CDMA SMS Status Event Register. Bit 1, (BCD 2) will be true after the MS Ack Rcvd light is lit.               |

### **Measurement Overview**

1. "Register the MSUT." on page 242.

See "Setting up a Call" on page 52.

- 2. "Optional: Clear (erase) old messages in the MSUT." on page 243.
- 3. "Enter a short message in the Test Set's data field." on page 245.
- 4. "Set the Page Rate." on page 246.
- 5. "Send the message." on page 247.

# Sending Short Messages on the Traffic Channels

This procedure sends a short message to the MSUT on the Traffic channels. The first message will be sent without setting up a call (Service Option 6 or 14), and the second message will be sent while the MSUT is on a call (Service Option 1 or 32768).

### 1. Register the MSUT.

If the MSUT is already registered, this step is not necessary.

See "Setting up a Call" on page 52 if you are not familiar with how this procedure is performed with the Test Set.

Registering the MSUT will ensure that it is monitoring the Test Set's Paging channel.

### 2. Optional: Clear (erase) old messages in the MSUT.

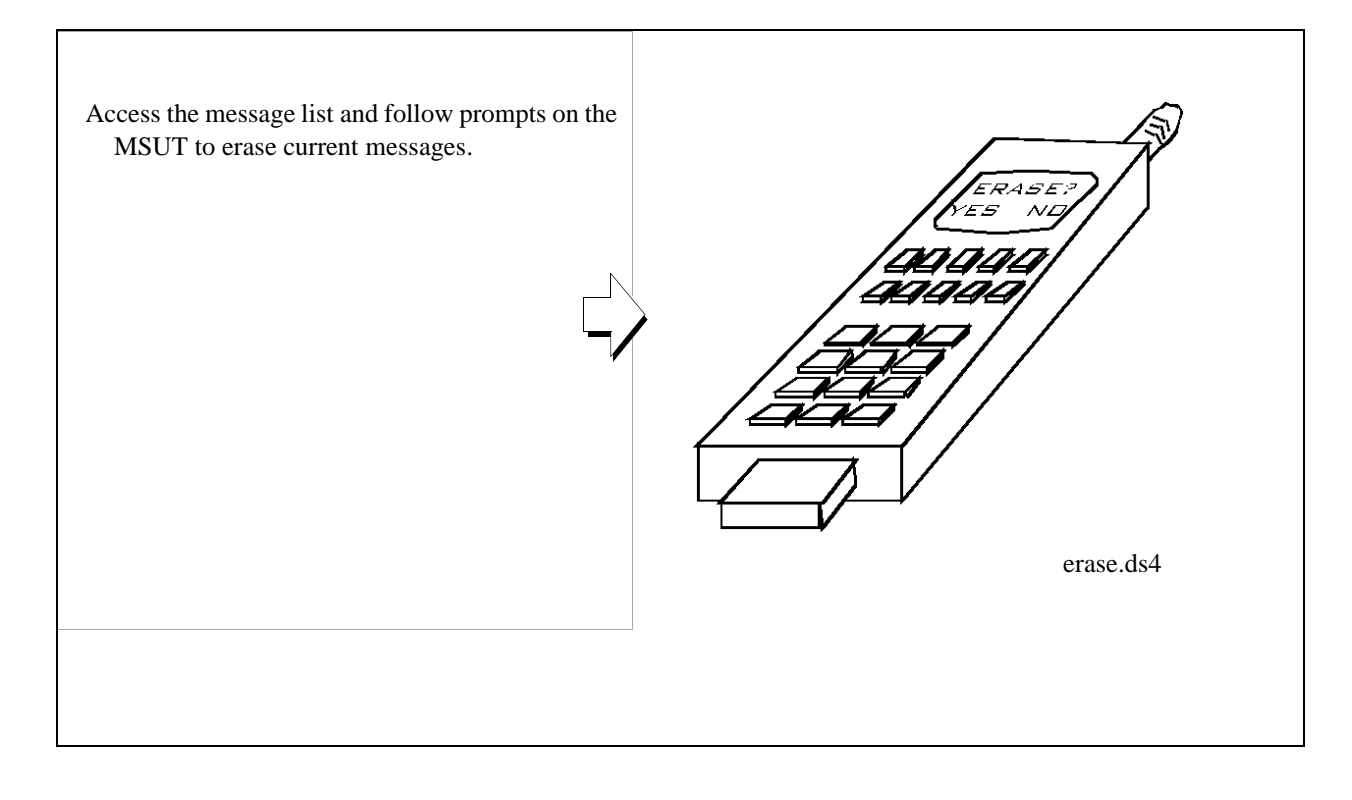
### CDMA SHORT MESSAGE SERVICE -**Manual Operation:** Call Status Call Status Transmitting Page Sent Access Probe Connected SMS In Progra MS Ack Revd User Data (ASCII): HP TEST & MEASUREMENT http:/ .hp.com/go/tmdir 1. Select SMS from the To Screen, CDMA list. SMS In Progress 2. Position the cursor in front of the data field MS Ack Cause Code: shown. Send Msg Alert On∕<u>Off</u> To Screen Data Mode Traffic 3. Press the knob and enter a message. Select Execute ASCII Data Mode Encoding • CDMA Priority Svc Opt 1 Done when done. 7-bit ASCII CALL CNTL SMS None Data Type Privacy Duplicate Echo None Oris Addr AUTHEN Echo Delay User Data 2 Seconds O Analos RX TEST 9214001 times MS Database Length ESN 48 chars Config Page Rate Half TESTS sms12.pcx

# 3. Enter a short message in the Test Set's data field.

### HP-IB Syntax

"CDMA:SMS:TERM:DATA:ASC 'HP TEST & MEASUREMENT http://www.hp.com/go/tmdir'"

Enters a message in the User Data (ASCII) field.

# 4. Send the message.

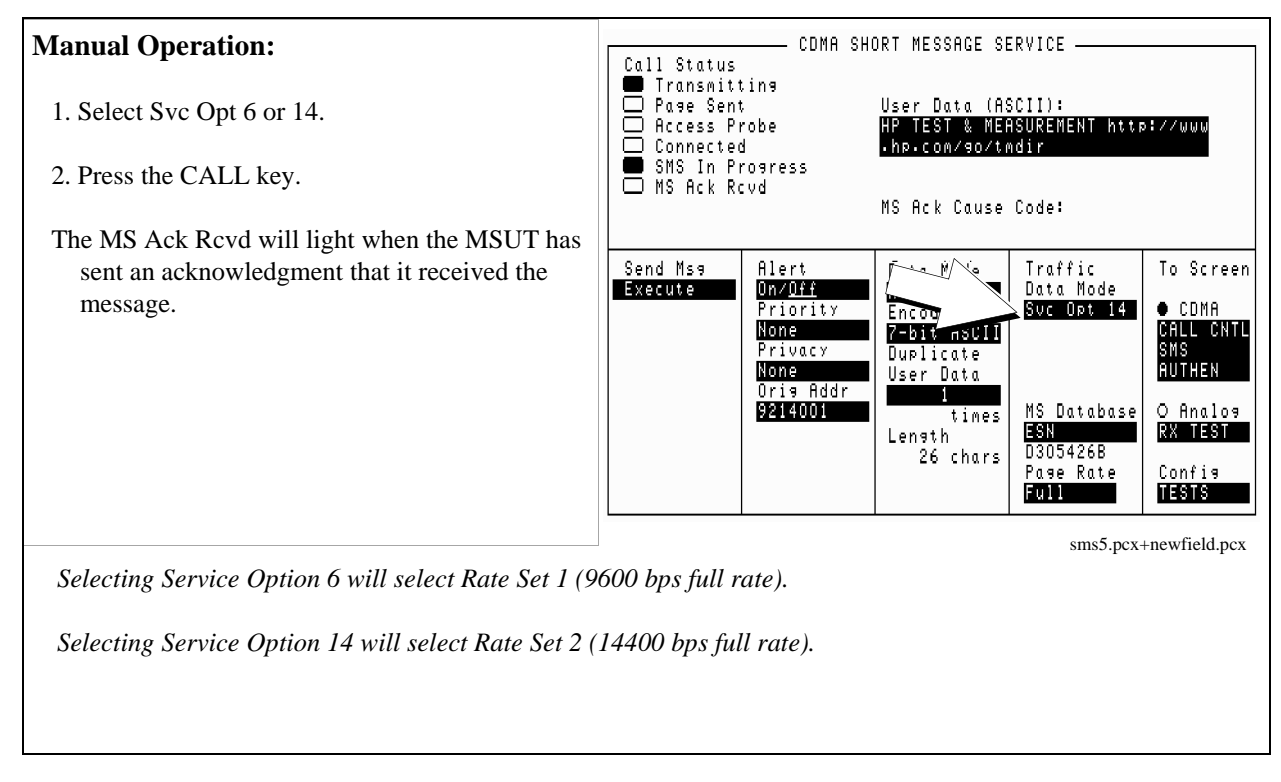

### **HP-IB** Syntax

| "CDMA:CALL:TRAF:DATA | A:MODE 'Svc Opt 6'"                                                                                                    |
|----------------------|----------------------------------------------------------------------------------------------------|
|                      | selects Service Option 6 in the Traffic Data Mode field.                                                                  |
| "CDMA:SMS:TERM:SEND  | n                                                                                                    |
|                      | selects the Send Msg Execute field, which sends the message contained in the User Data field to the MSUT.                 |
| "STAT:CSMS:COND?"    |                                                                                                    |
|                      | queries the CDMA SMS Status Condition Register. Bit 0, (BCD 1) will be true while the SMS In Progress annunciator is lit. |
| "STAT:CSMS:EVEN?"    |                                                                                                    |
|                      | queries the CDMA SMS Status Event Register. Bit 1, (BCD 2) will be true after the MS Ack Rcvd light is lit.               |

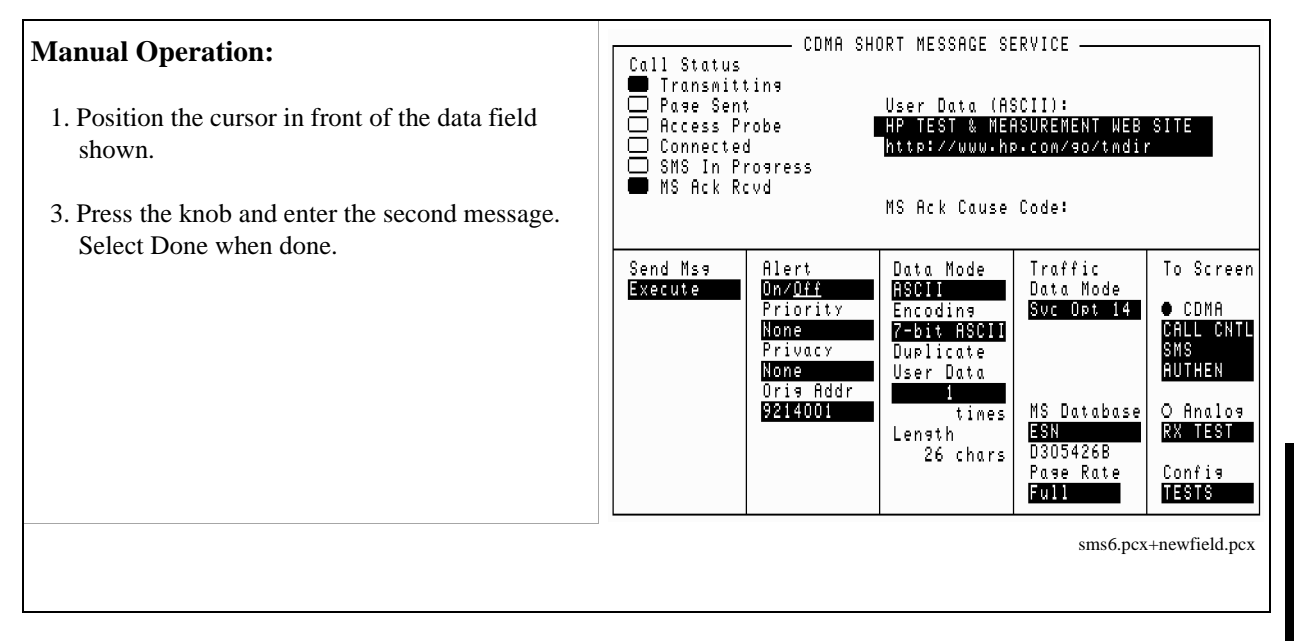

# 5. Enter another short message in the Test Set's data field.

### **HP-IB** Syntax

"CDMA:SMS:TERM:DATA:ASC 'HP TEST & MEASUREMENT WEB SITE http://www.hp.com/go/tmdir'" Enters a message in the User Data (ASCII) field.

# 6. Make a call.

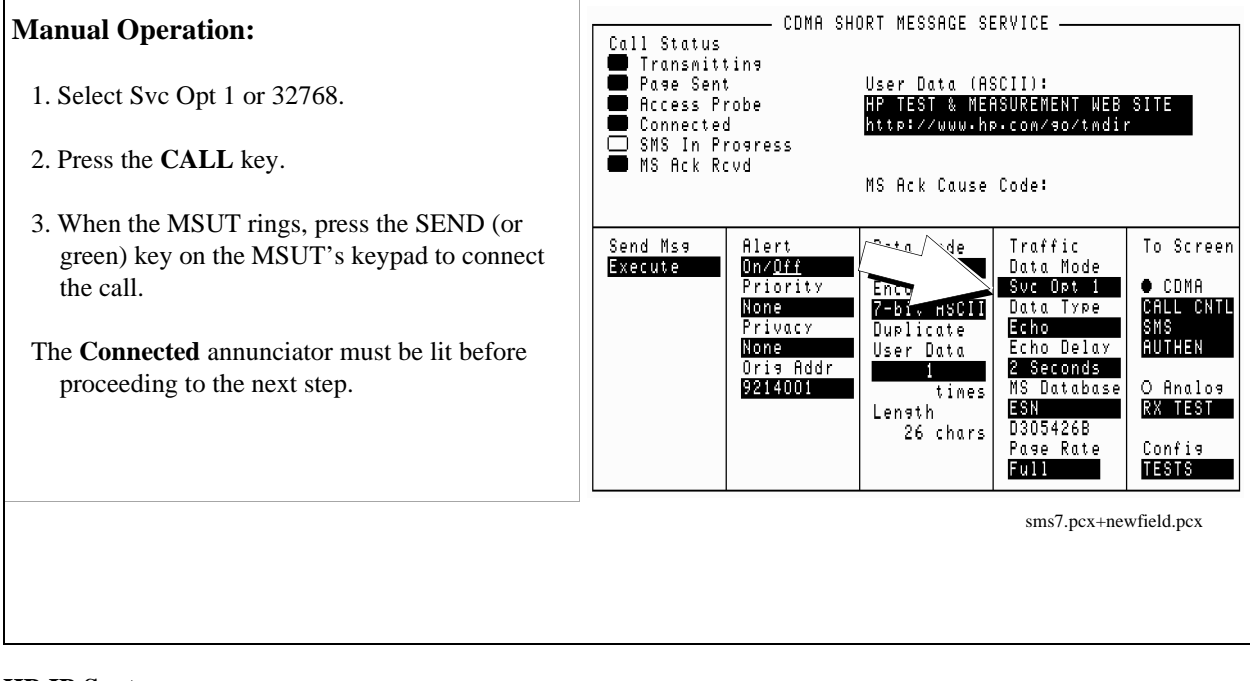

### HP-IB Syntax

"CDMA:CALL:TRAF:DATA:MODE 'Svc Opt 1'"

selects Service Option 1 in the Traffic Data Mode field.

"CDMA:CALL:MAKE"

Attempts a call by paging the MSUT. This is the same function performed by pressing the CALL key on the Test Set's front panel.

# 7. Send the message.

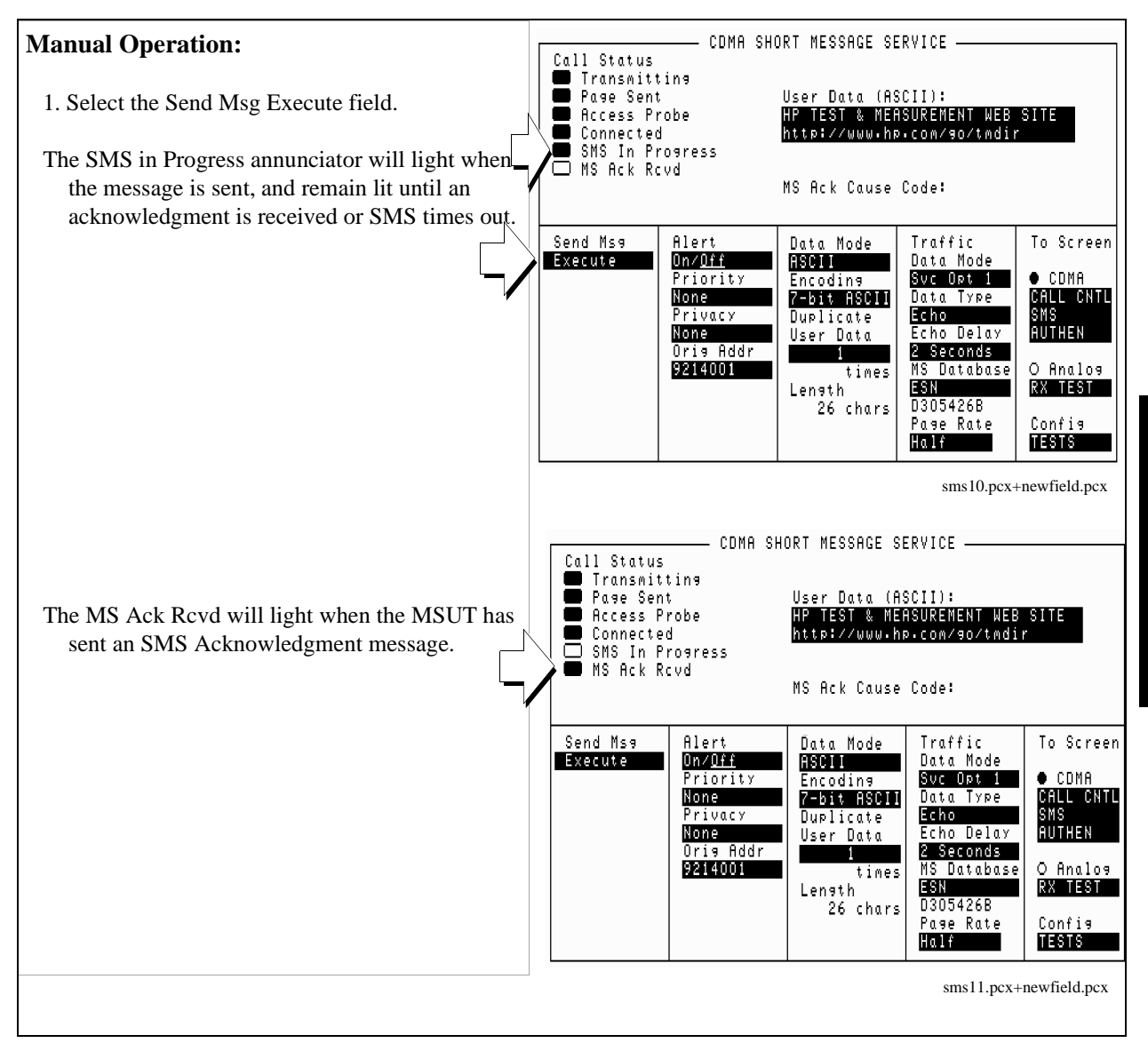

# **HP-IB** Syntax

"CDMA:SMS:TERM:SEND"

selects the Send Msg Execute field, which sends the message contained in the User Data field to the MSUT.

# **Measurement Overview**

1. "Register the MSUT." on page 251.

See "Setting up a Call" on page 52.

- 2. "Optional: Clear (erase) old messages in the MSUT." on page 252.
- **3.** "Enter a short message in the Test Set's data field." on page 253.
- 4. "Send the message." on page 254.
- 5. "Enter another short message in the Test Set's data field." on page 255.
- 6. "Make a call." on page 256.
- 7. "Send the message." on page 257.

Chapter 8 Establishing HP-IB Communication

259

# **Establishing HP-IB Communication**

 $\boldsymbol{\infty}$ 

# Setting Up HP-IB Control

The Test Set should have power turned on.

# 1. Connect the HP-IB Cable if you are using an external controller.

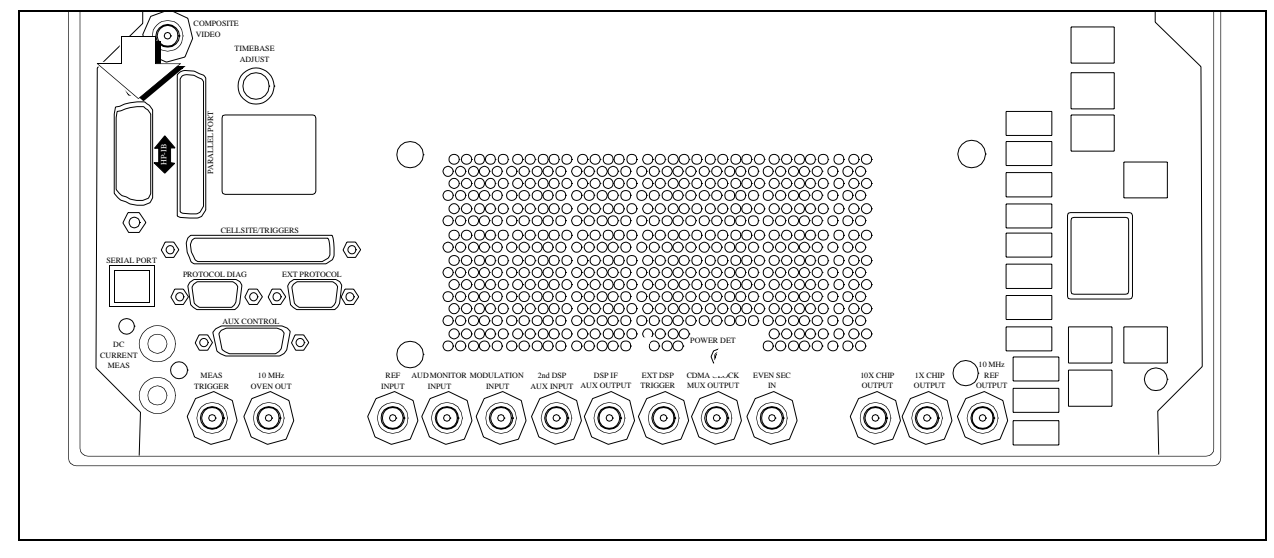

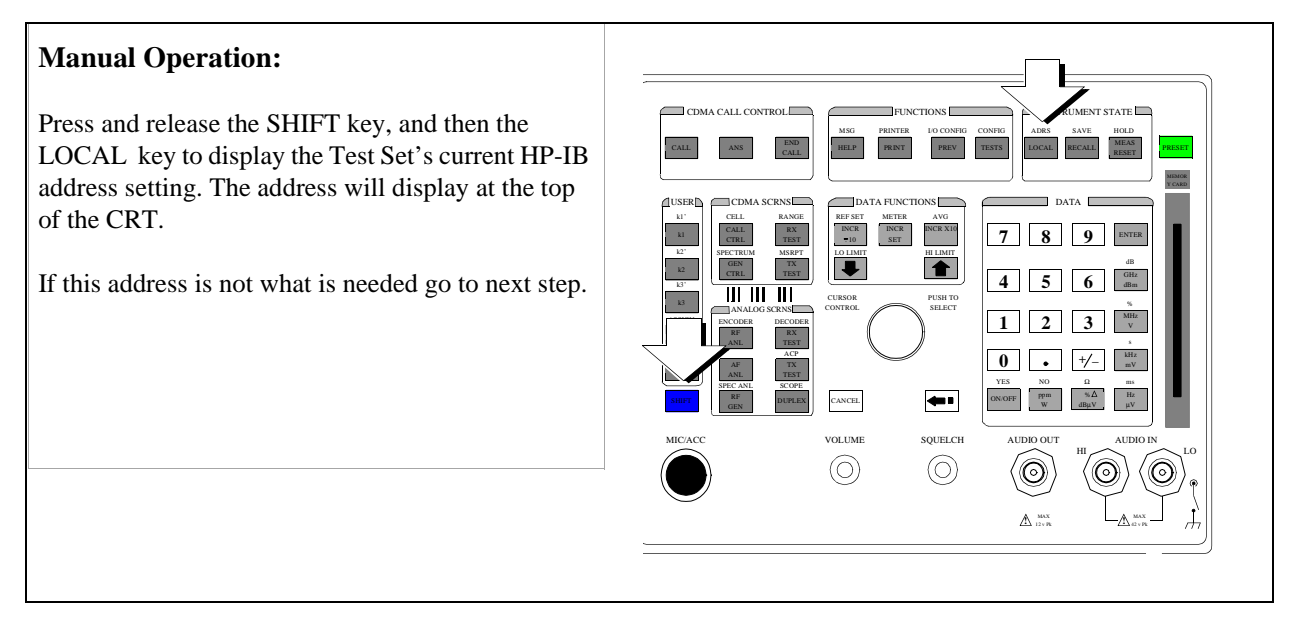

# 2. Check the Test Set's HP-IB address if you are using an external controller.

### **Manual Operation:** ŀ INSTRUMENT STATE CDMA CALL CONTROL 1. Press and release the SHIFT key, and then the LOCAL RECALL RESET END CALL PREV (I/O CONFIG) key to display the HP-IB address CDMA SCRNS DATA FUNCTIONS DATA INCR X10 INCR +10 INCR SET 7 8 9 RX TEST 2. Position cursors at HP-IB Adrs field. ₽ TX TEST 4 5 6 CURSOR CONTROL PUSH TO SELECT 1 2 3 MHz V 3. Use DATA keys to enter the address. 0 • +/kHz mV CANCEL **4**.. ppm W %∆ dBµV Hz VOLUME SQUELCH AUDIO OU $\langle \odot$ $\odot$ A 12 v Pk

# 3. Change the Test Set's HP-IB Address if necessary.

64 Using the Analog Call Processing Subsystem

263

9

# **Description of the Analog Call Processing Subsystem**

The Analog Call Processing Subsystem, which comprises six call processing screens, simulates an analog cellular base station. The Analog Call Processing Subsystem provides, through host firmware control, the specific signals and protocol messages necessary to automatically establish and maintain a cellular link between the Test Set (simulated base station) and a cellular phone (mobile station).

Once the link is established the operator can exercise the call processing functionality of the mobile station, such as

- decoding orders from the base station, such as orders to retune the transceiver to a new channel, to alert the mobile station user to an incoming call, to adjust the transceiver output power level, or to release the mobile station upon completion of a call.
- encoding signaling information for transmission to the base station, such as dialed digits for call origination, disconnect signal at the completion of a call, or mobile identification number.

In addition to exercising the mobile station's call processing functions, the Test Set automatically

- measures some of the basic RF characteristics of the mobile station's transmitted carrier, such as; transmitter power, frequency accuracy and modulation deviation
- decodes and displays various reverse control channel and reverse voice channel signaling messages

For forward control channel and forward voice channel signaling messages, the operator has the option of sending messages whose contents are built using the rules and regulations specified in the applicable industry standard, or the operator can define the message contents as desired. Having the capability to set the bit patterns of the signaling messages sent to the mobile station gives the operator the capability to test the robustness of the mobile station by introducing known errors into the signaling message.

# **Operational Overview**

The Test Set is able to simulate a cellular base station by using its hardware and firmware resources to initiate and maintain a link with only <u>one</u> mobile station. Unlike a real base station, which has many transceivers and can support many mobile stations simultaneously, the Test Set has only one transceiver (it's signal generator and RF/AF analyzer) and can support only one mobile station at a time. This means that the Test Set's transceiver can be configured as either a control channel or a voice channel, but not both simultaneously.

To establish a link with a mobile station the Test Set's transceiver is configured as a control channel. Once a link has been established and the user wishes to test the mobile station on a voice channel, the Test Set sends the appropriate information to the mobile station on the control channel and then automatically re-configures it's transceiver to the voice channel assigned to the mobile station. Once the voice channel link is terminated the Test Set automatically re-configures it's transceiver back to being a control channel.

Analog to analog handoffs are accomplished in a similar manner. When a handoff is initiated while on a voice channel, the Test Set sends the necessary information to the mobile station on the current voice channel. At the proper time the Test Set then automatically re-configures it's transceiver to the new voice channel.

**Figure 1, "Call Processing State Diagram," on page 266** illustrates the primary call processing functions available in the Analog Call Processing Subsystem. Each box represents a call processing state and includes the measurement information available while in that state. The events which trigger transitions between the various states are shown on the diagram. Events which are initiated from the Test Set are shown in solid lines and events which are initiated from the mobile station are shown in dashed lines. The annunciators on the call processing screens will be lit while in that call processing state.

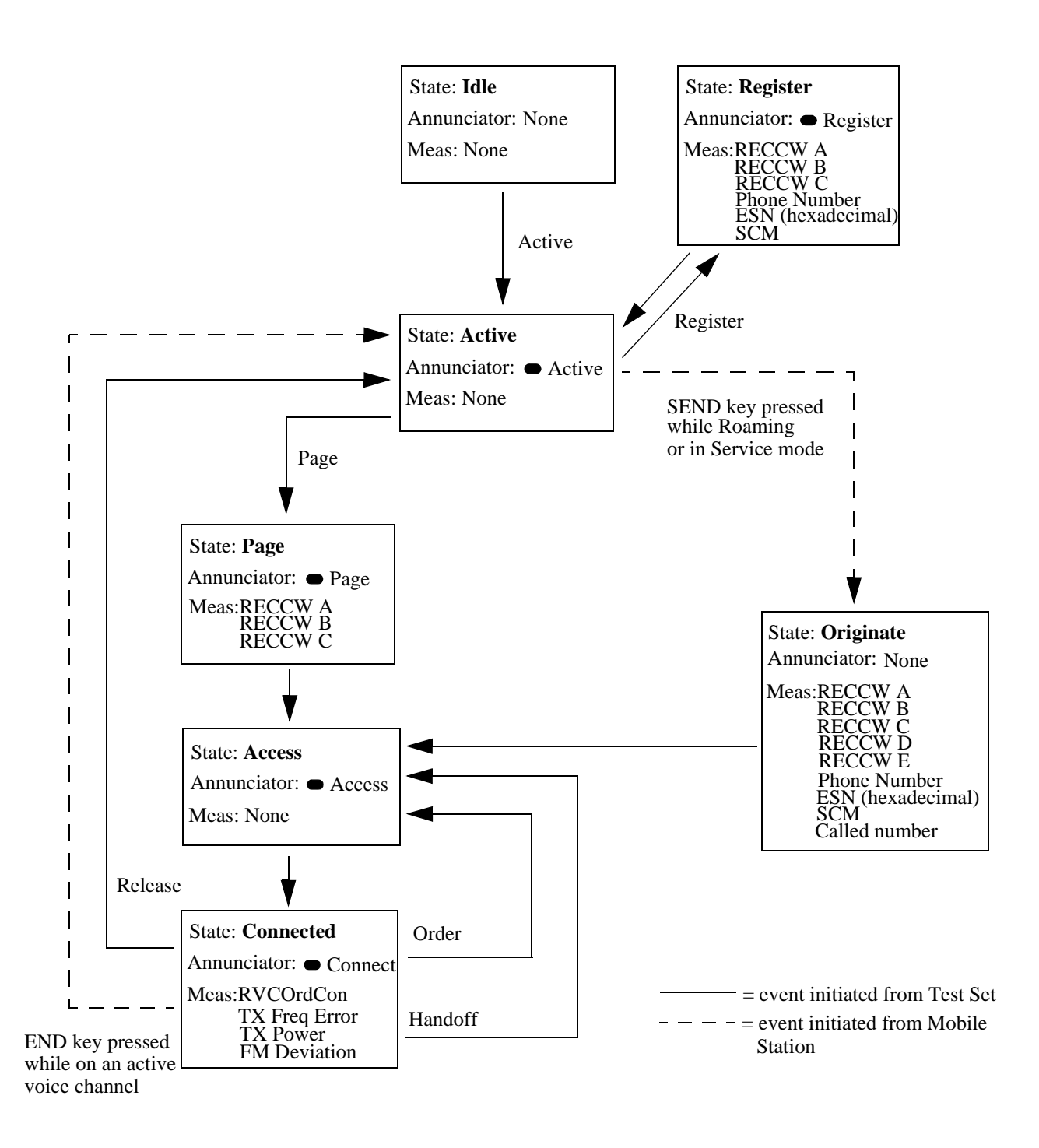

Figure 1

**Call Processing State Diagram** 

# Accessing the Analog Call Processing Subsystem Screens

The Analog Call Processing Subsystem screens are accessed by selecting the CALL CNTL screen under the To Screen, Analog menu on the CRT of the Test Set or by pressing then releasing the SHIFT key, then pressing the RF ANL key under ANALOG SCRNS.

# Analog Call Processing Subsystem Screens

The Analog Call Processing Subsystem consists of six screens.

- CALL CONTROL is the primary Analog Call Processing Subsystem screen. This screen contains the fields used to configure the simulated base station parameters such as SAT Tone frequency, control channel number, system identification number, etc. Call processing functions such as registration, page, handoff, etc. can be activated from this screen. The transmit power of the mobile station can be set from this screen. Data messages received from the mobile station are displayed on this screen.
- CALL DATA screen displays the decoded signaling messages received from the mobile station on the reverse control channel and the reverse voice channel. Call processing functions such as registration, page, handoff, etc. can also be activated from this screen. The transmit power of the mobile station can be set from this screen.
- CALL BIT screen allows the advanced user to modify the contents of the forward control channel and forward voice channel messages used in a call processing messaging protocol (that is the sequence of messages sent from the simulated base station to the mobile station to perform a desired action).
- CALL CONFIGURE screen contains the fields used to configure various parameters related to the Analog Call Processing Subsystem.
- ANALOG MEAS screen is used to make analog RF and audio measurements on the mobile station while a link is active.

# **Using Manual (Front-Panel) Control**

In order to use the Analog Call Processing Subsystem a mobile station must be connected to the Test Set and be powered on.

# **Connecting A Mobile Station**

**Figure 2, "Connecting a Mobile Station to the Test Set," on page 269** shows a typical example of connecting a mobile station to the Test Set. Many of today's small, handheld mobile stations require special fixtures, available from the mobile station manufacturer, to access the antenna, audio in and audio out on the mobile station.

If any audio testing is to be done on the mobile station, the audio input (microphone input) to the mobile station and the audio output (speaker output) from the mobile station must be connected to the Test Set. If no audio testing is to be done only the antenna needs to be connected to the Test Set.

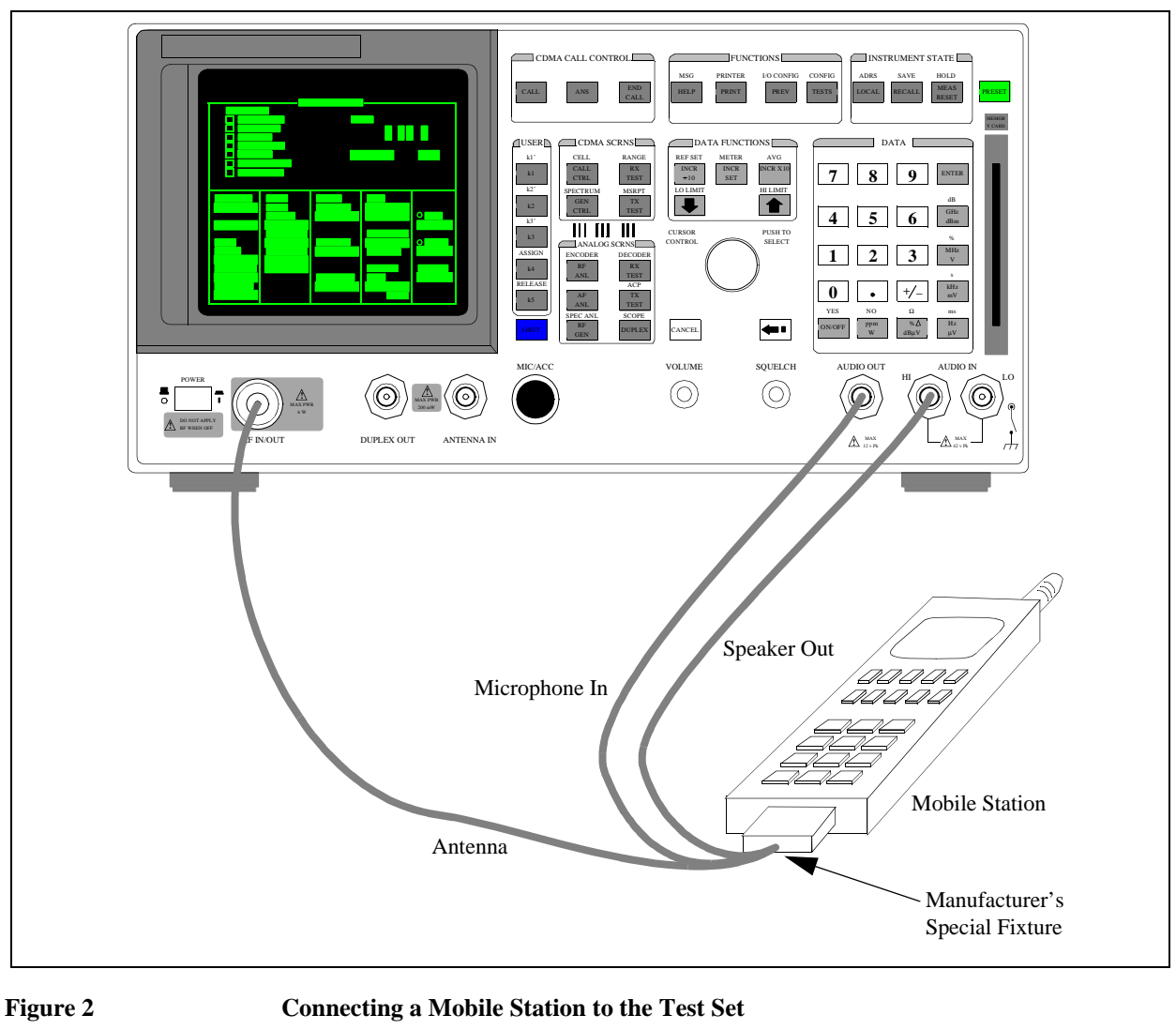

NOTE:

Do not connect the antenna of the mobile station to the ANT IN port on the front panel of the Test Set; this will cause the overpower protection circuitry to trip when the mobile station is transmitting.

# **Mobile Station Audio Out Impedance**

|                   | If the mobile station's speaker is disconnected when using the manufacturer's             |
|-------------------|-------------------------------------------------------------------------------------------|
|                   | special fixture, the user must ensure that the proper load impedance is applied to        |
|                   | the audio output of the mobile station. The special fixtures supplied by the              |
|                   | manufacturer of the mobile station may or may not terminate the audio output in           |
|                   | its proper load impedance. Refer to the manufacturer's documentation for                  |
|                   | information on the termination supplied by the special fixture.                           |
|                   | If a load impedance must be supplied then it can be placed across the AUDIO IN connector. |
| 600 Ohm Impedance | Some industry standards require the audio out of the mobile station to be                 |
|                   | terminated in 600 ohms for testing purposes. The AUDIO IN connector of the                |
|                   | Test Set can be terminated in 600 ohms internally.                                        |

# **Generalized Test Procedure**

This section presents a generalized which can be followed to successfully use the Analog Call Processing Subsystem. This procedure does not exercise all the functionality of the Analog Call Processing Subsystem. The procedure exercises the mobile station as follows:

- registers the mobile station
- pages the mobile station
- brings the mobile station up on a voice channel
- hands the mobile station off to a new voice channel
- makes a 12 dB SINAD measurement on the mobile station while on a voice channel (if the mobile station's audio in/out connections are available)
- releases the mobile station

# Procedure:

- 1. Press the PRESET key to preset the Test Set.
- 2. Select CALL CNTL from the To Screen menu.
- 3. Select CALL CNFG from the To Screen menu.
- 4. Disconnect any cables from the RF IN/OUT port on the front panel of the Test Set.
- 5. Select the TX Pwr Zero field.

When any Analog Call Processing Subsystem screen is displayed (except the ANALOG MEAS screen) and the Analog Call Processing Subsystem is in the connected state (**Connect** annunciator is lit), the host firmware constantly monitors the mobile station's transmitted carrier power. If the power falls below 0.0005 Watts the error message **RF Power Loss indicates loss of Voice Channel** will be displayed and the simulated base station will terminate the call and return to the active state (**Active** annunciator is lit). Zeroing the power meter cancels any inherent dc offsets that may be present within the power meter under zero power conditions. This ensures that the host firmware makes the correct decisions regarding the presence of the mobile stations's RF carrier.

- 6. Press and release the blue SHIFT key and then the DUPLEX key to display the CON-FIGURE screen.
- 7. Position the cursor on the Notch Coupl field and select AFGen1.

This couples the variable frequency notch filter to the output frequency of **AFGen1** (audio frequency generator #1). The notch filter is used when making the SINAD measurement. **AFGen1** is used to generate the audio tone for the SINAD measurement. Coupling the notch filter to the audio source ensures the most accurate measurement.

- 8. Connect the mobile station to the Test Set as shown in figure 2 on page 269.
- 9. Turn the mobile station on.
- **10.** Position the cursor on **CALL CNTL** under the **To Screen** menu and select it. The CALL CONTROL screen will be displayed.
- **11.** Verify that the simulated base station configuration information is correct for the mobile station to be tested. Check the following fields:
  - a System Type
  - b Cntl Channel
  - c SID
  - **d** Chan: (right-hand subfield)
  - e Pwr Lvl: (right-hand subfield)
  - **f SAT**: (right-hand subfield)

| 12. Position the cursor next to the Active field and select it. The Active annunciato | r |
|---------------------------------------------------------------------------------------|---|
| will light when the control channel is turned on.                                     |   |

NOTE:

If the **Cntl Channel** field or the **System Type** field were modified in step 11.a. or b. the control channel will already be active since modifying these fields automatically activates the control channel.

13. Position the cursor next to the **Register** field and select it. The **Register** annunciator will light while the registration is in process. If the mobile station responds properly on the reverse control channel the message **RECC Return** will flash momentarily in the upper right-hand corner of the CALL CONTROL screen and the mobile station phone number, ESN and decoded SCM will be displayed in the upper right-hand portion of the CALL CONTROL screen. The information in the **MS Id** field will be updated. The **Active** annunciator will light when the registration has successfully completed.

Position the cursor next to the **Page** field and select it. The **Page** annunciator will light while the simulated base station pages the mobile on the forward control channel. If the mobile station responds properly on the reverse control channel the message **RECC Return** will flash momentarily in the upper right-hand corner of the CALL CONTROL screen. The **Access** annunciator will then light while the simulated base station sends the mobile station an alert order on the assigned voice channel. The mobile station should ring. Press the SEND key on the mobile station. The **Connect** annunciator will light if the mobile station properly signals the simulated base station when the SEND key is pressed. The mobile station is now connected to the simulated base station on the assigned voice channel. The left-hand subfields in the **Voice Channel Assignment** section will be updated with the voice channel assignment information (that is - the "-" will be replaced with appropriate information).

- 14. Position the cursor on the Display field and select the Meas display. The upper right-hand portion of the CALL CONTROL screen will display modulation quality measurements of the mobile station's RF carrier. The Test Set's data functions, such as the average (AVG) function, can be used with any of the measurements. Measurement units can also be changed as desired.
- 15. Position the cursor on the **Order** field and select it. A **Choices:** menu is displayed showing the various power levels which the mobile station can be set to. Position the cursor next to the desired power level and select it. The simulated base station will then signal the mobile station with an order to set it's power level. If the mobile responds properly the measured value in the **TX Power** field will change.
- 16. Position the cursor on the **Display** field and select the **Data** display.

|       | <ul> <li>17. Position the cursor on the Order field and select it. A Choices: menu is displayed showing the various power levels which the mobile station can be set to. Position the cursor next to the desired power level and select it. The Access annunciator will light while the simulated base station signals the mobile station with an order to set it's power level. If the mobile responds properly the message REVC Return will flash momentarily in the upper right-hand corner of the CALL CONTROL screen and the decoded order confirmation message received from the mobile station will be displayed in the upper right-hand portion of the CALL CONTROL screen. The left-hand Pwr Lvl: subfield in the Voice Channel Assignment section will be updated with the new power level information.</li> <li>18. Position the cursor on the Chan: field in the Voice Channel Assignment section and select it. Enter a new, valid voice channel number.</li> <li>19. Position the cursor on the SAT: field in the Voice Channel Assignment section and select it. Enter a new, valid mobile station power level.</li> <li>20. Position the cursor on the SAT: field in the Voice Channel Assignment section and select it. Enter a new, valid mobile station power level.</li> </ul> |
|-------|----------------------------------------------------------------------------------------------------|
|       | Position the cursor on the <b>Handoff</b> field and select it. The <b>Access</b> annunciator will light while the simulated base station signals the mobile station with the handoff information. If the mobile responds properly it will stop transmitting on the current voice channel, switch to the new voice channel assignment and transpond the new SAT frequency assignment. When the simulated base station detects that this has happened, the <b>Connect</b> annunciator is lit indicating that the handoff was successful. The left-hand subfields in the <b>Voice Channel Assignment</b> section will be updated with the new voice channel assignment information.                                                                                                    |
|       | <b>21.</b> Position the cursor on the <b>ANLG MEAS</b> field under the <b>To Screen</b> menu and select it. The ANALOG MEAS screen will be displayed.                                                                                                    |
| NOTE: | The mobile station's speaker output must be connected to the Test Set's AUDIO IN connector and the mobile station's microphone input must be connected to the Test Set's AUDIO OUT connector in order to use the ANALOG MEAS screen. If the mobile station does not have audio connections go to 24.                                                                                                    |
|       | <ul> <li>22. There are many measurements which can be made on the mobile station from the ANALOG MEAS screen. The following example illustrates how to make a SINAD measurement.</li> <li>a Position the cursor on the AFGen1 To lower subfield and set it to 8 kHz.</li> <li>b Position the cursor on the AF An1 In field and select Audio In.</li> <li>c Position the cursor on the Filter 1 field and select C MESSAGE.</li> <li>d Position the cursor on the Filter 2 field and select &gt;99kHz LP.</li> <li>e Position the cursor on the AF Freq measurement field and select SINAD.</li> <li>g Position the cursor on the AF Freq measurement field and select stated base station voice channel power until 12 dB SINAD is reached.</li> </ul>                                                                                                    |

| NOTE: | The mobile station might mute or drop off the air before a 12 dB SINAD is reached. The performance of the mobile station at low RF levels is dependent upon the characteristics of the mobile station (that is - what type of system it is designed for). Unlike a real base station, the simulated base station does not perform any protocol functions on the voice channel.                                                                                                    |
|-------|----------------------------------------------------------------------------------------------------|
|       | <ul> <li>23. Position the cursor on the CALL CNTL field under the To Screen menu and select it. The CALL CONTROL screen will be displayed.</li> <li>24. Position the cursor on the Release field and select it. The simulated base station will signal the mobile station with a release order. The mobile station will respond to the release order and cease transmission. The simulated base station will terminate transmission on the forward voice channel and the Connect annunciator will turn off. The simulated base station will then reconfigure itself for transmission on the forward control channel, begin to transmit system parameter overhead messages and the Active annunciator will light.</li> </ul> |

# Description of the Call Processing Subsystem's Remote User Interface

The Call Processing Subsystem's Remote User Interface consists of the following items:

- a set of programming commands which access all available fields on the six Call Processing Subsystem screens
- a status register group whose condition register reflects the current state of the Call Processing Subsystem annunciator state indicators
- a set of error messages, available through HP-IB, which provide information about error conditions encountered while in the Call Processing Subsystem

The programming commands provide the capability to generate control programs which can establish a cellular link between the Test Set (simulated Base Station) and a cellular phone (mobile station). The status register group and the error messages provide the control program with the information necessary to make program flow decisions.

Once a link is established the control program can exercise the call processing functionality of the mobile station, such as:

- the decoding of orders from the Base Station, such as; orders to retune the transceiver to a new frequency, to alert the mobile station user to an incoming call, to adjust the transceiver output power level, or to release the mobile station upon completion of a call.
- the encoding of signaling information for transmission to the base station, such as; dialed digits for call origination, disconnect signal at the completion of a call, or mobile identification number.
- the authentication signaling associated with AMPS (IS-54) call processing such as shared secret data update, unique challenge, origination with authentication and page with authentication.

In addition to the mobile station's call processing functions, the control program can utilize the RF and audio instruments in the Test Set to characterize the overall performance of the mobile station while on an active voice channel by making such measurements as; receiver sensitivity, FM Hum & Noise, transmitter carrier power, carrier frequency accuracy, SAT tone deviation, etc.

The Call Processing Subsystem decodes various reverse control channel and reverse voice channel signaling messages. The remote user interface provides commands which allow the control program access to the contents of the decoded messages.

For forward control channel and forward voice channel signaling messages, the Call Processing Subsystem provides the option of sending messages whose contents are built using the rules and regulations specified in the applicable industry standard, or the control program can define the message contents as desired. Having the capability to set the bit patterns of the signaling messages sent to the mobile station gives the control program the capability to test the robustness of the mobile station by introducing known errors into the signaling messages. Once an error has been introduced the control program can monitor the response of the mobile station.

# **Operational Overview**

The Test Set simulates a cellular base station by using its hardware and firmware resources to initiate and maintain a link with a mobile station. Unlike a real base station, the Test Set has only one transceiver (its signal generator and RF/AF analyzer) and can support only one mobile station at a time. This means that the Test Set's transceiver can be configured as either a control channel or a voice channel, but not both simultaneously.

To establish a link with a mobile station the Test Set's transceiver is configured as a control channel. Once a link has been established and the user wishes to test the mobile station on a voice channel, the Test Set sends the appropriate information to the mobile station on the control channel and then automatically re-configures its transceiver to the voice channel assigned to the mobile station. Once the voice channel link is terminated, the Test Set automatically re-configures its transceiver back to being a control channel.

Handoffs are accomplished in a similar manner. When a handoff is initiated while on a voice channel, the Test Set sends the necessary information to the mobile station on the current voice channel. At the proper time, the Test Set automatically re-configures its transceiver to the new voice channel.

See "Call Processing State Diagram" on page 266 illustrates the primary call processing functions available in the Call Processing Subsystem. Each box represents a call processing state and includes the measurement information available while in that state. Each box also includes the name of the annunciator on the call processing screen that will be lit while in that call processing state. Events which trigger transitions between the various states are shown on the diagram. Events which are initiated from the Test Set are shown in solid lines and events which are initiated from the mobile station are shown in dashed lines.

# Using Remote (HP-IB) Control

In order to use the Analog Call Processing Subsystem remotely, a mobile station must be connected to the Test Set and be powered on.

# Accessing the Call Processing Subsystem Screens

The Call Processing Subsystem screens are accessed by selecting the CALL CONTROL, CALL DATA, CALL BIT, CALL CONFIGURE, ANALOG MEAS, or AUTHENTICATION screens using the :DISPlay command. The mnemonics used to select a particular screen with the DISPlay command are shown in HP-IB Command Syntax chapter of the HP 8924C Condensed Programming Reference Guide.

The Call Processing Subsystem screens are accessed by selecting the CALL CONTROL, CALL DATA, CALL BIT, CALL CONFIGURE, or ANALOG MEAS screens using the :DISPlay command. The mnemonics used to select a particular screen with the DISPlay command are shown in table 4.

The query form of the :DISPlay command (that is, :DISPlay?) can be used to determine which screen is currently displayed.

### Table 4

### **Call Processing Screen Mnemonics**

| Screens        | Mnemonic |
|----------------|----------|
| CALL CONTROL   | ACNT     |
| CALL DATA      | CDAT     |
| CALL BIT       | CBIT     |
| CALL CONFIGURE | CCNF     |
| ANALOG MEAS    | СМЕ      |
| AUTHENTICATION | AUTH     |

### Syntax

:DISPlay <screen mnemonic> :DISPlay?

### Example

OUTPUT 714;"DISP ACNT" OUTPUT 714;"DISP?" ENTER 714;Screen\$

# **Command Syntax**

The Analog Call Processing Subsystem programming commands and command syntax for CALL Process are detailed in HP-IB Command Syntax chapter of the *HP 8924C Condensed Programming Reference Guide*. Examples of command usage are found in this section.

*CAUTION:* The \*OPC, \*OPC? and \*WAI commands should <u>not</u> be used for determining if a Call Processing Subsystem state command has completed successfully. Call Processing Subsystem states do not complete, a state is either active or not active. Using the \*OPC, \*OPC? or \*WAI commands with a Call Processing Subsystem state command results in a deadlock condition.

Refer to the descriptions of the deadlock conditions for \*OPC, \*OPC? and \*WAI commands are provided in HP-IB Common Commands chapter of the *HP* 8924C *Condensed Programming Reference Guide.* 

The \*OPC, \*OPC? or \*WAI commands should not be used with any of the following Call Processing Subsystem commands: :ACTive, :REGister, :PAGE, :HANDoff, :RELease.

The Call Processing Subsystem Status Register Group should be used to control program flow.

# Conditioning the Test Set for Call Processing

It is recommended that the control program perform the following steps when first entering the Analog Call Processing Subsystem (that is - the first time the **CALL CONTROL** screen is selected during a measurement session).

• Zero the RF Power meter.

There are two reasons for zeroing the RF power meter:

- a When any Analog Call Processing Subsystem screen is displayed (except the ANALOG MEAS screen) and the Analog Call Processing Subsystem is in the Connect state, the host firmware constantly monitors the mobile station's transmitted carrier power. If the power falls below 0.0005 Watts the error message RF Power Loss indicates loss of Voice Channel will be displayed and the simulated base station will terminate the call and return to the Active state. Zeroing the power meter cancels any inherent dc offsets that may be present within the power meter under zero power conditions. This ensures that the host firmware makes the correct decisions regarding the presence of the mobile stations's RF carrier.
- **b** Zeroing the power meter establishes a 0.0000 W reference for measuring the mobile station's RF power at the RF IN/OUT port. This ensures the most accurate RF power measurements of the mobile stations's RF carrier at different power levels.

|                     | Example                                                                                                    |  |  |  |
|---------------------|----------------------------------------------------------------------------------------------------|--|--|--|
|                     | OUTPUT 714; "RFG:AMPL:STATE OFF"                                                                                                    |  |  |  |
|                     | OUTPUT 714; "DISP RFAN; :RFAN: PME: ZERO"                                                                                                    |  |  |  |
|                     | OUTPUT 714; "RFG:AMPL:STATE ON"                                                                                                    |  |  |  |
| NOTE:               | Ensure that no RF power is applied to the <b>RF IN/OUT</b> port when the power meter is being zeroed.                                                                                                    |  |  |  |
|                     | • Couple the variable frequency notch filter to AFGen1.                                                                                                    |  |  |  |
|                     | This step is only required if audio testing is to be done on the mobile station. This step couples the variable frequency notch filter to the output frequency of AFGen1 (audio frequency generator #1). The notch filter is used when making SINAD measurements. AFGen1 is used to generate the audio tone for the SINAD measurement. Coupling the notch filter to the audio source ensures the most accurate measurement. |  |  |  |
|                     | Commands:                                                                                                    |  |  |  |
|                     | OUTPUT 714; "DISP CONF;:CONF:NOTC 'AFGEN1'"                                                                                                    |  |  |  |
| Analog Call Process | sing Subsystem HP-IB Error Messages                                                                                                    |  |  |  |

The Analog Call Processing Subsystem HP-IB error messages are numbered 1300 through 1317. See the "Error Messages" chapter in the *HP 8924C User's Guide* for details.

# Reading An Analog Call Processing Subsystem HP-IB Error Messages

If an error occurs while in the Analog Call Processing Subsystem, an appropriate error message will be placed in the Error Message Queue. The control program can read the Error Message Queue to retrieve the error message.

See "Error Message Queue" in the Status Reporting chapter of the *HP* 8924*C* User's Guide for detailed information.

If an error occurred while attempting to decode data messages received from the mobile station on the reverse control channel or reverse voice channel, the raw data message bits are displayed in hexadecimal format in the upper right hand portion of the CALL CONTROL screen.

**Figure 3 on page 281** shows layout of the CALL CONTROL screen when a decoding error has occurred. The raw data bits can be read by the control program.

|                                                 |                                     | CALL CONTROL                                                             |                               |                                    |
|-------------------------------------------------|-------------------------------------|--------------------------------------------------------------------------|-------------------------------|------------------------------------|
| Display<br>Dete (Mone                           |                                     | 0.122 00.11.02                                                           | RECC Er                       | ror Return                         |
| Active<br>Register<br>Page<br>Access<br>Connect | Error<br>Word 1<br>Word 2<br>Word 3 | Data Received f<br>(hex):&EEDE5BD5<br>(hex):1036801F2<br>(hex):082BDA25A | rom RECC<br>CDA<br>11A<br>80B |                                    |
| Active<br>Register                              | System Type<br>AMPS                 | Voice Channel                                                            | Assianment                    | To Screen                          |
| Pase<br>Handoff<br>Release                      | Cntrl Chan<br>333<br>Amplitude      | Chan: -                                                                  | 212                           | CALL CNTL<br>CALL DATA<br>CALL BIT |
| Order<br>Alert                                  | -30.0<br>dBm<br>SID<br>231          | SAT: -                                                                   | 4<br>5970Hz                   | ANLG MEAS<br>SPEC ANL              |
|                                                 | MS Id<br>Phone Num<br>1111110111    |                                                                          |                               | More                               |

Figure 3 CALL CONTROL Screen with Decoding Error Message Display

# **Call Processing Status Register Group**

See "Analog Call Processing Subsystem Status Register Group" in the Status Reporting chapter of the *HP 8924C User's Guide* for a detailed description.

# Using the Call Processing Status Register Group To Control Program Flow

The Analog Call Processing Subsystem uses annunciators to indicate its current state. That is - if the Analog Call Processing Subsystem is in the connected state, the **Connect** annunciator will be lit.

Bits 0 through 5 of the Condition register in the Call Processing Status Register Group mirror the condition of the annunciators. That is - if the **Connect** annunciator is lit, bit 5 of the Condition register will be TRUE, logic 1, and all other bits will be FALSE, logic 0.

Under most circumstances a control program will need some means of determining the state of an interaction between itself (the control program), the Analog Call Processing Subsystem and the mobile station.

For example - if the control program wishes to register a mobile station, it (the control program) will have to send a command to put the Analog Call Processing Subsystem into the Active state, then, once in the Active state, send a registration message by putting the Analog Call Processing Subsystem into the

Chapter 9 Using the Analog Call Processing Subsystem

281

Chapter 9, 264 Using the Analog Call Processing Subsystem Using Remote (HP-IB) Control

**Register** state and then determine when to read the mobile station's registration information in order to make a determination as to whether the mobile station registered correctly.

In the manual user interface, the annunciators supply this state information to the operator. In the remote user interface, the Call Processing Status Register Group supplies the state information to the control program.

The control program can access this information in one of two ways; by polling the status registers or by using the service request feature of the HP-IB. If properly implemented, either method can be used to obtain the information. Refer to Status Reporting chapter of the *HP* 8924C User's Guide.

# When To Query Data Messages Received From The Mobile Station

The Analog Call Processing Subsystem makes available to the control program many data messages received from the mobile station. For example - if the simulated Base Station sends a registration message to the mobile station, the registration information (MIN, ESN, SCM) received from the mobile station can be read by the control program.

The data messages are displayed on the CRT *after* the successful completion of the call processing function (registration, page, origination, etc.). When call processing functions complete, state changes occur within the Analog Call Processing Subsystem. For example - when a registration completes the Analog Call Processing Subsystem exits the register state (the **Register** annunciator is turned off) and returns to the active state (the **Active** annunciator is turned on).

The control program should only query the Test Set for the data messages *after* all the state transitions are complete. For example - the control program should not attempt to read the MIN, ESN or SCM until after the **Register** annunciator is turned off and the **Active** annunciator is turned on.

This is because the Test Set has a multi-tasking architecture wherein multiple processes execute on a priority driven and an event driven basis. Each process is given a timeslice on the CPU depending upon its priority, the priority of other processes and the nature of the events occurring within the Test Set.

Upon completion, processes within the Analog Call Processing Subsystem pass data messages received from the mobile station to the Measurement Display Process which displays the information on the CRT during its next CPU timeslice. If the control program attempts to query the data fields before the Measurement Display Process has posted the information to the CRT, it is possible that the fields will be blank or contain data from a previous call processing function.

# Chapter 9, 264 Using the Analog Call Processing Subsystem Using Remote (HP-IB) Control

Waiting to read the data messages until after all state transitions have occurred ensures that the data from the most recent call processing function will have been posted. **Table 5, "Analog Call Processing Subsystem State Transitions" on page 284** lists the possible state transitions within the Analog Call Processing Subsystem.

# Chapter 9, 264 Using the Analog Call Processing Subsystem Using Remote (HP-IB) Control

### Table 5

### Analog Call Processing Subsystem State Transitions

| Starting State | Command  | State Transitions               | Final State |
|----------------|----------|---------------------------------|-------------|
| Idle           | Active   | Idle - Active                   | Active      |
| Active         | Register | Active - Register - Active      | Active      |
| Active         | Page     | Active -Page - Access - Connect | Connect     |
| Connect        | Handoff  | Connect - Access - Connect      | Connect     |
| Connect        | Release  | Connect - Active                | Active      |
| Connect        | Order    | Connect - Access - Connect      | Connect     |
| Any state      | Active   | Current state - Active          | Active      |

### NOTE:

The **Access** state may occur more than once during state transitions. For example: Connect - Access - Access - Connect. The number of times the **Access** state occurs is situation and system dependent.

If, for some specific application need, it is necessary to query the data messages before all state transitions have occurred, the control program may have to wait some finite amount of time before requesting the data or request the data multiple time (checking for the presence of data each time) or some combination of the two.

Analog Call Processing Subsystem state changes can be monitored by the control program through the Call Processing Status Register Group.

See "Call Processing Status Register Group" in Status Reporting chapter of the *HP 8924C User's Guide* for a detailed description of the Analog Call Processing Subsystem Status Register Group.

# Using the CALL CONTROL Screen to Test Call Processing Functions

The CALL CONTROL screen provides multiple functions for testing a mobile station. The following sections describe how to:

# Conditioning the Test Set for Call Processing

Perform the following steps when first entering the Call Processing Subsystem (that is, the first time the CALL CONTROL screen is selected during a measurement session).

- c Zero the RF Power Meter.
- d Select the RF GEN from the To Screen menu.
- e Set the **Amplitude** field to off (use the ON/OFF key). This prevent cross-coupling into the power detector while zeroing the power meter.
- f Select CALL CNTL from the To Screen menu.
- $g \ \ \, Select \, \textbf{CALL} \ \, \textbf{CNFG} from the \, \textbf{To} \ \, \textbf{Screen} menu.$
- h Disconnect any cables from the RF IN/OUT port on the front panel of the Test Set.
- i Select the TX Pwr Zero field.
- j Select the **RF** Gen from the To Screen menu.
- k Set the Amplitude field to On.

There are two reasons for zeroing the RF power meter:

- When any Call Processing Subsystem screen is displayed (except the ANALOG MEAS screen) and the Call Processing Subsystem is in the connected state (Connect annunciator is lit), the Test Set constantly monitors the mobile station's transmitted carrier power. If the power falls below 0.0005 Watts, the error message RF Power Loss indicates loss of Voice Channel will be displayed and the Test Set will terminate the call and return to the active state. Zeroing the power meter cancels any inherent dc offsets that may be present within the power meter under zero-power conditions. This ensures that the Test Set makes the correct decisions regarding the presence of the mobile stations's RF carrier.
- Zeroing the power meter establishes a 0.0000 W reference for measuring the mobile station's RF power at the RF IN/OUT port. This ensures the most accurate RF power measurements of the mobile station's RF carrier at different power levels.

| 1 Couple the variable-frequency notch filter to Al |
|----------------------------------------------------|
|----------------------------------------------------|

This step is only required if audio testing is to be done on the mobile station. This step couples the variable-frequency notch filter to the output frequency of AFGen1 (audio frequency generator1). The notch filter is used when making SINAD measurements. AFGen1 is used to generate the audio tone for the SINAD measurement. Coupling the notch filter to the audio source ensures the most accurate measurement.

- Press and release the blue SHIFT key and then the DUPLEX key to display the a CONFIGURE screen.
- **b** Position the cursor on the **Notch** Coupl field and select AFGen1.

# **Configure the Test Set**

| <ol> <li>Select CALL CNTL from the To Screen menu. The CALL CONTROL screen will<br/>be displayed.</li> <li>Verify that the Test Set configuration information is appropriate for the mobile station<br/>to be tested. Check the following fields:         <ul> <li>a System Type - Select the type of cellular system to be simulated<br/>(AMPS, NAMPS, TACS, JTACS).</li> </ul> </li> </ol>                                                                            |
|----------------------------------------------------------------------------------------------------|
| If the <b>System Type</b> field was modified in step 2.a. the control channel will become active since modifying this field automatically activates the control channel.Refer to the "Call Control Screen" chapter in the <i>HP</i> 8924C Reference Guide.                                                                                                    |
| <b>b</b> System Type - Select the type of cellular system to be simulated (AMPS, TACS, JTACS).                                                                                                    |
| If the <b>System Type</b> field was modified in step 2. a. the control channel will become active since modifying this field automatically activates the control channel. Refer to the "Call Control Screen" chapter in the <i>HP 8924C Reference Guide</i> .                                                                                                    |
| c Cntl Channel - Set the control channel number to be used by the Test Set.                                                                                                    |
| If the <b>Cntl Channel</b> field was modified in step 2. c the control channel will become active since modifying this field automatically activates the control channel. Refer to the "Call Control Screen" chapter in the <i>HP</i> 8924C Reference Guide.                                                                                                    |
| <ul> <li>d Amplitude - Set the output power of the Test Set's transmitter (that is, the output power of the Test Set's RF Generator).</li> <li>e SID - Enter the system identification number of the Test Set as a decimal number.</li> <li>f Chan: (right-hand field) - Enter the voice channel number which will be assigned to the mobile station by the Test Set as either an initial voice channel assignment or as a handoff voice channel assignment.</li> </ul> |
|                                                                                                    |

- **g** Ch Loc: (right-hand field, NAMPS system type only) Select the narrow analog channel location which will be assigned to the mobile station by the Test Set as either an initial channel location assignment or as a handoff channel location assignment. The choices are Lower (10 kHz below standard wide analog channels), Middle (centered at the wide analog channel), Upper (10 kHz above the standard analog channel) or Wide Chan.
- h **Pwr Lvl:** (right-hand field) Enter the Voice Mobile Attenuation Code (VMAC). The VMAC determines the mobile station power level to be used on the voice channel.
- **i DSAT**: (right-hand field, **NAMPS** system type only) Select the DSAT Color Code (DSCC) to be used on the voice channel

**SAT:** (right-hand field) - Enter the SAT frequency to be used on the voice channel.

- **3.** Select **CALL CNFG** from the **To Screen** menu. The CALL CONFIGURATION screen will be displayed.
- **4.** Verify that the Test Set's configuration information is appropriate for the mobile station to be tested. Check the following fields:
  - a **CMAX** Set the number of access channels in the system. This will determine how many channels must be scanned by the mobile station when trying to access the Test Set. The value of this field will affect the time required for the mobile station to connect with the Test Set.

# **Turn On The Test Set's Control Channel**

- 1. If not already done, condition the Test Set. See "Conditioning the Test Set for Call Processing" on page 279 for further information.
- 2. If not already done, configure the Test Set. See "Configure the Test Set" on page 286 for further information.
- 3. If the CALL CONTROL screen is not displayed, select **CALL CNTL** from the **To Screen** menu. The CALL CONTROL screen will be displayed.
- 4. Select the Active field. The Active annunciator will light when the control channel is turned on.

# **Register a Mobile Station**

- 1. Ensure that the Test Set is in the active state. See "Turn On The Test Set's Control Channel" on page 287 for information on how to activate the Test Set.
- 2. Connect the mobile station to the Test Set as shown in Figure 2, "Connecting a Mobile Station to the Test Set," on page 269.
- **3.** Turn on the mobile station.
- 4. If the CALL CONTROL screen is not displayed, select **CALL CNTL** from the **To Screen** menu. The CALL CONTROL screen will be displayed.
- 5. Position the cursor on the **Display** field and select **Data**.

6. Select the **Register** field. The **Register** annunciator will light while the registration is in process. If the mobile station responds properly on the reverse control channel, the message RECC Return will flash momentarily in the upper right-hand corner of the CALL CONTROL screen and the mobile station phone number, ESN and decoded SCM will be displayed in the upper right-hand portion of the CALL CONTROL screen. The information in the **MS** Id field will be updated. The **Active** annunciator will light when the registration has successfully completed.

# **Page a Mobile Station**

There are two methods that can be used to page a mobile station:

- Page a mobile station that has registered with the Test Set.
- Page a mobile station that has not registered with the Test Set. •

# that has Registered with the Test Set

- Paging a Mobile Station 1. Ensure that the Test Set is in the active state. See "Turn On The Test Set's Control Channel" on page 287 for information on how to activate the Test Set.
  - 2. Connect the mobile station to the Test Set as shown in figure 2, "Connecting a Mobile Station to the Test Set," on page 269.
  - **3.** Turn on the mobile station.
  - 4. If the CALL CONTROL screen is not displayed, select CALL CNTL from the To Screen menu. The CALL CONTROL screen will be displayed.
  - 5. Position the cursor on the **Display** field and select **Data**.
  - 6. Ensure that the mobile station has registered with the Test Set. See "Register a Mobile Station" on page 287 for information on how to register the mobile station.
  - 7. Select the Page field. The Page annunciator will light while the Test Set pages the mobile on the forward control channel. If the mobile station responds properly on the reverse control channel, the message RECC Return will flash momentarily in the upper right-hand corner of the CALL CONTROL screen. The Access annunciator will then light while the Test Set sends the mobile station an alert order on the assigned voice channel. The mobile station should ring.
  - 8. Press the SEND key on the mobile station. The **Connect** annunciator will light if the mobile station properly signals the Test Set when the SEND key is pressed. The mobile station is now connected to the Test Set on the assigned voice channel. The voice channel assignment section will be updated: that is, any "-" in the left-hand fields will be replaced with appropriate information.

**That Has Not** Set

- Paging a Mobile Station 1. Ensure that the Test Set is in the active state. See "Turn On The Test Set's Control Channel" on page 287 for information on how to activate the Test Set.
- Registered with the Test 2. Connect the mobile station to the Test Set as shown in
  - 3. Figure 2, "Connecting a Mobile Station to the Test Set," on page 269
  - 4. Turn on the mobile station.
  - 5. If the CALL CONTROL screen is not displayed, select CALL CNTL under the To Screen menu. The CALL CONTROL screen will be displayed.
  - 6. Position the cursor on the **Display** field and select **Data**.
- 7. Select the lower MS Id field. Enter the mobile station identification number, either the phone number or the MIN number depending upon what the upper MS Id field is set to.
- 8. Select the **Page** field. The **Page** annunciator will light while the Test Set pages the mobile on the forward control channel. If the mobile station responds properly on the reverse control channel, the message **RECC Return** will flash momentarily in the upper right-hand corner of the CALL CONTROL screen. The **Access** annunciator will then light while the Test Set sends the mobile station an alert order on the assigned voice channel. The mobile station should ring.
- 9. Press the SEND key on the mobile station. The Connect annunciator will light if the mobile station properly signals the Test Set when the SEND key is pressed. The mobile station is now connected to the Test Set on the assigned voice channel. The Voice Channel Assignment fields will be updated: that is, any "-" in the left-hand fields will be replaced with appropriate information.

## Handoff a Mobile Station to a New Voice Channel

- Ensure that the Test Set is in the connect state. See "Page a Mobile Station" on page 288 for information on how to bring a mobile station up on a voice channel.
- 2. If the CALL CONTROL screen is not displayed, select **CALL CNTL** from the **To Screen** menu. The CALL CONTROL screen will be displayed.
- 3. Position the cursor on the **Display** field and select **Data**.
- 4. Select the **Chan**: field. Enter a new, valid voice channel number.
- 5. Select the Ch Loc: field (NAMPS system type only). Enter a new, valid channel location from the Choices: menu.
- 6. Select the **Pwr Lvl:** field. Enter a new, valid mobile station power level.
- 7. Select the **DSAT**: field (**NAMPS** system type only). Enter a new, valid DSAT from the **Choices**: menu.
- 8. Select the **SAT**: field. Enter a new, valid SAT frequency.
- **9.** Select the **Handoff** field. The **Access** annunciator will light while the Test Set signals the mobile station with the handoff information. If the mobile responds properly, it will stop transmitting on the current voice channel, switch to the new voice channel, and transpond the newly assigned SAT frequency. When the Test Set detects this has happened the **Connect** annunciator is lit indicating that the handoff was successful. The **Voice Channel Assignment** section will be updated; that is, any "–" in the left-hand fields will be replaced with appropriate information.

#### **Release A Mobile Station**

- 1. Ensure that the Test Set is in the connected state. See "Page a Mobile Station" on page 288 for information on how to bring a mobile station up on a voice channel.
- 2. If the CALL CONTROL screen is not displayed, select **CALL CNTL** from the **To Screen** menu. The CALL CONTROL screen will be displayed.

3. Select the **Release** field. The Test Set will signal the mobile station with a release order. The mobile station will respond to the release order and cease transmission. The Test Set will terminate transmission on the forward voice channel, and the **Connect** annunciator will turn off. The Test Set will then reconfigure itself for transmission on the forward control channel, begin to transmit system parameter overhead messages, and the **Active** annunciator will light.

## **Change the Transmit Power Level of a Mobile Station**

- 1. Ensure that the Test Set is in the connected state. See "Page a Mobile Station" on page 288 for information on how to bring a mobile station up on a voice channel.
- 2. If the CALL CONTROL screen is not displayed, select CALL CNTL from the To Screen menu. The CALL CONTROL screen will be displayed.
- 3. Position the cursor on the **Display** field and select **Meas**. The upper right-hand portion of the CALL CONTROL screen will display modulation quality measurements of the mobile station's RF carrier. The Test Set's data functions, such as the average (AVG) function, can be used with any of the measurements. Measurement units can also be changed as desired.
- 4. Select the Order field and select it. A Choices: menu is displayed showing the various power levels which the mobile station can be set to. Select the desired power level from the Choices: menu. The Test Set will then signal the mobile station with an order to set its power level. If the mobile responds properly, the measured value in the TX Power field will change.
- 5. Position the cursor on the **Display** field and select **Data**.
- 6. Select the **Order** field. Select the desired power level from the **Choices:** menu. The **Access** annunciator will light while the Test Set signals the mobile station with an order to set its power level. If the mobile responds properly, the message **REVC Return** will flash momentarily in the upper right-hand corner of the CALL CONTROL screen and then the decoded order confirmation message received from the mobile station will be displayed. The left-hand **Pwr Lvl:** field will be updated with the new power level information. The **Connect** annunciator will light when signaling is complete.

## **Originate a Call from a Mobile Station**

- 1. Ensure that the Test Set is in the active state. See "Turn On The Test Set's Control Channel" on page 287 for information on how to activate the Test Set.
- 2. Connect the mobile station to the Test Set as shown in
- 3. Figure 2, "Connecting a Mobile Station to the Test Set," on page 269
- **4.** Turn on the mobile station.
- 5. If the CALL CONTROL screen is not displayed, select **CALL CNTL** from the **To Screen** menu. The CALL CONTROL screen will be displayed.
- 6. Position the cursor on the **Display** field and select **Data**.

7. Dial the desired phone number on the mobile station and press the SEND key on the mobile station's handset. The mobile station signals the Test Set on the reverse control channel with an origination message which includes the dialed phone number, the mobile station's MIN number and the mobile station's ESN. If the mobile station transmitted properly on the reverse control channel, the message RECC Return will flash momentarily in the upper right-hand corner of the CALL CONTROL screen and then the mobile station phone number, ESN, decoded SCM, and the called phone number will be displayed. The Test Set will then reconfigure itself to the voice channel assignments set up in the Voice Channel Assignment section of the CALL CONTROL screen. The Access annunciator will then light while the Test Set signals the mobile station on the assigned voice channel. The Connect annunciator will light if the mobile station properly signals the Test Set on the reverse voice channel. The mobile station is now connected to the Test Set on the assigned voice channel. The left-hand fields will be replaced with appropriate information.

## Send an Alert Order to a Mobile Station

- 1. Ensure that the Test Set is in the connected state. See "Page a Mobile Station" on page 288 for information on how to bring a mobile station up on a voice channel.
- 2. If the CALL CONTROL screen is not displayed, select CALL CNTL under the To Screen menu. The CALL CONTROL screen will be displayed.
- 3. Select the **Order** field. A **Choices:** menu is displayed showing the various orders which can be sent to the mobile station. Select the **Mainten** order from the list of choices. The Test Set will then go into the **Access** state and signal the mobile station with a maintenance order. If the mobile station is responding properly it will go into its maintenance state as defined by the applicable cellular system standard. The left-hand fields in the **Voice Channel Assignment** section will display a '-' while the Test Set is in the access state.
- 4. Select the Order field. A Choices: menu is displayed showing the various orders which can be sent to the mobile station. Position the cursor next to the Alert order and select it. The Test Set will then signal the mobile station with an alert order. If the mobile station is responding properly it will alert (that is, it will ring). Press the SEND key on the mobile station to respond to the alert order. The mobile station has exited the maintenance state. The Test Set, upon detecting that the mobile station has exited the maintenance state, will return to the Connect state and the left-hand subfields in the Voice Channel Assignment section will be updated with the current voice channel assignment information.
- *NOTE:* Applicable cellular system standards may specify a time-out period for the maintenance state. If an Alert order is not received during this time-out period the mobile station may take some action as defined by the standard. One such action might be to terminate the voice channel connection. Refer to the applicable cellular system standard for specific information

# Using the CALL CONTROL Screen to test AMPS Authentication

The process of testing AMPS authentication (IS-54) through the Call Processing Subsystem requires the user to synchronize the base station and mobile station. This synchronization requires that the base station and the mobile station possess two pieces of shared secret data (SSD) to confirm a valid call. The first piece is the **ESN** of the mobile station and the second piece is the mobile station's **A-key**. The A-key is a secret 26-digit number stored in the mobile station's semipermanent memory. The following sections describe how to:

- Condition the Test Set for Call Processing with Authentication
- Configure the Test Set for authentication
- Turn On The Test Set's Control Channel
- Initialize Call Processing with Authentication
- Page a Mobile Station with Authentication
- Originate a Call with Authentication
- Perform an SSD Update
- Perform a Unique Challenge

#### **Condition the Test Set for Call Processing**

Perform the following steps when first entering the Call Processing Subsystem (that is, the first time the CALL CONTROL screen is selected during a measurement session).

- 1 Zero the RF Power Meter.
  - a Select the RF Gen from the To Screen menu.
  - **b** Set the **Amplitude** field to off (use the ON/OFF key) This prevents crosscoupling into the power detector while zeroing the power meter.
  - $c \ \ \, \mbox{Select CALL CNTL}$  from the To  $\ \, \mbox{Screen}$  menu.
  - d Select CALL CNFG from the To Screen menu.
  - e Disconnect any cables from the RF IN/OUT port on the front panel of the Test Set.
  - f Select the TX Pwr Zero field.

There are two reasons for zeroing the RF power meter:

|                             | <ul> <li>When any Call Processing Subsystem screen is displayed (except the ANALOG MEAS screen) and the Call Processing Subsystem is in the connected state (Connect annunciator is lit), the Test Set constantly monitors the mobile station's transmitted carrier power. If the power falls below 0.0005 Watts, the error message RF Power Loss indicates loss of Voice Channel will be displayed and the Test Set will terminate the call and return to the active state. Zeroing the power meter cancels any inherent dc offsets that may be present within the power meter under zero-power conditions. This ensures that the Test Set makes the correct decisions regarding the presence of the mobile station's RF carrier.</li> <li>Zeroing the power meter establishes a 0.0000 W reference for measuring the mobile station's RF power at the RF IN/OUT port. This ensures the most accurate RF power measurements of the mobile station's RF carrier at different power levels.</li> </ul> |
|-----------------------------|----------------------------------------------------------------------------------------------------|
|                             | 2 Couple the variable-frequency notch filter to AFGen1.                                                                                                    |
|                             | This step is only required if audio testing is to be done on the mobile station. This step couples the variable-frequency notch filter to the output frequency of AFGen1 (audio frequency generator 1). The notch filter is used when making SINAD measurements. AFGen1 is used to generate the audio tone for the SINAD measurement. Coupling the notch filter to the audio source ensures the most accurate measurement.                                                                                                    |
|                             | <ul> <li>a Press and release the blue SHIFT key and then the DUPLEX key to display the CONFIGURE screen.</li> <li>b Position the cursor on the Notch Coupl field and select AFGen1.</li> </ul>                                                                                                    |
| <b>Configure the Test S</b> | Set                                                                                                    |
|                             | <ol> <li>Select CALL CNTL from the To Screen menu. The CALL CONTROL screen will<br/>be displayed.</li> <li>Verify that the Test Set configuration information is appropriate for the mobile station<br/>to be tested. Check the following fields:         <ul> <li>a System Type - Select AMPS. At this time, only AMPS is supported<br/>for authentication.</li> </ul> </li> </ol>                                                                                                    |
| NOTE:                       | If the <b>System Type</b> field was modified in step 2. a. the control channel will become active since modifying this field automatically activates the control channel. Refer to the "Call Control Screen" chapter in the <i>HP 8924C Reference Guide</i> .                                                                                                    |
|                             | <b>b</b> Cntl Channel - Set the control channel number to be used by the Test Set.                                                                                                    |
| NOTE:                       | If the <b>Cntl Channel</b> field was modified in step 2. b. the control channel will become active since modifying this field automatically activates the control channel. Refer to the "Call Control Screen" chapter in the <i>HP 8924C Reference Guide</i> .                                                                                                    |
|                             | c Amplitude - Set the output power of the Test Sets's transmitter (that is, the output power of the Test Set's RF Generator).                                                                                                    |

Chapter 9 Using the Analog Call Processing Subsystem

293

- d **SID** Enter the system identification number of the Test Set as a decimal number.
- e Chan: (right-hand field) Enter the voice channel number which will be assigned to the mobile station by the Test Set as either an initial voice channel assignment or as a handoff voice channel assignment.
- **f Pwr** Lvl: (right-hand field) Enter the Voice Mobile Attenuation Code (VMAC). The VMAC determines the mobile station power level to be used on the voice channel.
- **g SAT**: (right-hand field) Enter the SAT frequency to be used on the designated voice-channel.
- **3.** Select **CALL CNFG** under the **To Screen** menu. The CALL CONFIGURATION screen will be displayed.
- **4.** Verify that the Test Set's configuration information is appropriate for the mobile station to be tested. Check the following field:
  - a **CMAX** Set the number of access channels in the system. This will determine how many channels must be scanned by the mobile station when trying to access the Test Set. The value of this field will affect the time required for the mobile station to connect with the Test Set.

# Turn on the Test Set's Control Channel

- 1. If not already done, condition the Test Set. See "Conditioning the Test Set for Call Processing" on page 279 for further information.
- 2. If not already done, configure the Test Set. See "Configure the Test Set" on page 286. for further information.
- **3.** If the CALL CONTROL screen is not displayed, select **CALL CNTL** from the **To Screen** menu. The CALL CONTROL screen will be displayed.
- 4. Select Active field. The Active annunciator will light when the control channel is turned on.

## **Initialize Call Processing with Authentication**

There are two methods to initialize Call Processing with authentication.

- Initializing Call Processing with Authentication through registration with the Test Set.
- Initializing Call Processing with Authentication without registration with the Test Set.

Initialize Call Processing through Registration

- 1. Ensure that the Test Set is in the active state. See "Turn On The Test Set's Control Channel" on page 287.
- 1. for information on how to activate the Test Set.
- 2. Connect the mobile station to the Test Set as shown in figure 2, "Connecting a Mobile Station to the Test Set," on page 269.
- **3.** Turn on the mobile station.
- 4. If the CALL CONTROL screen is not displayed, select CALL CNTL under the To Screen menu. The CALL CONTROL screen will be displayed.
- 5. Position the cursor on the **Display** field and select **Data**.

|                                        | <ol> <li>Select the Register field. The Register annunciator will light while the registration is in process. If the mobile station responds properly on the reverse control channel, the message RECC Return will flash momentarily in the upper right-hand corner of the CALL CONTROL screen and then the mobile station's phone number, ESN and decoded SCM will be displayed in the upper right-hand portion of the CALL CONTROL screen. The information in the MS Id field will be updated. The Active annunciator will light when the registration has successfully completed.</li> <li>Select AUTHEN on the To Screen field. The AUTHENTICATION screen will be displayed.</li> <li>Select the A_KEY field and enter a valid A_KEY in decimal format.</li> <li>Position the cursor on the Off/On field and select On.</li> <li>Select CALL CNTL from the To Screen menu. The CALL CONTROL screen will be displayed.</li> <li>Select SSD Upd in the CC Order field. The Access annunciator light will light while the SSD Update order is in progress. If the mobile station responds properly on the reverse control-channel, "SSD Update Order Successful" will be displayed in the upper right-hand portion of the CALL CONTROL screen. The test set and the mobile station now share common secret data and further call processing functions with authentication can be tested. If the order failed, then "SSD Update Order Failed" will appear on the upper right-hand portion of the CALL CONTROL screen.</li> </ol> |
|----------------------------------------|----------------------------------------------------------------------------------------------------|
| Initializing<br>Authentication without | 1. Ensure that the Test Set is in the active state. See "Turn On The Test Set's Control Channel" on page 287.                                                                                                    |
| Registration                           | 1. for information on how to activate the Test Set.                                                                                                    |
|                                        | 2. Connect the mobile station to the Test Set as shown in <b>figure 2</b> , " <b>Connecting a Mobile Station to the Test Set</b> ," <b>on page 269</b> .                                                                                                    |
|                                        | <b>3.</b> Turn on the mobile station.                                                                                                    |
|                                        | 4. If the CALL CONTROL screen is not displayed, select CALL CNTL from the To Screen menu. The CALL CONTROL screen will be displayed.                                                                                                    |
|                                        | 5. Position the cursor on the <b>Display</b> field and select <b>Data</b> .                                                                                                    |
|                                        | 6. Select the upper MS ID field and then select MIN2 MIN1 from the Choices: menu.                                                                                                    |
|                                        | <ol> <li>Select the lower MS ID field and enter the information in hexadecimal format.</li> <li>Select AUTHEN from the To Screen menu. The AUTHENTICATION screen will be displayed</li> </ol>                                                                                                    |
|                                        | <b>9</b> . Select the A KEY field and enter a valid A KEY in decimal format                                                                                                    |
|                                        | <ul><li>10. Select the ESN field and enter the mobile station's electronic serial number in a hexadecimal format.</li></ul>                                                                                                    |
|                                        | <b>11.</b> Position the cursor on the Off/On field and select On.                                                                                                    |
|                                        | <b>12.</b> Select <b>CALL CNTL</b> from the <b>To Screen</b> menu. The CALL CONTROL screen will be displayed.                                                                                                    |
|                                        |                                                                                                    |

295

Chapter 9, 264 Using the Analog Call Processing Subsystem Using the CALL CONTROL Screen to test AMPS Authentication

13. Select SSD Upd from the CC Order field. The Access annunciator light will light while the SSD Update order is in progress. If the mobile station responds properly on the reverse control-channel, "SSD Update Order Successful" will be displayed in the upper right-hand portion of the CALL CONTROL screen. The test set and the mobile station now share common secret data and further call processing functions with authentication can be tested. If the order failed, then "SSD Update Order Failed" will appear on the upper right-hand portion of the CALL CONTROL screen.

#### Page a Mobile Station with Authentication

| Paging A Mobile<br>Station That Has | 1. | Ensure that the Test Set is in the active state. <b>See "Turn On The Test Set's Control</b><br><b>Channel" on page 287</b> for information on how to activate the Test Set. |
|-------------------------------------|----|----------------------------------------------------------------------------------------------------|
| Registered With The                 | 2. | Connect the mobile station to the Test Set as shown in Figure 2, "Connecting a Mo-                                                                                          |
| Test Set                            |    | bile Station to the Test Set," on page 269.                                                                                                    |
|                                     | 3. | Turn on the mobile station.                                                                                                    |
|                                     | 4. | If the CALL CONTROL screen is not displayed, select CALL CNTL from the To                                                                                                   |
|                                     |    | Screen menu. The CALL CONTROL screen will be displayed.                                                                                                    |
|                                     | 5. | Position the cursor on the <b>Display</b> field and select <b>Data</b> .                                                                                                    |
|                                     | 6. | Ensure that the mobile station has registered with the Test Set. See "Initialize Call                                                                                       |
|                                     |    | Processing with Authentication".                                                                                                    |
|                                     | 7. | for information on how to register the mobile station.                                                                                                    |
|                                     | 8. | Select the <b>Page</b> field. The <b>Page</b> annunciator will light while the Test Set pages the                                                                           |
|                                     |    | mobile on the forward control channel. If the mobile station responds properly on the                                                                                       |
|                                     |    | reverse control-channel the message <b>RECC Return</b> will flash momentarily in the up-                                                                                    |
|                                     |    | per right-hand corner of the CALL CONTROL screen. The Access annunciator will                                                                                               |
|                                     |    | then light while the Test Set sends the mobile station an alert order on the assigned                                                                                       |
|                                     |    | voice channel. The mobile station should ring.                                                                                                    |
|                                     | 9. | Press the SEND key on the mobile station. The <b>Connect</b> annunciator will light if the                                                                                  |
|                                     |    | mobile station properly signals the Test Set. The mobile station is now connected to the                                                                                    |
|                                     |    | Test Set on the assigned voice channel. The Voice Channel Assignment fields                                                                                                 |
|                                     |    | will be updated, that is, any "-" in the left-hand fields will be replaced with appropriate                                                                                 |
|                                     |    | information. If page with authentication was successful, "Page w/Auth success-                                                                                              |
|                                     |    | <b>ful</b> " will be displayed in the upper right-hand portion of the CALL CONTROL                                                                                          |
|                                     |    | screen. If page with authentication failed, then "Page w/Auth failed" will be dis-                                                                                          |
|                                     |    | played in the upper right-hand portion of the CAll CONTROL Screen.                                                                                                    |
|                                     |    |                                                                                                    |

# **Originate a Call with Authentication**

- 1. Ensure that the Test Set is in the active state. See "Turn on the Test Set's Control Channel".
- Connect the mobile station to the Test Set as shown in Figure 2, "Connecting a Mobile Station to the Test Set," on page 269.
- **3.** Turn on the mobile station.
- 4. If the CALL CONTROL screen is not displayed, select CALL CNTL under the To Screen menu. The CALL CONTROL screen will be displayed.

296

- 5. Position the cursor on the **Display** field and select **Data**.
- Ensure that the mobile station has registered with the Test Set. See "Initialize Call Processing with Authentication" for information on how to register the mobile station.
- 7. Dial the desired phone number on the mobile station and press the SEND key on the mobile station's handset. The mobile station signals the Test Set on the reverse control channel with an origination message which includes the dialed phone number, the mobile station's MIN number and the mobile station's ESN. If the mobile station transmitted properly on the reverse control channel, the message RECC Return will flash momentarily in the upper right-hand corner of the CALL CONTROL screen and then the mobile station's phone number, ESN, decoded SCM, and called phone number will be displayed. The Test Set will then reconfigure itself to the voice channel assignments set up in the **Voice Channel Assignment** section of the CALL CONTROL screen. The Access annunciator will then light while the Test Set signals the mobile station on the assigned voice channel. The Connect annunciator will light if the mobile station properly signals the Test Set on the reverse voice channel. The mobile station is now connected to the Test Set on the assigned voice channel. The Voice **Channel Assignment** fields will be replace with appropriate information. If origination with authentication was successful, then "Origination w/Auth suc**cessful**" will be displayed in the upper right-hand portion of the CALL CONTROL screen. If origination with authentication failed, then "Origination w/Auth failed" will be displayed in the upper right-hand portion of the CAll CONTROL Screen.

## Perform an SSD Update

There are two methods that can be used to perform an SSD Update:

- SSD Update on the Control Channel
- SSD Update on the Voice Channel

Performing an SSD Update on the Control Channel

- 1. Ensure that the Test Set is in the active state. See "Turn On The Test Set's Control Channel" on page 287 for information on how to activate the Test Set.
- 2. Connect the mobile station to the Test Set as shown in Figure 2, "Connecting a Mobile Station to the Test Set," on page 269.
- **3.** Turn on the mobile station.
- 4. If the CALL CONTROL screen is not displayed, select **CALL CNTL** from the **To Screen** menu. The CALL CONTROL screen will be displayed.
- 5. Position the cursor on the **Display** field and select **Date**.
- Ensure that the Test Set has Initialized Call Processing with Authentication. See "Initialize Call Processing with Authentication" on page 294 for information on how to register the mobile station and activate Authentication.
- 7. Select **AUTHEN** on the To Screen meun. The AUTHENTICATION screen will be displayed.
- **8.** Select **RANDSSD\_1** field. Enter a new, valid RANDSSD\_1 value (6-digit hexadecimal).

Chapter 9 Using the Analog Call Processing Subsysten

- **9.** Select **RANDSSD\_2** field. Enter a new, valid RANDSSD\_2 value (6-digit hexadecimal).
- **10.** Select **RANDSSD\_3** field. Enter a new, valid RANDSSD\_3 value (2-digit hexadecimal).
- 11. Select CALL CNTL under the To Screen menu. The CALL CONTROL screen will be displayed.
- 12. Select SSD Upd on the CC Order field. The Access annunciator light will light while the SSD Update order is in progress. If the mobile station responds properly on the reverse control channel, "SSD Update Order Successful" will be displayed in the upper right-hand portion of the CALL CONTROL screen. The Test Set and the mobile station are now linked and further call processing functions with authentication can be tested. If the order failed, then "SSD Update Order Failed" will appear on the upper right-hand portion of the CALL CONTROL screen.

#### Performing an SSD Update on the Voice Channel

- Ensure that the Test Set is in the active state. See "Turn On The Test Set's Control Channel" on page 287 for information on how to active the Test Set.
- 2. Connect the mobile station to the Test Set as shown in Figure 2, "Connecting a Mobile Station to the Test Set," on page 269.
- **3.** Turn on the mobile station.
- 4. If the CALL CONTROL screen is not displayed, select **CALL CNTL** from the **To Screen** menu. The CALL CONTROL screen will be displayed.
- 5. Position the cursor on the **Display** field and select **Data**.
- Ensure that the Test Set has Initialized Call Processing with Authentication. See "Initialize Call Processing with Authentication" on page 294 for information on how to register the mobile station and activate Authentication.
- 7. Ensure that the mobile station is on a voice channel. See "Page a Mobile Station with Authentication" on page 296.
- **8.** Select **AUTHEN** from the To Screen menu. The AUTHENTICATION screen will be displayed.
- **9.** Select the **RANDSSD\_1** field. Enter a new, valid RANDSSD\_1 value (6-digit hexadecimal).
- **10.** Select the **RANDSSD\_2** field. Enter a new, valid RANDSSD\_2 value (6-digit hexadecimal).
- **11.** Select the **RANDSSD\_3** field. Enter a new, valid RANDSSD\_3 value (2-digit hexadecimal).
- 12. Select CALL CNTL under the To Screen menu. The CALL CONTROL screen will be displayed.
- 13. Select SSD Upd on the VC Order field. The Access annunciator light will light while the SSD Update order is in progress. If the mobile station responds properly on the reverse control channel, "SSD Update Order Successful" will be displayed in the upper right-hand portion of the CALL CONTROL screen. If the order failed then "SSD Update Order Failed" will appear on the upper right-hand portion of the CALL CONTROL screen.

# **Perform a Unique Challenge**

There are two methods that can be used to perform a Unique Challenge-Response procedure:

- Unique Challenge on the Control Channel
- Unique Challenge on the Voice Channel

#### Performing a Unique Challenge on the Control Channel

**Performing a Unique** 

Channel

Challenge on the Voice

- Ensure that the Test Set is in the active state. See "Turn On The Test Set's Control Channel" on page 287 for information on how to activate the Test Set.
- Connect the mobile station to the Test Set as shown in Figure 2, "Connecting a Mobile Station to the Test Set," on page 269.
- **3.** Turn on the mobile station.
- 4. If the CALL CONTROL screen is not displayed, select **CALL CNTL** under the **To Screen** menu. The CALL CONTROL screen will be displayed.
- 5. Position the cursor on the **Display** field and select **Data**.
- Ensure that the Test Set has Initialized Call Processing with Authentication. See "Initialize Call Processing with Authentication" on page 294 for information on how to register the mobile station and activate Authentication.
- 7. Select **AUTHEN** on the To Screen menu. The AUTENTICATION will be displayed.
- 8. Select **RAND\_U** field. Enter a new, valid RAND\_U value (6-digit hexadecimal).
- 9. Select CALL CNTL under the To Screen menu. The CALL CONTROL screen will be displayed.
- 10. Select Uniq Chal from the CC Order field. The Access annunciator light will light while the Unique Challenge order is in progress. If the mobile station responds properly on the reverse control channel, "Unique Challenge Successful" will be displayed in the upper right-hand portion of the CALL CONTROL screen. If the order failed, then "Unique Challenge Failed" will appear on the upper right-hand portion of the CALL CONTROL screen.
- 1. Ensure that the Test Set is in the active state. See "Turn On The Test Set's Control Channel" on page 287 for information on how to activate the Test Set.
- Connect the mobile station to the Test Set as shown in Figure 2, "Connecting a Mobile Station to the Test Set," on page 269.
- **3.** Turn on the mobile station.
- 4. If the CALL CONTROL screen is not displayed, select **CALL CNTL** from the **To Screen** menu. The CALL CONTROL screen will be displayed.
- 5. Position the cursor on the **Display** field and select **Data**.
- Ensure that the Test Set has Initialized Call Processing with Authentication. See "Initialize Call Processing with Authentication" on page 294 for information on how to register the mobile station and activate Authentication.
- 7. Ensure that the mobile station is assigned an active voice channel. See "Page a Mobile Station with Authentication" on page 296.
- Select AUTHEN from the To Screen menu. The AUTHENTICATION screen will be displayed.
- 9. Select the **RAND\_U** field. Enter a new, valid RAND\_U value (6-digit hexadecimal).

Chapter 9 Using the Analog Call Processing Subsysten

- **10.** Select **CALL CNTL** from the **To Screen** menu. The CALL CONTROL screen will be displayed.
- 11. Select Uniq Ch from the VC Order field. The Access annunciator light will light while the Unique Challenge order is in progress. If the mobile station responds properly on the reverse control channel, "Unique Challenge Successful" will be displayed in the upper right-hand portion of the CALL CONTROL screen. If the order failed, then "Unique Challenge Failed" will appear on the upper right-hand portion of the CALL CONTROL screen.

# Using the CALL DATA Screen

- 1. To View the Decoded Reverse Channel Words from a Mobile Station Registration
- 1. If not already done, condition the Test Set. See "Conditioning the Test Set for Call Processing" on page 279 for further information.
- 2. If not already done, ensure that the Test Set is properly configured. See "Configure the Test Set" on page 286 for further information.
- 3. Connect the mobile station to the Test Set as shown in Figure 2, "Connecting a Mobile Station to the Test Set," on page 269.
- 4. Turn on the mobile station.
- 5. If the CALL DATA screen is not displayed, select **CALL DATA** from the **To Screen** menu. The CALL DATA screen will be displayed.
- 6. Select the Active field. The Active annunciator will light when the control channel is turned on.
- 7. Select the **Register** field. The **Register** annunciator will light while the registration is in process. If the mobile station responds properly on the reverse control channel, the message **RECC Return** will flash momentarily in the upper right-hand corner of the CALL CONTROL screen. The **Active** annunciator will light when the registration has successfully completed.
- 8. Select the **Display Word** field. A list of reverse channel words which can be displayed will appear in a **Choices**: menu. Select the desired word from the list of choices. The decoded contents for each of the fields in the selected word will be displayed in the lower portion of the display.

NOTE:

If a word is chosen which was not part of the decoded reverse channel message stream, all the fields will be blank when it is displayed.

Steps 7 and Step 8 in the above procedure can be reversed, that is, the desired word can be selected first, then the mobile station can be registered. If the registration is successful, the contents of each display word contained in the reverse control channel's message stream will be updated when the decoding is complete.

The registration does not have to happen while you are viewing the CALL DATA screen. When the CALL DATA screen is viewed, the contents of the display words will be the decoded data from the last successful call processing function (registration, origination, page, release, order).

# To View the Decoded Reverse Channel Words from a Mobile Station Page

There are two methods that can be used to view the decoded RVCC words from a mobile station page:

- View the decoded RVCC words from a page for a mobile station that has registered with the Test Set
- View the decoded RVCC words from a page for a mobile station that has not registered with the Test Set
- Viewing the Decoded Reverse Channel Words from a Page to a Mobile Station that has Registered with the Test Set
- 1. If not already done, condition the Test Set. See "Conditioning the Test Set for Call Processing" on page 279 for further information.
  - 2. If not already done, ensure that the Test Set is properly configured. See "Configure the Test Set" on page 293 for further information.
  - 3. Connect the mobile station to the Test Set as shown in Figure 2, "Connecting a Mobile Station to the Test Set," on page 269.
  - **4.** Turn on the mobile station.
  - 5. If the CALL DATA screen is not displayed, select CALL DATA under the To Screen menu. The CALL DATA screen will be displayed.
  - 6. Select the Active field. The Active annunciator will light when the control channel is turned on.
  - 7. Ensure that the mobile station has registered with the Test Set. See "Register a Mobile Station" on page 287 for information on how to register the mobile station.
  - 8. Select the **Page** field. The **Page** annunciator will light while the Test Set pages the mobile on the forward control channel. If the mobile station responds properly on the reverse control channel, the message **RECC Return** will flash momentarily in the upper right-hand corner of the CALL CONTROL screen. The **Access** annunciator will then light while the Test Set sends the mobile station an alert order on the assigned voice channel. The mobile station should ring.
  - **9.** Press the SEND key on the mobile station. The **Connect** annunciator will light if the mobile station properly signals the Test Set when the SEND key is pressed. The mobile station is now connected to the Test Set on the assigned voice channel.
  - 10. Select the Display Word field. A list of reverse channel words appears in a Choic-es: menu. Select the desired word from the list of choices. The decoded contents for each of the fields in the selected word will be displayed in the lower portion of the display.

If a word is chosen which was not part of the decoded reverse channel's message stream, all the fields will be blank when it is displayed.

Steps 8 and 10 in the above procedure can be reversed, that is, the desired word can be selected first, then the mobile station can be paged. If the page is successful, the contents of each display word contained in the reverse control channel's message stream will be updated when the decoding is complete.

The page does not have to happen while you are viewing the CALL DATA screen. When the CALL DATA screen is viewed, the contents of the display words will be the decoded data from the last successful call processing function (registration, origination, page, release, order).

- 1. If not already done, condition the Test Set. See "Conditioning the Test Set for Call Processing" on page 279 for further information.
- 2. If not already done, configure the Test SetSee "Configure the Test Set" on page 286
- 3. Connect the mobile station to the Test Set as shown in Figure 2, "Connecting a Mobile Station to the Test Set," on page 269.
- **4.** Turn on the mobile station.
- 5. If the CALL CONTROL screen is not displayed, select CALL CNTL under the To Screen menu. The CALL CONTROL screen will be displayed.
- 6. Select the lower **MS** Id field. Enter the mobile station identification number, either the phone number or the MIN number depending upon what the upper MS Id field is set to.
- 7. Select CALL DATA from the To Screen menu. The CALL DATA screen will be displayed.
- 8. Select the Active field. The Active annunciator will light when the control channel is turned on.
- 9. Select the Page field. The Page annunciator will light while the Test Set pages the mobile on the forward control channel. If the mobile station responds properly on the reverse control channel, the message RECC Return will flash momentarily in the upper right-hand corner of the CALL CONTROL screen. The Access annunciator will then light while the Test Set sends the mobile station an alert order on the assigned voice channel. The mobile station should ring.
- 10. Press the SEND key on the mobile station. The **Connect** annunciator will light if the mobile station properly signals the Test Set when the SEND key is pressed. The mobile station is now connected to the Test Set on the assigned voice channel.
- **11.** Select the **Display Word** field. A list of reverse channel words which can be displayed will appear in a **Choices**: menu. Select the desired word from the list of choices. The decoded contents for each of the fields in the selected word will be displayed in the lower portion of the display.

If a word is chosen which was not part of the decoded reverse channel's message stream, all the fields will be blank when it is displayed.

Step 9 and step 11 in the above procedure can be reversed, that is - the desired word can be selected first, then the mobile station can be paged. If the page is successful, the contents of each display word contained in the reverse control channel's message stream will be updated when the decoding is complete.

The page does not have to happen while you are viewing the CALL DATA screen. When the CALL DATA screen is viewed, the contents of the display words will be the decoded data from the last successful call processing function (registration, origination, page, release, order).

303

Viewing the Decoded **Reverse Channel** Words from a Page to a **Mobile Station That** Has Not Registered with the Test Set

## To View the Decoded Reverse Channel Words From a Mobile Station Handoff

- 1. If not already done, condition the Test Set. See "Conditioning the Test Set for Call Processing" on page 279 for further information.
- 2. If not already done, configure the Test Set. See "Configure the Test Set" on page 293 for further information.
- 3. Connect the mobile station to the Test Set as shown in Figure 2, "Connecting a Mobile Station to the Test Set," on page 269.
- **4.** Turn on the mobile station.
- 5. Ensure that the Test Set is in the **Connect** state. See "Page a Mobile Station" on page 288 for information on how to bring a mobile station up on a voice channel.
- 6. If the CALL CONTROL screen is not displayed, Select CALL CNTL from the To Screen menu. The CALL CONTROL screen will be displayed.
- 7. Select the **Chan**: field and enter a new, valid voice channel number from the choices provided.
- 8. Select the Ch Loc: field (NAMPS System Type only) and enter a new, valid channel location from the choices provided.
- 9. Select the **Pwr Lvl**: field and enter a new, valid mobile station power level.
- **10.** Select the **DSAT**: field (**NAMPS System Type** only) and enter a new, valid DSAT from the choices menu.
- 11. Select the **SAT**: field and enter a new, valid SAT frequency.
- 12. Select CALL DATA from the To Screen menu. The CALL DATA screen will be displayed.
- 13. Select the Handoff field. The Access annunciator will light while the Test Set signals the mobile station with the handoff information. If the mobile responds properly, it will stop transmitting on the current voice channel, switch to the new voice channel assignment, and transpond the new SAT frequency assignment. When the Test Set detects this has happened, the Connect annunciator lights indicating the handoff was successful.
- 14. Select the **Display Word** field. A list of reverse channel words which can be displayed will appear in a **Choices**: menu. Select the desired word from the list of choices. The decoded contents for each of the fields in the selected word will be displayed in the lower portion of the display.
- If a word is chosen which was not part of the decoded reverse channel's message stream, all the fields will be blank when it is displayed.

Step 14 and step 15 in the above procedure can be reversed, that is - the desired word can be selected first, then the mobile station can be handed off. If the handoff is successful, the contents of each display word contained in the reverse control channel's message stream will be updated when the decoding is complete.

The handoff does not have to happen while you are viewing the CALL DATA screen. When the CALL DATA screen is viewed, the contents of the display words will contain the decoded data from the last successful call processing function (registration, origination, page, release, order).

## To View the Decoded Reverse Channel Words from a Mobile Station Release

- 1. If not already done, condition the Test Set. See "Conditioning the Test Set for Call Processing" on page 279 for further information.
- 2. If not already done, configure the Test Set. See "Configure the Test Set" on page 286 for further information.
- 3. Connect the mobile station to the Test Set as shown in Figure 2, "Connecting a Mobile Station to the Test Set," on page 269.
- 4. Turn on the mobile station.
- 5. Ensure that the Test Set is in the **Connect** state. See "Page a Mobile Station" on page 288 for information on how to bring a mobile station up on a voice channel.
- 6. Select CALL DATA under the To Screen menu. The CALL DATA screen will be displayed.
- 7. Select the Release field. The Test Set will signal the mobile station with a release order. The mobile station will respond to the release order and cease transmission. The Test Set will terminate transmission on the forward voice channel and the Connect annunciator will turn off. The Test Set will then reconfigure itself for transmission on the forward control channel, begin to transmit system parameter overhead messages and the Active annunciator will light.
- 8. Select the **Display Word** field. A list of reverse channel words which can be displayed will appear in a Choices: menu. Select the desired word from the list of choices. The decoded contents for each of the fields in the selected word will be displayed in the lower portion of the display.

If a word is chosen which was not part of the decoded reverse channel's message stream, all the fields will be blank when it is displayed.

Step 7 and step 8 in the above procedure can be reversed, that is, the desired word can be selected first, then the mobile station can be released. If the release is successful, the contents of each display word contained in the reverse control channel's message stream will be updated when the decoding is complete.

The release does not have to happen while you are viewing the CALL DATA screen. When the CALL DATA screen is viewed, the contents of the display words will contain the decoded data from the last successful call processing function (registration, origination, page, release, order).

# To View the Decoded Reverse Channel Words from an Order to Change the Transmit Power Level of a Mobile Station

- 1. If not already done, condition the Test Set. See "Conditioning the Test Set for Call Processing" on page 279 for further information.
- 2. If not already done, configure the Test Set. See "Configure the Test Set" on page 286 for further information.
- 3. Connect the mobile station to the Test Set as shown in Figure 2, "Connecting a Mobile Station to the Test Set," on page 269.
- 4. Turn on the mobile station.
- 5. Ensure that the Test Set is in the Connect state. See "Page a Mobile Station" on page 288 for information on how to bring a mobile station up on a voice channel.
- 6. If the CALL DATA screen is not displayed, select **CALL DATA** under the **To Screen** menu. The CALL DATA screen will be displayed.
- 7. Select the Order field and select it. A Choices: menu is displayed showing the various power levels which the mobile station can be set to. Select the desired power level. The Access annunciator will light while the Test Set signals the mobile station with an order to set its power level. If the mobile responds properly, the message REVC Return will flash momentarily in the upper right-hand corner of the CALL CONTROL screen. The Connect annunciator will light when signaling is complete.
- 8. Select the **Display Word** field. A list of reverse channel words which can be displayed will be presented. Position the cursor on the desired word and select it. The decoded contents for each of the fields in the selected word will be displayed in the lower portion of the display.

If a word is chosen which was not part of the decoded reverse channel's message stream, all the fields will be blank when it is displayed.

Step 7 and step 8 in the above procedure can be reversed, that is, the desired word can be selected first, then the mobile station can be sent an order to change transmit power level. If the order is successful, the contents of each display word contained in the reverse control channel's message stream will be updated when the decoding is complete.

The ordered to change transmit power does not have to happen while you are viewing the CALL CONTROL screen. When the CALL DATA screen is viewed, the contents of the display words will be the decoded data from the last successful call processing function (registration, origination, page, release, order).

## To View The Reverse Channel Words From a Mobile Station Origination

- 1. If not already done, condition the Test Set. See "Conditioning the Test Set for Call Processing" on page 279 for further information.
- 2. If not already done, configure the Test Set. See "Configure the Test Set" on page 293 for further information.
- 3. Figure 2, "Connecting a Mobile Station to the Test Set," on page 269Connect the mobile station to the Test Set as shown in
- 4. Turn on the mobile station.

NOTE:

- 5. Ensure that the Test Set is in the Connect state. See "Page a Mobile Station" on page 288 for information on how to bring a mobile station up on a voice channel.
- 6. Select the Active field. The Active annunciator will light when the control channel is turned on.
- 7. Dial the desired phone number on the mobile station and press the SEND key on the mobile station's handset. The mobile station signals the Test Set on the reverse control channel with an origination message which includes the dialed phone number, the mobile station's MIN number and the mobile station's ESN. If the mobile station transmitted properly on the reverse control channel, the message RECC Return will flash momentarily in the upper right-hand corner of the CALL CONTROL screen. The Test Set will then reconfigure itself to the voice channel assignments set up in the Voice Channel Assignment section of the CALL CONTROL screen. The Access annunciator will then light while the Test Set signals the mobile station on the assigned voice channel. The Connect annunciator will light if the mobile station properly signals the Test Set on the reverse voice channel. The mobile station is now connected to the Test Set on the assigned voice channel.
- 8. Select the **Display Word** field. A list of reverse channel words which can be displayed will be presented. Position the cursor on the desired word and select it. The decoded contents for each of the fields in the selected word will be displayed in the lower portion of the display.

If a word is chosen which was not part of the decoded reverse channel's message stream, all the fields will be blank when it is displayed.

Step 7 and step 8 in the above procedure can be reversed, that is, the desired word can be selected first, then a mobile station origination can performed. If the origination is successful, the contents of each display word contained in the reverse control channel's message stream will be updated when the decoding is complete.

The origination does not have to happen while you are viewing the CALL DATA screen. When the CALL DATA screen is viewed, the contents of the display words will contain the decoded data from the last successful call processing function (registration, origination, page, release, order).

# Using the CALL BIT Screen

# Selecting The Message Content Generation Method

The contents (i.e. bit patterns) of the signaling messages sent to the mobile station on the forward control channel and the forward voice channel are generated using one of two methods. Method 1 uses the formats defined in the applicable industry standard to build the contents of the signaling messages. Method 2 uses the bit patterns which the user defines on the CALL BIT screen to build the contents of the signaling messages.

The **Data Spec** field on the CALL BIT screen determines which method will be used to build the contents of the signaling messages.

- std -The Test Set will use the signaling formats defined in the applicable industry standard to build the forward control channel and forward voice channel signaling messages. The Test Set will use the contents of the applicable fields on the CALL CONTROL screen and the CALL CONFIGURE screen to obtain information necessary to build the messages. Whenever a signaling message is used, the Test Set will update the contents of all fields in that message on the CALL BIT screen.
- **Bits** -Use the bit patterns as set on the CALL BIT screen to build <u>all</u> forward control channel and forward voice channel signaling messages. For any call processing function (that is, setting the message stream on the active control channel, registering the mobile station, paging the mobile station, handing off the mobile station or releasing the mobile station) the user is responsible for setting the contents of all signaling messages used in that function. The Call Processing Subsystem uses the messaging protocol as defined in the applicable industry standard.

**NOTE:** The contents of the applicable fields on the CALL CONTROL screen and the CALL CONFIGURE screen are *not* updated to reflect any changes made while in the Bits mode. There is no coupling between the Bits mode and the Test Set. For example: if a mobile station was actively connected to the Test Set on a voice channel and the user changed the **CHAN** field on the forward voice channel mobile station control message (FVC V Mes) and sent that message to the mobile station, the mobile station would change its voice channel assignment. However, the Test Set will stay on the voice channel assignment specified in the **Chan:** field on the CALL CONTROL screen. This situation will result in a dropped call. The Bits mode should not be used to change any parameter that can be set on any other Call Processing Subsystem screen.

# System Operation When Data Spec Field Set to Std

When the **Data Spec** field is set to **std** the Test Set builds the signaling messages by first examining the fields which contain the information needed to build the messages (i.e. SID, BIS, SAT Tone, VMAC, etc.). After obtaining the necessary information the Test Set builds the bit patterns according to the signaling formats specified in the applicable industry standard.

For example: if the type of cellular system being emulated is AMPS and the **SID** field on the CALL PROC screen was set to 231, the SID1 field in the System Parameter Overhead Message (SPC WORD1) would be set to 00000001110011 (the 14 most significant bits of the system identification number) as defined by the *EIA/TIA-553 Mobile Station - Land Station Compatibility Specification*.

When the Data Spec field is set to Std, the contents of the applicable message(s) on the CALL BIT screen are updated with the bit patterns generated using the signaling formats defined in the applicable industry standard whenever that signaling message is sent to the mobile station. This feature allows a user to set the Data Spec field to Std, select a message of interest, perform a call processing function, and view the bit patterns generated using the signaling formats defined in the applicable industry standard.

It is important to note individual messages can be used more than once during a messaging protocol. The contents of any message viewed on the CALL BIT screen when the **Data Spec** field is set to **Std** will reflect the message contents for the last time the message was used in a messaging protocol.

For example: if the Call Processing Subsystem is in the active state and the user selects the **Register** field, a registration message will be sent to the mobile station. When the registration completes the Call Processing Subsystem returns to the active state. The contents of some messages (such as the System Parameter Overhead Message Word 1) will reflect the correct settings for the active state, not the register state, since the messages are currently being used in the active state.

Chapter 9 Using the Analog Call Processing Subsystem

# System Operation When Data Spec Field Set to Bits

|       | When the Data Spec field is set to Bits, the Test Set builds the signaling<br>messages using <u>only</u> the bit patterns set on the CALL BIT screen whenever a call<br>processing function is executed which uses any of the available messages. The<br>Test Set calculates the contents of the Parity field using the coding algorithms<br>specified in the industry standard for the selected system (that is, the system<br>specified in the System Type field on the CALL CONTROL screen). |
|-------|----------------------------------------------------------------------------------------------------|
|       | By definition, the Test Set must meet the timing requirements of the industry<br>standard for the selected system. Therefore, depending upon the state of the Call<br>Processing Subsystem (i.e. Active, Register, Page, Access, or Connect) and the<br>frequency with which a particular call processing protocol uses a particular<br>message, it may not be possible to modify the contents of more than one field in a<br>message before it is sent to the mobile station.                  |
|       | For example: in the AMPS system, the system parameter overhead message must<br>be sent every $0.8 \pm 0.3$ seconds on the forward control channel. Given this<br>timing requirement it is highly unlikely that, while in the active state, a user could<br>modify more than one field before the message was sent to the mobile station.                                                                                                    |
|       | There is no functionality in the Test Set to allow an entire message to be modified<br>and then inserted into a messaging protocol at a specific location at a specific<br>time. This functionality requires a protocol analyzer.                                                                                                    |
|       | When in the <b>Bits</b> mode the Test Set provides the messaging protocol for the user (that is, for a desired call processing function the correct message(s) will be sent at the correct time(s) according to the standard). It is the responsibility of the user to generate the contents of all the messages which will be used in a particular call processing function.                                                                                                    |
|       | For example: if the Call Processing Subsystem was in the active state and the operator wished to register the mobile station from the <b>Bits</b> mode, the user would have to set the contents of all the messages used in the registration before selecting the <b>Register</b> field to start the registration process.                                                                                                    |
| NOTE: | No error checking is done on the bit patterns. The bit patterns are used but are not checked against any industry standard. It is the responsibility of the user to ensure that the bit patterns set in the CALL BIT screen are correct when the <b>Data Spec</b> field is set to <b>Bits</b> . Unexpected operation of the mobile station can occur if the contents of the signaling messages are incorrect.                                                                                   |

# Changing the Content of a Message Field

Perform the following steps to change the contents of a message field:

- 1. Position the cursor on the **Data Spec** field and select **Bits**.
- 2. Select the **Set Message** field. A **Choices**: menu is displayed listing the available messages. Select the desired message. The message fields will be displayed on the screen.
- 3. Select the desired bit field. A **Choices:** menu will be displayed. Using the **Choic-es:** menu enter the desired bit pattern. Select **Done** from the **Choices:** menu when the desired bit pattern has been entered.

When a message field is being modified the original contents of the field (that is the contents of the field before modification was started) is sent whenever the message is used in a messaging protocol. The new contents are not used until **Done** is selected from the **Choices:** menu. Use the CANCEL key to abort a modification. If the CANCEL key is selected the original field contents are restored.

**NOTE:** If a message field is modified while the **Data Spec** field is set to **Std** the modified contents will be overwritten with the bit patterns generated using the signaling formats defined in the applicable industry standard immediately after **Done** is selected from the **Choices:** menu.

# **Typical Example**

The following example illustrates the use of the CALL BIT screen. In this example an AMPS mobile station is brought up on a voice channel and then handed off to a new voice channel assignment. The contents of the **FVC V Msg** message, which was set when the first handoff occurred, is then modified from the CALL BIT screen. The mobile station is then handed off again by sending the modified message to the mobile station from the CALL BIT screen.

- 1. Ensure that the Test Set is in the connected state. See "Page a Mobile Station" on page 288 for information on how to bring a mobile station up on a voice channel.
- 2. If the CALL CONTROL screen is not displayed, select CALL CNTL under the To Screen menu. The CALL CONTROL screen will be displayed.
- 3. Position the cursor on the **Display** field and select **Data**.
- 4. Select the **Chan**: field and enter a new, valid voice channel number.
- 5. Select the **Pwr Lvl**: field enter a new, valid mobile station power level.
- 6. Select the **SAT**: field and enter a new, valid SAT frequency.

Chapter 9 Using the Analog Call Processing Subsystem

- 7. Select the **Handoff** field. The **Access** annunciator will light while the Test Set signals the mobile station with the handoff information. If the mobile responds properly, it will stop transmitting on the current voice channel, switch to the new voice channel assignment, and transpond the new SAT frequency assignment. When the Test Set detects that this has happened the **Connect** annunciator is lit indicating that the handoff was successful. The left-hand fields in the **Voice Channel Assignment** section will be updated with the new voice channel assignment information.
- 8. Select CALL BIT from the To Screen menu. The CALL BIT screen will be displayed.
- 9. Position the cursor on the Data Spec field and select Bits.
- 10. Select the Set Message field and select FVC V Msg.
- 11. Select the VMAC field in the FVC V Msg and set it to 101 (this corresponds to a mobile station power level of 5 reference *EIA/TIA-553 Mobile Station Land Station Compatibility Specification*, September 1989, page 2-2, Table 2.1.2-1).
- 12. Select the Handoff field. The Access annunciator will light while the Test Set signals the mobile station with the handoff information. If the mobile responds properly, it will stop transmitting on the current voice channel, and start transmitting on the same channel with a power level of 5 (note that the channel assignment and SAT assignment were not modified in this example, the mobile station simply switched to the same channel with the same SAT assignment). When the Test Set detects that this has happened, the Connect annunciator is lit indicating that the handoff was successful. The mobile station power level after the handoff should be power level 5.
- 13. Position the cursor on the Data Spec field and select Std.

# Using the ANALOG MEAS Screen

The ANALOG MEAS screen combines some of the Test Set's Audio Analyzer fields and some of the Test Set's RF Generator fields onto one screen for the purpose of testing the audio characteristics of the mobile station. Only those fields which are pertinent to testing the mobile stations audio characteristics have been combined onto the ANALOG MEAS screen. The Test Set must be in the connected state (that is, the **Connect** annunciator is lit) in order to use the ANALOG MEAS screen.

The mobile station's speaker output must be connected to the Test Set's AUDIO IN connector and the mobile station's microphone input must be connected to the Test Set's AUDIO OUT connector in order to use the ANALOG MEAS screen. Refer to Figure 2, "Connecting a Mobile Station to the Test Set," on page 269 for connection information. If the mobile station does not have audio connections the ANALOG MEAS screen cannot be used.

There are a wide variety of audio measurements which can be made from the ANALOG MEAS screen. The following examples illustrate how to make a typical mobile station receiver measurement (RF Sensitivity) and a typical mobile station transmitter measurement (FM Hum and Noise).

## To Make an RF Sensitivity Measurement

|       | 1. If not already done, condition the Test Set. See "Conditioning the Test Set for Call                                                                                                    |
|-------|----------------------------------------------------------------------------------------------------|
|       | <b>Processing'' on page 279</b> for further information.                                                                                                    |
|       | 2. If not already done, configure the Test Set. See "Configure the Test Set" on page 286 for further information.                                                                                                |
|       | <ol> <li>Connect the mobile station to the Test Set as shown in Figure 2, "Connecting a Mo-<br/>bile Station to the Test Set," on page 269.</li> </ol>                                                           |
| NOTE: | The mobile station's speaker output must be connected to the Test Set's AUDIO IN and the mobile station's microphone input must be connected to the Test Set's AUDIO OUT in order to use the ANALOG MEAS screen. |
|       | <b>4.</b> Turn on the mobile station.                                                                                                    |
|       | <ol> <li>Ensure that the Test Set is in the connected state. See "Page a Mobile Station" on<br/>page 288 for information on how to bring a mobile station up on a voice channel.</li> </ol>                      |
|       | <ol> <li>If the ANALOG MEAS screen is not displayed, select the ANLG MEAS field from the<br/>To Screen menu. The ANALOG MEAS screen will be displayed.</li> </ol>                                                |
|       | 7. The following example illustrates how to make a 12 dB SINAD Receiver Sensitivity measurement:                                                                                                    |
|       | a Select the AFGen1 Freq field and set it to 1 kHz.                                                                                                    |
|       | <b>b</b> Select the upper <b>AFGen1</b> To field and set it to FM.                                                                                                    |

| c | Select the lower AFGen1 To field and set it to 8 kHz.                       |
|---|-----------------------------------------------------------------------------|
| d | Select the AF Anl In field and select Audio In.                             |
| e | Select the Filter 1 field and select C MESSAGE.                             |
| f | Select the Filter 2 field and select >99kHz LP.                             |
| g | Position the cursor on the <b>De-Emphasis</b> field and select <b>Off</b> . |
| 1 | Colored the poly of Colored Local parts                                     |

- **h** Select the **Detector** field and select **RMS**.
- i Select the AF Freq measurement field and select SINAD.
- **j** Select the **Amplitude** field and begin to lower the transmitted base station voice channel power until 12 dB SINAD is reached.

NOTE:

The mobile station might mute or drop off the air before a 12 dB SINAD is reached. The performance of the mobile station at low RF levels is dependent upon the characteristics of the mobile station (that is, what type of system it is designed for). Unlike a real base station, the Test Set does not perform any protocol functions on the voice channel.

## To Make an FM Hum and Noise Measurement

|       | <ol> <li>If not already done, condition the Test Set. See "Conditioning the Test Set for Call<br/>Processing" on page 285 for further information.</li> </ol>                                                                                                    |
|-------|----------------------------------------------------------------------------------------------------|
|       | 2. If not already done, configure the Test Set. See "Configure the Test Set" on page 286 for further information.                                                                                                    |
|       | <ol> <li>Connect the mobile station to the Test Set as shown in Figure 2, "Connecting a Mo-<br/>bile Station to the Test Set," on page 269.</li> </ol>                                                                                                    |
| NOTE: | The mobile station's speaker output must be connected to the Test Set's AUDIO IN and the mobile station's microphone input must be connected to the Test Set's AUDIO OUT in order to use the ANALOG MEAS screen.                                                                                                    |
|       | <ol> <li>Turn on the mobile station.</li> <li>Ensure that the Test Set is in the connected state. See "Page a Mobile Station" on page 288 for information on how to bring a mobile station up on a voice channel.</li> <li>If the ANALOG MEAS screen is not displayed, select the ANLG MEAS field from the To Screen menu. The ANALOG MEAS screen will be displayed.</li> </ol>                                                                                                    |
| NOTE: | It is recommended that the mobile station's microphone be muted, if possible, when making measurements on the mobile stations RF carrier. If the microphone is not muted it is possible for extraneous noise to be picked up by the microphone and adversely affect the measurements.                                                                                                    |
|       | <ul> <li>7. The following example illustrates how to make a FM Hum and Noise measurement:</li> <li>a Select the Amplitude field and set it to -47 dBm.</li> <li>b Select the AFGen1 Freq field and set it to 1 kHz.</li> <li>c Select the upper AFGen1 To field and set it to Audio Out.</li> <li>d Select the AF Anl In field and select FM Demod.</li> <li>e Select the Filter 1 field and select C MESSAGE.</li> <li>f Select the Filter 2 field and select &gt;99kHz LP.</li> <li>g Position the cursor on the De-Emphasis field and select 750 us.</li> </ul> |

- h Select the Detector field and select PK+.
- i Select the measurement field and select AF Freq.
- j Select the lower AFGen1 To field and adjust the signal level until the FM Deviation field on the upper portion of the CRT reads 8 kHz.
- **k** Select the **Detector** field and select **RMS**.
- l Select the FM Deviation field.
- **m** Press the blue SHIFT key, the INCR ÷10 key, then the ENTER key. This sets a zero reference point.
- **n** Select the lower **AFGen1 To** field and press the ON/OFF key. This turns off the modulating signal to the mobile station transmitter.
- The FM Hum and Noise figure is displayed in the FM Deviation field.

Chapter 9, 264 Using the Analog Call Processing Subsystem Using the ANALOG MEAS Screen

10

**Controlling Program Flow** 

# Using Service Request (SRQ) Interrupts

The Test Set provides many status bits which can be read directly or used to generate SRQ interrupts. For example, the following status indicators have status bits (in addition to front panel annunciators):

- Transmitting
- Registered
- Page Sent
- Access Probe
- Connected
- Softer Handoff
- Hard Handoff

SRQ interrupts require more program code than requesting status at different time intervals (polling), but interrupts have the advantage of allowing the Call Processing Subsystem to operate at its maximum speed since processes within the subsystem are not constantly interrupted by commands on the HP-IB.

See "Status Register Programming Considerations" in the Status Reporting chapter of the *HP 8924C User's Guide*.

If your computer system or programming language does not support the SRQ feature of the HP-IB, polling will be required.

# Chapter 10, Controlling Program Flow Controlling Program Flow Procedure

# **Controlling Program Flow Procedure**

#### **Examples Used in this Procedure**

#### **Computer System**

An HP 9000 Series 300 running the HP BASIC programming language was used to develop the following procedure and program example.

#### **Description of Program Example**

The following procedure provides example commands that will generate an SRQ Interrupt when the **Connected** bit, (bit 3 in the CDMA Status Register Group) indicates that a call has been dropped.

See "Status Register Programming Considerations" in the Status Reporting chapter of the *HP 8924C User's Guide* for detailed reference information about status reporting structure and status register group bit definitions.

#### 1. Decide which conditions will be used to generate an SRQ interrupt.

For the following procedure and programming example, the **Connected** bit, (bit 3 in the CDMA Status Register Group) will generate an SRQ interrupt when a a high-to-low transition occurs, indicating that a call ended or was dropped.

Use the tables in "Status Register Programming Considerations" in the Status Reporting chapter of the *HP 8924C User's Guide* to determine the Status Register Group and bit assignment for each condition or event that will be used to generate an SRQ interrupt.

For example, the **Connected** status bit is found in the "Operation Status Register Group Bit Assignments" in the Status Reporting chapter of the *HP 8924C User's Guide*.

Refer to Figure 4 on page 320 for a display of all of the Status Register Groups.

Note that the CDMA Status Register Group summary message bit (SMB) does not report directly into the Status Byte Register Group. Instead, it is routed to the Operation Status Register Group, and must be enabled in both register groups to allow an SRQ interrupt from the CDMA Status Register Group to be generated. This is a key point to remember as you follow this procedure.

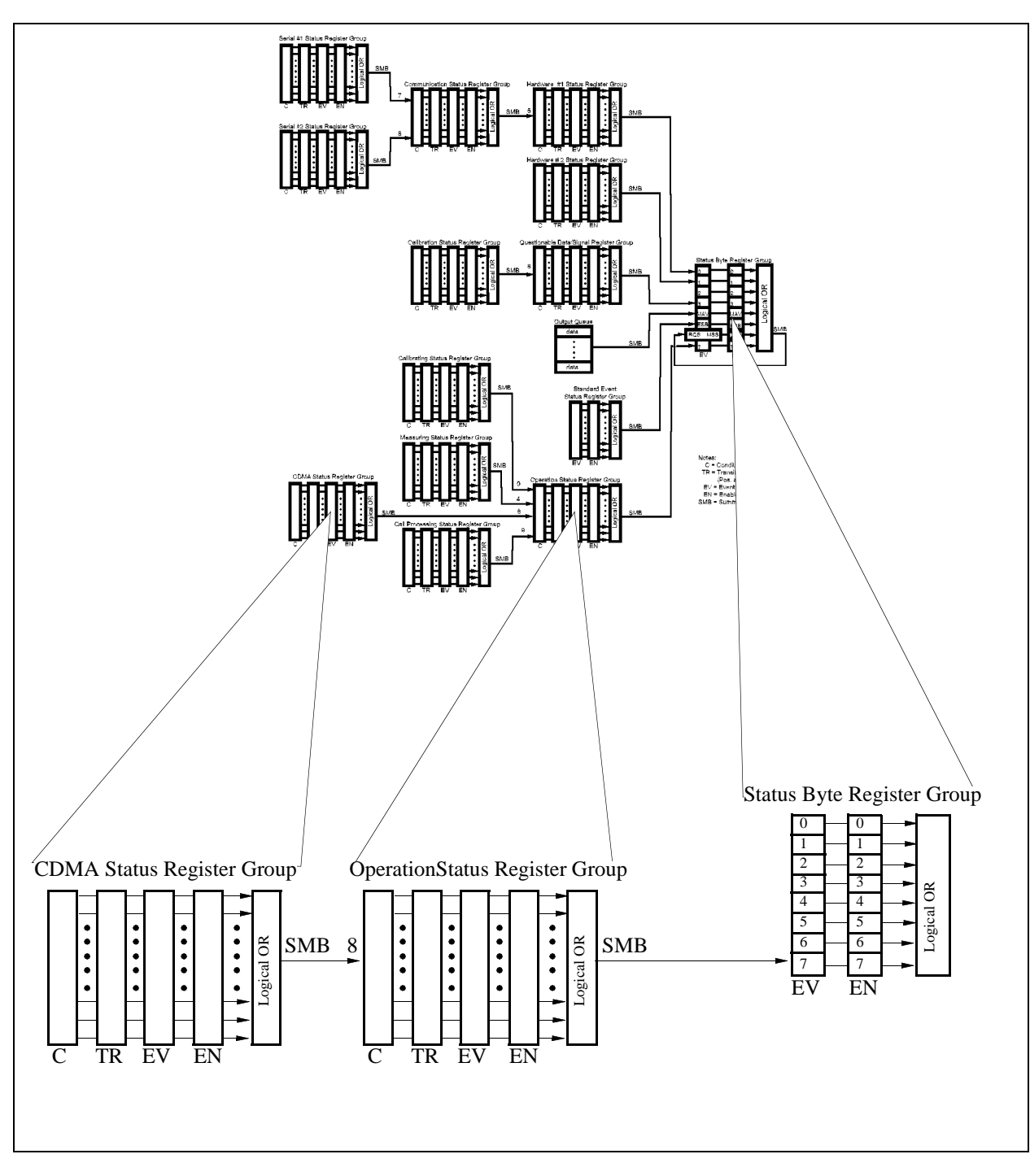

Figure 4

**Test Set Data Structures** 

# 2. Set up the CDMA Status Register Group Transition Filters.

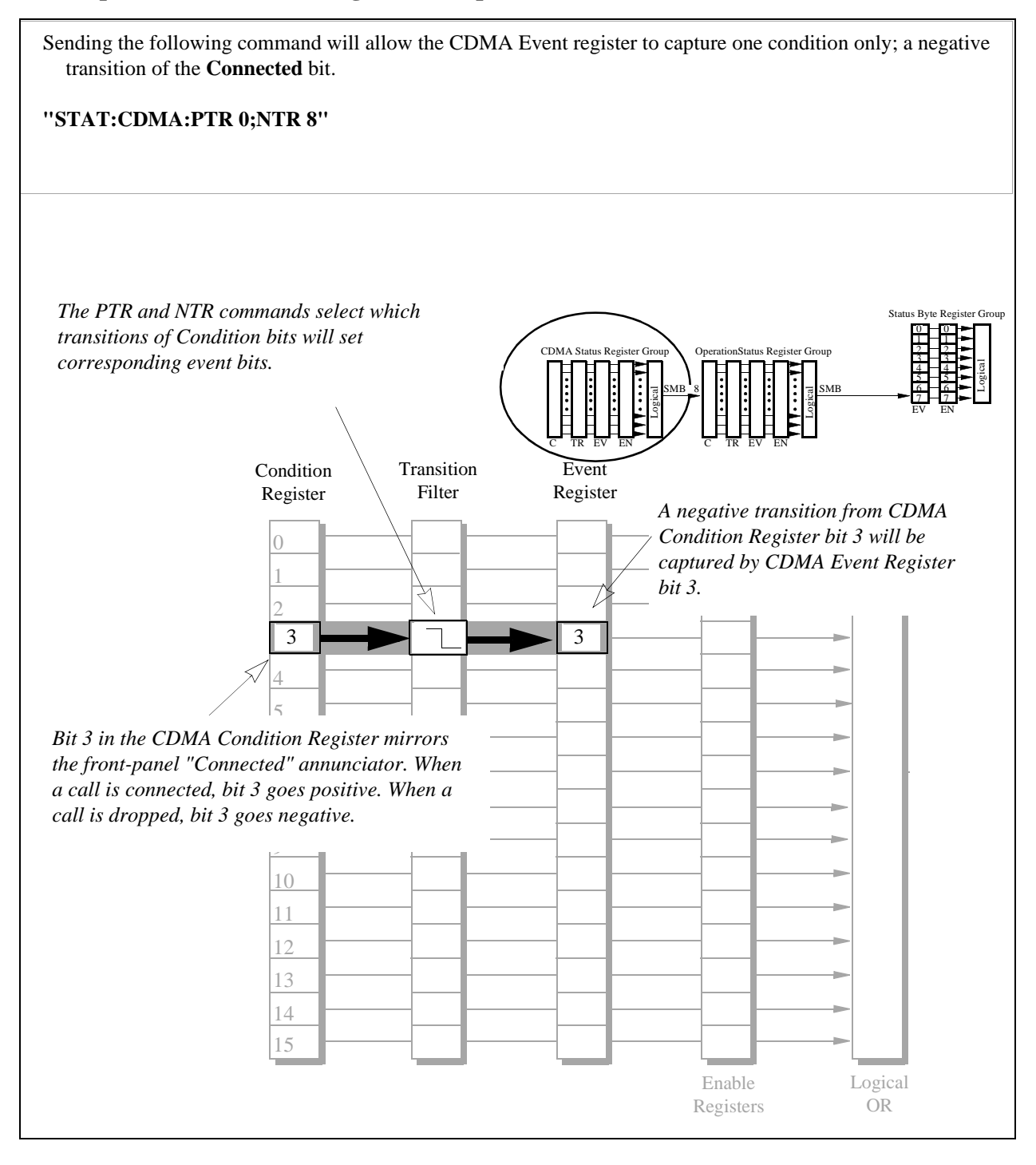

# 3. Enable the CDMA Status Register Group SMB.

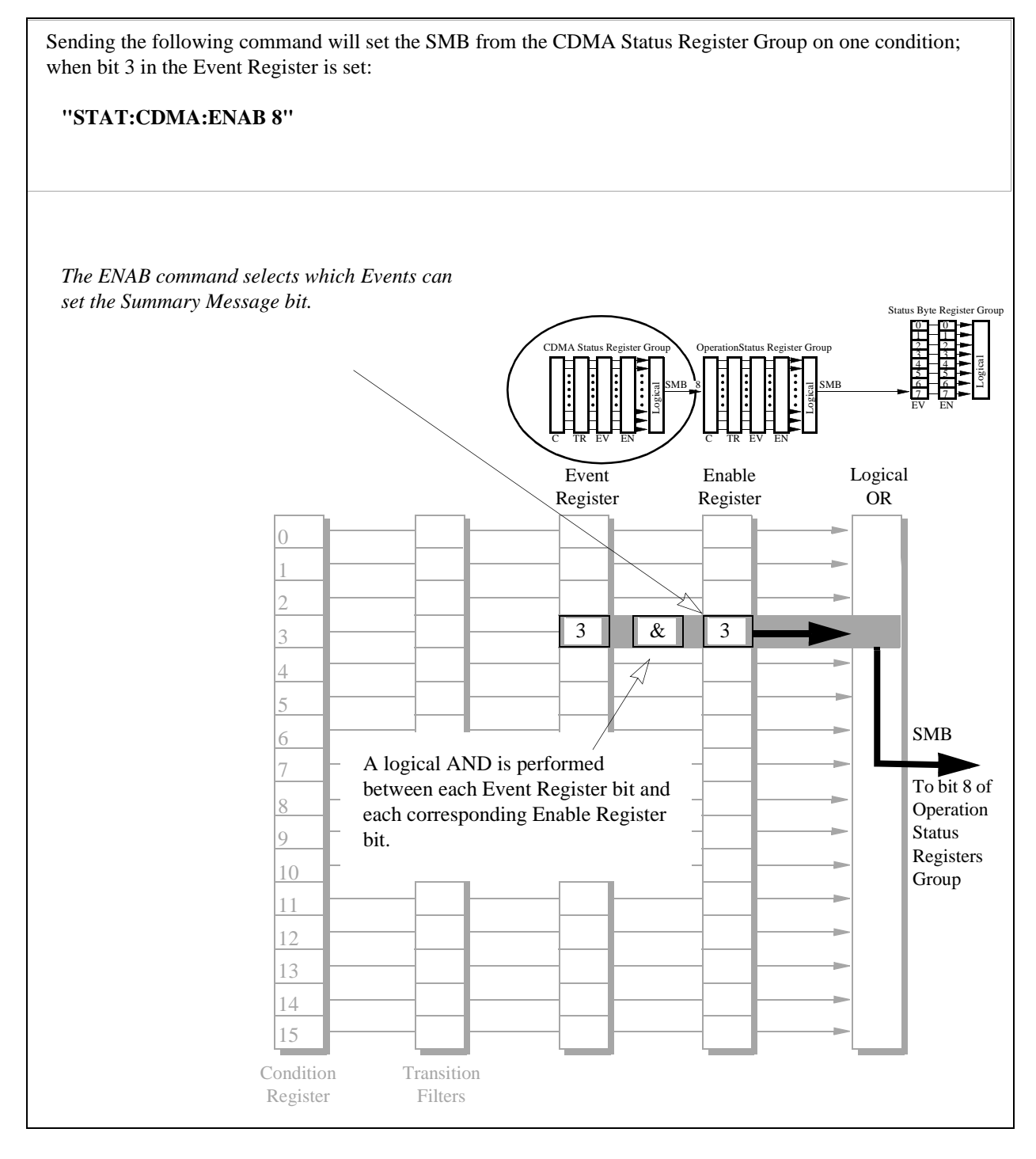

# 4. Enable the Operation Status Register Group SMB.

Sending the following command will enable the SMB from the Operation Status Register Group to be set by the CDMA SMB:

## "STAT:OPER:ENAB 256"

The Operation Status Register Group Status Byte Register Group Transition Filters' default settings are acceptable in this case because the SMB from CDMA St the CDMA Status Register Group will transition from a negative to a positive state when a call is dropped. The default setting latches all negative to positive state transitions. Message true. 1 2 3 Л Summary Message Bit (SMB) **CMDA Status** To bit 8 of 8 Register Group 8 8 8 Operation SMB Status 9 Registers 10 Group 11 12 13 14 15 Condition Logical Transition Event Enable Register Filters Registers Registers OR

# 5. Enable SRQ Generation.

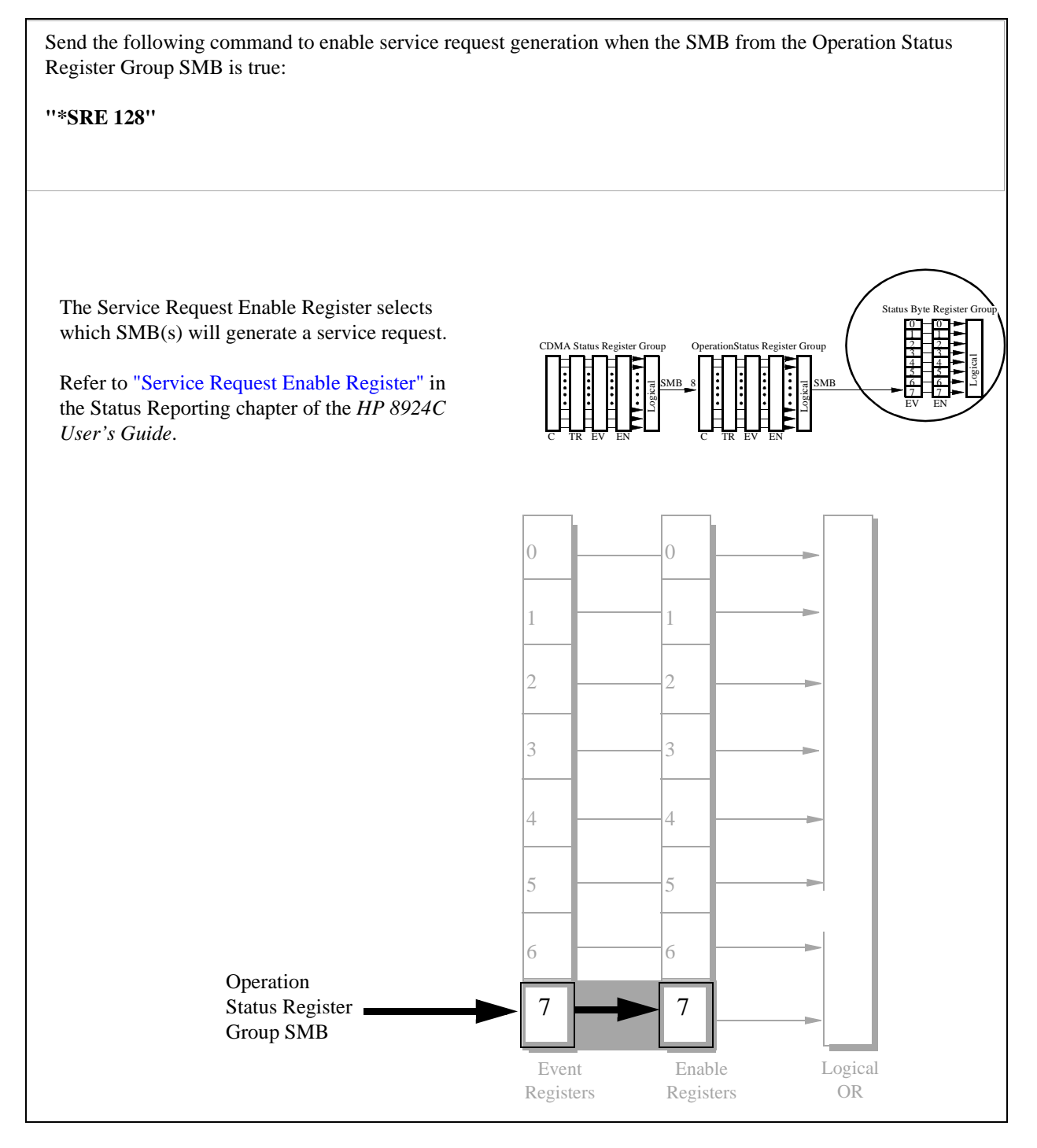
#### 6. Define the program branch desired when an enabled interrupt occurs.

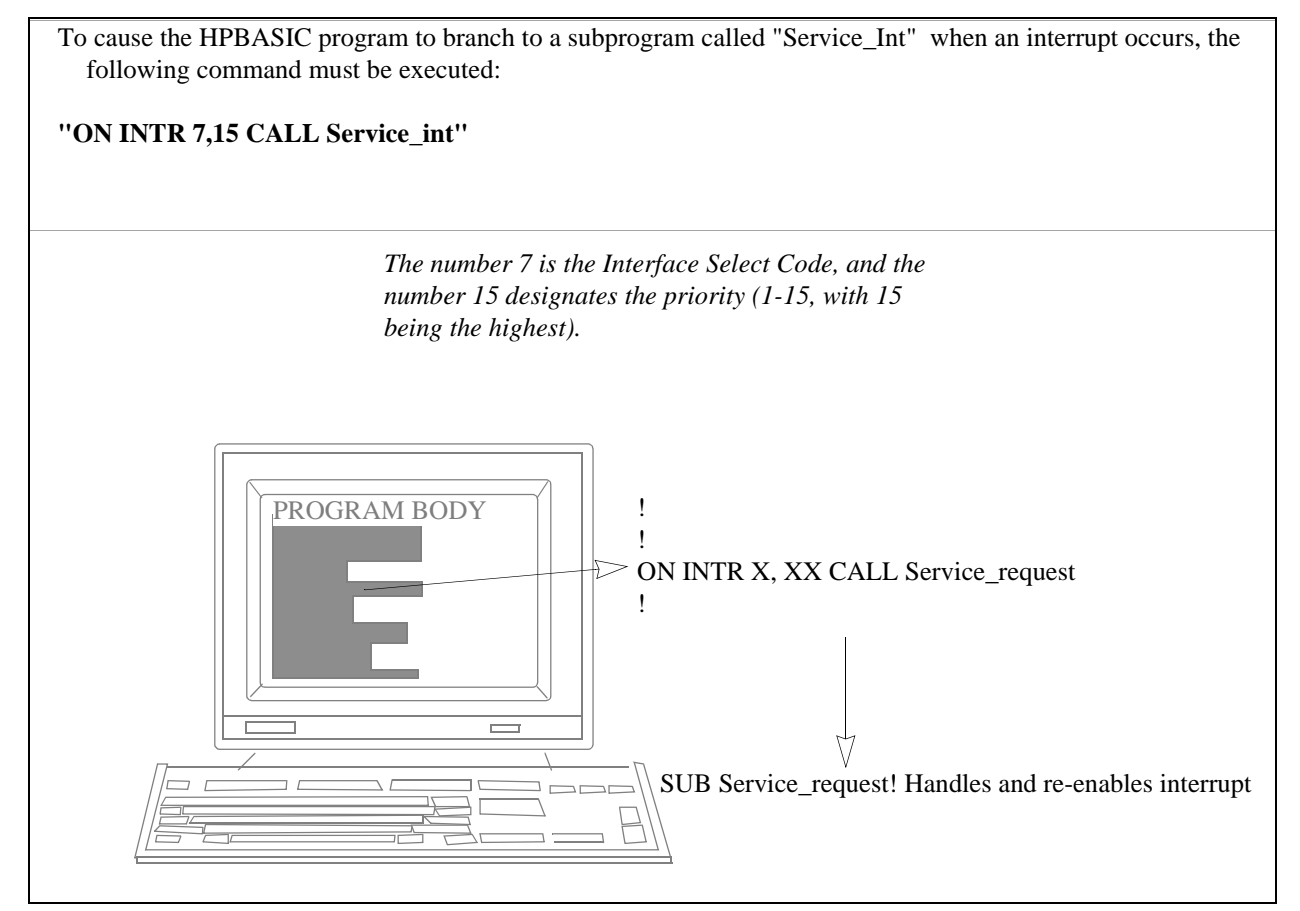

#### 7. Enable the Interrupt.

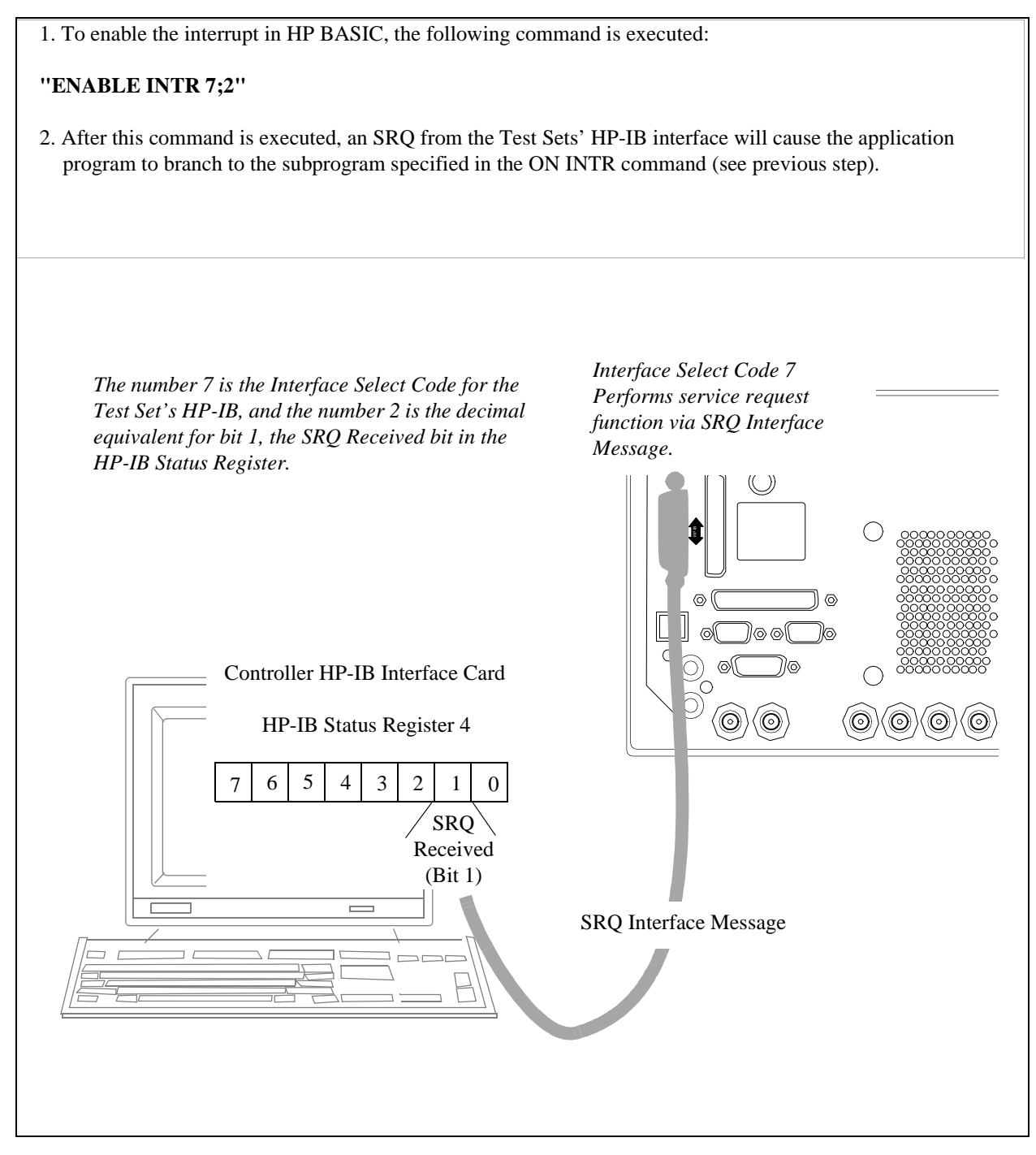

Chapter 10, Controlling Program Flow Controlling Program Flow Procedure

#### 8. Service the interrupt.

To re-enable the SRQ interrupt after branching to the line in your code that services the interrupt:

1. Clear the Status Byte Register. Example:

Status Byte = SPOLL (714).

**NOTE:** The SPOLL command queries the Status Byte Register. Bit 6 is the RQS bit, and should be set indicating that the Test Set requested service.

2. Query the Event Register. Example:

#### "STAT:CDMA:EVEN?"

Since our example set up an interrupt only on the CDMA Status Register Bit 3, Bit 3 should be true when you read the Event Register. This command also clears the contents of the CDMA Event Register.

3. Clear other Event Registers in the path to the Status Byte Register Group. Examples:

#### "STAT:OPER:EVEN?"

reads the Operation Status Register Group Event Register, clearing its contents so that another interrupt won't be generated until the SMB from the CDMA Status Register Group is true.

"\*CLS"

clears *all* the event register contents. (Using this command will work for this example, but would not be a good choice if multiple events were generating SRQ interrupts, because bits that flag other events would be cleared).

4. Re-enable the SRQ Interrupt.

"ENABLE INTR"

5. Branch to return line. Example:

GOTO XXX

#### **Example BASIC Program to Set Up and Service an SRQ Interrupt**

The following HP BASIC program was written for an HP 9000 Series 300 Controller and an HP 8924C. The program assumes that the HP 8924C is the only instrument on the bus. The program sets up an interrupt from the Standard Event Status Register Group, the Calibration Status Register Group, and the Hardware Status Register #1 Group. For demonstration purposes the program is written to stay in a dummy loop waiting for an interrupt from the HP 8924C.

```
10
      OPTION BASE 1
20
       COM/Io_names/INTEGER Inst_address,Std_event_reg,Calibration_reg
30
      COM /Io_names/ INTEGER Hardwarel_reg, Srq_enab_reg, Status_byte, Event_reg
40
50
       ! Define HP 8920B instrument address
60
      Inst address=714
70
       1
80
      PRINTER IS CRT
90
      CLEAR SCREEN
100
       1
110
       ! Reset the HP 8920B to bring it to a known state
120
      OUTPUT Inst_address; "*RST"
130
140
       ! Clear the HP 8920B status reporting system
150
      OUTPUT Inst_address; "*CLS"
160
170
      ! Set up the desired interrupt conditions in the HP 8920B:
180
      _!
190
      !
        1) Standard Event Status Register Group
200
            Event register conditions which will set the Summary Message
      1
210
       1
            TRUE if they occur:
220
       !
            Bit 5: Command Error
                                               decimal value = 2^5 = 32
            Bit 4: Execution Error
                                               decimal value = 2^4 = 16
230
       !
                                               decimal value = 2^3 = 8
240
            Bit 3: Device Dependent Error
       !
250
                                               decimal value = 2^2 =
                                                                       4
      1
           Bit 2: Query Error
260
       1
270
      Std_event_reg=32+16+8+4
280
      290
            Set up the Standard Event Status Enable Register to generate the
       !
300
            Summary Message
       !
310
320
      OUTPUT Inst address; "*ESE"; Std event req
330
      340
       !
        2) Calibration Status Register Group
350
            Condition register conditions which will set the Summary Message
      1
360
       !
            TRUE if they occur:
370
            Bit 4: TX Auto-zero failed
                                                 decimal value = 2^{4} = 16
       !
                                                 decimal value = 2^3 = 8
            Bit 3: Voltmeter Self-cal failed
380
       1
390
       !
            Bit 2: Counter Self-cal failed
                                                 decimal value = 2^2 =
                                                                         4
            Bit 1: Sampler Self_cal failed
                                                 decimal value = 2^1 =
400
       !
                                                                         2
                                                 decimal value = 2^0 =
410
       !
            Bit 0: Spec Anal Self-cal failed
                                                                         1
420
       1
430
      Calibration_reg=16+8+4+2+1
440
       1
450
            Set the Transition Filters to allow only positive transitions in
       1
460
       !
            the assigned condition(s) to pass to the Event Register
470
480
      OUTPUT Inst_address; "STAT: CAL: PTR"; Calibration_reg
490
      OUTPUT Inst_address;"STAT:CAL:NTR 0"500!
510
       1
            Set up the Calibration Status Register Group Enable Register to
520
      1
            generate the Summary Message.
530
540
      OUTPUT Inst_address; "STAT:CAL:ENAB"; Calibration_reg
550
       !
560
            The Calibration Status Register Group Summary Message is passed to
      1
570
       1
            the Status Byte Register through Bit 8 in the Questionable
580
            Data/Signal Register Group Condition Register. The Questionable
       1
590
       1
            Data/Signal Register Group must be configured to set its Summary
600
       !
            Message TRUE if the Summary Message from the Calibration Status
610
       !
           Register Group is TRUE. Therefore Bit 8 (2^8=256) in the Questionable
```

```
Data/Signal Register Group Enable Register must be set HIGH.
620
      1
630
640
      OUTPUT Inst address; "STAT: OUES: ENAB 256"
650
660
      !
        3) Hardware Status Register #1 Group
670
      1
            Condition register conditions which will set the Summary Message
680
            TRUE if they occur:
690
            Bit 5: Measurement limits exceeded
                                                    decimal value = 2^5 = 32
       decimal value = 2^4 = 16
           Bit 4: Power-up Self-test failed
700
       !
710
                                                    decimal value = 2^3 = 8
           Bit 3: Overpower protection tripped
       !
720
730
      Hardware1_reg=32+16+8
740
      1
750
            Set the Transition Filters to allow only positive transitions in
       1
760
            the assigned condition(s) to pass to the Event Register
      !
770
      1
780
      OUTPUT Inst_address; "STAT: HARD1: PTR"; Hardware1_reg
      OUTPUT Inst_address;"STAT:HARD1:NTR 0"
790
800
810
            Set up the Hardware Status Register #1 Group Enable Register to
       !
820
       1
            generate the Summary Message.
830
840
      OUTPUT Inst_address; "STAT: HARD1: ENAB"; Hardware1_reg
850
860
        4) Set the correct Summary Message bit(s) in the Service Request
      1
870
      1
            Enable Register to generate a Service Request (SRQ) if the
880
            Summary Message(s) become TRUE.
890
           Bit 5 = Standard Event Status Register Summary Message
       900
                                                         decimal value = 2^5 = 32
910
           Bit 3 = Questionable Data/Signal Register Group Summary Message
       920
                                                         decimal value = 2^3 =
                                                                                 8
930
           Bit 0 = Hardware Status Register #1 Group Summary Message
      !
                                                         decimal value = 2^0 = 1
940
950
960
      Srq_enab_reg=32+8+1
970
      OUTPUT Inst_address;"*SRE";Srq_enab_reg
980
990
        5) Set up the Active Controller to respond to an SRQ interrupt:
       1
1000
            Call subprogram Check_interrupt if an SRQ condition exists on select
       !
            code 7. The interrupt priority level is set to 15 (highest level).
1010
1020
1030
      ON INTR 7,15 CALL Srvice_interupt
1040
1050
        6) Enable interrupts on select code 7:
       !
1060
            The interface mask is set to a value of 2 which enables interrupts on
       1070
            the HP-IB bus when the SRQ line is asserted.
1080
1090
      ENABLE INTR 7;2
1100
1110
       ! Start of the dummy loop:
1120
1130
      LOOP
      DISP "I am sitting in a dummy loop."
1140
1150
       END LOOP
1160
       1170
      END
1180
      1
1190 Srvice_interupt:SUB Srvice_interupt
1200
       1210
       OPTION BASE 1
1220
       COM /Io_names/ INTEGER Inst_address, Std_event_reg, Calibration_reg
```

# Chapter 10, Controlling Program Flow **Controlling Program Flow Procedure**

1230 COM /Io\_names/ INTEGER Hardwarel\_reg, Srq\_enab\_reg, Status\_byte, Event\_reg 1240 1 1250 !Turn off interrupts while processing the current interrupt. 1260 OFF INTR 7 1270 1280 !Conduct a SERIAL POLL to read the Status Byte and clear the SRQ: 1290 ! 1300 Status\_byte=SPOLL(Inst\_address) 1310 ! 1320 ! Determine which Register Group(s) caused the interrupt. Since three 1330 ! were enabled, all three must be checked: 1340 1350 IF BIT(Status\_byte,5) THEN GOSUB Srvice\_std\_evnt 1360 IF BIT(Status\_byte,3) THEN GOSUB Srvice\_calib 1370 IF BIT(Status\_byte,0) THEN GOSUB Srvice\_hard1 1380 1390 ! Re-enable the interrupt before leaving the service routine 1400 ! 1410 ENABLE INTR 7;2 1420 SUBEXIT 1430 1 1440 Srvice\_std\_evnt:! ! This routine would determine which bit(s) in the Standard Event 1450 1460 ! Status Register are TRUE, logic 1, and take appropriate action. 1470 ! NOTE: Read the Event Register to clear it. If the Event Register is 1480 ! not cleared it will NOT latch another event, thereby preventing 1490 ! the HP 8920B from generating another SRQ. 1500 1510 OUTPUT Inst\_address; "\*ESR?" ENTER Inst\_address;Event\_reg 1520 1530 RETURN 1540 1 1550 Srvice\_calib:! 1560 ! This routine would determine which bit(s) in the Calibration Status 1570 ! Register Group Event Register are TRUE, logic 1, and take 1580 ! appropriate action. 1590 ! NOTE: Read the Event Register to clear it. If the Event Register is 1600 ! not cleared it will NOT latch another event from the Condition 1610 ! Register, thereby preventing the HP 8920B from generating another SRQ. 1620 1630 OUTPUT Inst\_address; "STAT:CAL:EVEN?" 1640 ENTER Inst\_address; Event\_reg 1650 RETURN 1660 1670 Srvice\_hard1:! 1680 ! This routine would determine which bit(s) in the Hardware Status 1690 ! Register #1 Group Event Register are TRUE, logic 1, and take 1700 ! appropriate action. 1710 ! NOTE: Read the Event Register to clear it. If the Event Register is 1720 ! not cleared it will NOT latch another event from the Condition 1730 ! Register, thereby preventing the HP 8920B from generating another SRQ. 1740 1750 OUTPUT Inst\_address; "STAT: HARD1: EVEN? " 1760 ENTER Inst\_address; Event\_reg 1770 RETURN 1780 ! 1790 SUBEND

Chapter 10, Controlling Program Flow **Controlling Program Flow Procedure** 

# 11

# **Protocol Logging**

The CDMA protocol logging feature allows the capture of over-the-air forward and reverse IS-95A messages on the traffic channel or paging/access channel.

This logging feature is intended to be used as a low-level tool to aid the advanced user in debugging new phone designs or qualifying the operation of new mobile stations.

# **CAUTION:** Operation and setting changes made using the information contained in this module can negatively affect system operation. Hewlett-Packard makes no claim or warranty of proper operation or fitness of use when the user has altered the operation of the unit using these techniques.

Using the protocol logging functions of the Test Set requires a number of specific hardware and software items not supplied directly by Hewlett-Packard. It is the user's responsibility to acquire those items not provided by Hewlett-Packard.

# *CAUTION:* Attempting to use hardware and software items other than those specified in this module may result in unsatisfactory performance. Hewlett-Packard does not make any claims of suitability as to the form and/or function of such substitutions.

#### **Hardware Requirements**

Hardware and Software Requirements

Three pieces of hardware, besides the Test Set and mobile station, are required to use the protocol logging functions of the Test Set.

- An industry standard PC compatible computer<sup>1</sup>
- Break-out Adapter HP P/N 08924-61029 (37 pin "D" connector to two 9-pin and one 15-pin "D" connectors)

The break-out adapter is shipped as standard equipment with the Test Set.

• A null-modem cable, no more than six feet in length.

The null-modem cable is not provided by Hewlett-Packard, but is a readily available standard serial cable. The end of the null-modem cable that mates to the Test Set (break-out adapter) will be a nine-pin male sub-miniature "D". The end that connects to the computer will be a nine-pin female male sub-miniature "D" or a 25-pin sub-miniature "D", depending on the computer. The User Manual for PROCOMM PLUS<sup>2</sup> (see "Software Requirements" on page 336) shows diagrams for making a null-modem cable from an RS-232 cable.

1. The computer should be equipped with a buffered 16550 UART (Universal Asynchronous Receiver/Transmitter). This will allow serial communication even if the processor is busy and cannot immediately handle the serial port interrupt requests. A 486 33MHz class microprocessor is adequate, but a 586 100 MHz class processor will reduce the likelihood of missed characters sent from the Test Set.

2. PROCOMM PLUS is a product of Datastorm Technologies, Inc.

#### **Software Requirements**

The computer must have a communications software package installed that is capable of the following:

- Handling a null modem serial connection
- Supporting a baud rate of 115 kbps
- Emulating a VT 100 terminal.

The following communications packages have been tested and verified to work for protocol logging:

- PROCOMM PLUS version 2.01 for MS-DOS from Datastorm Technologies, Inc. running with MS-DOS version 2.0 or later (Hewlett-Packard recommends MS-DOS version 6.22).
- HyperTerminal (comes with Windows 95). Hewlett-Packard recommends a 486 66 MHz class microprocessor and 16 MBytes of RAM for Windows 95.

# Connecting the Test Set to the Computer

#### CAUTION:

Be sure that a null-modem cable connected to the Test Set is never left unterminated. It must remain connected to the computer's serial port. Because data on the protocol logging connectors is transferred at a very high speed, an unterminated or poor quality null-modem cable could generate internal cross talk, causing the Test Set to behave erratically and possibly crash.

#### 1. Install the break-out adapter.

- 1. Remove the metal cover plate from the Cell Site/ Triggers rear-panel connector, if one is present.
- 2. Attach the break-out adapter to the Cell Site/ Triggers connector.

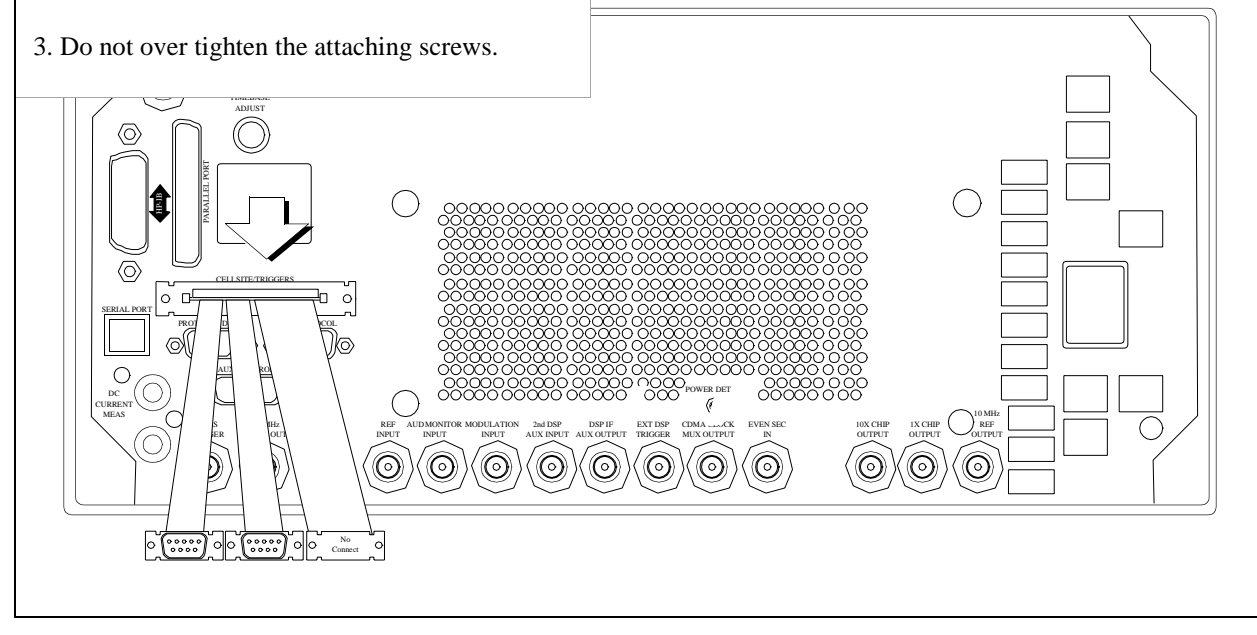

#### 2. Make the connection between the Test Set and the computer.

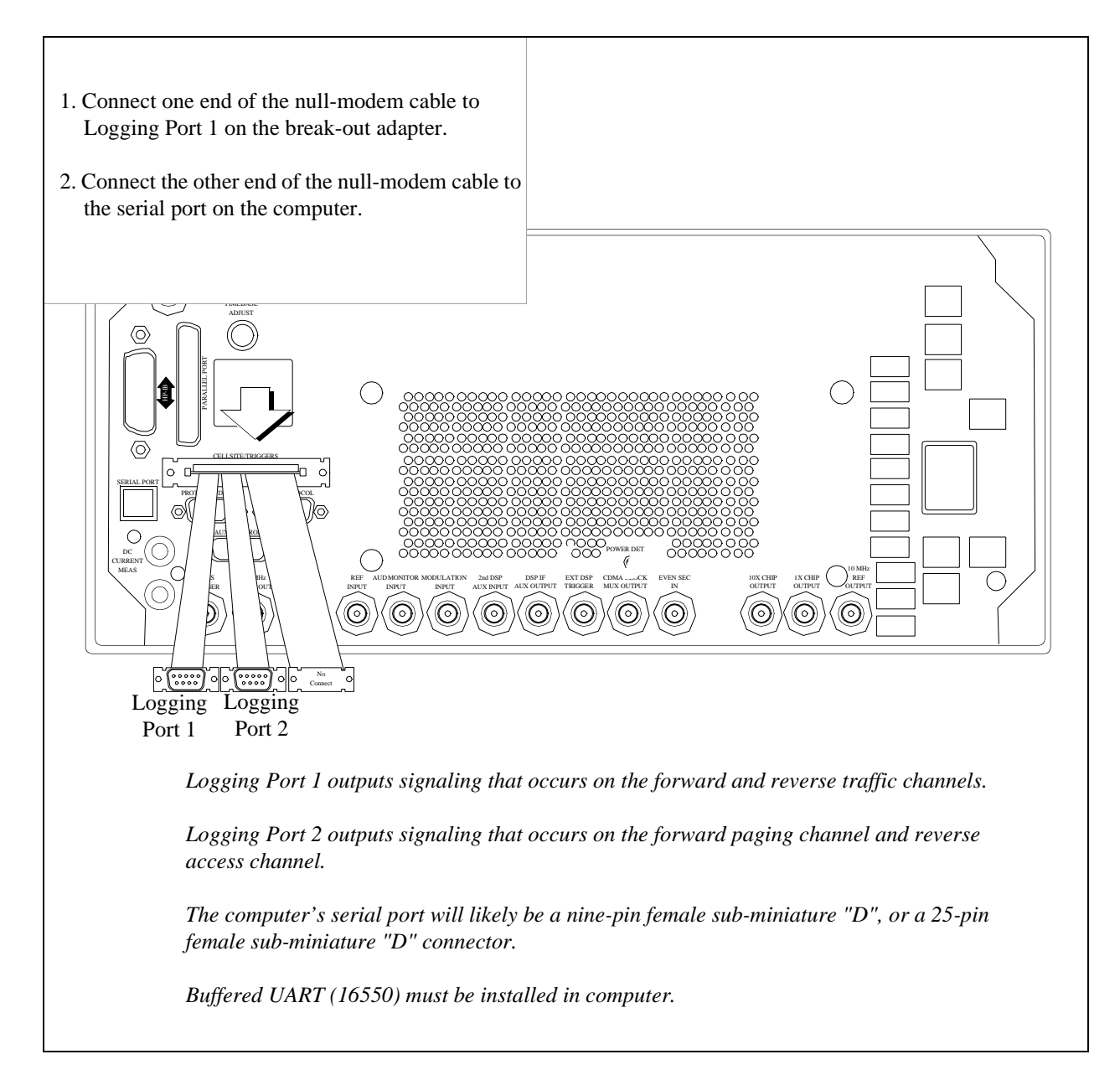

# Setting Up the Communications Package

This section will provide the general settings for configuring a communications package for protocol logging with the Test Set. If you are using PROCOMM PLUS, detailed setup information for installing or reconfiguring PROCOMM PLUS is provided.

#### **General Setup Parameters**

- Baud Rate.....115,200
- Parity.....None
- Data Bits......8
- Stop Bits.....1
- Terminal Emulation...VT100

#### Installing PROCOMM PLUS

The following list includes the setup information that PROCOMM PLUS version 2.01 for MS-DOS from Datastorm Technologies, Inc. will prompt you for during installation.

PROCOMM PLUS Prompt Settings

D Prompt: How will you use PROCOMM PLUS?

Choose: With a Direct Connection Only

**D** Prompt: COM Ports

Choose: Available serial port

Prompt: Baud Rates

Choose: 115200

Prompt: Communication Settings

Choose: No Parity, 8 data bits (Required for Test Set)

**D** Prompt: TERMINAL FAMILY

Choose: VT/AMSI (Required for Test Set)

- Prompt: DEFAULT TERMINAL EMULATION
   VT100 (Required for Test Set)
- DEFAULT DOWNLOAD PROTOCOL

XMODEM (Required for Test Set)

#### **Reconfiguring PROCOMM PLUS**

If you already have PROCOMM PLUS installed on your computer, use the settings listed in the following steps to insure proper setup.

- 1 Start PROCOMM PLUS
  - □ At the DOS prompt change directories to where you installed PROCOMM PLUS.
  - □ Type pcplus, and press ENTER.
  - **D** Press any key to enter PROCOMM PLUS terminal mode.
- 2 Set Up "TERMINAL OPTIONS".
  - □ While holding down the ALT key, press the S key.

This displays the PROCOMM PLUS SETUP UTILITY...MAIN MENU.

□ Select "TERMINAL OPTIONS" from the list of choices.

This displays the PROCOMM PLUS SETUP UTILITY...TERMINAL OPTIONS.

 $\Box$  Follow the on screen directions for changing the settings.

A-Terminal emulation..... VT100

B- Duplex..... FULL

- □ Esc: Exit back to PROCOMM PLUS SETUP UTILITY...MAIN MENU.
- 3 Set Up "HOST MODE OPTIONS".
  - □ Select "HOST MODE OPTIONS" from the list of choices.
  - □ Follow the on screen directions for changing the setting for D- Connection Type to "DIRECT".
  - □ Esc: Exit back to PROCOMM PLUS SETUP UTILITY...MAIN MENU.
- 4 Save the current settings to the PROCOMM PLUS Software.
  - □ Select "SAVE SETUP OPTIONS" from the list of choices.

Esc: Exit back to PROCOMM PLUS SETUP UTILITY...MAIN MENU.

- 5 Configure the computer's serial port.
  - □ While holding down the ALT key, press the P key.

This displays the LINE/PORT SETUP screen.

□ Type, next to the prompt "YOUR CHOICE", the characters that correspond to the following parameters:

BAUD RATE= 115200

PARITY = None

DATA BITS = 8

STOP BITS = 1

PORT = Available serial port

- □ Save the current settings to the PROCOMM PLUS Software (ALT S keys).
- 6 Verify serial communication with the Test Set.
  - $\Box$  Apply power to the Test Set.

As the Test Set is going through its power-up cycle, messages should appear.

- □ Press the Enter key on your computer.
- □ If setup is correct, a prompt will be echoed back from the Test Set to the computer's screen.

DCS1> If serial port COM1 1 is selected

DCS2> If serial port COM2 is selected

#### **Logging Protocol Messages**

With PROCOMM PLUS configured correctly, the Test Set will display protocol messages on the computer display through the serial null-modem cable, which may be connected to Logging Port 1 or Logging Port 2 on the break-out adapter.

Logging Port 1 will provide all over-the-air messages sent by the Test Set on the Sync Channel and traffic channel messages sent and received by the Test Set on the forward and reverse traffic channels.

Logging Port 2 will provide all over-the-air messages sent on the paging channel and received by the Test Set on the access channel. By system default, certain paging channel messages that are continuously repeated (those which are not intended for a specific mobile station) are not displayed. These include the System Parameters Message, Access Channel Parameters Message, Channel List Message, Extended System Parameters Message, and the Extended Neighbor List Message. The "o" command, (see "Logging Port 2 Commands" on page 348) allows you to turn on or turn off these messages.

Along with protocol messages, PROCOMM PLUS (in its default mode) will also display:

- Internal control messages from the Test Set
- Frame-rate indicators for forward and reverse traffic channels

The following example log shows typical data that might be logged from Logging Port 1.

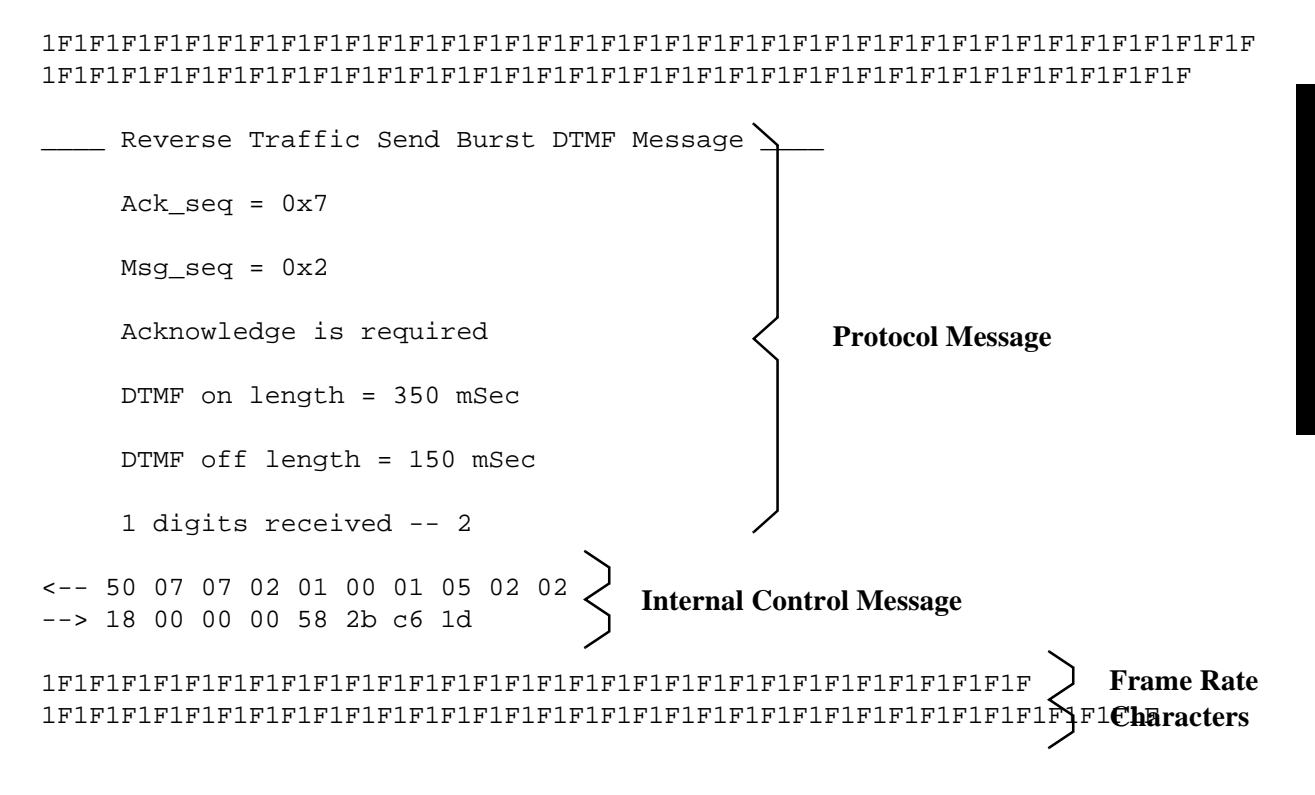

The repeating "1F" sequence indicates the forward channel frame rate (1=Full) and reverse channel frame rate ((F=Full).

Refer to the following tables for other Frame Rate Characters.

#### Table 6

**Forward Channel Frame Rate Characters** 

|                       | Frame Rate Indicators for Forward Channel (to mobile station) |                   |                      |                     |
|-----------------------|---------------------------------------------------------------|-------------------|----------------------|---------------------|
| 8 kbps*               | <b>'1' = full</b>                                             | <b>'2' = half</b> | <b>'3'</b> = quarter | '4' = eighth        |
| 13 kbps               | <b>'5'</b> = <b>full</b>                                      | <b>'6' = half</b> | '7' = quarter        | <b>'8'</b> = eighth |
| * '0' = Corrupt frame |                                                               |                   |                      |                     |

#### Table 7

**Reverse Channel Frame Rate Characters** 

|                       | Frame Rate Indicators for Reverse Channel (to mobile station) |            |               |              |
|-----------------------|---------------------------------------------------------------|------------|---------------|--------------|
| 8 kbps *              | <b>'F' = full</b><br>'f' = full rate likely                   | '-' = half | '_' = quarter | '.' = eighth |
| 13 kbps               | <b>'S' = full</b><br>'s' = full rate likely                   | ' ' = half | '^' = quarter | ':' = eighth |
| * ' ' = corrupt frame |                                                               |            |               |              |

#### Capturing a Log to a File on the Computer

PROCOMM PLUS provides a capture mode that, when activated, stores all data to a file of your choice for further evaluation.

1 To begin logging, hold down the Alt key on the computer, press F1.

You will be prompted to provide a filename.

- 2 Type in a filename for the captured log.
- 3 When you have completed logging, hold down the ALT key and press F1.

The status bar at the bottom of the computer's display will indicate that the log has been closed.

4 You can evaluate the contents of your file now with any text editor.

## **Control Commands for Protocol Logging**

Control commands allow modification to the protocol logging feature through the computer running the communications package (see "Software Requirements" on page 336). All commands are sent by typing a single character on the computer keyboard.

The menu of commands is displayed by typing a "?" (SHIFT,  $\backslash$ ).

#### **Logging Port 1 Commands**

NOTE:

A list of these commands can be displayed by pressing "?" on the computer keyboard.

"a" Pressing the "a" key on the computer keyboard causes the Test Set to display the active parameters for the access channel.

"b" For internal Hewlett-Packard use only.

"c" Pressing the "c" key on the computer keyboard causes the Test Set to display its current CDMA channel parameters, such as Walsh code assignments and PN offsets. This information is settable on the CDMA GENERATOR CONTROL screen.

"d" Pressing the "d" key on the computer keyboard causes the computer to display compressed forward and reverse traffic channel data in hexadecimal format . Data is preceded by a code that indicates the frame data rate, and whether it was received (Rx) or transmitted (Tx). Refer to "Forward Channel Frame Rate Characters" on page 344 and "Reverse Channel Frame Rate Characters" on page 344 for the meaning of each code.

| CAUTION: | During a call, traffic data is continually sent and received by the Test Set. Pressing the "d" key will cause the computer to log a tremendous amount of data. Pressing the "d" key again stops the display of data.  |  |  |
|----------|----------------------------------------------------------------------------------------------------|--|--|
|          | "e" For internal Hewlett-Packard use only.                                                                                                    |  |  |
|          | "f" For internal Hewlett-Packard use only.                                                                                                    |  |  |
|          | "i" For internal Hewlett-Packard use only.                                                                                                    |  |  |
|          | "1" It is not recommended that you use this command. This command toggles power control mode. A field on the CDMA TRANSMITTER POWER RANGE TEST screen, Closed Loop Pwr Cntl, should be used to perform this function. |  |  |
|          | "m" For internal Hewlett-Packard use only.                                                                                                    |  |  |

 $N:\label{eq:main_stable} N:\label{eq:main_stable} N:\label{eq:main_st$ 

"o" Pressing the "o" key will toggle a command mode that logs all sync channel overhead messages. Sync channel messages are continually sent by the Test Set, so be prepared for a large amount of data. Press "o" again to disable.

**"p"** Pressing the "p" key will toggle a command mode that logs a "D" for each down power control bit, and a "U" for each up power control bit. A power control bit is transmitted every 1.25 mS, so be prepared for a large amount of data. Press "p" again to disable.

"q" For internal Hewlett-Packard use only.

"r" For internal Hewlett-Packard use only.

**"s"** Pressing the "s" key will display the current parameters being used on the Sync Channel.

"t" Pressing the "t" key will display the current parameters being used on the Traffic Channel.

"u" For internal Hewlett-Packard use only.

"v" For internal Hewlett-Packard use only.

"w" For internal Hewlett-Packard use only.

"y" Pressing the "y" key will display the current parameters used on the system overhead messages.

"+" For internal Hewlett-Packard use only.

"-" For internal Hewlett-Packard use only.

", " Pressing the "," key will toggle a command mode that displays the Frame Rate Characters (see "Forward Channel Frame Rate Characters" on page 344 and "Reverse Channel Frame Rate Characters" on page 344). Toggling frame rate indicators off greatly reduces the amount of data logged.

"." Pressing the "." key will toggle a command mode that displays a subset of the the Test Set's internal control messages, called Status Request Messages. Turning Status Request Messages off makes it easier to analyze protocol-related data.

## **Logging Port 2 Commands**

| NOTE: | A list of these commands can be displayed by pressing "?" on the computer keyboard.                                                                                                    |  |  |  |  |
|-------|----------------------------------------------------------------------------------------------------|--|--|--|--|
|       | <b>"a"</b> Pressing the "a" key on the computer keyboard causes the Test Set to display the active parameters for the access channel.                                                                                                    |  |  |  |  |
|       | "b" For internal Hewlett-Packard use only.                                                                                                    |  |  |  |  |
|       | "c" Pressing the "c" key on the computer keyboard causes the Test Set to display its current CDMA channel parameters, such as Walsh code assignments and PN offsets. This information is settable on the CDMA GENERATOR CONTROL screen.                              |  |  |  |  |
|       | "f" For internal Hewlett-Packard use only.                                                                                                    |  |  |  |  |
|       | "i" For internal Hewlett-Packard use only.                                                                                                    |  |  |  |  |
|       | "m" Pressing the "m" key on the computer keyboard causes the Test Set to display the monitored parameters on the Access Channel. If the Test Set has detected access probes, this command will show if the information was good or bad via the message CRC counters. |  |  |  |  |
|       | "o" Pressing the "o" key will toggle a command mode that logs all sync channel overhead messages. Sync channel messages are continually sent by the Test Set, so be prepared for a large amount of data. Press "o" again to disable.                                 |  |  |  |  |
|       | "p" Pressing the "p" key will display the current parameters being used on the Paging Channel.                                                                                                    |  |  |  |  |
|       | "q" For internal Hewlett-Packard use only.                                                                                                    |  |  |  |  |
|       | <b>"s"</b> Pressing the "s" key will display the current parameters being used on the System Overhead Message.                                                                                                    |  |  |  |  |
|       | "t" Pressing the "t" key will display System Time.                                                                                                    |  |  |  |  |
|       |                                                                                                    |  |  |  |  |

**"u"** For internal Hewlett-Packard use only.

"v" For internal Hewlett-Packard use only.

"w" For internal Hewlett-Packard use only.

"." Pressing the "." key will toggle a command mode that displays a subset of the the Test Set's internal control messages, called Status Request Messages. Turning Status Request Messages off makes it easier to analyze protocol-related data.

Chapter 11, Protocol Logging Control Commands for Protocol Logging

#### **Symbols**

"Enable timer-based registration." on page 148, 221 \*RST, 52 Numerics 32768, 60 600 ohm impedance, 270

#### A

access attempts, ignoring, 189 access parameters message, 156, 193 access probe output power measurements, 186 programming example, 197 address, HP-IB, 261 alert order, 291 amplitude error measurements, 141 programming example, 148 analog system type, 204 arm measurement, 81 authentication, 296 list of tests, 212, 240 authentication tests initializing shared secret data to zero, 213 performing a unique challenge-response, 230 shared secret data update on a traffic channel, 227, 233, 235, 236 updating shared secret data, 222 AUX CONTROL connector, 53 average power measurements selecting, 39 zeroing procedure, 36

#### С

cable loss correcting for, 41 measuring, 44 calibrating See also zeroing calibration recommendations, for channel levels, 26 recommendations, for channel power, 29 recommendations, for RF generator levels, 35 recommendations, for zeroing average power, 36 recommendations, overall, 25 call mobile originated, 64, 235 mobile terminated, 63 origination (analog call processing), 290 call drop timer, 165 Call Processing (analog) Status Register Group, program flow control, 281 call processing (analog) general procedure, 270 overview, 265 screen, description of, 267 state diagram, 266 Call Processing Subsystem (analog) accessing, 277 command syntax, 278 error messages, reading, 280 first-time setup, 279 overview, 276 querying data messages, 282 screen mnemonics, 277 state diagram, 276 carrier feedthrough measurements, 141 programming example, 148 carrier frequency, 118 CDMA status register group reporting structure, 320 SMB, 322 transition filters, 321 CDMA to analog handoff, 200 programming example, 208

channel selecting, 56 channel level calibration programming example, 27 channel numbers EIA/TIA IS-95A, 69 channel power measurements programming example, 33 configuration analog call processing, 293 for analog call processing, 286 continuous 0 power control bits, 159 continuous 1 power control bits, 169 control channel turning on for analog call processing, 287 control channel (analog) turning on, 294 controlled output power measurements, 164

#### D

data rate paging channel, 129 Service Option 2, 79 Service Option 9, 79 data structure for status reporting, 320 dBm/BW definition, 57 default settings HP-IB syntax for setting, 52 demodulation forward traffic channel, 73 slotted mode paging channel in AWGN, 128 desensitization, single tone, 99 drop timer, 165 duplexer, external, 54 dynamic range measurement, 87 programming example, 96

#### E

Eb/Nt resolution of reading, 77 Ec/Ior Sector A Power, default value, 75 external controller, 260

#### F EEI

FER specification, 78 status bits, 82 frame error rate. *See* FER. frame rate characters forward channel, 344 reverse channel, 344 frequency error measurements, 141 programming example, 148

#### H

handoff CDMA to analog, 200 mobile station to new voice channel (analog call processing), 289 parameters, 205 verification, 207 HP-IB address, 261 external control, 260 HP-IB/Ser switch setting for PCS mode, 53 hum and noise measurement, 314

#### Ι

ignore access attempts, 189 impedance 600 ohms, 270 input, for analog call processing, 270 output, for call analog processing, 270 Init Power parameter, 156, 193 intemodulation spurious response attenuation measurement, 115 interim test results, 80 interrupt enabling, 324 servicing, 327 Ioc definition, 76 Ior/Ioc definition, 130 IS-95A CDMA channel numbers, 69 protocol selection, 55

#### L

load impedance, 270 loading ROM program HP-IB syntax for, 27 logging, CDMA protocol, 333 loopback mode data, 60 voice, 60

#### Μ

Max Req Seq parameter, 156 Max Rsp Seq parameter, 156, 193 maximum power measurements, 150 RF output power, 154 maximum RF output power measurements programming example, 162 measurements amplitude error, 141 carrier feedthrough, 141 demodulation of forward traffic channel with AWGN, 73 demodulation of slotted mode paging channel in AWGN, 128 dynamic range, 87 frequency error, 141 hum and noise, 314 intermodulation spurious response attenuation, 115 phase error, 141 power, access probe, 186 power, maximum, 150 power, maximum RF output, 154 power, minimum, 150 power, minimum controlled output, 164 power, range of open loop output, 175 receiver sensitivity (CDMA), 87 RF sensitivity (analog), 313 rho, 141 single tone desensitization, 99 time offset, 141 waveform quality, 141 MER definition, 128 MER (message error rate) calculation, 136 message changing contents, 311 logging, CDMA protocol, 333 viewing decoded words from mobile station handoff, 304 viewing decoded words from mobile station origination, 307 viewing decoded words from mobile station page, 302 viewing decoded words from mobile station registration, 301 viewing decoded words from mobile station release, 305 viewing decoded words from order to change TX power of mobile, 306 message error rate. *See* MER. MIN MS id, 295 minimum controlled output power measurements programming example, 172 minimum power measurements, 150 controlled output power, 164 MSUT

definition, 55

#### Ν

no service troubleshooting, 68 Nom Power parameter, 156, 193 Num Step parameter, 156, 193

#### 0

open loop output power (range) measurements programming example, 184 open loop output power range, 175 operation status register group, 320 SMB, 323 origination, call (analog), 290

#### P

PAG\_1 parameter, 133 PAG\_2 parameter, 133 PAG\_4 parameter, 133 paging mobile station (analog), 296 mobile station for analog call processing, 288 paging channel data rate, 129 PCB CAL. 27 PCS Interface, 53 PCS mode, 53 phase error measurements, 141 programming example, 148 phone number MS Id, 295 pilot Ec/Ior factory preset value, 75 polling versus SRQ interrupts, 318 power mobile station transmitted, 290 power control bits continuous 0, 159 continuous 1, 169 power measurements access probe output power, 186 maximum closed/open loop, 150 maximum RF output, 154 minimum closed/open loop, 150 minimum, controlled output, 164 range of open loop output power, 175 power meter RF, zeroing for analog call processing, 285 Power Step parameter, 156, 193 power-up registration, 61 presetting Test Set, 52 HP-IB syntax for, 52 primary CDMA channel System A, 56 System B, 56 programming example access probe output power measurement, 197 amplitude error measurements, 148 carrier feedthrough measurements, 148 CDMA channel level calibration, 27

CDMA to analog handoff, 208 channel power calibration, 33 demodulation of forward traffic channel with AWGN measurement, 83 dynamic range measurement, 96 frequency error measurements, 148 maximum RF output power measurements, 162 minimum controlled output power measurements, 172 open loop output power (range) measurements, 184 phase error measurements, 148 receiver sensitivity measurement, 96 RF generator level calibration, 35 rho measurements, 148 single tone desensitization measurement, 111 SRQ interrupt, 329 time offset measurements, 148 waveform quality measurements, 148 protocol, 55 protocol logging, 333 commands, 345 example log, 343

#### Q

querying
amplitude error measurement, 146
calibrating status event register, 33
carrier feedthrough measurement, 146
CDMA status event register, 62
CDMA status register group event register, 126
Eb/Nt, 77
frequency error measurement, 146
phase error measurement, 146
rho measurement, 146
time offset measurement, 146

#### R

range of open loop output power measurements, 175 programming example, 184 receiver sensitivity measurement programming example, 96 receiver sensitivity measurement (CD-MA), 87 receiver tests demodulation of forward traffic channel with AWGN, 73 demodulation of slotted mode paging channel in AWGN, 128 dynamic range, 87 intemodulation spurious response attenuation, 115 list of, 72 receiver sensitivity (CDMA), 87 single tone desensitization, 99 registration of mobile station, 61 of mobile station for analog call processing, 287 power up, 62 troubleshooting failures, 70 release mobile station, 289 reset. See presetting instrument RF channel selecting, 56 setting for home system, 68 setting for system A, 68 setting for system B, 68 RF channel standard, 55 RF generator level calibration procedure, 35 programming example, 35 RF output power measurements, 154 RF path loss correcting for, 41 measuring, 44 rho measurements, 141 programming example, 148 \*RST, 52 running ROM program, 28 HP-IB syntax for, 28

#### S

SAT tolerance, wide, 202 Sector A Power Ec/Ior, default value, 75 setting, 57 sensitivity RF, measuring (analog), 313 sensitivity, receiver (CDMA), 87 service option selecting, 60 Service Option 2 data rate, 79 Service Option 9 data rate, 79 service request interrups. SeeSRQ. shared secret data initializing to zero, 213 updating, 222 shared secret data update traffic channel, 227, 233, 235, 236 short message service Sending short messages on the Paging/ Access channels, 241 sending short messages on the Traffic channels, 250 SID, 68 single tone desensitization measurement, 00 programming example, 111 slotted mode paging channel demodulation, 128 SMB for CDMA status register group, 322 for operation status register group, 323 reporting structure, 319 SMS tests sending short messages on the Paging/ Access channels, 241 sending short messages on the Traffic channels, 250 spurs, 115 SRO programming example, 329 SRQ interrupt enabling, 324 overview, 318 SSD see shared secret data, 213, 222, 227,

#### 233, 235, 236

status byte register group, 320 status message bit. *See* SMB. status reporting. *See*the HP 8924C User's Guide. System A primary CDMA channel for EIA/TIA IS-95, 56 System B primary CDMA channel for EIA/TIA IS-95, 56 system type, analog, 204

#### Т

time offset measurements, 141 programming example, 148 tolerance, SAT, 202 Traffic Ec/Ior definition, 75 transmitter tests list of, 140 waveform quality, 141 troubleshooting no service found, 68 registration failures, 70

#### U

unique challenge-response, 230

#### W

waveform quality measurements list of, 141 programming example, 148 wide SAT tolerance, 202 word decoded from mobile station handoff, 304 decoded from mobile station origination, 307 decoded from mobile station page, 302 decoded from mobile station registration, 301 decoded from mobile station release, 305

to view, from order to change TX power of mobile, 306

#### Z

zeroing average power measurements, 36 recommendations, for average power, 36 RF power meter for analog call processing, 285, 292